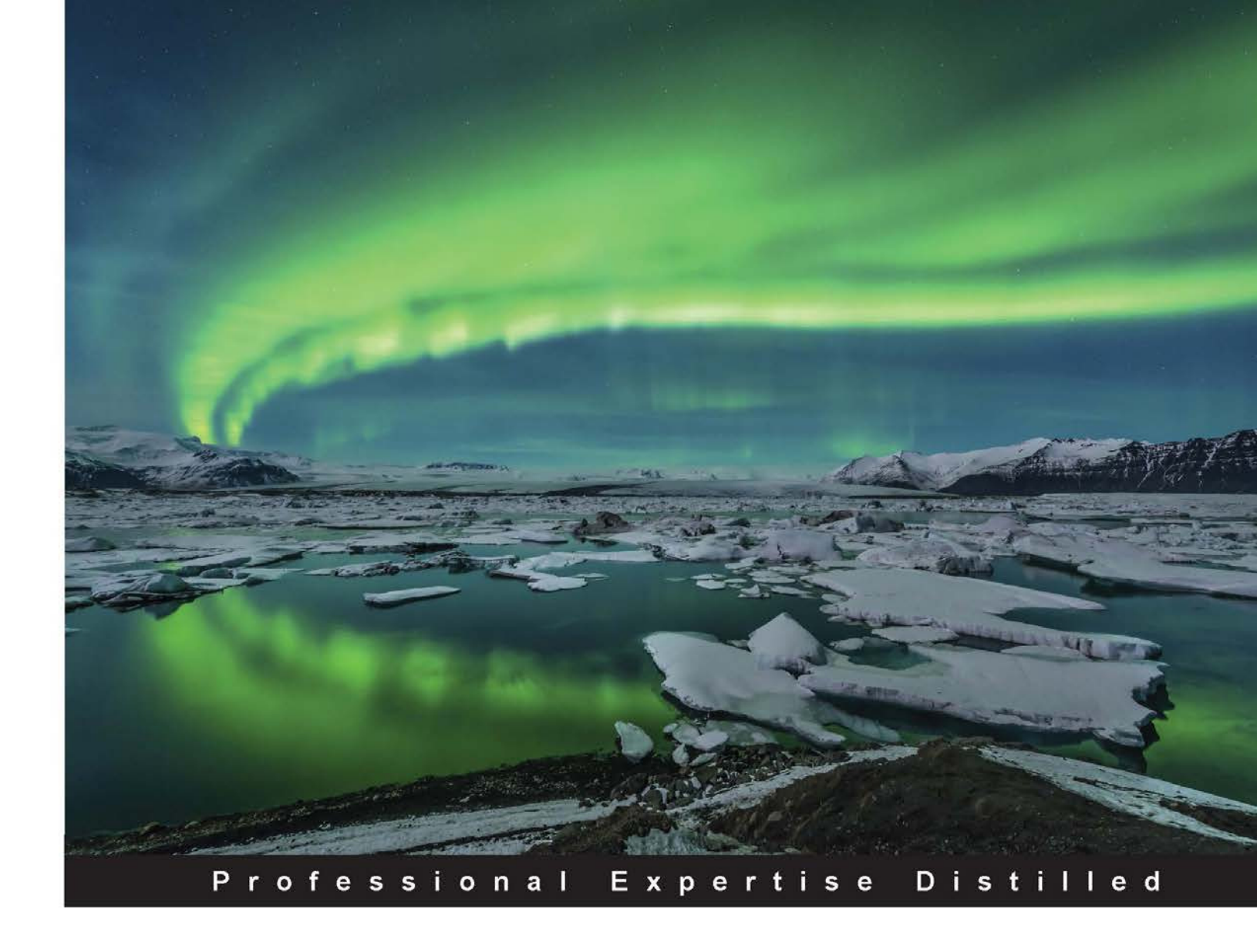

# Learning Informatica PowerCenter 9.x

Learn the art of extracting data from disparate systems, integrating it using the leading data integration platform, and creating intelligent data centers for your business

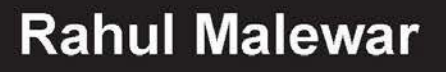

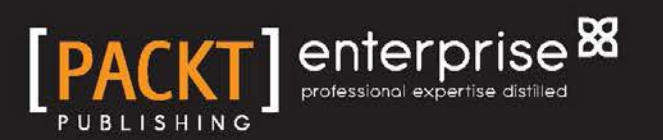

www.allitebooks.com

# Learning Informatica PowerCenter 9.x

Learn the art of extracting data from disparate systems, integrating it using the leading data integration platform, and creating intelligent data centers for your business

**Rahul Malewar** 

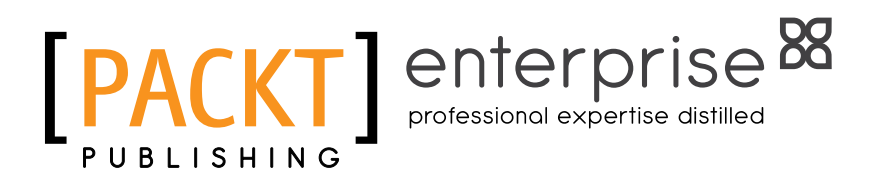

**BIRMINGHAM - MUMBAI** 

www.allitebooks.com

#### Learning Informatica PowerCenter 9.x

Copyright © 2014 Packt Publishing

All rights reserved. No part of this book may be reproduced, stored in a retrieval system, or transmitted in any form or by any means, without the prior written permission of the publisher, except in the case of brief quotations embedded in critical articles or reviews.

Every effort has been made in the preparation of this book to ensure the accuracy of the information presented. However, the information contained in this book is sold without warranty, either express or implied. Neither the author, nor Packt Publishing, and its dealers and distributors will be held liable for any damages caused or alleged to be caused directly or indirectly by this book.

Packt Publishing has endeavored to provide trademark information about all of the companies and products mentioned in this book by the appropriate use of capitals. However, Packt Publishing cannot guarantee the accuracy of this information.

First published: December 2014

Production reference: 1231214

Published by Packt Publishing Ltd. Livery Place 35 Livery Street Birmingham B3 2PB, UK.

ISBN 978-1-78217-648-0

www.packtpub.com

## Credits

Author Rahul Malewar Project Coordinator Mary Alex

Reviewers Vikas Agrawal Ralf Becher Umamaheswaran T.G

Commissioning Editor Vinay Argekar

Acquisition Editor Vinay Argekar

Content Development Editor Rohit Kumar Singh

Technical Editors Shiny Poojary Sebastian Rodrigues

Copy Editors Neha Karnani Stuti Srivastava Proofreaders Simran Bhogal Maria Gould Ameesha Green Paul Hindle

Indexers Priya Sane Tejal Soni

Production Coordinator Aparna Bhagat

Cover Work Aparna Bhagat

www.allitebooks.com

## About the Author

**Rahul Malewar** has been working with various data warehousing tools for the past 8 years, mainly with Informatica PowerCenter. He has worked on various versions of Informatica PowerCenter, starting from Version 8.1 to the latest 9.x. He has worked for various MNCs in India, such as UST Global, Cognizant Technology Solutions, and Principal Financial Group in Pune. He has worked on the implementation of a data warehouse involving Informatica for Fortune 500 MNCs, such as Wellpoint and Principal. He has experience of working on multiple real-time projects in a couple of MNCs and utilized these skills to write this book. He has been running his own training center named Learnwell Technocraft (www.dw-learnwell.com) since 2010, where they provide training on more than 25 data warehousing technologies over classroom, corporate, and online sessions. He has also written a blog on data warehousing concepts. At the time of writing, he has provided training to more than 1,200 candidates, ranging from freshers to professionals with 20 years of experience.

He is also the director of a software firm named Gut Lernen Technocraft Pvt. Ltd.; the company works on data warehousing and mobile-related projects. He provides free assistance on Informatica installation-related issues and other technical issues for which he can be contacted at info@dw-learnwell.com.

# Acknowledgments

Without a second thought, I would like to dedicate this book to my mother for taking all the pain of my childhood and making me capable enough to write a book, which is something wonderful to happen in anybody's life. I would also like to thank my wife, Swati, for providing suggestions while writing the book. A large share of this book goes out to all my students who took Informatica training from me, which gave me the ability and motivation to write a book to help all those who I cannot reach out to personally. This also calls for a thank you note to all the reviewers of the book for pointing out the mistakes that I made while writing and providing valuable suggestions – as we say, no one is perfect.

Also, a special thanks to Packt Publishing for giving me the opportunity to write this book and for showing confidence in my writing. A big thanks to the readers of the book. I hope you will like it and make a bright career in Informatica.

I wish you all the luck for future. Keep smiling, make others smile, and make our mother earth a better place to live.

# About the Reviewers

**Vikas Agrawal** is a business intelligence evangelist with over 15 years of experience working in multiple industries with clients that include Fortune 500 companies. He has deep expertise and knowledge in the areas of Enterprise and Cloud BI, Big Data and Hadoop architecture and technology, OBIEE, Informatica, Oracle Data Integrator, Enterprise Data Warehousing, and master data management.

He currently manages the BI practice for a prime Oracle partner and has led implementations that have won the industry award for deployment of BI applications. He is also responsible for the development of product offerings and for building BI and Big Data applications.

In his spare time, he enjoys learning about new technologies and the ever-changing social media and marketing use cases, writing new software that helps customers leverage the most out of their investments, and traveling and spending time with his family.

I would like to thank Packt Publishing and the author for giving me the opportunity to review their fantastic book.

**Ralf Becher** has worked as an IT system architect and data management consultant for more than 15 years in the areas of banking, insurance, logistics, automotive, and retail. He founded TIQ Solutions in 2004 with partners.

The Leipzig company specializes in modern, quality-assured data management. Since 2004, it has been helping its customers process, evaluate, and maintain the quality of company data, helping them introduce, implement, and improve complex solutions in the fields of data architecture, data integration, data migration, master data management, metadata management, data warehousing, and business intelligence.

Ralf started working with PowerCenter in 2002 and has realized many projects with it in the data warehouse realm. He runs his data integration blog at http://tiqview.tumblr.com/.

**Umamaheswaran T.G** has more than 15 years of experience in information technology, working as a development lead at C1X, which is a fast growing start-up in the Bay area. Before joining C1X, he worked as a senior Java consultant with Yahoo, Wells Fargo USA, Citibank Japan, Bank of America, Fidelity Information Systems, and Kaiser Permanente. He has also reviewed *Drools Developer's Cookbook*, *Packt Publishing*.

I want to thank my wife, Chitra, and my two kids, Sivasweatha and Sivayogeith, for their cooperation and support.

# www.PacktPub.com

#### Support files, eBooks, discount offers, and more

For support files and downloads related to your book, please visit www.PacktPub.com.

Did you know that Packt offers eBook versions of every book published, with PDF and ePub files available? You can upgrade to the eBook version at www.PacktPub.com and as a print book customer, you are entitled to a discount on the eBook copy. Get in touch with us at service@packtpub.com for more details.

At www.PacktPub.com, you can also read a collection of free technical articles, sign up for a range of free newsletters and receive exclusive discounts and offers on Packt books and eBooks.

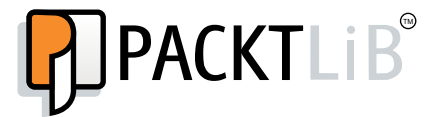

https://www2.packtpub.com/books/subscription/packtlib

Do you need instant solutions to your IT questions? PacktLib is Packt's online digital book library. Here, you can search, access, and read Packt's entire library of books.

#### Why subscribe?

- Fully searchable across every book published by Packt
- Copy and paste, print, and bookmark content
- On demand and accessible via a web browser

#### Free access for Packt account holders

If you have an account with Packt at www.PacktPub.com, you can use this to access PacktLib today and view 9 entirely free books. Simply use your login credentials for immediate access.

#### Instant updates on new Packt books

Get notified! Find out when new books are published by following @PacktEnterprise on Twitter or the *Packt Enterprise* Facebook page.

www.allitebooks.com

# Table of Contents

| Preface                                                                      | 1  |
|------------------------------------------------------------------------------|----|
| Chapter 1: Starting the Development Phase – Using the Designer Screen Basics | 7  |
| Informatica PowerCenter Designer                                             | 7  |
| The Designer screen's components                                             | 8  |
| Working with sources                                                         | 10 |
| Adding a new ODBC data source                                                | 11 |
| Working with relational database tables – the Import option                  | 14 |
| Working with flat files – the Import option                                  | 16 |
| Working with sources – the Create option                                     | 23 |
| Working with targets                                                         | 28 |
| Working with target relational database tables – the Import option           | 29 |
| Working with target flat files – the Import option                           | 29 |
| Working with the target – the Create option                                  | 31 |
| Working with the target – the Copy option                                    | 31 |
| A feel of the data inside the repository – a preview                         | 34 |
| Previewing the source data – flat files                                      | 34 |
| Previewing the source data – a relational table                              | 35 |
| Creating a database table                                                    | 37 |
| The skeleton – a mapping                                                     | 39 |
| Summary                                                                      | 42 |
| Chapter 2: Using the Designer Screen – Advanced                              | 43 |
| Debug me please – the debugger                                               | 44 |
| Reuse me please – reusable transformation                                    | 51 |
| Using Transformation Developer                                               | 52 |
| Making existing transformation reusable                                      | 53 |
| Mannlet                                                                      | 54 |
| Managing constraints – the target load plan                                  | 54 |
| manaying constraints – the target load plan                                  | 50 |

| Table of Contents |  |  |
|-------------------|--|--|

| I hate hardcoding – parameters and variables                | 58  |
|-------------------------------------------------------------|-----|
| Comparing objects                                           | 60  |
| Summary                                                     | 62  |
| Chapter 3: Implementing SCD – Using Designer Screen Wizards | 63  |
| SCD1 – I hate history!                                      | 68  |
| SCD2 (version number) – I need my ancestors!                | 75  |
| SCD2 (flag) – flag the history                              | 82  |
| SCD2 (date range) – marking the dates                       | 90  |
| SCD3 – store something, if not everything!                  | 97  |
| Summary                                                     | 104 |
| Chapter 4: Finishing the Development – Using                |     |
| the Workflow Manager Screen Basics                          | 105 |
| Using Workflow Manager                                      | 105 |
| Creating a workflow                                         | 106 |
| Creating a workflow manually                                | 107 |
| Creating a workflow automatically                           | 108 |
| Adding tasks in a workflow                                  | 112 |
| Adding tasks to the workflow directly                       | 113 |
| Creating nonreusable tasks – Task Developer                 | 115 |
| Adding tasks to the workflow – Task Developer               | 117 |
| Working with the session task – basic properties            | 117 |
| Connecting the tasks – links                                | 123 |
| Assigning Integration Service to a workflow                 | 125 |
| Deleting a workflow                                         | 127 |
| Trigger – starting a workflow                               | 128 |
| Running the complete workflow                               | 128 |
| Running a part of the workflow                              | 129 |
| Running a task                                              | 129 |
| Working with connection objects                             | 130 |
| Creating a connection object                                | 131 |
| Configuring a relational database                           | 132 |
| Summary                                                     | 134 |
| Chapter 5: Using the Workflow Manager Screen – Advanced     | 135 |
| Working with tasks                                          | 135 |
| Configuring a task                                          | 137 |
| The session task                                            | 138 |
| Tabs of the session task                                    | 138 |
| Creating a session task                                     | 152 |
| The command task                                            | 154 |
| Creating a command task                                     | 154 |
| F :: 1                                                      |     |
| ["]                                                         |     |

|                                                      | Table of Contents |
|------------------------------------------------------|-------------------|
| The e-mail task                                      | 156               |
| Creating an e-mail task                              | 156               |
| The assignment task                                  | 158               |
| Creating an assignment task                          | 158               |
| The timer task                                       | 160               |
| Creating a timer task                                | 160               |
| The control task                                     | 162               |
| Creating a control task                              | 162               |
| The decision task                                    | 164               |
| Creating a decision task                             | 164               |
| Event tasks – event wait and event raise             | 166               |
| Creating an event (wait/raise) task                  | 167               |
| The link task                                        | 170               |
| Creating a link task                                 | 170               |
| Worklets – groups of tasks                           | 171               |
| Creating a worklet                                   | 171               |
| Schedulers                                           | 172               |
| File List – the indirect way                         | 175               |
| Incremental aggregation                              | 176               |
| The parameter file – parameters and variables        | 178               |
| Defining session-level variables                     | 179               |
| Defining workflow-level variables                    | 180               |
| Defining mapping-level variables                     | 180               |
| Creating the parameter file                          | 182               |
| Mentioning the parameter file at the workflow level  | 184               |
| Mentioning the parameter file at the session level   | 184               |
| Summary                                              | 186               |
| Chapter 6: Monitoring Your Code – Using the Workflow |                   |
| Monitor Screen                                       | 187               |
| Using Workflow Monitor                               | 188               |
| Connecting to the Workflow Manager screen            | 189               |
| Opening previous workflow runs                       | 189               |
| Running or recovering workflows or tasks             | 190               |
| Stopping or aborting the workflow or task            | 191               |
| The status of workflows and tasks                    | 191               |
| Viewing the session log and workflow log             | 192               |
| Working with the workflow log                        | 194               |
| Working with the session log                         | 195               |
| Viewing workflow run properties                      | 196               |

Table of Contents

| Viewing session run properties                           | 198 |
|----------------------------------------------------------|-----|
| Properties of task details                               | 198 |
| Properties of source/target statistics                   | 200 |
| Common errors                                            | 201 |
| Summary                                                  | 202 |
| Chapter 7: The Lifeline of Informatica – Transformations | 203 |
| Creating the transformation                              | 203 |
| Mapping Designer                                         | 204 |
| Mapplet Designer                                         | 204 |
| Transformation Developer                                 | 205 |
| The Expression transformation                            | 205 |
| Ports in transformations                                 | 206 |
| Using the expression editor                              | 208 |
| The Aggregator transformation                            | 210 |
| Using Group By                                           | 213 |
| Using Sorted Input                                       | 213 |
| The Sorter transformation                                | 214 |
| The Filter transformation                                | 216 |
| The Router transformation                                | 217 |
| The Rank transformation                                  | 219 |
| Group by ranking                                         | 221 |
| Rank index                                               | 222 |
| The Sequence Generator transformation                    | 222 |
| Ports of the Sequence Generator transformation           | 223 |
| Properties of the Sequence Generator transformation      | 224 |
| The Joiner transformation                                | 228 |
| Master and detail pipeline                               | 228 |
| Join condition                                           | 229 |
| Join type                                                | 230 |
| Normal join                                              | 231 |
| Full join                                                | 232 |
| Master outer join                                        | 232 |
| Detail outer join                                        | 232 |
| Onion transformation                                     | 233 |
| Source Qualiner transformation                           | 234 |
| Overriding the default query                             | 200 |
| Using the WHERE clause                                   | 230 |
| Joining the source data                                  | 237 |
| Sorting the data                                         | 239 |
| Selecting distinct records                               | 239 |

|                                                       | Table of Contents |
|-------------------------------------------------------|-------------------|
| Classification of transformations                     | 240               |
| Active and passive                                    | 240               |
| Connected and unconnected                             | 241               |
| The Lookup transformation                             | 242               |
| Creating a Lookup transformation                      | 242               |
| Configuring the Lookup transformation                 | 243               |
| Setting up the Lookup transformation                  | 244               |
| Lookup ports                                          | 244               |
| Lookup queries                                        | 245               |
| Unconnected Lookup transformations                    | 246               |
| Lookup transformation properties                      | 248               |
| The Update Strategy transformation                    | 251               |
| The Normalizer transformation                         | 252               |
| Configuring the Normalizer transformation – ports     | 253               |
| The Stored Procedure transformation                   | 255               |
| Importing Stored Procedure transformations            | 255               |
| Creating Stored Procedure transformations             | 256               |
| Using Stored Procedure transformations in the manning | 250               |
| Connected Stored Procedure transformations            | 257               |
| Unconnected Stored Procedure transformations          | 257               |
| Transaction Control transformations                   | 258               |
| Types of lookup cache                                 | 260               |
| Building the cache – sequential or concurrent         | 260               |
| Sequential cache                                      | 261               |
| Concurrent cache                                      | 261               |
| Persistent cache – the permanent one                  | 261               |
| Sharing cache – named or unnamed                      | 262               |
| Sharing unnamed cache                                 | 262               |
| Sharing hamed cache<br>Medifiying eache               | 202               |
| Static cache                                          | 202               |
| Dvnamic cache                                         | 263               |
| Tracing levels                                        | 263               |
| Summary                                               | 264               |
| Chapter 8: The Deployment Phase – Using               |                   |
| Repository Manager                                    | 265               |
| Using Repository Manager                              | 266               |
| Configuring the client tools                          | 266               |
| Take me to next stage – deployment or migration       | 271               |
| Export/Import                                         | 271               |
| Migrating from the designer                           | 272               |
| Migrating from Repository Manager                     | 276               |

| Table    | of | Contents   |
|----------|----|------------|
| 1 110 10 | ~  | 0011101110 |

| The Copy/Paste feature                          | 277        |
|-------------------------------------------------|------------|
| The drag-and-drop feature                       | 277        |
| Summary                                         | 279        |
| Chapter 9: Optimization – Performance Tuning    | 281        |
| Bottlenecks                                     | 281        |
| Finding the target bottleneck                   | 282        |
| Using thread statistics                         | 282        |
| Configuring the sample target load              | 283        |
| Eliminating the target bottleneck               | 283        |
| Minimizing the target table deadlocks           | 283        |
| Drop indexes and constraints                    | 283        |
| Increasing the checkpoint interval              | 283        |
| Using an external loader                        | 284        |
| Increasing the network packet size              | 285        |
|                                                 | 285        |
| Finding the source bottleneck                   | 285        |
| Using thread statistics                         | 285        |
| lest mapping                                    | 285        |
| Checking the database query                     | 286        |
| Eliminating the source bottlepock               | 200        |
| Emininaling the potwork packet size             | 200        |
| Ontimizing the database query                   | 286        |
| Finding the manning bottleneck                  | 200        |
| Lising thread statistics                        | 207        |
| Using a Filter transformation                   | 287        |
| Fliminating the manning bottleneck              | 287        |
| Lising a single pass manning                    | 207        |
| Avoiding data type conversions                  | 287        |
| Unchecking unnecessary ports                    | 288        |
| Processing the numeric data                     | 288        |
| Using operators instead of functions            | 288        |
| Using decode in place of multiple IIF functions | 288        |
| The tracing level                               | 288        |
| Using variable ports                            | 288        |
| Optimizing Filter transformations               | 288        |
| Optimizing the Aggregator transformation        | 289        |
| Optimizing the Joiner transformation            | 289        |
| Climinating the appealen bettleneold            | 209        |
| Circuit alling the session bottleneck           | 290        |
|                                                 | ∠90<br>200 |
| Performance data                                | 290        |
| Fliminating the system bottleneck               | 200        |
|                                                 | 201        |

|                                                                      | Table of Contents |
|----------------------------------------------------------------------|-------------------|
| Working on partitioning                                              | 291               |
| Partitioning properties                                              | 292               |
| Partition points                                                     | 292               |
| The number of partitions                                             | 292               |
| Partition types                                                      | 292               |
| Pushdown optimization                                                | 293               |
| Summary                                                              | 294               |
| Appendix: Installing Informatica and Using Informatica               |                   |
| Administration Console                                               | 295               |
| The Informatica architecture                                         | 295               |
| Domain                                                               | 296               |
| Node                                                                 | 296               |
| Informatica services                                                 | 297               |
| The service manager                                                  | 297               |
| Repository                                                           | 297               |
| Repository services                                                  | 297               |
| Integration Services                                                 | 297               |
| Informatica installation – the prerequisites                         | 299               |
| Downloading the Informatica PowerCenter software                     | 300               |
| Extracting the package – opening the installable                     | 301               |
| Starting the installation                                            | 302               |
| Installing the server                                                | 303               |
| Configuring the domain and node                                      | 305               |
| Client installation – the graphical interface tools                  | 309               |
| The administration console – configuration                           | 312               |
| Repository creation – the first centralized database for Informatica | 313               |
| Creating the Integration Service – the path for data                 | 317               |
| Informatica user and authentications                                 | 320               |
|                                                                      | 324               |
| Index                                                                | 329               |

# Preface

There has to be a motive behind everything, and there is one behind this book too: to present a technology to the readers in its simplest form. The simple thought behind writing this book is to put all the essential ingredients of Informatica, starting from basic things such as downloading, extraction, and installation to working on client tools and high-level aspects, such as scheduling, migration, and so on, in simple words. There are multiple blogs available across the Internet that talk about the Informatica tool but none present end-to-end answers. We have tried to put up all the steps and processes in a systematic manner to help you start learning easily. In this book, you will get a step-by-step procedure for every aspect of the Informatica PowerCenter tool.

Informatica Corporation (Informatica), which is a multi-million dollar company incorporated in February, 1993, is an independent provider of enterprise data integration and data quality software and services. The company enables a variety of complex enterprise data integration products, which include PowerCenter, PowerExchange, enterprise data integration, data quality, master data management, business-to-business (B2B) data exchange, application information life cycle management, complex event processing, ultra messaging, and cloud data integration.

In this book, we are going to learn about the PowerCenter tool from Informatica. PowerCenter is Informatica's most widely-used tool across the globe for various data integration processes. The Informatica PowerCenter tool helps with the integration of data from almost any business system in almost any format. This flexibility of PowerCenter to handle almost any data makes it the most widely used tool in the data integration world.

While writing this book, we have kept in mind the importance of live, practical exposure of the graphical interface of the tool to the audience and so you will notice a lot of screenshots illustrating the steps to help you understand and follow the process. We have arranged the chapters in such a way that we cover all the aspects of the Informatica PowerCenter tool, and we have also made sure they flow properly in order to achieve functionality.

Preface

### What this book covers

*Chapter 1, Starting the Development Phase – Using the Designer Screen Basics,* talks about the basics of the Informatica PowerCenter Designer client tool. You will learn how to create/import files and tables as the source and target. You will also learn about the basic components of the client screen, such as the toolbar, navigator, workspace, output panel, and status bar. By the end of this chapter, you will have a clear idea of the look and feel of the PowerCenter tool.

*Chapter 2, Using the Designer Screen – Advanced,* talks about the advanced topics of the Designer screen. It is an extension of *Chapter 1, Starting the Development Phase – Using the Designer Screen Basics.* In this chapter, we will discuss debuggers, parameters and variables, target loan plan, reusable transformations, and mapplets.

*Chapter 3, Implementing SCD – Using Designer Screen Wizards,* covers a single but very important aspect of data warehousing, SCD. We will see the implementation of SCD1, SCD2, and SCD3 using wizards. You should be clear with data warehousing concepts to understand this implementation.

*Chapter 4, Finishing the Development – Using the Workflow Manager Screen Basics,* describes the basics of the Workflow Manager screen. We will get to learn the different options present on the Workflow Manager screen. We will learn how to create session tasks and workflows. We will also see various connections, such as relations, FTP, and so on, that can be created on the Workflow Manager screen.

*Chapter 5, Using the Workflow Manager Screen – Advanced,* teaches you the advanced concepts of the Workflow Manager screen. This chapter describes the various tasks present on the Workflow Manager screen. We will also see how to create reusable tasks and mapplets. We will learn some very important concepts, such as scheduling, partitioning and parameter files, file list, and incremental aggregation and workflow recovery options.

*Chapter 6, Monitoring Your Code – Using the Workflow Monitor Screen,* describes the Workflow Manager screen of PowerCenter. This screen allows you to monitor the process we execute in Workflow Manager. We will see different logfiles, statuses, and statistics on the Monitor screen.

*Chapter 7, The Lifeline of Informatica – Transformations,* is meant for the most important aspect of the Informatica PowerCenter tool, transformations. We will talk about the various types of transformations in this chapter. We will implement mapping using each transformation so that you get to understand each and every transformation in detail. We will end this chapter with the classifications of transformations.

*Chapter 8, The Deployment Phase – Using Repository Manager*, teaches you about the fourth client screen, Repository Manager. Repository Manager is basically used for migration (deployment) purposes. We will see the various options to migrate the code from one environment to other. We will also see how to create folders on the client screen.

*Chapter 9, Optimization – Performance Tuning,* has the contents for the optimization of the various components of the Informatica PowerCenter tool, such as sources, targets, mappings, sessions, and systems. Performance tuning at a high level involves two stages: finding issues called bottlenecks and resolving them.

Appendix, Installing Informatica and Using Informatica Administration Console, describes the detailed steps for the process of installation, starting from downloading the software, extracting the software, and installing the software, to configuring the software. We will also look at the administrator console of the PowerCenter tool and learn about the different services.

## What you need for this book

Before you make your mind up about learning Informatica, it is always recommended that you have a basic understanding of SQL and Unix. Though these are not mandatory and you can easily use 90 percent of the Informatica PowerCenter tool without knowledge of these, the confidence to work in real-time SQL and Unix projects is a must-have in your kitty. People who know SQL will easily understand that ETL tools are nothing but a graphical representation of SQL. Unix is utilized in Informatica PowerCenter with the scripting aspect, which makes your life easy in some scenarios.

### Who this book is for

Anybody who wishes to make a career in data warehousing or Informatica must go for this book. If you are a college graduate, an IT professional working in other technologies, or a university professor, this book is for you.

## Conventions

In this book, you will find a number of styles of text that distinguish between different kinds of information. Here are some examples of these styles, and an explanation of their meaning.

— [3] -

Preface

Code words in text, database table names, folder names, filenames, file extensions, pathnames, dummy URLs, user input, and Twitter handles are shown as follows: "We are using HR as our user for making the connection."

A block of code is set as follows:

STEVE 1000 2000 3000 4000 JAMES 2000 2500 3000 3500 ANDY 4000 4000 4000 4000

Any command-line input or output is written as follows:

IIF( ISNULL (JOB\_ID), NEXTVAL, JOB\_ID)

**New terms** and **important words** are shown in bold. Words that you see on the screen, in menus or dialog boxes for example, appear in the text like this: "To open the PowerCenter Designer screen, navigate to **Start | All Programs | Informatica 9.5.1 | Client | Power Center Client | Designer**."

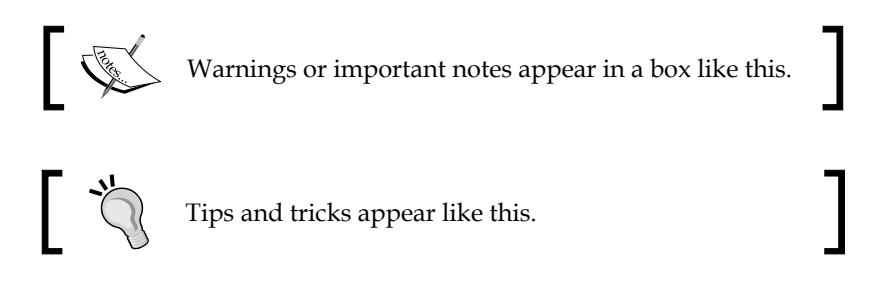

#### **Reader feedback**

Feedback from our readers is always welcome. Let us know what you think about this book — what you liked or may have disliked. Reader feedback is important for us to develop titles that you really get the most out of.

To send us general feedback, simply send an e-mail to feedback@packtpub.com, and mention the book title via the subject of your message.

If there is a topic that you have expertise in and you are interested in either writing or contributing to a book, see our author guide on www.packtpub.com/authors.

Now that you are the proud owner of a Packt book, we have a number of things to help you to get the most from your purchase.

If the readers face any issues, they can contact the author at info@dw-learnwell.com.

## Errata

Although we have taken every care to ensure the accuracy of our content, mistakes do happen. If you find a mistake in one of our books — maybe a mistake in the text or the code — we would be grateful if you would report this to us. By doing so, you can save other readers from frustration and help us improve subsequent versions of this book. If you find any errata, please report them by visiting http://www.packtpub.com/submit-errata, selecting your book, clicking on the **errata submission form** link, and entering the details of your errata. Once your errata are verified, your submission will be accepted and the errata will be uploaded on our website, or added to any list of existing errata, under the Errata section of that title. Any existing errata can be viewed by selecting your title from http://www.packtpub.com/support.

## Piracy

Piracy of copyright material on the Internet is an ongoing problem across all media. At Packt, we take the protection of our copyright and licenses very seriously. If you come across any illegal copies of our works, in any form, on the Internet, please provide us with the location address or website name immediately so that we can pursue a remedy.

Please contact us at copyright@packtpub.com with a link to the suspected pirated material.

We appreciate your help in protecting our authors, and our ability to bring you valuable content.

## Questions

You can contact us at questions@packtpub.com if you are having a problem with any aspect of the book, and we will do our best to address it.

# 1 Starting the Development Phase – Using the Designer Screen Basics

With the installation phase over, we are all set to have our first try on the PowerCenter Client tools. We have the following four client tools available in Informatica PowerCenter:

- PowerCenter Designer
- PowerCenter Workflow Manager
- PowerCenter Workflow Monitor
- PowerCenter Repository Manager

## Informatica PowerCenter Designer

In this chapter, we are going to discuss the basics of the Informatica PowerCenter Designer screen. The designer screen lets you build and manage PowerCenter objects, such as sources, targets, transformations, and mappings.

To open the PowerCenter Designer screen, navigate to **Start | All Programs | Informatica 9.5.1 | Client | Power Center Client | Designer**.

This will open the designer screen.

## The Designer screen's components

The **designer** screen, as can be seen in the following screenshot, is divided into five sections. Each section has its own purpose. You need to understand each component properly as we will be referring to these components regularly in the next chapters. They are as follows:

- **Navigator**: This is used to connect to repositories and open folders. You can copy objects and create shortcuts within the navigator. Navigator allows you to reuse the existing components.
- Workspace: This is the space where you actually do the coding. Open different tools in this window to create and edit the repository objects, such as sources, targets, mapplets, transformations, and mappings. In the designer workspace, you can see different tabs, such as **Source Analyzer**, **Target Designer**, **Transformation Developer**, **Mapplet Designer**, and **Mapping Designer**.
- **Toolbar**: This shows the various components to be used in the designer screen and other shortcuts.
- **Output/control panel**: This lets you view details about tasks you perform, such as saving your work or validating a mapping. You can view whether your code is valid or invalid. If invalid, the output panel shows you the reason for the error.
- **Status bar**: This displays the status of the current operation. The status bar shows you the status of the operation that you are trying to perform.

| D Informatica PowerCenter Designer - Estart Pag | el                                                                                                    |                                                                                                    | - E X |
|-------------------------------------------------|----------------------------------------------------------------------------------------------------|----------------------------------------------------------------------------------------------------|-------|
| D Repository Edit View Tools Versioning Window  | vs <u>H</u> elp                                                                                                    | 3                                                                                                    |       |
| 9 G. #                                          | 💌 🔄 💽 🖗 🎋 🍓 100% 🕶 🖾 🗿                                                                                                    |                                                                                                    |       |
| B 🖸 🥨 🚇 📗 🖶 🖿 💷 🍸 🕬 🌪 🔀 S                       | B x <sup>2<sup>3</sup></sup> P@ <sup>P</sup> ↓ ◆ ≫ ♪ L L L +E 2 ● \$                                                                                                    | 4 🖏 450 150 150 150 🛛 🕮 🖬 🔦 494 U 🗢 🏦 🏹 🖬                                                                  |       |
| Repositories                                    | informatica Power                                                                                                    | Center 9 D                                                                                                 |       |
| 0                                               |                                                                                                    | Designer                                                                                                   | 2     |
|                                                 | Getting Started<br>New Features and Enhancements<br>Product Overview<br>Understanding Domains<br>Understanding the Repository<br>Understanding the Repository<br>Understanding the Integration Service<br>Architecture | Resource Center<br>Informatica.com<br>mssupport.informatica.com<br>Developer Network<br>Informatica.Events | _     |
|                                                 | Most Recently Opened<br>Repository Folder Last Opened                                                                                                    | Informatica Announcements                                                                                  | ×     |
| ×                                               | 4                                                                                                    |                                                                                                    | ×     |
| Ready                                           | ate $\lambda$ Debugger $\lambda$ Session Log $\lambda$ Notifications /                                                                                                    |                                                                                                    |       |

The preceding screen components are shown in the following screenshot:

- [8] -

The components shown are as follows:

- Navigator (1)
- Workspace (2)
- Toolbar (3)
- Control panel (4)
- Status bar (5)

PowerCenter Designer has the following tools that allow us to work on different types of sources, different types of targets, and build mappings using different types of transformations:

- **Source Analyzer**: This allows you to import or create source definitions. You can work on various types of files (flat files, XML, .xls, and so on) and database tables. Source Analyzer lets you modify the existing source definitions.
- **Target Designer**: This allows you to import or create target definitions. You can work on various types of files (flat files, XML, .xls, and so on) and database tables. Target Designer lets you modify the existing target definitions.
- **Transformation Developer**: This allows you to create reusable transformations to use in mappings. Reusable components are important because they allow you to use the existing transformations.
- **Mapplet Designer**: This allows you to create a group of transformations to use in mappings. Mapplets are groups of reusable transformations that can be used in multiple mappings as reusable components.
- **Mapping Designer**: This allows you to create mappings that the Integration Service uses to extract, transform, and load data. Mappings contain sources, targets, and transformations linked to each other through links. You can add multiple sources, multiple targets, and multiple transformations in a mapping.

Starting the Development Phase – Using the Designer Screen Basics

The following screenshot shows the Source Analyzer screen components:

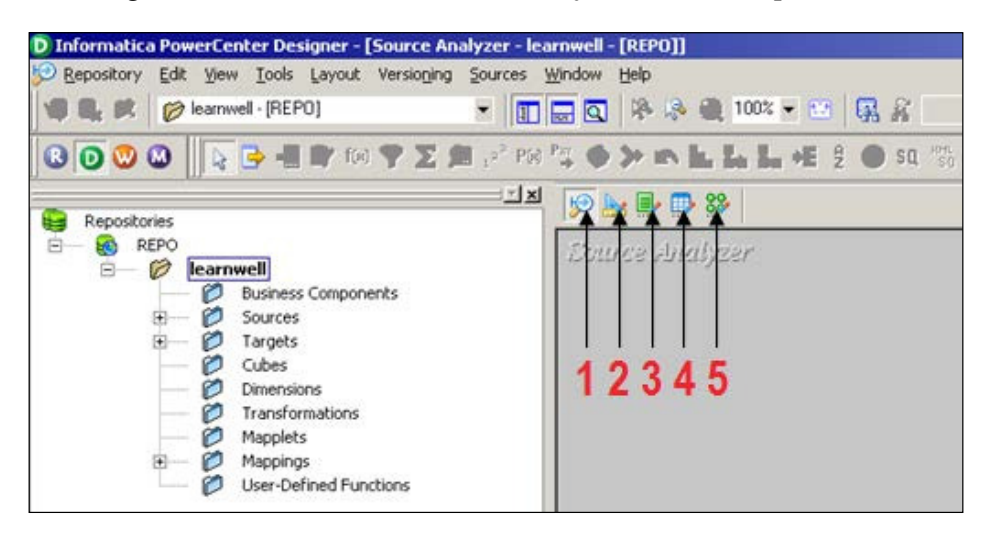

The components shown are as follows:

- Source Analyzer
- Target Designer
- Transformation Developer
- Mapplet Designer
- Mapping Designer

As a general rule, we should work first on the sources, then the targets, and at last the transformations, which completes the mappings.

#### Working with sources

Any file or table from where we can extract the data in PowerCenter is referred to as a source. You can import or create the source definition.

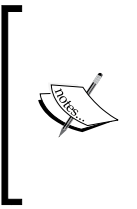

When you import the source definition in designer, we import only the metadata, that is, column names, data type, size, indexes, constraints, dependencies, and so on. Actual data never comes with the source structure in designer. The data flows through the mapping in a row-wise manner when we execute the workflow in Workflow Manager. PowerCenter allows you to work on various types of sources, as listed below:

- **Relational database**: PowerCenter supports relational databases such as Oracle, Sybase, DB2, Microsoft SQL Server, SAP HANA, and Teradata
- **File**: Flat files (fixed width and delimited files), COBOL files, XML files, and Excel files
- **High-end applications**: PowerCenter also supports applications such as Hyperion, PeopleSoft, TIBCO, WebSphere MQ, and so on
- **Mainframe**: Additional features of Mainframe such as IBM DB2 OS/390, IBM DB2 OS/400, IDMS, IDMS-X, IMS, and VSAM can be purchased
- **Other**: PowerCenter also supports Microsoft Access and external web services

We have seen the components that PowerCenter supports. In the next section, we will learn to import the relational database tables. Before that, a database connection needs to be added to the designer screen as mentioned in the next section.

#### Adding a new ODBC data source

To add a new database data source connection to import tables, follow this procedure:

- 1. In the designer screen, navigate to **Tools** | **Source Analyzer** to open the Source Analyzer tool, as indicated earlier.
- 2. Navigate to **Sources** | **Import from Database**.
- 3. To add a new database connection, click on the tab shown in the following screenshot:

| Import Tables                                                                     |                                                                   | ×                            |
|-----------------------------------------------------------------------------------|-------------------------------------------------------------------|------------------------------|
| Connect to Database<br>ODBC data source:<br>Username:<br>Owner name:<br>Password: |                                                                   | OK<br>Cancel<br><u>H</u> elp |
| Select tables                                                                     | Show owners:<br>Default All<br>Search for tables named:<br>Search |                              |
|                                                                                   | Select all                                                        |                              |

— [ 11 ] —

4. A pop up window to add a new connection will appear on the screen, as shown in the following screenshot:

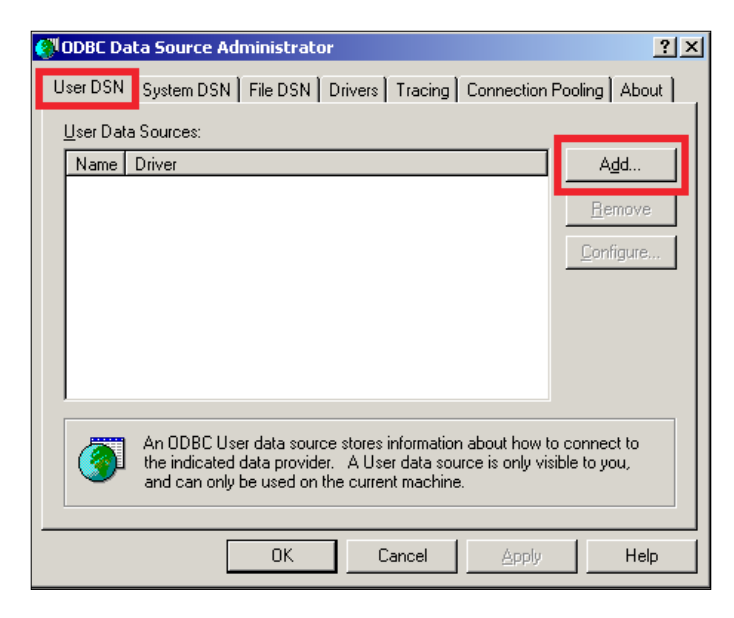

We need to add a new User DSN.

5. The next screen will allow you to select the desired database from the list of databases. For our reference, we are using Oracle Database in this book. If you are using another database, select the appropriate option from the list.

Select the type of database driver you wish to add and click on Finish.

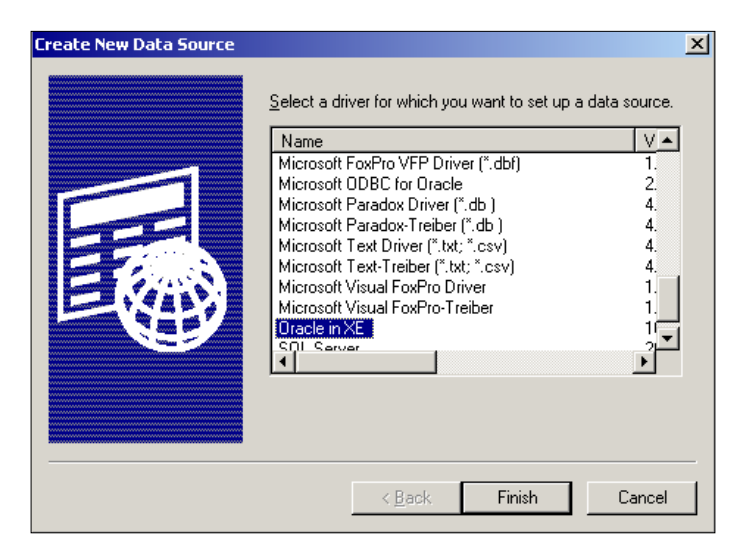

- [ 12 ] -

- 6. A new window will pop up on your screen. Mention the following details to add a new connection, as shown in the following screenshot.
  - **Data Source Name**: Enter the name of the data source. This can be any name for your reference.
  - ° Description: Please specify some description for the connection.
  - TNS Service Name: Mention the service name for your connection. We are taking service name as XE; this is the default service name for Oracle 10g Database.
  - **User ID**: Mention the user ID. We are using HR as our user to make the connection.

| acle ODBC Driver Config                                                                        | ration                                   |                                                                                    |                      |                 |
|------------------------------------------------------------------------------------------------|------------------------------------------|------------------------------------------------------------------------------------|----------------------|-----------------|
| Data Source Name                                                                               | Oracle                                   |                                                                                    |                      | ОК              |
| Description                                                                                    | I<br>Oracle                              |                                                                                    |                      | Cancel          |
| TNS Service Name                                                                               | XE                                       |                                                                                    | -                    | Help            |
| User ID                                                                                        | HR                                       |                                                                                    |                      | Test Connection |
|                                                                                                | ,                                        |                                                                                    |                      |                 |
|                                                                                                |                                          |                                                                                    |                      |                 |
| Application Oracle Wo                                                                          | karounds   Si                            | QLServer Migration                                                                 |                      |                 |
| Application Oracle Wo<br>Enable Result Sets                                                    | karounds   Si<br>🔽 Enable                | QLServer Migration                                                                 | Read-Only Connection |                 |
| Application Oracle Wo<br>Enable Result Sets<br>Enable Closing Cursors                          | karounds Si<br>I▼ Enable<br>I□ Enable    | QLServer Migration<br>Query Timeout 🔽<br>Thread Safety 🔽                           | Read-Only Connection |                 |
| Application Oracle Wo<br>Enable Result Sets<br>Enable Closing Cursors<br>Batch Autocommit Mode | karounds Si<br>Enable<br>Enable<br>Commi | QLServer Migration<br>Query Timeout 🔽<br>Thread Safety 🔽<br>tonly if all statement | Read-Only Connection |                 |

- 7. After providing all the details, click on **Test Connection**.
- 8. A new window will pop up as shown in the following screenshot:

| Oracle ODBC Driver Connect | ×      |
|----------------------------|--------|
| Service Name               |        |
| ×E                         |        |
| User Name                  | OK     |
| HB                         | Cancel |
| Password                   | About  |
| **                         |        |
| 1                          |        |
|                            |        |

Specify the password for Oracle Database and click on OK.

— [13] —

www.allitebooks.com

9. If all the values mentioned by you are correct, the test connection will be successful.

With this, we have added a new database connection to our repository, and we can import the tables using the new connection.

You can add different type of databases to your repository. This is just a one-time process that you need to perform before you can start using the tables.

# Working with relational database tables – the Import option

We will first start working on the relational tables. You can import or create the table structure in Source Analyzer. After you add these source definitions to the repository, you use them in a mapping.

Perform the following steps to import the table source definition:

- 1. In the **Designer** screen, navigate to **Tools** | **Source Analyzer** to open the Source Analyzer tool.
- 2. Navigate to **Sources** | **Import from Database**:

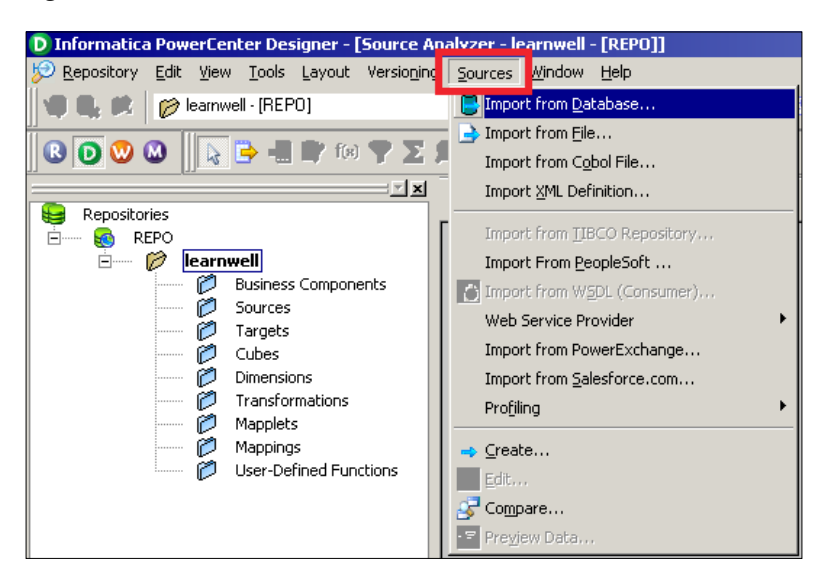

- 3. From the **ODBC data source** field, select the ODBC data source that you created to access source tables in the previous section.
- 4. Enter the username and password to connect to the database. Also, enter the name of the source table owner if necessary.

- 5. Click on Connect.
- 6. In the Select tables list, expand the database owner and the TABLES heading.
- 7. Select the tables you wish to import and click on OK.

| nport Tables                                                                                                    |                                                                                        | >                            |
|----------------------------------------------------------------------------------------------------|----------------------------------------------------------------------------------------|------------------------------|
| OpBC data source:     Oracle (Oracle in XE)       Username:     HR       Owner name:     HR       Password:     *** | )                                                                                      | OK<br>Cancel<br><u>H</u> elp |
| Select tables                                                                                                    | Show owners: Default All Search for tables named: Search Search Select all Select none |                              |

The structure of the selected tables will appear in the workspace as shown in the following screenshot:

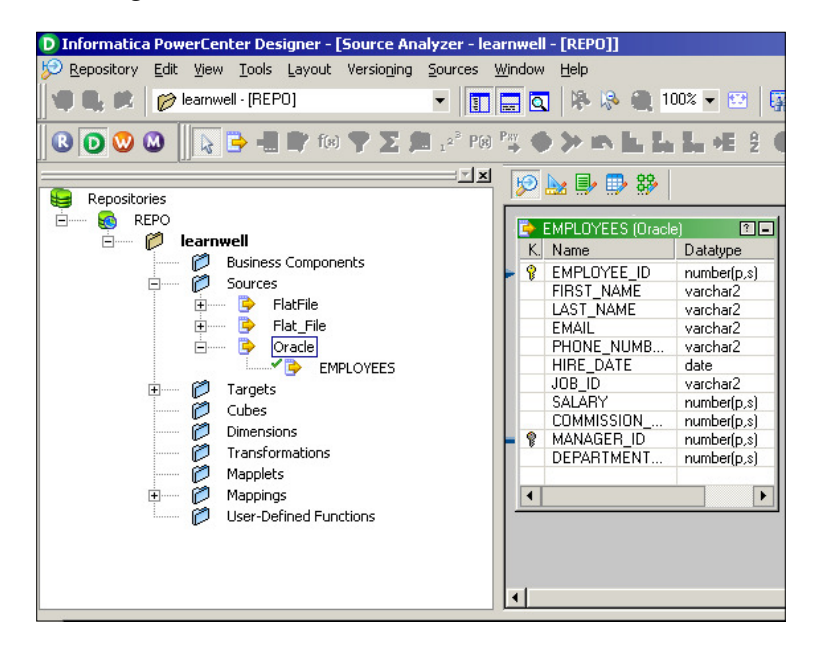

-[15]-

#### Working with flat files – the Import option

In the previous section, we discussed about importing the relational tables. Before we start working on importing the flat files, we will discuss some important aspects about flat files.

Flat files are of two types: delimited and fixed width. They are explained as follows:

• In delimited files, the values are separated from each other by a delimiter. Any character or number can be used as delimiter, but usually for better interpretation we use special characters as delimiters. In delimited files, the width of each field is not a mandatory option as each value gets separated from the other using a delimiter. Please see the following screenshot to understand a delimited file. The delimiter used in the file is a comma (,).

| EMP_FILE.txt - Notepad                                                            | x   |
|-----------------------------------------------------------------------------------|-----|
| File Edit Format View Help                                                        |     |
| EMPLOYEE_ID, FIRST_NAME, LAST_NAME, AGE, JAN_SAL, FEB_SAL, LOCATION, DATE_OF_HIRE | -   |
| 1001, MILLER, ADELMAN, 28, 1000.50, 1000.50, WASHINGTON, 09081978                 |     |
| 1002, TURNER, BORKOWSKI, 24, 2000.00, 1000.90, BRISTOL, 01291989                  |     |
| 1003,MARTIN,CULVER,27,2000.10,1000.50,MANCHESTOR,01011965                         | E   |
| 1004, JONES, GONZALEZ, 28, 3000.30, 1200.10, CAMBRIDGE, 10211967                  |     |
| 1005,ALLEN,KLAUSS,29,5000.80,7000.50,OXFORD,01081970                              |     |
| 2001,SMITH,DONALD,22,2300.40,2000.10,TEXAS,03031973                               |     |
| 2002,STYRCZULA,RICHARD,25,2000.90,5000.10,MILTON,02021998                         |     |
|                                                                                   | -   |
| I III                                                                             | - b |

• In fixed-width files, the width of each field is fixed. The values are separated from each other by the fixed size of the column defined. There can be issues in reading the data if the size of each column is not maintained properly. Please see the following screenshot to understand a fixed-width file.

The width of each field in the file is fixed. See the description of each field:

- ° EMPLOYEE ID: 4 bytes
- ° FIRST NAME: 10 bytes
- ° LAST NAME: 10 bytes
- ° AGE: 2 bytes
- ° JAN SAL: 10 bytes
- ° FEB SAL: 10 bytes
- ° LOCATION: 10 bytes
- ° DATE\_OF\_HIRE: 8 bytes

If the size of a particular value is not equal to the size mentioned, we need to pad the value with spaces:

| SRC_EMP_FILE.txt - Notepad                        |          | - |
|---------------------------------------------------|----------|---|
| File Edit Format View Help                        |          |   |
| 1001MILLER ADELMAN 281000.50 1000.50 WASHINGTON   | 09081978 | ^ |
| 1002TURNER BORKOWSKI242000.00 1000.90 BRISTOL 012 | 291989   |   |
| 1003MARTIN CULVER 272000.10 1000.50 MANCHESTOR    | 01011965 |   |
| 1004JONES GONZALEZ 283000.30 1200.10 CAMBRIDGE 1  | 0211967  | - |
| 1005ALLEN KLAUSS 295000.80 7000.50 OXFORD 0108    | 1970     |   |
| 2001SMITH DONALD 222300.40 2000.10 TEXAS 03031    | 973      |   |
| 2002STYRCZULA RICHARD 252000.90 5000.10 MILTON 02 | 2021998  | _ |
| ۲ ( III                                           | ۱.       |   |

#### Working with delimited files

Perform the following steps to import the delimited files:

- 1. In the designer screen, navigate to **Tools** | **Source Analyzer** to open the Source Analyzer.
- 2. Navigate to Sources | Import from File.

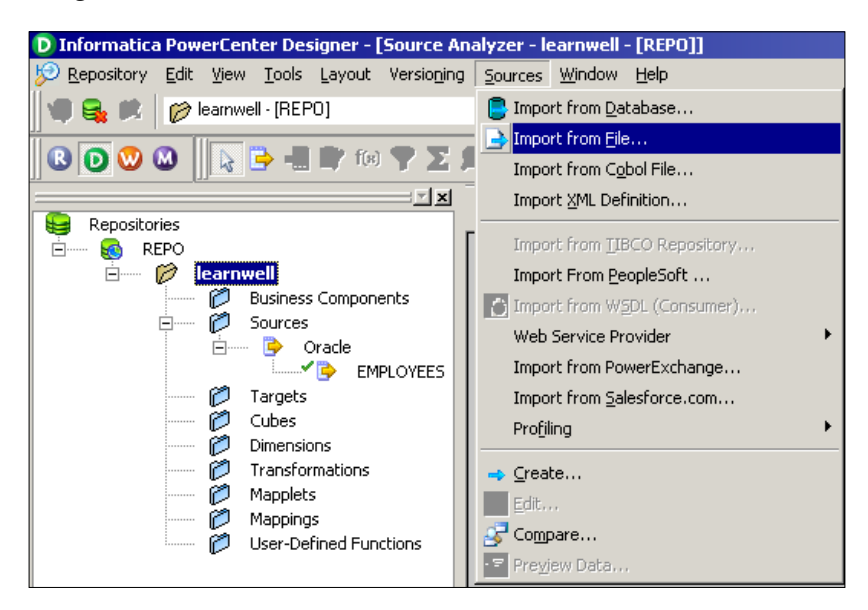

- 3. Browse the files you wish to import as source files.
- 4. The **Flat File Import Wizard** screen will pop up. The **Flat File Import Wizard** screen will help you specify the properties for importing the file in a proper format. Please complete the following steps in the wizard.
- 5. Select the file type as **Delimited** as shown in the following screenshot:

| Flat File Import Wizard - Step 1 of 3                                                                                                    | × |
|----------------------------------------------------------------------------------------------------|---|
| The Flat File Import Wizard will guide you through importing your flat file sources.         Flat File Type         Choose the file type that best describes your data:         Image: Source of Source of Sour |   |
| Enter a name for this source: EMP_FILE                                                                                                    |   |
| Start Import at Row:                                                                                                    |   |
| Preview of the file C:\Documents and Settings\Administrator\Desktop\EMP_FILE.txt                                                                                                    |   |
| 1 EMPLOYEE_ID, FIRST_NAME, LAST_NAME, AGE, JAN_SAL, FEB_SA<br>2 1001, MILLER, ADELMAN, 28, 1000.50, 1000.50, WASHINGTON, 0<br>3 1002, TURNER, BORKOWSKI, 24, 2000.00, 1000.90, BRISTOL, 01<br>4 1003, MARTIN, CULVER, 27, 2000.10, 1000.50, MANCHESTOR, 01<br>5 1004, JONES, GONZALEZ, 28, 3000.30, 1200.10, CAMERIDGE, 10<br>6 1005, ALLEN, KLAUSS, 29, 5000.80, 7000.50, OXFORD, 0108197                                                                                                    |   |
|                                                                                                    |   |
| < Back Next > Cancel Help                                                                                                    |   |

If the file contains headers as column names in the first line, then we will need to start the import at row **2**, as this option indicates from which row the actual data has to be imported. If the file doesn't contain the headers in first line, we will import the data from the first line only.

Files may contain the column names in the first line as headers. You need to verify the file properly before you start working on the file. The **Import field names from first line** option enables us to import the header names into the source definition. If you do not select this option, the header names will not be imported.

| Flat File Import Wizard - Step 1 of 3                                                                                                    | × |
|----------------------------------------------------------------------------------------------------|---|
| The Flat File Import Wizard will guide you through importing your flat file sources.         Flat File Type         Choose the file type that best describes your data:                                                                                                    |   |
| Enter a name for this source: EMP_FILE Start Import at Row: 2 - Import field names from first line                                                                                                    |   |
| Preview of the file C:\Documents and Settings\Administrator\Desktop\EMP_FILE.txt                                                                                                    |   |
| 11001, MILLER, ADELMAN, 28, 1000.50, 1000.50, WASHINGTON, 0<br>21002, TURNER, BORKOWSKI, 24, 2000.00, 1000.90, BRISTOL, 01<br>31003, MARTIN, CULVER, 27, 2000.10, 1000.50, MANCHESTOR, 01<br>41004, JONES, GONZALEZ, 28, 3000.30, 1200.10, CAMBRIDGE, 10<br>51005, ALLEN, KLAUSS, 29, 5000.80, 7000.50, OXFORD, 0108197<br>62001, SMITH, DONALD, 22, 2300.40, 2000.10, TEXAS, 03031973 |   |
|                                                                                                    | _ |
| < Back Next > Cancel Help                                                                                                    |   |

Click on Next.

- 6. Select the type **Delimiter** to be used in the file. In our case, we are using comma as a delimiter. You can select the delimiter as per the file you are using.
- Also, check the quotes option: No quotes, Single quotes, and Double quotes – to work with the quotes in the text values. This option enables us to import the data with single or double quotes in text values. We are using No quotes as our option since the sample file we are using does not have any data with quotes.

| Flat File Import Wizard - Step 2 of 3                                                            | ×                                                                            |
|--------------------------------------------------------------------------------------------------|------------------------------------------------------------------------------|
| Next, indicate the delimiters used in the flat file.  Delimiters  I ab  Semicolon  Comma  Second | Use default text length: 256<br>Text Qualifier<br>No guotes<br>Single quotes |
| Treat consecutive delimiters as one                                                              |                                                                              |
| Treat multiple delimiters as AND                                                                 |                                                                              |
| Escape character: 📃 🔽 Remo <u>v</u> e escape ch                                                  | haracter from data                                                           |
|                                                                                                  |                                                                              |
| FIE.FIELD.FIELD3 F.FIELD5 F                                                                      | IELD6 FIELD7 FIELD                                                           |
| 1 1001 MILLERADELMAN 281000.501                                                                  | 000.50WASHINGTON090819                                                       |
| 31003MARTINCILVER 272000.101                                                                     | 000.50MANCHESTOR010119                                                       |
| 4 1004 JONES GONZALEZ 283000.301                                                                 | 200.10CAMBRIDGE 102119                                                       |
| 5 1005 ALLEN KLAUSS 295000.807                                                                   | 000.50DXFORD 010819                                                          |
| A                                                                                                | 000.10/FEAAS 030317                                                          |
| <u> </u>                                                                                         |                                                                              |
| < <u>B</u> ack <u>N</u> ext                                                                      | > Cancel Help                                                                |
- 8. Click on Next.
- 9. Verify the column name, data type, and precision in the data view option. You can edit the column names and other details in this view. Generally, you do not need to do so. This is shown in the following screenshot:

| Flat File Import Wizard - Step 3 of 3 |                            | X        |
|---------------------------------------|----------------------------|----------|
| Next, select the name and datatype    | Source definition:         |          |
| For each column.                      | Name Type Le Scale         | -        |
|                                       | EMPLOYEE Num 4 0           |          |
|                                       | FIRST_NAME Text 9 -        |          |
| Datatype:                             | LAST_NAME Text 9 -         |          |
| C <u>T</u> ext Length/Prec. 4         | AGE Num 2 0                |          |
| C Numeria Carla                       | JAN_SAL Num 7 0            |          |
| re Numeric Scale 10                   | FEB_SAL Num 7 0            | - 1      |
| C Datetime Width 4                    | LOCATION Text 10 -         |          |
|                                       |                            |          |
|                                       |                            |          |
| EMP FIRST LAST NAM A LIAN             | SA FEB SA LOCATION DATE 1  |          |
| 1 1001 MILLERADELMAN 281000           | .501000.50WASHINGTON090819 | <b>.</b> |
| 2 1002 TURNERBORKOWSKI242000          | .001000.90BRISTOL 012919   | -        |
| 31003MARTINCULVER 272000              | .101000.50MANCHESTOR010119 |          |
| 4 1004 JONES GONZALEZ 283000          | .301200.10CAMBRIDGE 102119 |          |
| 5 1005ALLEN KLAUSS 295000             | .807000.50DXFORD 010819    |          |
| 6 2001 SMITH DONALD 222300            | .402000.10[TEXAS 030319].  | <u> </u> |
| •                                     | •                          |          |
|                                       |                            |          |
|                                       |                            | 1        |
| < <u>B</u> ack                        | Finish Cancel Help         |          |
|                                       |                            |          |

10. Click on **Finish** to get the source imported in the Source Analyzer, as shown in the following screenshot:

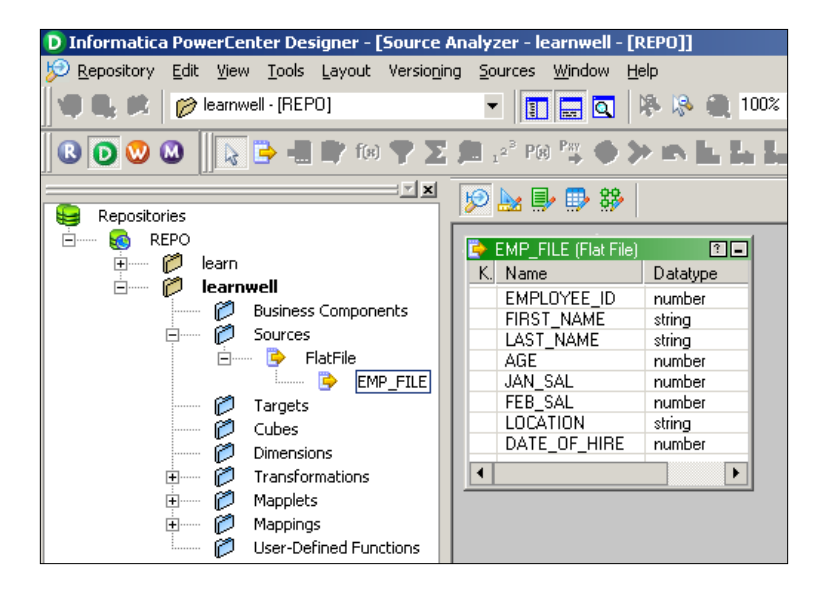

#### Working with fixed-width files

Perform the following steps to import the fixed-width files:

- 1. In the designer screen, navigate to **Tools** | **Source Analyzer** to open the Source Analyzer.
- 2. Navigate to Sources | Import from File.

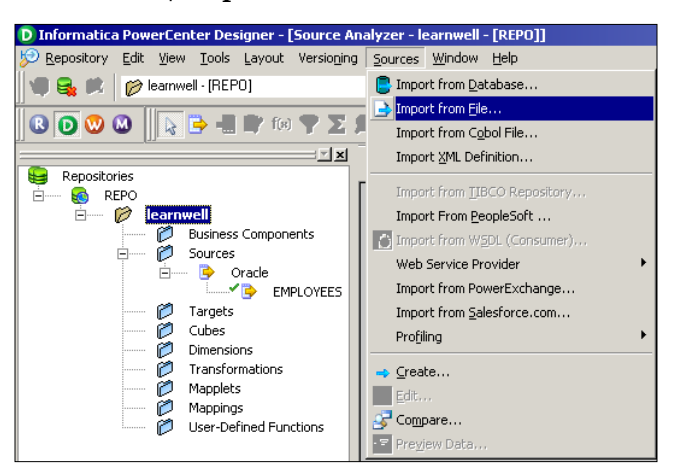

- 3. Browse the files you wish to use as source files. We are using EMP\_SRC\_FILE as a reference to import the fixed-width file.
- 4. The Flat File Import Wizard screen will pop up.
- 5. Select the file type **Fixed Width**.

| Flat File Import Wizard                                                                                      | - Step 1 of 3                                                                        |                                                                            |                                                                   | ×                                                    |
|----------------------------------------------------------------------------------------------------|--------------------------------------------------------------------------------------|----------------------------------------------------------------------------|-------------------------------------------------------------------|------------------------------------------------------|
| The Flat File Import Wiz<br>Flat File Type<br>Choose the file type t<br>O pelimited - C<br>O Fixed Width - F | ard will guide you<br>hat best describe<br>haracters such as<br>ields aligned in col | i through importin<br>s your data:<br>s commas or tabs<br>lumns with space | ng your flat file sou<br>separate each fiel<br>s between each fie | ırces.<br>Id<br>əld.                                 |
| Enter a name for this so<br>Start Import at <u>R</u> ow:<br>Preview of the file C:\Do                        | urce: SRC_EM                                                                         | IP_FILE                                                                    | oort field names fro<br>or\Desktop\SRC_EI                         | om first line<br>MP_FILE.t>                          |
| 1 1001MILLER<br>2 1002TURNER<br>3 1003MARTIN<br>4 1004JONES<br>5 1005ALLEN<br>6 2001SMITH                    | ADELMAN<br>BORKOWSKI<br>CULVER<br>GONZALEZ<br>KLAUSS<br>DONALD                       | 281000.50<br>242000.00<br>272000.10<br>283000.30<br>295000.80<br>222300.40 | 1000.50<br>1000.90<br>1000.50<br>1200.10<br>7000.50<br>2000.10    | WASHI A<br>BRIST<br>MANCH<br>CAMBR<br>OXFOR<br>TEXAS |
|                                                                                                    | < <u>B</u> ack                                                                       | <u>N</u> ext >                                                             | Cancel                                                            | Help                                                 |

- 6. Click on Next.
- 7. As against the delimited files, we will now need to set the width of each column as per the requirement. This will help us divide the file in a proper column-wise manner, as shown in the following screenshot:

| Flat File Im                                             | port Wizard                                           | - Step 2 of 3                                                  |                                                                            |                                                                | ×                                                  |
|----------------------------------------------------------|-------------------------------------------------------|----------------------------------------------------------------|----------------------------------------------------------------------------|----------------------------------------------------------------|----------------------------------------------------|
| In this st                                               | ep, you set th                                        | e width of each co                                             | ılumn.                                                                     |                                                                |                                                    |
| Lines w                                                  | ith an arrow si                                       | gnify a column bre                                             | ak.                                                                        |                                                                |                                                    |
| To c                                                     | reate a break l                                       | ine, click the desin                                           | ed                                                                         |                                                                |                                                    |
| To d                                                     | lelete a break li                                     | ine, double-click th                                           | ie line.                                                                   |                                                                |                                                    |
| Tom                                                      | nove a break lir                                      | ne, click and drag                                             |                                                                            |                                                                |                                                    |
|                                                          |                                                       |                                                                |                                                                            |                                                                |                                                    |
| 1                                                        | 10                                                    | 20                                                             | 30                                                                         | 40<br>• • • • • • • • • • •                                    | 50                                                 |
| 1 1001<br>2 1002<br>3 1003<br>4 1004<br>5 1005<br>6 2001 | MILLER<br>TURNER<br>MARTIN<br>JONES<br>ALLEN<br>SMITH | ADELMAN<br>BORKOWSKI<br>CULVER<br>GONZALEZ<br>KLAUSS<br>DONALD | 281000.50<br>242000.00<br>272000.10<br>283000.30<br>295000.80<br>222300.40 | 1000.50<br>1000.90<br>1000.50<br>1200.10<br>7000.50<br>2000.10 | WASHI<br>BRIST<br>MANCH<br>CAMBR<br>OXFOR<br>TEXAS |
| •                                                        |                                                       |                                                                |                                                                            |                                                                | Þ                                                  |
|                                                          |                                                       | < <u>B</u> ack                                                 | ( <u>N</u> ext >                                                           | Cancel                                                         | Help                                               |

- 8. Click on Next.
- 9. Specify the column name, data type, and precision in the data view option. You can edit the column names and other details in this view:

| Flat File Import Wizard - Step 3 of 3 | ×                                      |
|---------------------------------------|----------------------------------------|
| Next, select the name and datatype    | Source definition:                     |
| Column Information                    | Name Type Le Scale 🔺                   |
|                                       | LAST_NAME Text 10 -                    |
| Database                              | AGE Num 2 0                            |
| Current Length/Bros 8                 | JAN_SAL NUM IO O                       |
|                                       | LOCATION Text 10 -                     |
| Numeric Scale                         | DATE OF Num 8 0                        |
| C Datatima Width                      |                                        |
|                                       |                                        |
|                                       |                                        |
| LLAST NAME A JAN SAL                  | 3 SAL LOCATION DATE OF                 |
| 1 ADELMAN 281000.50 100               | 00.50 WASHINGTON <mark>09081978</mark> |
| 2 BORKOWSKI 242000.00 100             | 0.90 BRISTOL 01291989                  |
| 3 CULVER 272000.10 100                | 10.50 MANCHESTORUIUII965               |
| 5 KLAUSS 295000 80 700                | 0 50 OXFORD 01081970                   |
| 6 DONALD 222300.40 200                | 0.10 TEXAS 03031973                    |
| 4                                     | ►                                      |
|                                       |                                        |
|                                       |                                        |
| < <u>B</u> ack                        | Finish Cancel Help                     |
|                                       |                                        |

- [ 22 ] -

10. Click on **Finish** to get the source imported in the Source Analyzer, as shown in the following screenshot:

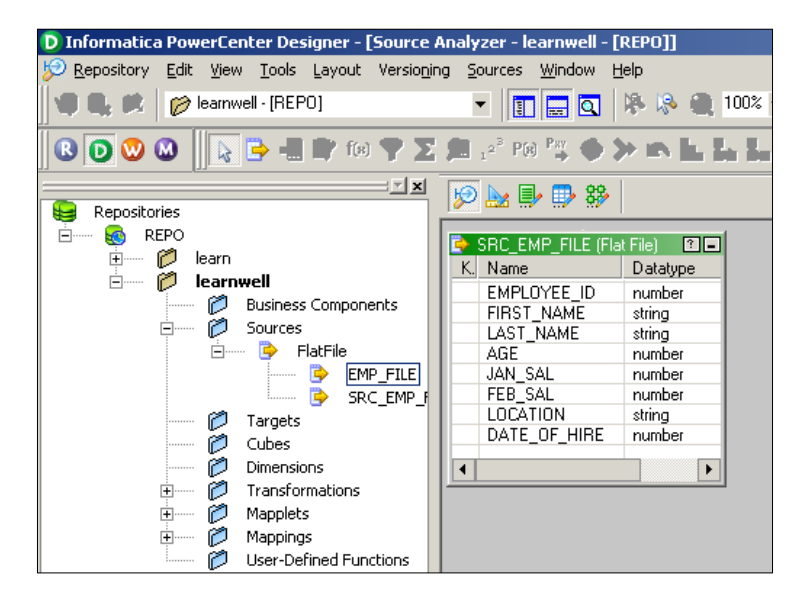

#### Working with sources – the Create option

Apart from importing the file or table structure, we can manually create the source definition. When the sample source file or the table structure is not available, we need to manually create the source structure. When we select the **Create** option, we need to define every detail related to the file or table manually, such as the name of the source, the type of the source, the column names, the column data type, the column data size, indexes, constraints, and so on. When you import the structure, the import wizard automatically imports all these details. We perform the following steps:

1. In the designer screen, navigate to **Tools** | **Source Analyzer** to open the Source Analyzer.

- [23] -

2. Navigate to **Sources** | **Create**.

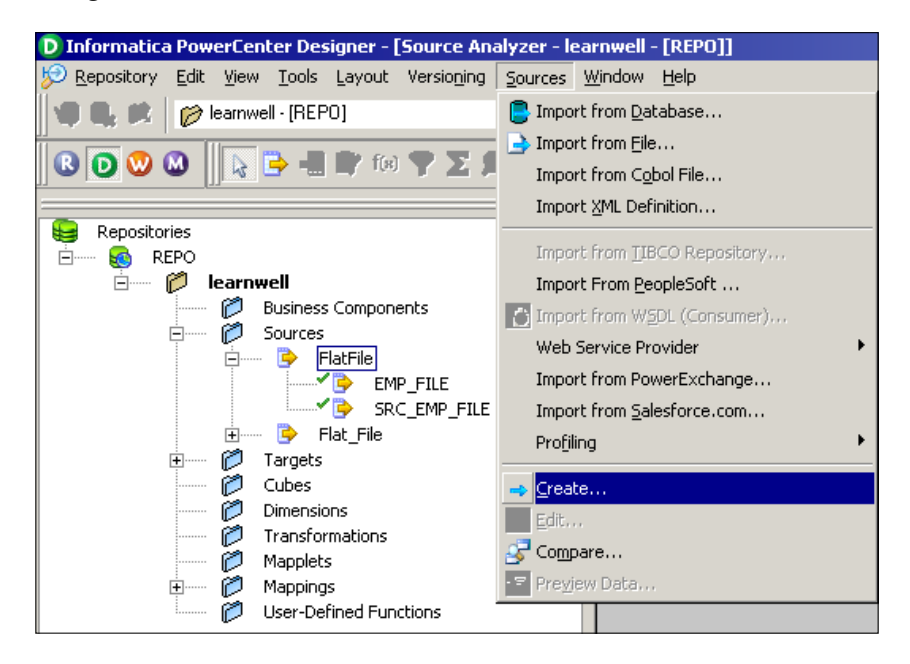

3. Mention the name of the source as per your requirements and select the type of source you wish to create from the drop-down list. For your reference, we are choosing **Flat File** as our source type and using SRC\_STUDENT as the source filename. Also, select the database type for the new source to be created. This is shown in the following screenshot:

| Create Source                     |        | × |
|-----------------------------------|--------|---|
| Enter a new name for this source: |        |   |
| SRC_STUDENT                       | Create |   |
| Database name:                    | Cancel |   |
| Flat_File                         | Done   |   |
| Database type:                    |        |   |
| Flat File                         | Help   |   |
| Flat File                         |        |   |
| Informix Informix                 |        |   |
| Microsoft SQL Server              |        |   |

- 4. Click on **Create** and then click on **Done**.
- 5. An empty source structure with the name SRC\_STUDENT will appear in the Source Analyzer as shown in the following screenshot:

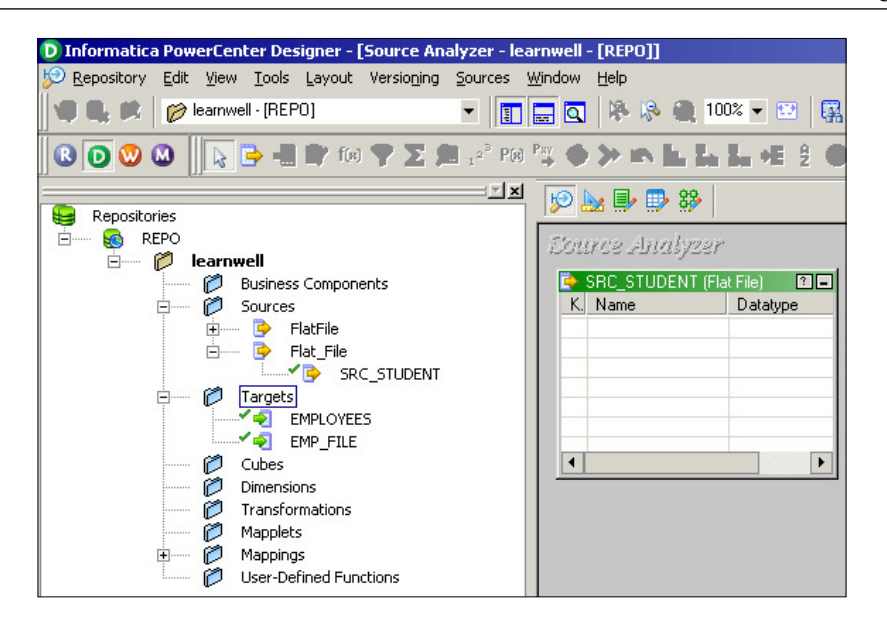

- 6. Since we are using the **Create** option, we need to manually specify all the details, such as the column names, data type, precision, and so on.
- 7. Double-click on the title bar of the **SRC\_STUDENT** source structure to open the source definition. The **Edit Tables** dialog box appears and displays all the properties of this source definition. The **Table** tab shows the name of the table, the owner name, and the database type. You can add a comment in the **Description** section. The **Business name** field is empty.

| Table       Columns       Properties       Metadata Extensions         Select table:       Flat_File:SRC_STUDENT       Rename         Business name: |
|----------------------------------------------------------------------------------------------------|
| Select table:     Flat_File:SRC_STUDENT       Business name:                                                                                         |
| Business name:                                                                                                    |
| Owner name:                                                                                                    |
|                                                                                                    |
| Description:                                                                                                    |
| Database type: Flat File                                                                                                    |
| Flat file information:                                                                                                    |
| (• D <u>e</u> limitedAd <u>v</u> anced                                                                                                    |
| OK Cancel Apply Help                                                                                                    |

- [25]-

Starting the Development Phase – Using the Designer Screen Basics

8. Click on the **Columns** tab. The **Columns** tab displays the column descriptions for the source. In the **Columns** tab, we have options to add a new column, delete an existing column, and so on.

| Table       Columns       Properties       Metadata Extensions         Select table:       Flat_File:SRC_STUDENT       Image: Select table         Image: Select table:       Column Name       Datatype       Prec       Scale       Not Null         Add a new column to this table.       Add a new column to this table. | न  |
|----------------------------------------------------------------------------------------------------|----|
| Select table: Flat_File:SRC_STUDENT                                                                                                    | -  |
| Column Name Datatype Prec Scale Not Null Add a new column to this table.                                                                                                    |    |
| Column Name Datatype Prec Scale Not Null Add a new column to this table.                                                                                                    |    |
|                                                                                                    | •  |
|                                                                                                    |    |
|                                                                                                    |    |
|                                                                                                    |    |
|                                                                                                    |    |
|                                                                                                    |    |
|                                                                                                    |    |
|                                                                                                    |    |
|                                                                                                    |    |
|                                                                                                    | ╤╢ |
| <u> </u>                                                                                                    |    |
| Primary <u>t</u> able                                                                                                    | ٣  |
| Primary <u>c</u> olumn:                                                                                                    | -  |
| Description:                                                                                                    | 3  |
|                                                                                                    | -  |
| OK Cancel Apply Help                                                                                                    |    |

The options available in the **Columns** tab are explained as follows:

- Add a new column: You can click on this option to add a new column. You can add multiple columns as per your requirement.
   Once you add a new column, you need to specify other details such as data type, precision, and so on for the column you added.
- **Delete a column**: To delete a column, click on the column you wish to delete and press the **Delete** button.
- **Copy an existing column**: You can copy an existing column if you wish to make a column similar to that column.
- **Paste the copied column**: You can paste the copied column as per your requirement.
- **Move up or down the column**: You can move up or down the column to rearrange the columns inside the source definition.

| elect table:           | Flat_File:SRC_ST | UDENT    | · ·  |       |     |        |              | •  |
|------------------------|------------------|----------|------|-------|-----|--------|--------------|----|
|                        |                  |          |      |       | 2   | አ 🖻 🛙  | <b>a → ←</b> |    |
| Colu                   | ımn Name         | Datatype | Prec | Scale | Not | Format | Кеу Туре     |    |
| 1 STUDENT_I            | ROLL_NO          | number   | 3    | 0     |     |        | NOT A KEY    | Τ  |
| 2 STUDENT_I            | NAME             | string   | 20   | 0     |     |        | NOT A KEY    | T  |
| 3 STUDENT_             | SECTION          | string   | 5    | 0     |     |        | NOT A KEY    | T  |
| 4 STUDENT_I            | MARKS            | number   | 5    | 0     |     |        | NOT A KEY    | T  |
| 5 STUDENT_I            | PERCENTAGE       | number   | 5    | 2     |     |        | NOT A KEY    | T  |
|                        |                  |          |      |       |     |        |              |    |
|                        |                  |          |      |       |     |        |              | 1  |
| •                      |                  |          |      |       |     |        | I            | ١ſ |
| rimary <u>t</u> able   |                  |          |      |       |     |        |              |    |
|                        |                  |          |      |       |     |        |              | _  |
| minary <u>c</u> olumn: |                  |          |      |       |     |        |              | -  |
| escription:            |                  |          |      |       |     |        |              |    |
|                        |                  |          |      |       |     |        |              |    |

We have added a few columns to the source, as shown in the following screenshot:

9. Click on the **Metadata Extensions** tab. Metadata extensions allow you to extend the metadata stored in the repository by associating information with individual repository objects. For example, you can store contact information, such as name or e-mail address with the sources you create. This is optional and is usually left empty.

10. Click on **Apply** and then click on **OK** to close the dialog box and get the source definition in the Source Analyzer as shown in the following screenshot:

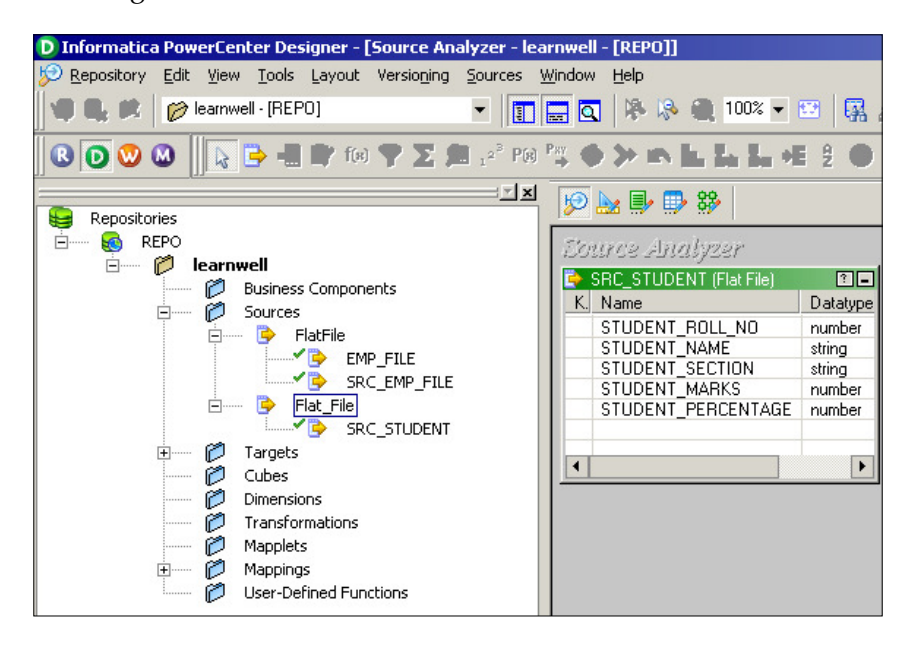

11. Navigate to **Repository** | **Save** or press *Ctrl* + *S* to save the changes to the repository.

# Working with targets

We have seen in the earlier section that PowerCenter can use different types of sources. Similarly, PowerCenter is capable of working with different types of targets to load data. The targets are explained as follows:

- **Relational database**: PowerCenter supports all the relational databases such as Oracle, Sybase, DB2, Microsoft SQL Server, SAP HANA, and Teradata
- **Files**: PowerCenter supports flat files (fixed-width and delimited files), COBOL files, XML files, and Excel files
- **High-end applications**: PowerCenter also supports applications such as Hyperion, PeopleSoft, TIBCO, WebSphere MQ, and so on
- **Mainframe**: Additional features of Mainframe such as IBM DB2 OS/390, IBM DB2 OS/400, IDMS, IDMS-X, IMS, and VSAM can be purchased
- **Other**: PowerCenter also supports Microsoft Access and external web services

# Working with target relational database tables – the Import option

As we discussed about importing and creating source files and source tables, the same way, we need to work on target definitions.

The process of importing the target table is exactly the same as importing the source table; the only difference is that you need to work in **Target Designer**.

You can import or create the table structure in **Target Designer**. After you add these target definitions to the repository, you can use them in a mapping.

Perform the following steps to import the table target definition:

- 1. In the designer screen, navigate to **Tools** | **Target Designer** to open the Target Designer screen.
- 2. Navigate to Targets | Import from Database.
- 3. From the ODBC data source button, select the ODBC data source that you created to access the source tables. We have already added the data source while working on the sources.
- 4. Enter the username and password to connect to the database.
- 5. Click on **Connect**.
- 6. In the **Select tables** list, expand the database owner and the **TABLE** heading.
- 7. Select the tables you wish to import and click on OK.

The structure of the selected tables will appear in the **Target Designer** screen in the workspace.

As mentioned, the process is exactly similar to importing the source in Source Analyzer. Please follow the preceding steps if you have any issues.

#### Working with target flat files – the Import option

The process of importing the target file is exactly the same as importing the source file; the only difference is that you need to work in Target Designer.

#### Working with delimited files

Perform the following steps to import the delimited files:

- 1. In the **Designer** screen, navigate to **Tools** | **Target Designer** to open the Target Designer.
- 2. Navigate to Targets | Import from file.
- 3. Browse the files you wish to import as source files.
- 4. The Flat File Import Wizard screen will pop up.
- 5. Select the file type: **Delimited**. Also select the appropriate option to import the data from the row and import file names from the first line, as we did in case of importing the source. Click on **Next**.
- 6. Select the type of delimiter used in the file. Also check the quotes option: **No quotes**, **Single quotes**, and **Double quotes** to work with the quotes in the text values. Click on **Next**.
- 7. Verify the column name, data type, and precision in the data view option.
- 8. Click on **Finish** to get the target file imported in the Target Designer.

#### Working with fixed-width files

Perform the following steps to import the fixed width files:

- 1. In the **Designer** screen, navigate to **Tools** | **Target Designer** to open the Target Designer.
- 2. Navigate to Targets | Import from file.
- 3. Browse the files you wish to use as source files.
- 4. The Flat File Import Wizard screen will pop up.
- 5. Select the file type: Fixed Width. Click on Next.
- 6. Set the width of each column as required by adding a line break. Click on **Next**.
- 7. Specify the column name, data type, and precision in the data view option.
- 8. Click on **Finish** to get the target file imported in the Target Designer.

#### Working with the target – the Create option

Apart from importing the file or table structure, we can manually create the target definition. When the sample target file or the table structure is not available, we need to manually create the target structure. When we select the **Create** option, we need to define every detail related to the file or table manually, such as the name of the target, type of target, column names, column data type, column data size, indexes, constraints, and so on. When you import the structure, the import wizard automatically imports all these details. We perform the following steps:

- 1. In the designer screen, navigate to **Tools** | **Target Designer** to open the Target Designer.
- 2. Navigate to **Target** | **Create**.
- 3. Select the type of target you wish to create from the drop-down list.
- 4. An empty target structure will appear in the Target Designer.
- 5. Double-click on the title bar of the target definition for the **T\_EMPLOYEES** table. This will open the **T\_EMPLOYEES** target definition.
- 6. A pop-up window will display all the properties of this target definition. The **Table** tab will show the name of the table, the owner name, and the database type. You can add a comment in the **Description** section. Usually, we keep the **Business name** section empty.
- 7. Click on the **Columns** tab. This will display the column descriptions for the target. You can add, delete, or edit the columns.
- 8. Click on the **Metadata Extensions** tab; usually, you keep this tab blank. You can store some metadata related to the target you created. Some personal details and reference details can be saved. Click on **Apply** and then click on **OK**.
- 9. Navigate to **Repository** | **Save** to save the changes to the repository.

#### Working with the target – the Copy option

PowerCenter provides a very convenient way of reusing the existing components in the repository. It provides the **Drag-Drop** feature, which helps when reusing the existing components.

Using the **Drag-Drop** feature, you can copy the existing source definition, created earlier, into the Target Designer to create the target definition with the same structure.

Perform the following steps:

- 1. In the **Designer** screen, navigate to **Tools** | **Target Designer** to open the Target Designer.
- 2. Drag the **SRC\_STUDENT** source definition from the navigator to the **Target Designer** workspace as shown in the following screenshot:

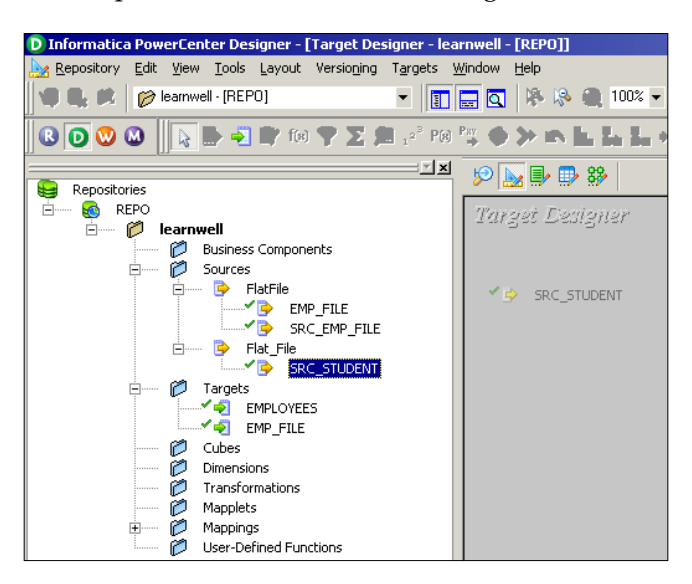

3. The designer screen creates a target definition, SRC\_STUDENT, with the same column definitions as the SRC\_STUDENT source definition, and the same database type.

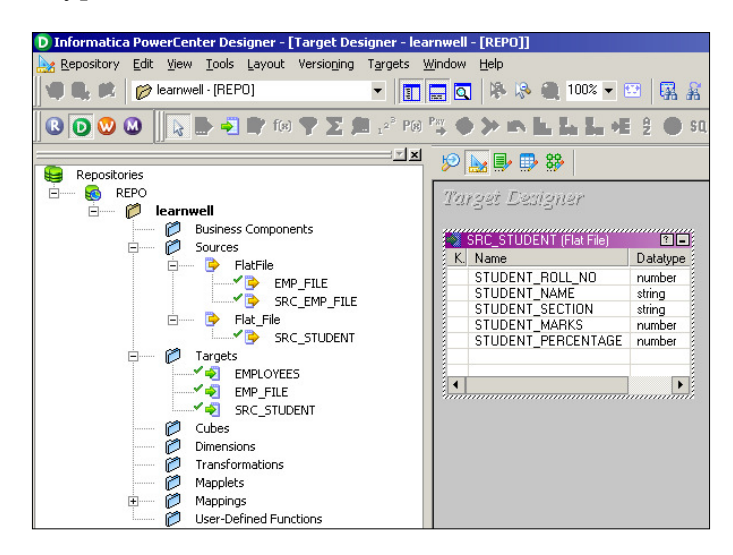

- [32] -

- 4. Double-click on the title bar of the **SRC\_STUDENT** target definition to open it and edit its properties if you wish to change them.
- 5. Click on **Rename**.

| Edit Tables            |                                |          |                    |               | ×        |
|------------------------|--------------------------------|----------|--------------------|---------------|----------|
| Table Columns          | Properties Metadata Extensions | ;]       |                    |               |          |
| <u>S</u> elect table:  | SRC_STUDENT                    |          |                    | •             | Rename   |
| Business name:         |                                |          |                    |               |          |
|                        |                                |          |                    |               |          |
|                        |                                |          |                    |               |          |
|                        |                                |          |                    |               |          |
| Description:           |                                |          |                    |               | <u> </u> |
|                        |                                |          |                    |               | -        |
| Database <u>t</u> ype: | Flat File                      | <b>T</b> | Edit               | keywords      |          |
|                        |                                | _        |                    |               |          |
|                        |                                |          | at file informatio | on:           |          |
|                        |                                | 0        | Fixed width        | Ad            | zanced   |
|                        |                                |          | -                  |               |          |
|                        |                                | ок 🔤     | Cancel             | <u>A</u> pply | Help     |

6. A new pop-up window will allow you to mention a new name. Change the target definition name to TGT\_STUDENT as shown in the following screenshot:

| Table name:    | × |
|----------------|---|
| TGT_STUDENT    |   |
| i and          |   |
| Business name: |   |
| <u>H</u> el    |   |

- 7. Click on OK.
- 8. Click on the **Columns** tab. The target column definitions are the same as the SRC\_STUDENT source definition. You can add a new column, delete an existing column, or edit the columns as per your requirements.
- 9. Click on **OK** to save the changes and close the dialog box.
- 10. Navigate to **Repository** | Save.

— [ 33 ] —

# A feel of the data inside the repository – a preview

Now that you have learned to use sources and targets in PowerCenter, we will start using these sources and targets in mappings. As mentioned earlier, in the PowerCenter Designer we only deal with the metadata of sources and targets; we do have an option to preview the data of the source and target, which we imported by providing the path/connection for files or tables. This gives us an option to understand the data clearly before we move ahead with the next step.

#### Previewing the source data – flat files

Perform the following steps to preview the data in the source:

- 1. Drag-and-drop the source from the navigator section to Source Analyzer. We are using EMP\_FILE as our reference to preview data.
- 2. Right-click on the source definition and click on **Preview Data**.

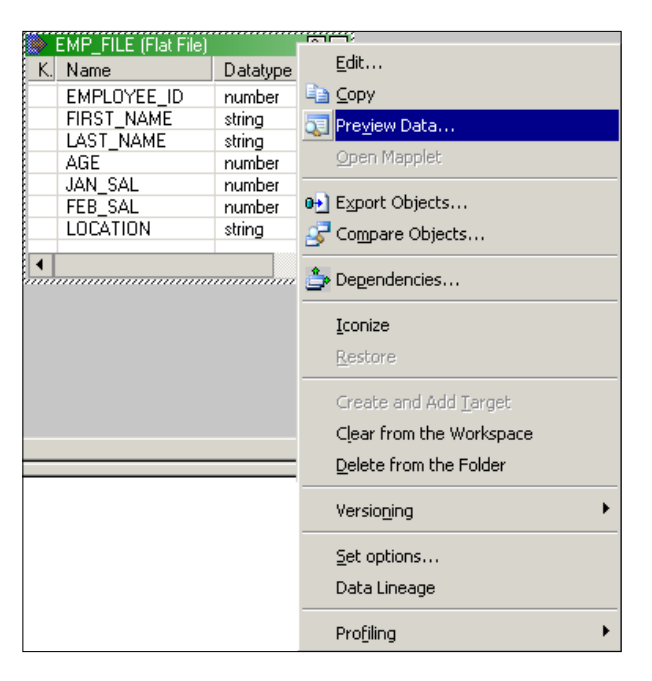

3. A new window will pop up that will ask you to provide the path where your file is stored. The following screenshot shows the pop-up window:

| Elat Eila M        | ame:      | 0.0  | Documents and     | Satti | inac' Admini | ictrator    | sktop\Et   | ⊆lose        |
|--------------------|-----------|------|-------------------|-------|--------------|-------------|------------|--------------|
| <u>г</u> іастію ім | ame:      | C:Q  | Documents and     | Sett  | nystaaniin   | strator(De  |            |              |
| Code <u>P</u> age  | e:        | MS ' | Windows Latin :   | 1 (AN | SI), supers  | et of Lat 💌 |            | <u>H</u> elp |
| Source <u>D</u> e  | finition: | EM   | P_FILE (FlatFile) | )     |              |             | Open       |              |
| EMPL               | FIRST_N   |      | LAST_NAME         | A.,   | JAN          | FEB         | LOCATION   | DATE         |
| 1001               | MILLEF    | ξ    | ADELMAN           | 28    | 1000.50      | 1000.50     | WASHINGTON | 09081978     |
| 1002               | TURNE     | R    | BORKOWSKI         | 24    | 2000.00      | 1000.90     | BRISTOL    | 01291989     |
| 1003               | MARTI     | N    | CULVER            | 27    | 2000.10      | 1000.50     | MANCHESTOR | 01011965     |
| 1004               | JONES     | ;    | GONZALEZ          | 28    | 3000.30      | 1200.10     | CAMBRIDGE  | 10211967     |
| 1005               | ALLEN     |      | KLAUSS            | 29    | 5000.80      | 7000.50     | OXFORD     | 01081970     |
| 2001               | SMITH     | 1    | DONALD            | 22    | 2300.40      | 2000.10     | TEXAS      | 03031973     |
| 2002               | STYRCZL   | JLA  | RICHARD           | 25    | 2000.90      | 5000.10     | MILTON     | 02021998     |
|                    |           |      |                   |       |              |             |            |              |
|                    |           |      |                   |       |              |             |            |              |
|                    |           |      |                   |       |              |             |            |              |
|                    |           |      |                   |       |              |             |            |              |
|                    |           |      |                   |       |              |             |            |              |
|                    |           |      |                   |       |              |             |            |              |

- 4. Click on **Open** to view the preview data.
- 5. Once you are done, click on **Close**.

#### Previewing the source data – a relational table

Perform the following steps to preview the data in the relational data source:

1. Drag-and-drop the source table from the navigator section to Source Analyzer. We are using the EMPLOYEES Oracle table as our reference to preview data.

2. Right-click on the EMPLOYEES source definition and click on Preview Data.

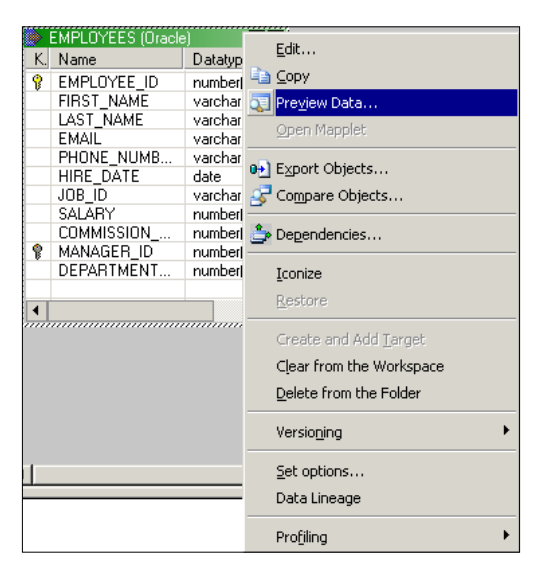

3. A new window will pop up, which will ask you to provide the database connection details. The following screenshot shows the database connection details:

| Connection                          | atabase     |               |          |                  |           | loca         |
|-------------------------------------|-------------|---------------|----------|------------------|-----------|--------------|
| ODBC data source: Oracle (Oracle in |             | Dracle in XE) |          | •                |           | iose         |
| Username: HR                        |             |               |          |                  | ] <u></u> | <u>t</u> elp |
| O <u>w</u> ner name:                | HR          |               |          | - 2 <sub>0</sub> |           |              |
| Password:                           | **          |               |          | Re-connec        | Ð         |              |
| <u>T</u> able name:                 | EMPLOY      | EES (Oracle)  |          | _                |           |              |
| EMPLOYEE                            | FIRST_NAME  | LAST_NAME     | EMAIL    | PHONE_N          | HIRE_DATE | JOE          |
| 100                                 | Steven      | King          | SKING    | 515.123.4        | 6/17/1987 | AD           |
| 101                                 | Neena       | Kochhar       | NKOCHHAR | 515.123.4        | 9/21/1989 | AD.          |
| 102                                 | Lex         | De Haan       | LDEHAAN  | 515.123.4        | 1/13/1993 | AD           |
| 103                                 | Alexander   | Hunold        | AHUNOLD  | 590.423.4        | 1/3/1990  | IT           |
| 104                                 | Bruce       | Ernst         | BERNST   | 590.423.4        | 5/21/1991 | IT           |
| 105                                 | David       | Austin        | DAUSTIN  | 590.423.4        | 6/25/1997 | IT_          |
| 106                                 | Valli       | Pataballa     | VPATABAL | 590.423.4        | 2/5/1998  | IT           |
| 107                                 | Diana       | Lorentz       | DLORENTZ | 590.423.5        | 2/7/1999  | IT           |
| 108                                 | Nancy       | Greenberg     | NGREENBE | 515.124.4        | 8/17/1994 | FI_          |
| 109                                 | Daniel      | Faviet        | DFAVIET  | 515.124.4        | 8/16/1994 | FI_          |
| 110                                 | John        | Chen          | JCHEN    | 515.124.4        | 9/28/1997 | FI_          |
| 111                                 | Ismael      | Sciarra       | ISCIARRA | 515.124.4        | 9/30/1997 | FI_          |
| 112                                 | Jose Manuel | Urman         | JMURMAN  | 515.124.4        | 3/7/1998  | FI_          |
| 113                                 | Luis        | Popp          | LPOPP    | 515.124.4        | 12/7/1999 | FI_          |
|                                     | Den         | Raphaely      | DRAPHEAL | 515.127.4        | 12/7/1994 | PU           |
| 114                                 |             |               |          |                  |           |              |

- [36] -

- 4. Click on **Connect** to view the preview data.
- 5. Once you are done, click on **Close**.

## Creating a database table

In the earlier section, you saw the steps to import the database table into Informatica.

Informatica PowerCenter tools allow you to create a database table from Informatica. If you have a table structure available in PowerCenter but the corresponding table is not available in the database, you will not be able to use the table for your mapping purpose as you will not be able to provide the required connections to load the data. PowerCenter provides a very efficient and faster way to generate a database table directly, so you need not write a CREATE SQL statement to generate a table in your database.

For your reference, we will create a table named TGT\_EMPLOYEES in Oracle Database. We will perform the following steps:

- 1. In the designer screen, navigate to **Tools** | **Target Designer** to open the Target Designer.
- 2. In the workspace, select the TGT\_EMPLOYEES target definition.
- 3. Navigate to **Targets** | **Generate/Execute SQL**.

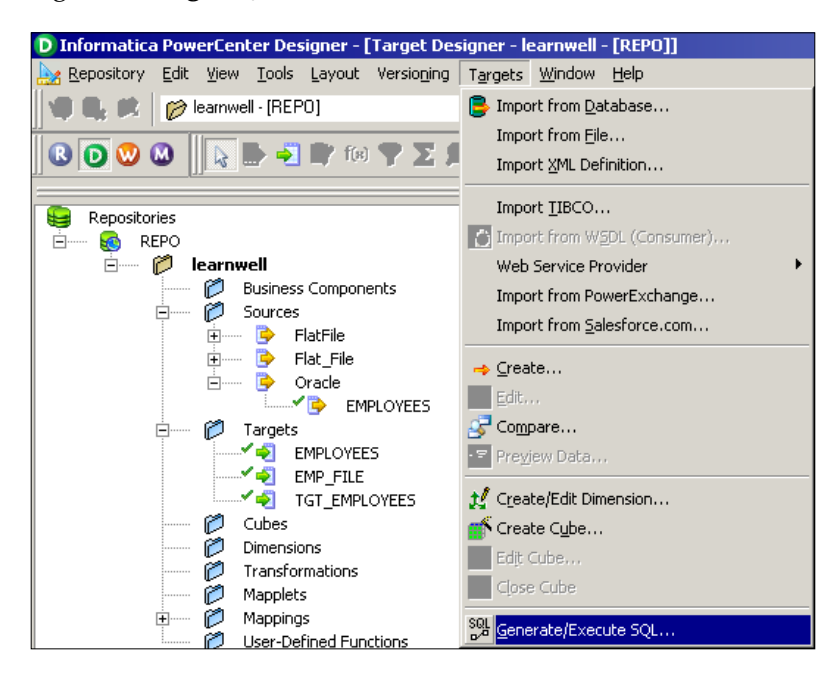

- 4. The Database Object Generation dialog box appears.
- 5. In the **Filename** field, enter the following text to generate a SQL script called MKTABLES.SQL: C:\MKTABLES.SQL. You can provide any path. Informatica PowerCenter will generate a SQL file at the specified location.

| Database Object Generation | ×                            |
|----------------------------|------------------------------|
| Eilename: C:\MKTABLES.SQL  |                              |
| Not connected to target.   | Connect                      |
| ⊂Generate from             | <u>G</u> enerate SQL file    |
| Generation options         | Edit SQL file                |
| ☑ C <u>r</u> eate table    | Exec <u>u</u> te SQL file    |
| Primary key Drop index     |                              |
| Foreign key                | Generate <u>a</u> nd execute |
| 🗹 Create index             | ⊆lose                        |
|                            |                              |

- 6. Select the ODBC data source to connect to the target database.
- 7. Enter the necessary username and password, and then click on Connect:

| Connect to an ODBC D                     | ata Source            |                   | ×               |
|------------------------------------------|-----------------------|-------------------|-----------------|
| Connect to database<br>ODBC data source: | Oracle (Oracle in XE) | <b>.</b>          | C <u>a</u> ncel |
| <u>U</u> sername:<br><u>P</u> assword:   | HR<br>***             | <br>Z∭<br>⊆onnect | Help            |
|                                          |                       |                   |                 |

8. Select the appropriate option to generate the table.

| Database Object Generation                           | ×                            |
|------------------------------------------------------|------------------------------|
| Eilename: C:\MKTABLES.SQL                            |                              |
| Oracle (Oracle in XE)                                | Disconnect                   |
| ⊂Generate from                                       | <u>G</u> enerate SQL file    |
| Generation options                                   | <u>E</u> dit SQL file        |
| Create table                                         | Exec <u>u</u> te SQL file    |
| $\blacksquare$ Primary key $\blacksquare$ Drop index |                              |
| Foreign key                                          | Generate <u>a</u> nd execute |
| Create index                                         | ⊆lose                        |

– [38] –

- 9. Click on Generate and execute.
- 10. Click on Close to exit the Database Object Generation dialog box.

With this, the TGT\_EMPLOYEES table will be generated in the Oracle database.

### The skeleton – a mapping

In the earlier section, you learned about all the prerequisites to create a mapping. Mapping is a structural flow of data from the source to target through transformations.

To understand the basic steps of creating a mapping, let's start by creating a pass-through mapping. A pass-through mapping inserts all the source rows into the target without any modifications.

We will use the EMPLOYEE Oracle table as source and the TGT\_EMPLOYEE table as target to create a pass-through mapping.

By performing the following steps, you will create a mapping and link columns in the source EMPLOYEES table to a source qualifier transformation:

1. Navigate to **Tools** | **Mapping Designer** and then to **Mappings** | **Create** to create a new mapping.

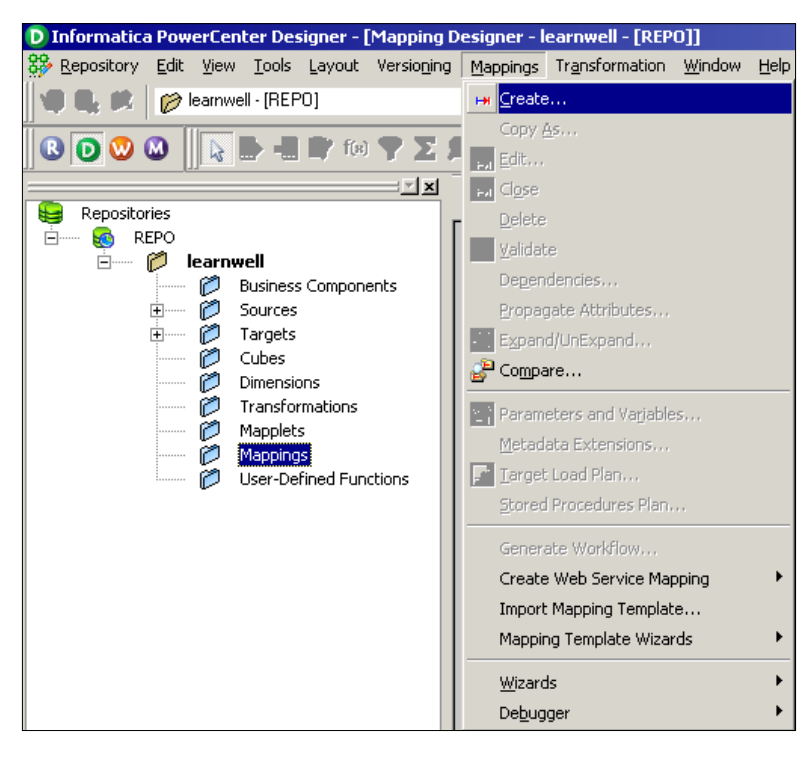

Starting the Development Phase – Using the Designer Screen Basics

2. In the **Mapping Name** dialog box, enter m\_PASS\_THROUGH\_EMPLOYEES and click on **OK**.

| 1apping Name             | ×      |
|--------------------------|--------|
| New Mapping name:        | ОК     |
| m_PASS_THROUGH_EMPLOYEES | Cancel |

- 3. Drag the **EMPLOYEES** source definition into the **Mapping Designer** workspace.
- 4. The source definition appears in the workspace. The Designer tool creates a source qualifier transformation and connects it to the source definition. Source qualifier is a default transformation, which comes automatically with a source. We will see the use of source qualifier transformation in the next section.
- 5. Expand the **Targets** node in the navigator section to open the list of all target definitions. Drag the **TGT\_EMPLOYEES** target definition into the workspace. The target definition appears in the **Mapping Designer** section.

|   | Þ   |                   | : 💵 🖶 🐯 🕒                             | the m_PASS_T | HROUGH_  | ЕМ | PLOYEES -                       |           |          |    |   |   |   |                                      |              |
|---|-----|-------------------|---------------------------------------|--------------|----------|----|---------------------------------|-----------|----------|----|---|---|---|--------------------------------------|--------------|
| Γ | 111 | ap                | ping Design                           | er           |          |    |                                 |           |          |    |   |   |   |                                      |              |
| l | F   | <mark>&gt;</mark> | EMPLOYEES (Oracl<br>Source Definition | e) ? 🗖       |          |    | SQ_EMPLOYEE<br>Source Qualifier | S [       | ?.       | -  |   | 1 | 1 | TGT_EMPLOYEES  <br>Target Definition | (Oracle) ? 🗖 |
| L |     | K.                | Name                                  | Datatype     |          |    | Name                            | Datatype  |          | 1  |   |   | к | Name                                 | Datatune     |
| Þ |     | Ŷ                 | EMPLOYEE_ID                           | number(p 🕨   |          | ۲  | EMPLOYEE_ID                     | decimal   |          | •  | - |   | 0 |                                      | number(n     |
| L |     |                   | FIRST_NAME                            | varchar2 🕨   |          | ۲  | FIRST_NAME                      | string    |          | ۲  | - | - | Ŗ | ENFLOTEE_ID                          | number(p     |
| L |     |                   | LAST_NAME                             | varchar2 🕨   |          | F  | LAST_NAME                       | string    |          | •  | - | - |   | LACT NAME                            | valchai2     |
| L |     |                   | EMAIL                                 | varchar2 🕨   |          | ۲  | EMAIL                           | string    |          | •  | - | - |   | EMAIL                                | valcriai2    |
| L |     |                   | PHONE_NUMB                            | varchar2 🕨   |          | ۲  | PHONE_NUM                       | string    |          | •  | - | - |   |                                      | valcriai2    |
| L |     |                   | HIRE_DATE                             | date 🕨       |          | Þ  | HIRE DATE                       | date/time |          | •  | - | - |   | PHUNE_NUMB                           | Varchar2     |
| L |     |                   | JOB_ID                                | varchar2 🕨   |          | Þ  | JOB ID                          | strina    |          | •  | - | - |   | HIRE_DATE                            | date         |
| L |     |                   | SALARY                                | number(p 🕨   | <u> </u> | Þ  | SALARY                          | decimal   |          | •  | - | - |   | JUB_ID                               | varchar2     |
| L |     |                   | COMMISSION                            | number(p )   |          | ۲  | COMMISSION                      | decimal   |          | •  | - | - |   | SALART                               | number(p     |
| H |     | Ŷ                 | MANAGER ID                            | number(p +   |          | ۲  | MANAGER ID                      | decimal   |          | •  | - |   | 0 | LUMMISSION                           | number(p     |
| L |     | Ť                 | DEPARTMENT                            | number(p +   |          | F  | DEPARTMEN                       | decimal   |          | •  | - |   | ¥ | MANAGER_ID                           | number(p     |
| L |     |                   |                                       |              |          |    |                                 |           |          |    | - | • |   | DEPARTMENT                           | number(p     |
| L |     | 4                 |                                       |              |          | -  | 4                               |           | E.       | -1 |   |   | _ |                                      |              |
| L |     | <u> </u>          |                                       | <b>!</b>     |          |    | <u>'</u>                        |           | <u> </u> |    |   |   | • |                                      |              |

6. The final step is to connect the source qualifier transformation to the target definition.

7. Drag the columns from the source qualifier transformation to the target. Make sure you are linking the ports properly as any mismatch in linking the ports will make the data movement incorrect. This is shown in the following screenshot:

| 10          |          |                                       |                |            |                                 |           |    |            |    |                                    |                |  |
|-------------|----------|---------------------------------------|----------------|------------|---------------------------------|-----------|----|------------|----|------------------------------------|----------------|--|
| <u>k</u> te | ap       | ping Design                           | 3 <i>1</i> 7   | _          |                                 |           |    |            |    |                                    |                |  |
|             | <b>~</b> | EMPLOYEES (Oracl<br>Source Definition | e) 🗈 🗖         |            | SQ_EMPLOYEE<br>Source Qualifier | S [       | ?_ |            | 4  | TGT_EMPLOYEES<br>Target Definition | 6 (Oracle) 🗈 🗖 |  |
|             | K.       | Name                                  | Datatype       |            | Name                            | Datatype  |    |            |    | K. Name                            | Datatype       |  |
| -           | 8        | EMPLOYEE_ID                           | number(p )     | <b>-</b> • | EMPLOYEE ID                     | decimal   | •  |            | Þ  | R EMPLOYEE ID                      | numberíp       |  |
|             |          | FIRST_NAME                            | varchar2 🕨 💻 🗕 |            | FIRST_NAME                      | string    | Þ  | <b>⊢</b>   | Þ  | FIRST_NAME                         | varchar2       |  |
|             |          | LAST_NAME                             | varchar2 🕨 💻 — | •          | LAST_NAME                       | string    | ۱. |            | ۱. | LAST_NAME                          | varchar2       |  |
|             |          | EMAIL                                 | varchar2 🕨 💻 — | •          | EMAIL                           | string    | ÷. |            | •  | EMAIL                              | varchar2       |  |
|             |          | PHONE_NUMB                            | varchar2 🕨 💻 — | •          | PHONE_NUM                       | string    | •  | <b>→</b>   | •  | PHONE_NUMB                         | varchar2       |  |
|             |          | HIRE_DATE                             | date 🕨 🗕 — —   | ۰          | HIRE_DATE                       | date/time | ÷. | <b>⊢</b> → | ۱. | HIRE_DATE                          | date           |  |
|             |          | JOB_ID                                | varchar2 🕨 💻 — | •          | JOB_ID                          | string    | •  | <b>⊢</b> → | •  | JOB_ID                             | varchar2       |  |
|             |          | SALARY                                | number(p 🕨 💻 — | •          | SALARY                          | decimal   | ۱. |            | ۲  | SALARY                             | number(p       |  |
|             |          | COMMISSION                            | number(p 🕨 💻 — | -          | COMMISSION                      | decimal   | •  | ┝━━┝       | ۶. | COMMISSION                         | number(p       |  |
| -           | 8        | MANAGER_ID                            | number(p 🕨 💻 — | •          | MANAGER_ID                      | decimal   | Þ  |            | Þ  | MANAGER_ID                         | number(p       |  |
|             |          | DEPARTMENT                            | number(p 🕨 💻 — | •          | DEPARTMEN                       | decimal   | ۱. |            | ۲  | DEPARTMENT                         | number(p       |  |
|             |          |                                       |                |            |                                 |           |    |            |    |                                    |                |  |
|             | •        |                                       |                |            | •                               |           | •  |            | 1  | 4                                  |                |  |
|             |          |                                       |                | _          | , .                             |           |    |            |    |                                    |                |  |

8. If you connect the links incorrectly by mistake, you can delete the links by clicking on the link and pressing the **Delete** button on your keyboard.

| 8 | Ð [        | x 🗣 🗭 😽 🕒                       | 👹 m_PASS_TH | IROUGH_E | MPLOYEES -         | ]         |               |         |                   |              |
|---|------------|---------------------------------|-------------|----------|--------------------|-----------|---------------|---------|-------------------|--------------|
| Å | <u>đaj</u> | oping Design<br>EMPLOYEES (Orac | er<br>e) ¶= |          | 🐟 so employee      | s r       | <b>ا ت</b> ار |         | TGT EMPLOYEES     | (Oracle) ?!! |
|   | -          | Source Definition               |             |          | 🥩 Source Qualifier |           |               | ð       | Target Definition |              |
|   | K          | . Name                          | Datatype    |          | Name               | Datatype  |               | K.      | Name              | Datatype     |
|   | 8          | EMPLOYEE_ID                     | number(p 🕨  |          | EMPLOYEE_ID        | decimal   | •             | <br>• 💡 | EMPLOYEE_ID       | number(p     |
|   |            | FIRST_NAME                      | varchar2 🕨  |          | FIRST_NAME         | string    | •             | <br>•   | FIRST_NAME        | varchar2     |
|   |            | LAST_NAME                       | varchar2 🕨  |          | LAST_NAME          | string    | •             | <br>۲.  | LAST_NAME         | varchar2     |
|   |            | EMAIL                           | varchar2 🕨  |          | EMAIL              | string    | •             | <br>۲.  | EMAIL             | varchar2     |
|   |            | PHONE_NUMB                      | varchar2 🕨  |          | PHONE_NUM          | string    | •             | <br>۶.  | PHONE_NUMB        | varchar2     |
|   |            | HIRE_DATE                       | date 🕨      |          | HIRE_DATE          | date/time | •             | <br>•   | HIRE_DATE         | date         |
|   |            | JOB_ID                          | varchar2 🕨  |          | JOB_ID             | string    | •             | <br>•   | JOB_ID            | varchar2     |
|   |            | SALARY                          | number(p 🕨  | • •      | SALARY             | decimal   | •             | <br>•   | SALARY            | number(p     |
|   |            | COMMISSION                      | number(p 🕨  |          | COMMISSION         | decimal   | •             | <br>•   | COMMISSION        | number(p     |
|   | 8          | MANAGER_ID                      | number(p 🕨  |          | MANAGER_ID         | decimal   | •             | <br>• 💡 | MANAGER_ID        | number(p     |
|   |            | DEPARTMENT                      | number(p 🕨  |          | DEPARTMEN          | decimal   | •             | <br>۶.  | DEPARTMENT        | number(p     |
|   |            |                                 |             |          |                    |           |               |         |                   |              |
|   | •          |                                 | Þ           |          | •                  |           |               | •       |                   |              |

#### 9. Navigate to **Repository** | Save.

| 8          | 🤣 😹 🗐 🥵 m_PASS_THROUGH_EMPLOYEES 🚽 |                                        |            |      |    |                                  |           |   |            |   |    |                                      |              |
|------------|------------------------------------|----------------------------------------|------------|------|----|----------------------------------|-----------|---|------------|---|----|--------------------------------------|--------------|
| <u>i</u> l | Mapping Lexigner                   |                                        |            |      |    |                                  |           |   |            |   |    |                                      |              |
|            | <b>?</b> ?                         | EMPLOYEES (Oracli<br>Source Definition | e) ? -     |      | 9  | SQ_EMPLOYEES<br>Source Qualifier | 6 ?       | - | ו          | , | 9  | TGT_EMPLOYEES  <br>Target Definition | (Oracle) 🗈 🗖 |
|            | K.                                 | Name                                   | Datatype   |      |    | Name                             | Datatype  | Г |            |   | К. | Name                                 | Datatype     |
|            | 8                                  | EMPLOYEE_ID                            | number(p + |      | Þ  | EMPLOYEE ID                      | decimal   | • |            | Þ | 8  | EMPLOYEE ID                          | number(p     |
|            |                                    | FIRST_NAME                             | varchar2 🕨 | ┝╾╺┝ | Þ  | FIRST_NAME                       | string    | Þ | <b></b>    | F |    | FIRST_NAME                           | varchar2     |
|            |                                    | LAST_NAME                              | varchar2 🕨 |      | F  | LAST_NAME                        | string    | Þ | <b> </b>   | ۲ |    | LAST_NAME                            | varchar2     |
|            |                                    | EMAIL                                  | varchar2 🕨 |      | F. | EMAIL                            | string    | ۲ | ┝──┝       | ۲ |    | EMAIL                                | varchar2     |
|            |                                    | PHONE_NUMB                             | varchar2 🕨 |      | F. | PHONE_NUM                        | string    | ۲ | ┝──┝       | ۲ |    | PHONE_NUMB                           | varchar2     |
|            |                                    | HIRE_DATE                              | date 🕨     |      | ۶. | HIRE_DATE                        | date/time | Þ | <b>⊢</b> → | F |    | HIRE_DATE                            | date         |
|            |                                    | JOB_ID                                 | varchar2 🕨 |      | ×. | JOB_ID                           | string    | Þ | <b>⊢</b> → | × |    | JOB_ID                               | varchar2     |
|            |                                    | SALARY                                 | number(p 🕨 |      | ۱. | SALARY                           | decimal   | Þ | <b>→</b>   | ۲ |    | SALARY                               | number(p     |
|            |                                    | COMMISSION                             | number(p 🕨 |      | ۱. | COMMISSION                       | decimal   | Þ | <b>→</b>   | ۲ |    | COMMISSION                           | number(p     |
| H.         | 8                                  | MANAGER_ID                             | number(p 🕨 |      | ۱. | MANAGER_ID                       | decimal   | • | ┝━━━       | F | 8  | MANAGER_ID                           | number(p     |
|            |                                    | DEPARTMENT                             | number(p 🕨 |      | ÷. | DEPARTMEN                        | decimal   | • | <b>→</b>   | ۲ |    | DEPARTMENT                           | number(p     |
|            |                                    |                                        |            |      |    |                                  |           |   |            |   |    |                                      |              |
|            |                                    |                                        |            |      |    | 4                                | ► I       | F |            |   | •  |                                      |              |
|            |                                    |                                        |            |      |    |                                  |           | - |            |   |    |                                      |              |

With this, the mapping is completed and saved in the repository. You can check the details in the **Output** panel.

# Summary

We started the chapter with the basic components of the PowerCenter Designer screen, that is, Source Analyzer, Target Designer, Transformation Developer, Mapplet Designer, and Mapping Designer. You then learned to work on different types of sources, which included flat files (delimited files and fixed-width files) and relational databases. Similarly, we worked on different types of targets. We also worked on the import and create functionalities of sources and targets. Later in the chapter, you saw how to preview the data. The last and most important aspect that you learned in this chapter was how to create mappings using sources and targets.

The Informatica PowerCenter Designer screen, of course, cannot be that simple. Moving ahead, in the next chapter, we will see the advanced concepts of the designer screen. There are a lot of high-level functionalities that are added in the designer window to help better and faster processing.

In the next chapter, you will see how to process the data by managing the constraints in the database. You will also see the utility to debug the mapping, which will help in finding any errors, and will study the concept of the reusable functionality of transformations and mapping.

# 2 Using the Designer Screen – Advanced

In our first chapter, we developed our skills in order to use the PowerCenter Designer screen; you also learned how to create mappings using sources, targets, and transformations.

Before you read this chapter, make sure that you have a complete understanding of the various components of the PowerCenter Designer screen that we discussed in *Chapter 1, Starting the Development Phase – Using the Designer Screen Basics*. You should be clear on how to use sources and targets and how to create mappings.

In this chapter, we will talk about the high-level aspects of the PowerCenter Designer screen. Once we are clear with the basics of the designer screen, we are all set to work on the advanced concepts of PowerCenter Designer.

Apart from the basic functionalities of creating mappings, the designer screen offers multiple utilities that assist you in smoother execution of the ETL processing. Some of these functionalities will be regularly used, and some will be rare for you. It is always good to have an understanding of these functionalities in order to have an upper hand while using the tool.

The topics that will be covered in this chapter are as follows:

- Debugger
- Reusable transformations
- Mapplets
- Target load plans
- Parameters and variables
- Comparing objects

www.allitebooks.com

# Debug me please – the debugger

Informatica PowerCenter provides a utility called debugger that debugs the mapping so that you can easily find issues with the mapping that you created. Using the debugger, you can see the flow of every record across the transformations.

As you are aware, Informatica PowerCenter is not a data storage tool, it is a data manipulation tool that helps you manipulate the data. This point is important to the debugger, as once you finish the process, you only have either the source or the target to check the result and compare it in order to verify the data. Debugger jumps in with a functionality that provides you with the option to actually see the data flow from each and every transformation in your mapping.

When you execute the mapping through the session task, the data automatically starts flowing from the source to the target through transformations. You manually execute the same process using the debugger.

Take a look at the upcoming example to understand the debugger functionality.

You created a mapping with 100 transformations, and you have 1,000 records present in your source. You executed the mapping and got the results. When you started analyzing the output in your target table, you found that the data in few columns was incorrect. Now, the problem is that you are not sure where out of the 100 transformations the issue actually started – debugger is your solution. It will allow you to see the movement of each record from every transformation so that you can catch the origin of the error and rectify it accordingly.

To set up and execute the debugger, perform the following steps:

1. In the designer, navigate to **Tools** | **Mapping Designer** | **Mapping** | **Debugger** | **Start Debugger**, as shown in the following screenshot:

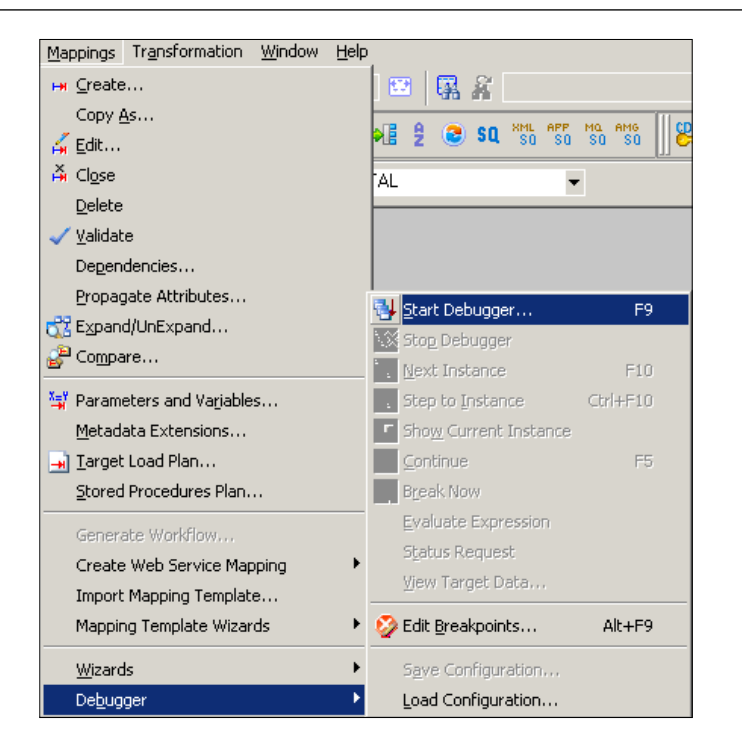

2. A new window will pop up mentioning the prechecks for the debugger as follows:

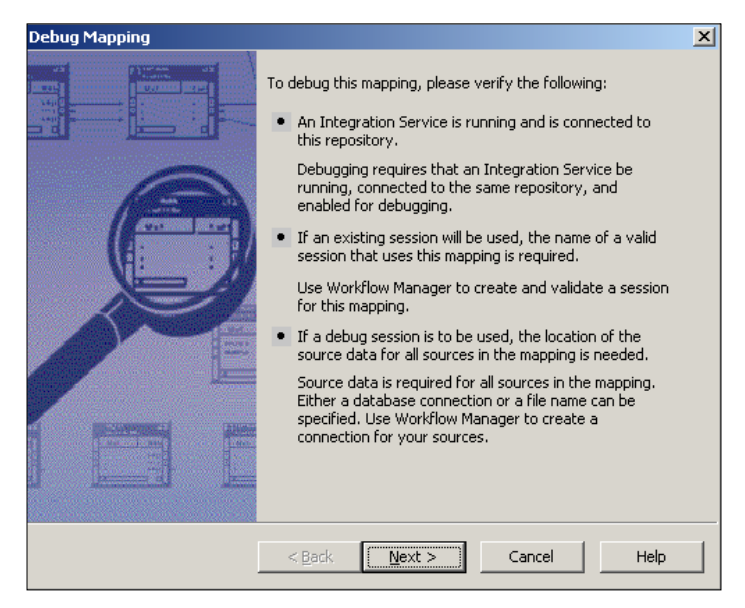

Read the points clearly before you proceed and click on Next.

3. The next screen will ask you to select the session task for the mapping you wish to debug. Select the session task you created in order to execute the mapping.

Even though running a debugger is a manual process, you still need a session task because Integration Service needs to get the path to extract and load the data that is provided in the session task.

Note that you can use an existing session or create a new debug session to run the debugger. If you use an existing session, the debugger will use the properties mentioned in the session. You need to mention all the details if you create a new debug session.

| Debug Mapping                                                                                                    |
|----------------------------------------------------------------------------------------------------|
| Select Integration Service and Session Type<br>This allows you to specify which registered Integration Service and session type<br>to use.                                                                                               |
| To debug this mapping, an Integration Service will be used to run the mapping in<br>debug mode.<br>Please <u>s</u> elect an Integration Service to use:                                                                                  |
| INTE                                                                                                    |
| Session           Session           Use an existing session instance           Use an existing reusable session           Create a debug session instance   A session is required to run the mapping on the Integration Service. You can |
| If an existing session is used, all of its settings will be used by the Integration                                                                                                    |
| Service.<br>If a debug session is created, many of the session parameters cannot be specified<br>and default values will be used.                                                                                                    |
| < Back Next > Cancel Help                                                                                                    |

After selecting the session, click on Next.

4. Select the appropriate session in the next window and click on Next.

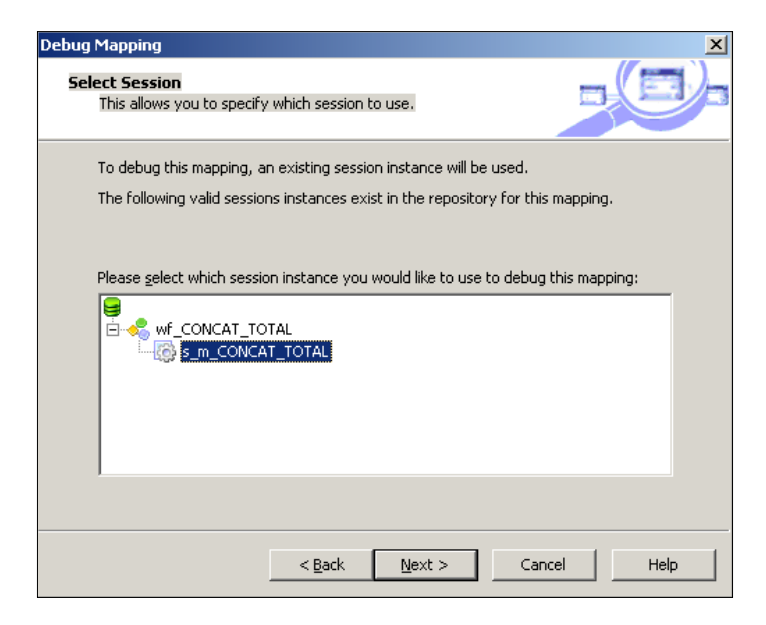

5. In the next screen, you will see the option to discard the target data. This option indicates what you wish to do with the data you loaded in the target using the debugger. As you run the debugger for testing purposes, you basically wish to discard the target data.

Checking this option will discard the data in the target. Now, click on Finish.

| <b>get Option</b><br>Farget Ta<br>This all           | n <b>s</b><br>ble Options<br>ows you to select s                                  | ome of the ta                                           | rget table optic                                  | ons.                         |                               |      |
|------------------------------------------------------|-----------------------------------------------------------------------------------|---------------------------------------------------------|---------------------------------------------------|------------------------------|-------------------------------|------|
| The da<br>locatior<br>mappin                         | ta for the target ta<br>n. If the data is dis<br>g is running.                    | bles can eithe<br>carded, you c                         | r be discarded<br>an still view the               | or written to<br>e data, row | o the target<br>by row, while | the  |
| V                                                    | Discard target da                                                                 | ita                                                     |                                                   |                              |                               |      |
| To <u>v</u> jev<br>target<br>change<br><b>⊘</b> , €T | w the target table of<br>tables which are ch<br>d later when the m<br>GT_EMP_FILE | lata in real tim<br>lecked will be s<br>lapping is bein | e, select the ta<br>hown during tl<br>g debugged. | arget tables<br>ne mapping ( | below. Those<br>run. This can | be   |
|                                                      |                                                                                   |                                                         |                                                   |                              |                               |      |
|                                                      |                                                                                   |                                                         |                                                   |                              |                               |      |
|                                                      |                                                                                   | < <u>B</u> ack                                          | Finish                                            | Ca                           |                               | Help |
|                                                      |                                                                                   |                                                         |                                                   |                              |                               |      |

Using the Designer Screen – Advanced

The output panel of your screen will get divided into three sections, as shown in the following screenshot:

| D Informatica<br>Bepository                                                                                                    | PowerCenter Desig<br>Edit Yew Tools L                                                                                                    | aner - [Mapping<br>ayout Versioning                                            | Designer-lea<br>Mappings 1                    | arowell - [RUP<br>Transformation                                                                                                    | Window Help                                                                          |                 |                                                                                           |                                                                       |             | 1.0                                                                                 |                                                                                       |                                                            |           |       |                                                                                                    | _ @ ×                                                     |
|----------------------------------------------------------------------------------------------------|----------------------------------------------------------------------------------------------------|--------------------------------------------------------------------------------|-----------------------------------------------|----------------------------------------------------------------------------------------------------|--------------------------------------------------------------------------------------|-----------------|-------------------------------------------------------------------------------------------|-----------------------------------------------------------------------|-------------|-------------------------------------------------------------------------------------|---------------------------------------------------------------------------------------|------------------------------------------------------------|-----------|-------|----------------------------------------------------------------------------------------------------|-----------------------------------------------------------|
| ·得 Bc 此                                                                                                    | Constant Interior                                                                                                    | I                                                                              | *   00 6                                      | 3 (P )                                                                                                    | 100% 🕈                                                                               | 10 R R          |                                                                                           |                                                                       | ¥ 8.0       | 13                                                                                  |                                                                                       |                                                            |           |       |                                                                                                    |                                                           |
| 0000                                                                                                    |                                                                                                    | 1 to 7 E                                                                       | 🗩 (* 1987                                     | 1 6 × m                                                                                                    | In In In                                                                             | <b>€ 2 ●</b> 51 | 1 7 7 8 7 8 7                                                                             | 101 m                                                                 | 1 %, sa U ø | 南省田                                                                                 | 新國《                                                                                   |                                                            | Die       |       |                                                                                                    |                                                           |
| Ph ===                                                                                                    | - 83 - CONO                                                                                                    | CAT_TOTAL                                                                      |                                               | ( <b>#</b> )                                                                                                    |                                                                                      |                 |                                                                                           |                                                                       |             |                                                                                     |                                                                                       |                                                            |           |       |                                                                                                    |                                                           |
| Mappu 👔                                                                                                    | EMP. FILE (Fact Fac)<br>Source Definition<br>I Name<br>EMPLOYEE ID<br>PIRST_NAME<br>LAST_NAME<br>AGE<br>AGE<br>AGE<br>AGE<br>AGE<br>AGE<br>AGE<br>AGE<br>AGE<br>AG | Datatype<br>number +<br>sting +<br>number +<br>number +<br>number +<br>sting + | Nor<br>• E<br>• F<br>• A<br>• A<br>• A<br>• L | CO EMP FILE<br>Source Qualities<br>IMPLOYEE IO<br>IRIST NAME<br>AST NAME<br>AST NAME<br>IGE<br>IGE<br>SALARY<br>EB SALARY<br>COCATION | Datatype<br>decimal *<br>sting *<br>decimal *<br>decimal *<br>decimal *<br>decimal * |                 | PLIRANS<br>Far<br>Name<br>PRIST NAME<br>LAST_NAME<br>JAN_SALARY<br>FEB_SALARY<br>LOCATION | Decaypo<br>decimal<br>sting<br>decimal<br>decimal<br>decimal<br>sting |             | Name<br>Name<br>EMF<br>FR85<br>LAS<br>FUL<br>AUL<br>AUL<br>AUL<br>FEB<br>TOT<br>LOC | TRANS<br>ossion<br>LOYEE_ID<br>T_NAME<br>NAME<br>SALARY<br>SALARY<br>AL_SALA<br>ATION | Expressive<br>EMPLOS<br>CONCAT<br>AGE<br>JAN_SA<br>LOCATIO |           |       | TGT_EMP_PILE (F<br>Target Definition<br>S Name<br>EMPLOYEE_ID<br>FULL_NAME<br>AGE<br>TOTAL_SALARY<br>LOCATION | Datatype<br>number<br>tring<br>number<br>number<br>string |
| Imagi Man See     Imagi Man See     Imboliong deb     Sending regue     Veiting for Int     Establishing co     Weiting deb     Integration See     Integration See | RVXCR III A X Inc<br>wagen to be<br>tegration<br>commun<br>DM matic<br>gging b<br>privice is<br>rvice is                                                           | pet Instance:                                                                  |                                               |                                                                                                    |                                                                                      |                 | ]•]<br>                                                                                   |                                                                       | Instance:   | Vake                                                                                |                                                                                       | Ned                                                        | Doka Type | RowtD |                                                                                                    | ن<br>ع                                                    |
| Integration Sec<br>DSQ Executio<br>1: SQ_EMP_<br>Integration Sec<br>No breakpoint                                                                                   | rvice in<br>n Orde<br>FILE<br>rvice is<br>to be:<br>*                                                                                                    |                                                                                |                                               |                                                                                                    |                                                                                      |                 |                                                                                           |                                                                       |             |                                                                                     |                                                                                       |                                                            |           |       |                                                                                                    |                                                           |

The output panel gets divided into the following sections:

- **Notification**: This section will show you general information about the debugger execution.
- **Target instance**: This section will show you the data as it reaches the target of your mapping. If your mapping contains multiple targets, all the targets will be displayed in this section in the drop-down list, as shown in the preceding screenshot. You can select the target for which you wish to see the data from the dropdown.
- **Instance**: This section will show you the data when it reaches different transformations of your mapping. If your mapping contains multiple transformations, all the transformations will be displayed in this section in the dropdown, as shown in the preceding screenshot. You can select the transformation for which you wish to see the data from the dropdown. The debugger shows you the data in each transformation as per the logic you coded in the mapping.

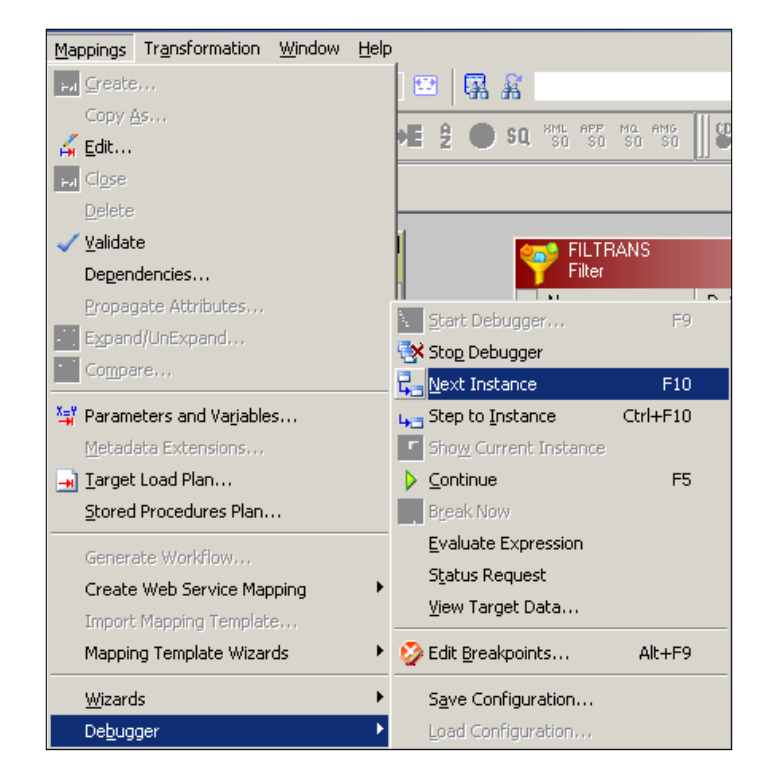

We have completed the setup for the debugger; now click on **Next Instance** to start the debugger.

The debugger will start showing you the movement of the data from each transformation under the instance, and then in the target under the target instance at the end.

Keep pressing **Next Instance** (*F10*) to move the data toward the next instance in your mapping flow.

Once all the data reaches the target, the debugger will automatically shut down.

If you have very big mapping, and traversing through every transformation is a tough task, you can actually select particular transformations at a particular interval to understand and narrow the issue down. This can be achieved using breakpoints.

To set a breakpoint, click on **Edit Breakpoint**, as shown in the following screenshot:

| 🖸 🖪 🔏                           |
|---------------------------------|
|                                 |
| i z 🐷 🍕 sa sa sa sa 🗍 😋         |
| . <b>.</b>                      |
|                                 |
|                                 |
| Source Qualitier                |
| Start Debugger E9               |
| Stop Debugger                   |
| Next Instance E10               |
| Step to Instance Ctrl+E10       |
| Show Current Instance           |
| Continue F5                     |
| –<br>Break Now                  |
| Evaluate Expression             |
| -<br>Status Request             |
| View Target Data                |
|                                 |
| Edit <u>B</u> reakpoints Alt+F9 |
| Save Configuration              |
| Load Configuration              |
|                                 |

A new window will let you add breakpoints. Click on **Add** to add a new breakpoint to the debugger. You can set few more properties in this window.

| stance name:      | <<****    | ALL INSTANC            | ES ****>>     |        | • ок           |
|-------------------|-----------|------------------------|---------------|--------|----------------|
| Breakpoint type - |           |                        |               |        | Cancel         |
| 🖲 <u>D</u> ata    | Number of | rows to <u>s</u> kip l | before stoppi | ng:    |                |
| C Error           | Number of | errors to <u>s</u> kip | before stop   | oing:  | <u>H</u> elp   |
| Condition         |           |                        |               |        |                |
| -                 |           |                        |               | 20 X 🖻 | 日ナチ            |
| Port              |           | Operator               | Туре          | Value  | · · · ·        |
|                   |           |                        |               | Value  |                |
|                   |           |                        |               | value  |                |
|                   |           |                        |               | Value  |                |
|                   |           |                        |               | Value  | _              |
|                   |           |                        |               |        | <u>.</u>       |
| eakpoints:        |           |                        |               |        | •              |
| eakpoints:        |           |                        |               |        |                |
| eakpoints:        |           |                        |               |        | Add            |
| eakpoints:        |           |                        |               |        | <b></b> dd<br> |

- [ 50 ] -

As you must have noticed, the debugger is the best way to find the issues in the data movement across the mapping. So, whenever you face some issues related to data loading in the target or mismatches in the targets, start a debugger and solve your issue.

# Reuse me please – reusable transformation

As you are aware, source and targets are reusable components, that is, you work on sources in the Source Analyzer and targets in the Target Designer, respectively. Also, you must be aware that you cannot edit sources and targets in the Mapping Designer, and they can be edited in Source Analyzer and Target Designer, respectively.

Sources and targets are called reusable components because you can use the same source and target in multiple mappings. We can reuse the source or target across multiple mappings only if the metadata requirement of both the mappings is exactly the same. In this case, metadata means the number of columns, their data type, their data size, indexes, constraints, and so on. Even if there are small changes, you cannot reuse the components.

On the same lines, if we have the same logic to implement across multiple mappings, we can use the reusable transformations, which allow us to reuse the same transformation across mappings. You can only reuse the transformation if the metadata requirements in the mappings are exactly the same. Even if there is a small difference, the reusable transformations will not work as there can be mismatch in the processing.

There are two ways in which you can create reusable transformations:

- Using the Transformation Developer
- Making existing transformations reusable

Using the Designer Screen – Advanced

## **Using Transformation Developer**

To use Transformation Developer, perform the following steps:

- 1. In the designer, navigate to **Tools** | **Transformation**.
- 2. Click on **Transformation** | **Create**.

| Tr <u>a</u> nsformation            | <u>W</u> indow   | <u>H</u> elp |  |  |  |
|------------------------------------|------------------|--------------|--|--|--|
| Import Stored Procedure            |                  |              |  |  |  |
| Import E <u>x</u> ternal Procedure |                  |              |  |  |  |
| <mark>⇔</mark> <u>C</u> reate      | ⇔ <u>C</u> reate |              |  |  |  |
| Edit                               |                  |              |  |  |  |
| S Compare                          |                  |              |  |  |  |
| <u>G</u> enerate Co                | ode              |              |  |  |  |

3. Select the transformation type you wish to create from the list of transformations. We are creating an expression transformation as an example. Click on **Create** and then click on **Done**.

| Create Transformation                     |        | ×  |
|-------------------------------------------|--------|----|
| Select the transformation type to create: |        |    |
| ft Expression                             | Create |    |
| Enter a new name for this transformation: | Cancel | Ľ  |
| EXP_REUSABLE                              | Done   | İ. |
|                                           | Help   | i. |
|                                           |        |    |

The transformation will appear on the screen. Also, you will see the transformation added to your navigator under **Transformations**, as shown in the following screenshot:

| 😝 Repositories             |                 |            |
|----------------------------|-----------------|------------|
| 🖻 ······ 👧 REPO            | Transformatio   | n Develome |
| 🗄 🗝 🧭 learnwell            | 21 303557003555 | <u> </u>   |
| 🧭 Business Components      |                 |            |
| 🗄 🦳 🎁 Sources              | EXP_REUSA       | BLE 🔋      |
| 🗄 🦳 🎁 Targets              | Expression      |            |
| 💋 Cubes                    | Name            | Expression |
| 💭 Dimensions               |                 |            |
| 🖃 🦳 🌈 Transformations      |                 |            |
| fly EXP_REUSABLE           |                 |            |
| 🌈 Mapplets                 |                 |            |
| 🗄 📶 Mappings               |                 |            |
| 🥟 🖉 User-Defined Functions | •               |            |
| *                          |                 |            |

Now, you can drag-and-drop the transformation in the mapping in the Mapping Designer in order to use it as a reusable component.

You will see that you cannot edit the reusable transformation in the Mapping Designer. To edit the reusable transformation, you need to use Transformation Developer.

## Making existing transformation reusable

In the earlier section, we saw how to use a new transformation as a reusable transformation. Consider that you already have a transformation that you wish to use in another mapping, but as it is nonreusable, you are not able to do so. To solve this issue, we have an option using which you can make an existing nonreusable transformation reusable. Perform the following steps to do this:

- 1. Open the mapping containing the transformation you wish to make reusable in the Mapping Designer. We are using an existing mapping containing an expression transformation in order to make it reusable.
- 2. Double-click on the transformation in order to view the properties of the transformation. You will see an option, **Make reusable**. Click on the box, as shown in the upcoming screenshot.

| Edit Transformations                                                             | ×                  |
|----------------------------------------------------------------------------------|--------------------|
| Transformation Ports Properties Metadata Extensions                              |                    |
|                                                                                  | - Rename           |
|                                                                                  |                    |
| Transformation type: j=xpression j✓ Make reusable                                |                    |
| Description:                                                                     | <u>^</u>           |
| Designer                                                                         | ×                  |
| Converting the current transformation into a reusable transformation is not reve | ersible, Continue? |
|                                                                                  |                    |
|                                                                                  |                    |
|                                                                                  |                    |
|                                                                                  |                    |
|                                                                                  |                    |
| OK Cancel Apply                                                                  | Help               |

A warning message will pop up mentioning that the process is irreversible.

You can see that the transformation is now added under **Transformation** in the navigator, which indicates that the transformation can be reused; you can reuse this in other mappings too.

— [53]—

# Mapplet

In the previous section, we saw how to make a transformation reusable. Going further, you might also like to reuse logic that was implemented using multiple transformations. The group of transformations that can be reused is called as mapplets.

Mapplets can be created in the Mapplet Designer in Informatica PowerCenter Designer. Mapplets allow you to reuse groups of transformations in multiple mappings. As is the case with reusable transformations, in order to use mapplets, the metadata requirements of the mappings should be exactly the same.

You can use the Mapplet Designer to create mapplets with new transformations or use existing transformations.

To create a new mapplet, perform the following steps:

1. In the designer, navigate to **Tools** | **Mapplet Designer**, as shown in the following screenshot. Then, click on **Create**.

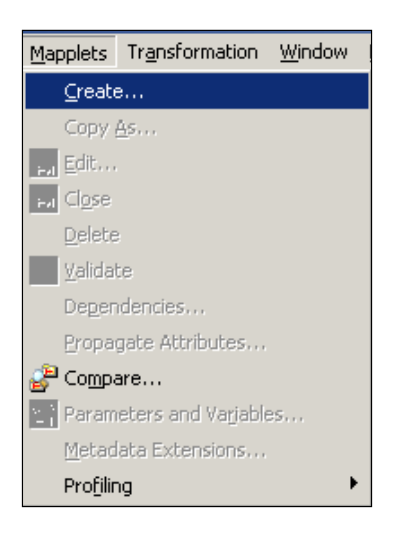

- 2. Specify the name of new mapplet as MPLT\_REUSABLE.
- 3. Add the transformations in the mapplet as per your logic. We are using filter and expression transformation to create sample logic.
- 4. Click on **Transformations** and create mapplet input and mapplet output and name them MPLT\_INPUT and MPLT\_OUTPUT, respectively.

5. Place the mapplet input before the filter and the mapplet output after the expression. These will act as the source and target for the mapplet. Drag-and-drop the columns from the expression transformation to MPLT\_OUTPUT and drag-and-drop the columns from filter transformation back to MPLT INPUT, as shown in the following screenshot:

| Mapplet Besigner                                                           | FILTRANS<br>Filter                                                                                         | 2                                                                                      | EXPTRANS<br>Expression                                                                     |                                                                               | MPLT_OUTPUT                                                                                                    |
|----------------------------------------------------------------------------|----------------------------------------------------------------------------------------------------|----------------------------------------------------------------------------------------|--------------------------------------------------------------------------------------------|-------------------------------------------------------------------------------|----------------------------------------------------------------------------------------------------|
| Name EMPLOYEE_ID FRIST_NAME LAST_NAME AGE J JAN_SALARY FEB_SALARY LOCATION | Name      EMPLOYEE_D      FIRST_NAME      LAST_NAME      AGE      JAN_SALARY      EES_SALARY      LOCATION | Datatype<br>decimal<br>string<br>decimal<br>decimal<br>decimal<br>string<br>the string | Name PERFLOYEE_ID FIRST_NAME LAST_NAME FULL_NAME JAN_SALARY FEB_SALARY FEB_SALARY LOCATION | Expression<br>EMPLOYEE •<br>CONCAT(CO •<br>AGE •<br>JAN_SALAR •<br>LOCATION • | Name           • EWPLOYEE_ID           • FULL_NAME           • AGE           • TOTAL_SALA           • LOCATION |

- 6. Press *Ctrl* + *S* to save the mapplet, and you will be able to see the mapplet added under mapplets in the navigator.
- 7. You can now drag-and-drop the mapplet in the Mapping Designer in order to use it as reusable components. Drag-and-drop the mapplet into the Mapping Designer and link the columns from the source qualifier to input ports of the mapplet and drag-and-drop the output ports from the mapplet to the Target Designer, as shown in the following screenshot:

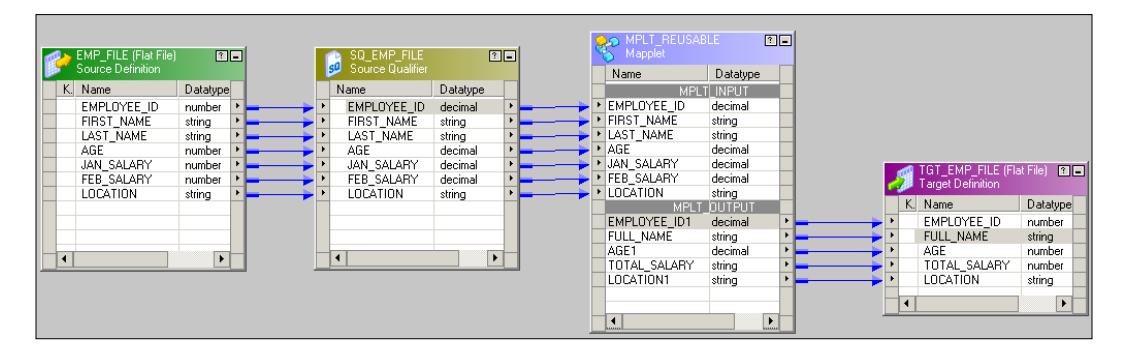

If you wish to reuse the logic that was implemented using multiple transformations in an existing mapping, you can simply copy the existing transformations from the Mapping Designer and paste it in the Mapplet Designer. This is the easiest way to use the existing group of transformations.

As you might have noticed, mapplet serves two purposes – first, it allows you to reuse your existing transformation and second, it makes your mapping look simpler by replacing multiple components with a single component.
# Managing constraints – the target load plan

While you work on multiple mappings in a complex scenario, situations might demand that you put multiple data flows in a single mapping in order to justify the performance and the complexity. A sample mapping depicting the preceding statement is shown in the following screenshot:

|   | 9                                                                                                    | EMPLOYEES (Oracl<br>Source Definition                                                                 | e) î 🖬                                                                       |          |                  | SQ_EMPLOYEE<br>Source Qualifier                                                                 | S [                                                          | <u>?</u> _                                                                                                    |           | 4 |              | TGT_EMPLOYEES (<br>Target Definition                                                                | Oracle) 🔋 🗖                                                            |
|---|----------------------------------------------------------------------------------------------------|----------------------------------------------------------------------------------------------------|------------------------------------------------------------------------------|----------|------------------|-------------------------------------------------------------------------------------------------|--------------------------------------------------------------|----------------------------------------------------------------------------------------------------|-----------|---|--------------|----------------------------------------------------------------------------------------------------|------------------------------------------------------------------------|
|   | Κ.                                                                                                    | Name                                                                                                  | Datatype                                                                     |          |                  | Name                                                                                            | Datatype                                                     |                                                                                                    |           |   | К.           | Name                                                                                                | Datat 🔺                                                                |
|   | 8                                                                                                    | EMPLOYEE ID                                                                                           | number(p •                                                                   |          |                  | EMPLOYEE ID                                                                                     | decimal                                                      | F.                                                                                                    | <b></b>   | ۲ | P            | EMPLOYEE ID                                                                                         | numb                                                                   |
|   | ľ                                                                                                    | FIRST NAME                                                                                            | varchar2 •                                                                   |          | •                | FIRST NAME                                                                                      | strina                                                       | Þ                                                                                                    | <b></b>   | ۲ |              | FIRST NAME                                                                                          | varch                                                                  |
|   |                                                                                                    | LAST NAME                                                                                             | varchar2 🕨                                                                   |          | •                | LAST NAME                                                                                       | string                                                       | •                                                                                                    | <b></b>   | ۲ |              | LAST NAME                                                                                           | varch                                                                  |
|   |                                                                                                    | EMAIL                                                                                                 | varchar2 •                                                                   |          | •                | EMAIL                                                                                           | string                                                       | •                                                                                                    |           | ۲ |              | EMAIL                                                                                               | varch                                                                  |
|   |                                                                                                    | PHONE NUMB                                                                                            | varchar2 •                                                                   | <u> </u> | •                | PHONE NUM                                                                                       | string                                                       | F.                                                                                                    | <b></b>   | ۲ |              | PHONE NUMB                                                                                          | varch                                                                  |
|   |                                                                                                    | HIRE DATE                                                                                             | date 🕨                                                                       |          | •                | HIRE DATE                                                                                       | date/time                                                    | •                                                                                                    | <b></b>   | ۲ |              | HIRE DATE                                                                                           | date                                                                   |
|   |                                                                                                    | JOB ID                                                                                                | varchar2 •                                                                   |          | •                | JOB ID                                                                                          | string                                                       | •                                                                                                    |           | • |              | JOB ID                                                                                              | varch                                                                  |
|   |                                                                                                    | SALARY                                                                                                | number(p +                                                                   |          | •                | SALARY                                                                                          | decimal                                                      | •                                                                                                    |           | ۲ |              | SALARY                                                                                              | numb                                                                   |
|   |                                                                                                    | COMMISSION                                                                                            | number(p +                                                                   | <u> </u> |                  | COMMISSION                                                                                      | decimal                                                      | F.                                                                                                    |           | ۲ |              | COMMISSION                                                                                          | numb                                                                   |
| _ | 8                                                                                                    | MANAGER ID                                                                                            | number(p +                                                                   |          | •                | MANAGER ID                                                                                      | decimal                                                      | F                                                                                                    | <b></b> i | ۲ | 2            | MANAGER ID                                                                                          | numb                                                                   |
|   | Ŷ.                                                                                                    | DEPARTMENT                                                                                            | number(p +                                                                   |          |                  | DEPARTMEN                                                                                       | decimal                                                      | •                                                                                                    |           | + | ×            | DEPARTMENT                                                                                          | numh                                                                   |
|   | Ľ,                                                                                                    |                                                                                                    |                                                                              |          |                  |                                                                                                 |                                                              | -                                                                                                    |           |   | < 11         |                                                                                                    |                                                                        |
|   | •                                                                                                    |                                                                                                    | •                                                                            |          |                  | •                                                                                               |                                                              | •                                                                                                    | ] -       |   | ·            |                                                                                                    |                                                                        |
|   | <u> </u>                                                                                                    | DEPARTMENTS (O<br>Source Definition                                                                   | racle) ?=                                                                    |          |                  | SQ_DEPARTME<br>Source Qualifier                                                                 | NTS E                                                        |                                                                                                    | ] _       |   | <b>9</b>     | TGT_DEPARTMEN<br>Target Definition                                                                  | ITS (0 🖭                                                               |
|   | ] •<br>                                                                                                    | DEPARTMENTS (0<br>Source Definition<br>Name                                                           | racle) ?<br>Datatype                                                         |          | s                | SQ_DEPARTME<br>Source Qualifier<br>Name                                                         | NTS 3                                                        |                                                                                                    |           |   | - I          | TGT_DEPARTMEN<br>Target Definition<br>Name                                                          | ITS (0 🗊                                                               |
|   | ↓<br>                                                                                                    | DEPARTMENTS (O<br>Source Definition<br>Name<br>DEPARTMENT                                             | racle) ?<br>Datatype<br>number(p *                                           |          | s<br>•           | SQ_DEPARTME<br>Source Qualifier<br>Name<br>DEPARTMEN                                            | NTS 3<br>Datatype<br>decimal                                 |                                                                                                    |           |   | K.           | TGT_DEPARTMEN<br>Target Definition<br>Name<br>DEPARTMENT                                            | ITS (0 ፺[<br>Datatype<br>numberíp                                      |
|   | ↓<br>                                                                                                    | DEPARTMENTS (O<br>Source Definition<br>Name<br>DEPARTMENT<br>DEPARTMENT                               | racle) ? -<br>Datatype<br>number(p +<br>varchar2 +                           |          | -                | SQ_DEPARTME<br>Source Qualifier<br>Name<br>DEPARTMEN<br>DEPARTMEN                               | NTS 3<br>Datatype<br>decimal<br>string                       | Image: Construction of the second second |           |   | У<br>К.<br>8 | TGT_DEPARTMEN<br>Target Definition<br>Name<br>DEPARTMENT<br>DEPARTMENT                              | TS (0 €)<br>Datatype<br>number(p<br>varchar2                           |
|   | ↓<br>                                                                                                    | DEPARTMENTS (0<br>Source Definition<br>Name<br>DEPARTMENT<br>DEPARTMENT<br>MANAGER ID                 | racle) ? -<br>Datatype<br>number(p +<br>varchar2 +<br>number(b +             |          | •<br>•           | SO_DEPARTME<br>Source Qualifier<br>Name<br>DEPARTMEN<br>DEPARTMEN                               | NTS 3<br>Datatype<br>decimal<br>string<br>decimal            |                                                                                                    |           | • | У<br>К.<br>8 | TGT_DEPARTMEN<br>Target Definition<br>Name<br>DEPARTMENT<br>DEPARTMENT<br>MANAGER ID                | TS (0 )<br>Datatype<br>number(p<br>varchar2<br>number(p                |
|   | ↓                                                                                                    | DEPARTMENTS (0<br>Source Definition<br>Name<br>DEPARTMENT<br>DEPARTMENT<br>MANAGER_ID<br>LOCATION ID  | acte) ? Datatype number(p + varchar2 number(p + number(p +                   |          | •<br>•<br>•      | SQ_DEPARTME<br>Source Qualifier<br>Name<br>DEPARTMEN<br>DEPARTMEN<br>MANAGER_ID<br>LICCATION ID | NTS 3<br>Datatype<br>decimal<br>string<br>decimal<br>decimal |                                                                                                    |           | • | У<br>К.<br>? | TGT_DEPARTMEN<br>Target Definition<br>Name<br>DEPARTMENT<br>DEPARTMENT<br>MANAGER_ID<br>LOCATION ID | ITS (0 [2]<br>Datatype<br>number(p<br>varchar2<br>number(p<br>number(p |
|   | <ul> <li>▲</li> <li>▲</li> <li>★</li> <li>★</li></ul> | DEPARTMENTS (0<br>Source Definition<br>Name<br>DEPARTMENT<br>DEPARTMENT<br>MANAGER, ID<br>LOCATION_ID | racle) ?<br>Datatype<br>number(p +<br>varchar2 +<br>number(p +<br>number(p + |          | ,<br>,<br>,<br>, | SO_DEPARTME<br>Source Qualifier<br>Name<br>DEPARTMEN<br>DEPARTMEN<br>MANAGER_ID<br>LOCATION_ID  | NTS 3<br>Datatype<br>decimal<br>string<br>decimal<br>decimal |                                                                                                    |           |   | K.           | TGT_DEPARTMEN<br>Target Definition<br>Name<br>DEPARTMENT<br>DEPARTMENT<br>MANAGER_ID<br>LOCATION_ID | ITS (0 🏹 [<br>Datatype<br>number(p<br>varchar2<br>number(p<br>number(p |

If you execute the mapping, the session might fail because of the primary key and foreign key violation. As the Employee and Department tables have dependencies on each other, when you run the mapping containing both the flows, the process might fail if the data violates the dependency.

To avoid the issue, Informatica PowerCenter contains a utility called the target load plan – how do you plan to load the data into multiple targets in a mapping? We can load the data in a particular sequence in multiple targets in a mapping in order to avoid failure due to constraints.

Consider that the EMPLOYEES table data depends on the DEPARTEMNTS data because of the primary key and foreign key constraints. So, to satisfy the referential integrity, the DEPARTMENTS table should be loaded first. The target load order is useful when you wish to handle referential integrity while inserting, deleting, or updating data in tables that have the primary key and foreign key relationships. To set the target load plan in a mapping, perform the following process:

1. In the designer, navigate to **Tools** | **Mapping Designer** | **Mapping** | **Target Load Plan**, as shown in the following screenshot:

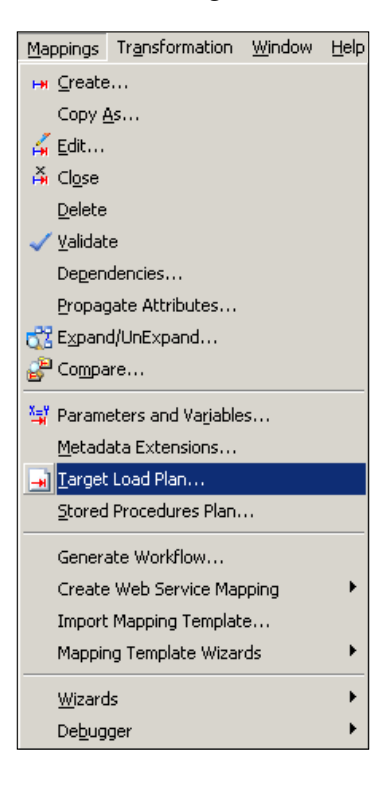

2. New window will pop up, as shown in the following screenshot:

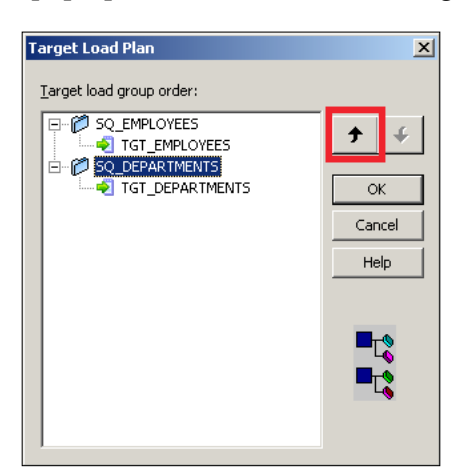

To set the target load plan, just move the target load group using the arrow provided in the window. To load the DEPARTMENTS table before the EMPLOYEES table, select SQ DEPARTMENTS and click on the up arrow, as shown in the preceding screenshot.

This will make the DEPARTMENTS table load before the EMPLOYEES table is loaded, and we can avoid failure.

When we use the target load plan, Informatica PowerCenter actually restricts the extraction of the data from the source qualifier. It waits for the first flow in the selected sequence to finish loading the data and then starts extracting the data from the second source qualifier for its loading.

# I hate hardcoding – parameters and variables

When you work on any technology, it is always advised that your code be dynamic. This means that you should use the hardcoded values as less as possible in your code. It is always recommended that you use the parameters or the variable in your code so that you can easily pass these values and don't need to change the code frequently. We will discuss this concept in more detail in the *Parameters file* section in *Chapter 5, Using the Workflow Manager Screen – Advanced*.

In this section, we will discuss how to use parameters and variables on the PowerCenter Designer screen.

The value of a variable can change between the session run. The value of a parameter will remain constant across the session runs. The difference is very minute, so you should define parameters and variables properly, as per your requirements.

Consider a filter transformation where you have defined the filter condition as LOCATION='USA'. As you have used hardcoded values in the filter conditions, it is always recommended that you pass the value using a parameter or variable.

Follow these steps to use variables or parameters:

1. In the designer, navigate to **Tools** | **Mapping Designer** | **Mapping** | **Parameters and Variables**, as shown in the following screenshot:

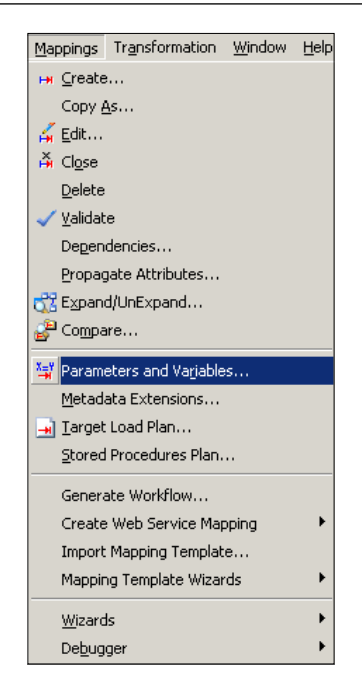

2. A new window will pop up allowing you to provide parameters and variables, as shown in the following screenshot. Add a new parameter or variable depending on your requirement. For our reference, we are creating a \$\$LOCATION. \$\$ parameter that is used as a mapping level variable or parameter. From the dropdown, you can choose whether you wish to make it a parameter or a variable. Then, click on OK.

|               |               |          |         |            | 3 <b>8</b> 13 | v        |              |
|---------------|---------------|----------|---------|------------|---------------|----------|--------------|
|               |               |          |         |            | Ľ)            | <u>ф</u> | 43           |
|               | Type<br>Param | Datatype | Prec So | cale Aggro | egation       | IsE:     | ¢prVar<br>SE |
|               |               | sung     |         |            |               | P AL     | л            |
|               |               |          |         |            |               |          |              |
|               |               |          |         |            |               |          |              |
|               |               |          |         |            |               |          |              |
|               |               |          |         |            |               |          |              |
|               |               |          |         |            |               |          |              |
|               |               |          |         |            |               |          | _            |
|               |               |          |         |            |               |          |              |
| nitiaį value: |               |          |         |            |               |          | · ·          |
|               |               |          |         |            |               |          |              |
| itiaį value:  |               |          |         |            |               |          |              |

- [59]-

3. Once you define the parameter or variable at the mapping level, you can use them in the transformations. Take a look at the following screenshot:

| Expression Editor: Filter Condition - FILTRANS (Expression)                                                      |                   |                 |                  |  |  |  |  |  |
|----------------------------------------------------------------------------------------------------|-------------------|-----------------|------------------|--|--|--|--|--|
| Functions Ports Variables                                                                                        | Formula:          | ⊾ ⊆             | 🖻 🛍 🗙            |  |  |  |  |  |
| B Built-in<br>Mapping variables<br>B Mapping parameters<br>Mapping parameters<br>Mapping parameters<br>StocATION | LOCATION = \$\$LO | DCATION         | ×                |  |  |  |  |  |
| Mapping parameters                                                                                               | -Numeric keypad   | Operator keypad | ОК               |  |  |  |  |  |
| Name: \$\$LOCATION                                                                                               | 7 8 9             | AND OR NOT      | Cancel           |  |  |  |  |  |
| Type: Parameter<br>Datatype: string                                                                              | 4 5 6             | () < > = !=     | <u>V</u> alidate |  |  |  |  |  |
| Precision: 10<br>Scale: 0                                                                                        | 1 2 3             | + - <= >= %     | ⊆omments         |  |  |  |  |  |
| Aggregation: NONE                                                                                                |                   | */**,:          | Help             |  |  |  |  |  |

With this, we have defined a parameter or a variable at the mapping level and used it in the transformations in order to avoid hardcoding.

### **Comparing objects**

Informatica PowerCenter allows you to compare objects that are present within repository. You can compare sources, targets, transformations, mapplets and mappings in the PowerCenter Designer under **Source Analyzer**, **Target Designer**, **Transformation Developer**, **Mapplet Designer**, and **Mapping Designer**, respectively. You can compare the objects in the same repository or in multiple repositories. Perform the following steps to compare two objects. We are using two sources and comparing them as an example:

1. In the designer, navigate to **Tools** | **Source Analyzer** | **Sources** | **Compare**, as shown in the following screenshot:

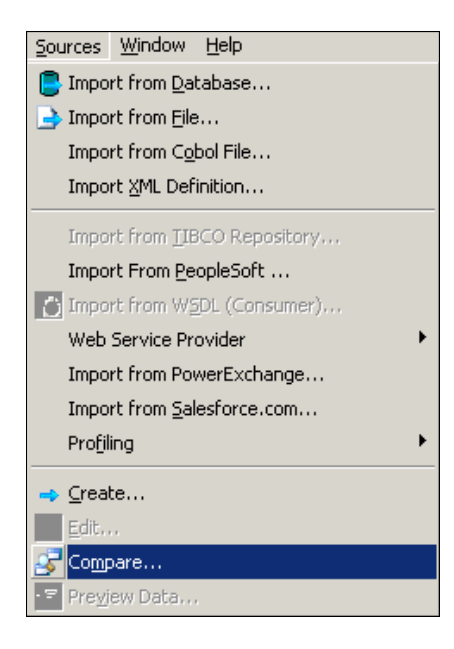

2. Select **Source 1** and **Source 2**, which you wish to compare, as shown in the following screenshot:

| Select Sources                                                                            | ×       |
|-------------------------------------------------------------------------------------------|---------|
| Select the sources for comparison. Click on Browse to view the list of available sources. |         |
| Folder:                                                                                   | Compare |
| REPO\learnwell                                                                            | Close   |
| Source 1:                                                                                 |         |
| EMPLOYEES Browse                                                                          | Heip    |
|                                                                                           |         |
| Folder:                                                                                   |         |
| REPO\learnwell                                                                            |         |
| Source 2:                                                                                 |         |
| DEPARTMENTS Browse                                                                        |         |

3. Click on **Compare**.

4. You can check out the different types of comparison options of the two sources. The Informatica PowerCenter comparison utility gives you the option to check out the differences between the repository and versions in the **General** tab. The table tab allows you to check out the differences between the owner name and the database type. The **Column** tab allows you to see the differences in the column and other properties related to columns such as data type, precision, and other constraints. Similar to this, when you compare targets and mappings, you can check out the differences using the **Compare Object** functionality.

This can be helpful in the analysis of the components and to understand the difference between the newer and the existing components.

## Summary

We started the chapter with the debugger, which helps you debug the errors in your mapping. Using the debugger, you can pinpoint the error in your mapping using which you can easily resolve issues. Next, we discussed the reusable transformation that allows you to reuse the transformation across mappings. Reusable transformations are very important, as they save the time and effort required to recreate the same transformations.

Moving on, we talked about mapplets, which allow you to reuse groups of transformations that make your mapping simpler by replacing multiple transformations with a single component. Also, mapplets save your time and effort by allowing you to reuse existing components. Next in the line was the target load plan using which you can set the priority of loading the target tables in a single mapping. This is useful while loading the data and maintaining the constraints. We also saw some details about the parameters and variables that we will discuss in more details in *Chapter 5, Using the Workflow Manager Screen – Advanced.* We finished the chapter by comparing the objects functionality, which allows you to compare two components, which is very helpful in understanding and maintaining the versions on the repository.

With this, we have seen all the basic and advanced topics on the Informatica PowerCenter Designer screen. The more you practice, the better you will get at building your logic. As you must understand by now, practice is the only option if you wish to gain expertise and understand the nuances of the Informatica PowerCenter tool.

In the next chapter, we will take our discussion to a very important data warehousing concept, that is, **Slowly Changing Dimensions** (**SCD**). We will use the wizard feature that is available on designer screens in order to understand the different types of SCDs that are available.

# 3 Implementing SCD – Using Designer Screen Wizards

**Slowly Changing Dimensions (SCD)**, as the name suggests, allows you to maintain changes in the Dimension table in Datawarehouse. Before you read this chapter, make sure that you have a complete understanding of data warehousing concepts, especially SCD. Also, make sure you know the SCD1, SCD2, and SCD3 types. For your reference, we have described each SCD in detail in this chapter. For more details, refer to *The Data Warehouse Toolkit, Ralph Kimball, Wiley India Private Limited*. Before we move ahead with the implementation of the SCD in Informatica Power Center, let's discuss the different types of SCDs.

Note that we are talking about the general SCDs in our discussion, that is, SCD1, SCD2, and SCD3. Apart from these, there will always be Hybrid SCDs, which you will come across as well. Hybrid SCDs are nothing but a combination of multiple SCDs that serve your complex business requirements.

The various types of SCDs are described as follows:

• **Type 1 Dimension mapping (SCD1)**: This keeps only the current data and does not maintain historical data.

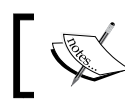

Use SCD1 mapping when you do not want to keep the history of the previous data.

• Type 2 Dimension/Version Number mapping (SCD2): This keeps current as well as historical data in the table. SCD2 allows you to insert new records and changed records using a new column (PM\_VERSION\_NUMBER) by maintaining the version number in the table to track the changes. We use a new PM PRIMARYKEY column to maintain the history.

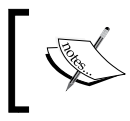

Use SCD2 mapping when you want to keep the full history of the dimension data and track the progression of changes using a version number.

• **Type 2 Dimension/Flag mapping**: This keeps the current as well as historical data in the table. SCD2 allows you to insert new records and changed records using a new column (PM\_CURRENT\_FLAG) by maintaining the flag in the table to track the changes. We use a new PRIMARY\_KEY column to maintain the history.

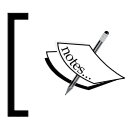

Use SCD2 mapping when you want to keep the full history of dimension data and track the progression of changes using a flag.

# ]

• **Type 2 Dimension/Effective date range mapping**: This keeps current as well as historical data in the table. SCD2 allows you to insert new records and changed records using two new columns (PM\_BEGIN\_DATE and PM\_END\_DATE) by maintaining the date range in the table to track the changes. We use a new PRIMARY\_KEY column to maintain the history.

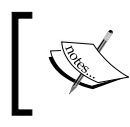

Use SCD2 mapping when you want to keep the full history of dimension data and track the progression of changes using **Start Date** and **End Date**.

• **Type 3 Dimension mapping**: This keeps the current as well as historical data in the table. We maintain only partial history by adding a new PM\_PREV\_COLUMN\_NAME column; that is, we do not maintain full history.

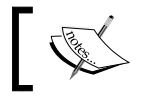

Use SCD3 mapping when you wish to maintain only partial history.

#### Let's take an example to understand the different SCDs.

Consider that there is a LOCATION column in the EMPLOYEE table and you wish to track the changes in the location of the employees. Consider a record for the 1001 employee ID that is present in your EMPLOYEE dimension table. STEVE was initially working in India and then was shifted to USA. We want to maintain the history in the LOCATION field.

| EMPLOYEE_ID | NAME  | LOCATION |
|-------------|-------|----------|
| 1001        | STEVE | INDIA    |

Your datawarehouse table should reflect the current status of STEVE. To implement this, we have different types of SCDs.

Take a look at the following table of type SCD1:

| PM_PRIMARY_KEY | EMPLOYEE_ID | NAME  | LOCATION |
|----------------|-------------|-------|----------|
| 100            | 1001        | STEVE | USA      |

As you can see, INDIA will be replaced with USA, so we end up having only current data, and we lose historical data. Now, if STEVE is again shifted to JAPAN, the LOCATION data will be replaced from USA to JAPAN, as follows:

| PM_PRIMARY_KEY | EMPLOYEE_ID | NAME  | LOCATION |
|----------------|-------------|-------|----------|
| 100            | 1001        | STEVE | JAPAN    |

The advantage of SCD1 is that we do not consume a lot of space to maintain the data; the disadvantage is we don't have the historical data.

Take a look at the following table of type SCD2, where we have added the version number:

| PM_<br>PRIMARYKEY | EMPLOYEE_ID | NAME  | LOCATION | PM_VERSION_<br>NUMBER |
|-------------------|-------------|-------|----------|-----------------------|
| 100               | 1001        | STEVE | INDIA    | 0                     |
| 101               | 1001        | STEVE | USA      | 1                     |
| 102               | 1001        | STEVE | JAPAN    | 2                     |
| 200               | 1002        | MIKE  | UK       | 0                     |

As you can see, we are maintaining the full history by adding new records to maintain the history of the previous records. We add two new columns in the table, that is, PM\_PRIMARYKEY to handle the issues of duplicate records in the primary key in the EMPLOYEE\_ID (supposed to be the primary key) column, and PM\_VERSION\_NUMBER to understand the current and historical records.

The following SCD2 table has the flag column added to it:

| PM_PRIMARYKEY | EMPLOYEE_ID | NAME  | LOCATION | PM_CURRENT_<br>FLAG |
|---------------|-------------|-------|----------|---------------------|
| 100           | 1001        | STEVE | INDIA    | 0                   |
| 101           | 1001        | STEVE | USA      | 1                   |

As you can see, we are maintaining the full history by adding new records to maintain the history of the previous records. We add two new columns in the table, that is, PM\_PRIMARYKEY to handle the issues of duplicate records in the primary key in the EMPLOYEE\_ID column, and PM\_CURRENT\_FLAG to understand the current and history record.

Again, if STEVE is shifted, the data would look like this:

| PM_PRIMARYKEY | EMPLOYEE_ID | NAME  | LOCATION | PM_CURRENT_<br>FLAG |
|---------------|-------------|-------|----------|---------------------|
| 100           | 1001        | STEVE | INDIA    | 0                   |
| 101           | 1001        | STEVE | USA      | 0                   |
| 102           | 1001        | STEVE | JAPAN    | 1                   |

The following table of type SCD2 shows you the data range added to it:

| PM_<br>PRIMARYKEY | EMPLOYEE_ID | NAME  | LOCATION | PM_BEGIN_<br>DATE | PM_END_<br>DATE |
|-------------------|-------------|-------|----------|-------------------|-----------------|
| 100               | 1001        | STEVE | INDIA    | 01-01-14          | 31-05-14        |
| 101               | 1001        | STEVE | USA      | 01-06-14          | 99-99-9999      |

As you can see, we are maintaining the full history by adding new records to maintain the history of the previous records. We add three new columns in the table, that is, PM\_PRIMARYKEY to handle the issues of duplicate records in the primary key in the EMPLOYEE\_ID column and PM\_BEGIN\_DATE and PM\_END\_DATE to understand the versions in the data.

The advantage of SCD2 is that you have the complete history of the data, which is a must for data warehouses, whereas the disadvantage of SCD2 is that it consumes a lot of space.

Take a look at the following SCD3 table:

| PM_PRIMARYKEY | EMPLOYEE_ID | NAME  | LOCATION | PM_PREV_<br>LOCATION |
|---------------|-------------|-------|----------|----------------------|
| 100           | 1001        | STEVE | USA      | INDIA                |

As you can see, we are maintaining the history by adding a new column to maintain the history. An optional PM\_PRIMARYKEY column can be added to maintain the primary key constraints. We add a new PM\_PREV\_LOCATION column in the table to store the changes in the data. As you can see, we added a new column to store data as against SCD2, where we added rows to maintain the history. If STEVE is now shifted to JAPAN, the data changes to:

| PM_PRIMARYKEY | EMPLOYEE_ID | NAME  | LOCATION | PM_PREV_<br>LOCATION |
|---------------|-------------|-------|----------|----------------------|
| 100           | 1001        | STEVE | JAPAN    | USA                  |

As you can see, we lost INDIA from the data warehouse, and that is why we say we are maintaining partial history.

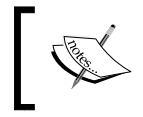

To implement SCD3, decide how many versions of a particular column you wish to maintain. Based on this, the columns will be added in the table.

SCD3 is best when you are not interested in maintaining the complete history but are interested in maintaining only partial history. The drawback of SCD3 is that it doesn't store the full history.

At this point, you should be very clear with the different types of SCD. We need to practically implement these concepts in Informatica PowerCenter. Informatica PowerCenter provides a utility called wizard to implement the SCD. Using this wizard, you can easily implement any SCD. In the upcoming chapters, we will learn how to use the wizard to implement SCD1, SCD2, and SCD3.

Before you proceed to the next section, make sure you have a proper understanding of the transformations in Informatica PowerCenter. You should be clear about the source qualifier, expression, filter, router, lookup, update strategy, and sequence generator transformations. The wizard creates a mapping using all these transformations to implement the SCD functionality.

When we implement SCD, there will be some new records that will need to be loaded into the target table, and there will be some existing records for which we need to maintain the history.

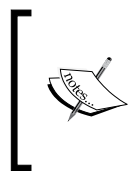

The record that appears for the first time in the table will be referred to as the NEW record, and the record for which we need to maintain the history will be referred to as the CHANGED record. Based on the comparison of the source data with the target data, we will decide which one is the NEW record and which one is the CHANGED record. To start, we will use a sample file as our source and an Oracle table as our target in order to implement SCDs. Before we implement an SCD, let's talk about the logic that will serve our purpose, and then we will fine-tune the logic for each type of SCD:

- 1. Extract all records from the source.
- 2. Look up at the target table and cache all the data.
- 3. Compare the source data with the target data to flag the NEW and CHANGED records.
- 4. Filter the data based on the NEW and CHANGED flags.
- 5. Generate the primary key for every new row inserted into the table.
- 6. Load the NEW record into the table and update the existing record, if needed.

Based on the specific SCD, the preceding logic will be modified to a certain extent.

### SCD1 – I hate history!

To implement SCD1 using wizard, perform the following steps:

In the designer, navigate to Tools | Mapping Designer | Mapping | Wizard
 | Slowly Changing Dimensions, as shown in the following screenshot:

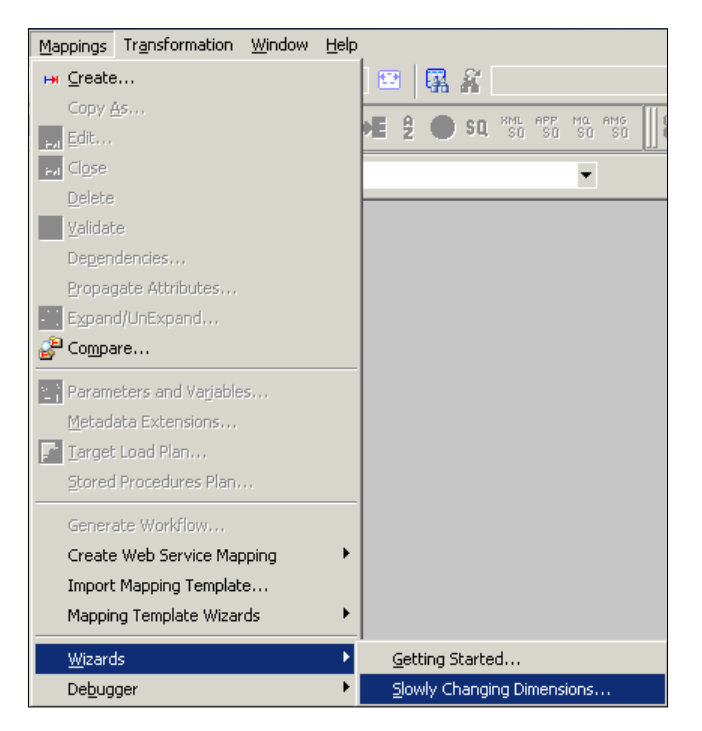

2. A new window will pop up, asking you the name (m\_SCD1) of the new SCD mapping. Select **Type 1 Dimension - keep most recent values in the target**, as we are implementing SCD1. Click on **Next** as follows:

| Mapping Wizard                                                                                                    | X |
|----------------------------------------------------------------------------------------------------|---|
| <b>Choose Mapping Type</b><br>Select the type of mapping you want to create, and enter a name for the<br>mapping. |   |
| New <u>M</u> apping name:                                                                                         |   |
| D1 وTD1                                                                                                    |   |
| Turo                                                                                                    |   |
| Type                                                                                                    |   |
| • Type <u>1</u> Dimension - keep most recent values in target                                                     |   |
| ◯ Type <u>2</u> Dimension - keep a full history of changes in the target                                          |   |
| $\odot$ Type <u>3</u> Dimension - keep the current and previous values in the target                              |   |
|                                                                                                    |   |
|                                                                                                    |   |
|                                                                                                    |   |
|                                                                                                    |   |
| < Back. Next > Cancel Help                                                                                        |   |

3. The next screen will ask you to select the source. Select a source from the dropdown. All the sources present in your repository will be listed in this drop-down list. We are using EMP\_FILE.txt as the source file for our reference. Also, specify the name of the target you wish to create. We will name the target as EMPLOYEE\_SCD1 in this book for our reference. Click on **Next**.

| Mapping Wizard                                                                                                    | X   |
|----------------------------------------------------------------------------------------------------|-----|
| <b>Select Tables</b><br>Select the source table you would like to use for the mapping. The target<br>table will be created in the Target designer. |     |
| Select Source Table                                                                                                    |     |
| New Iarget Table EMPLOYEE_SCD1                                                                                                    |     |
|                                                                                                    |     |
|                                                                                                    |     |
| < <u>B</u> ack <u>N</u> ext > Cancel H                                                                                                    | elp |

4. In the next window, select EMPLOYEE\_ID as Logical Key Field. This specifies which column will be used to check for the existence of data in the target. Make sure that the column you use is the Key column of the source. Also, add LOCATION under Fields to compare the changes. This specifies the column for which you wish to maintain the history. Click on Finish.

#### Chapter 3

| Choose the fields you select the fields that                                      | u would like to compa<br>represent the logical<br>YEE_SCD1 | re for change detection, and<br>key.                                       |  |
|-----------------------------------------------------------------------------------|------------------------------------------------------------|----------------------------------------------------------------------------|--|
| Target Table Eields<br>FIRST_NAME<br>LAST_NAME<br>AGE<br>JAN_SALARY<br>FEB_SALARY | <u>A</u> dd 2                                              | Logical Key Fields EMPLOYEE_ID nove                                        |  |
|                                                                                   | Add :                                                      | Fields to compare for changes           >>         LOCATION           nove |  |
|                                                                                   |                                                            |                                                                            |  |

5. The wizard creates a complete mapping in your Mapping Designer Workspace. Make necessary changes to the mapping if required. An example of what your mapping could look like is as follows:

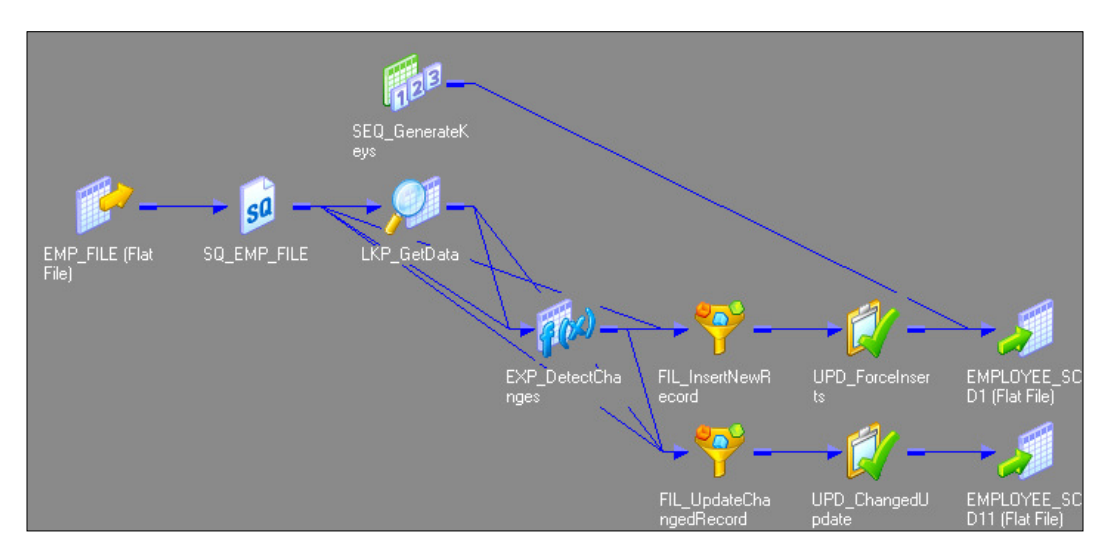

Before we proceed further, we need to make some points clear:

As we have used flat file as a source, the Informatica PowerCenter wizard generates the target as a file as well. We cannot maintain SCD on files, so make sure you change the target type to the database. We will be changing this to the Oracle table as a reference. You can do this in the Target Designer. Drag the target (EMPLOYEE\_SCD1) created by the wizard in the Target Designer, double-click to open the properties, and change the database type of Oracle. This will change the type of target from the file to Oracle. Once you modify the target table to the Oracle database, the mapping will look like the following figure:

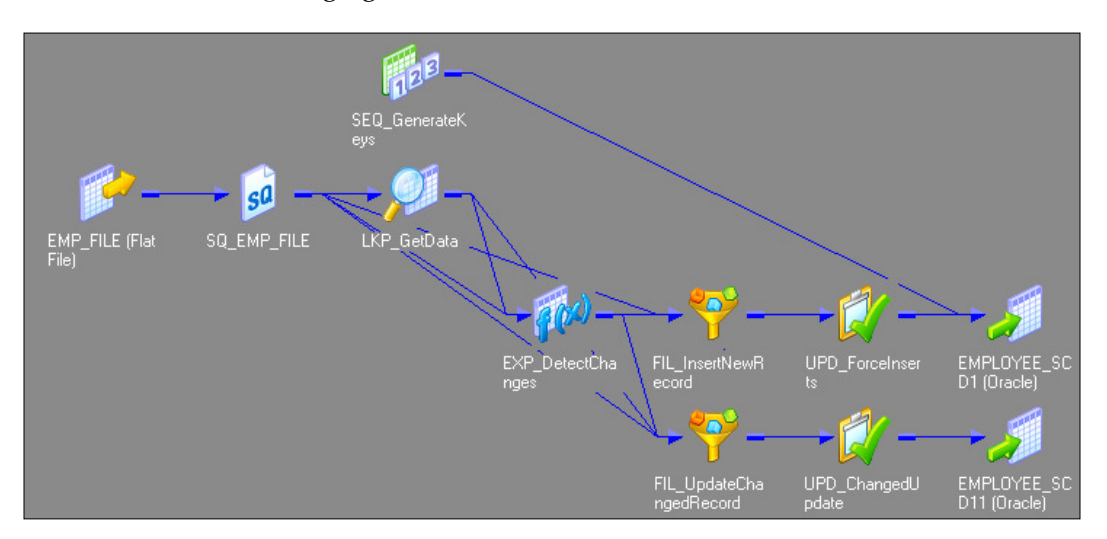

• The wizard creates two instances of the same Oracle target table in the mapping. Load the data from the NEW and CHANGED flows, respectively. Understand clearly that these two structures refer to the same Oracle table EMPLOYEE\_SCD1. Even though the name (EMPLOYEE\_SCD1 and EMPLOYEE\_SCD1) is different in the view, when you double-click on the target instances in the Table tab, you can see Table Name as EMPLOYEE\_SCD1.

As we are done with the mapping, it's time to analyze it. It is very important to understand each component of the mapping.

The Informatica PowerCenter SCD1 mapping uses a lookup transformation to look up the data in the target table and uses expression transformation to compare the target data with the source data. Based on the comparison, the expression transformation marks a record as a NEW flag or a CHANGED flag. The mapping is divided into two flows:

- The FIL\_InsertNewRecord filter transformation allows only the NEW record to pass further and filters the records marked as CHANGED from the first flow. It passes new records to UPD\_ForceInserts, which inserts these records into the target. The sequence generator generates the primary key for each NEW record.
- The FIL\_UpdateChangedRecord filter transformation allows only the CHANGED record to pass further and filters the records marked as NEW from the second flow. It passes the changed records to UPD\_ChangedUpdate, which replaces existing rows in the target to reflect the latest changes.

Let's understand each transformation that is used in the SCD1 mapping:

- **The source qualifier** (SQ\_EMP\_FILE): This extracts the data from the file or table you used as the source in the mapping. It passes data to the downstream transformations, that is, lookup, expression, and filter transformation.
- Lookup (LKP\_GetData): This is used to look up the target table. It caches the existing data from the EMPLOYEE SCD1 table.

The EMPLOYEE\_ID=IN\_EMPLOYEE\_ID condition in the **Condition** tab will compare the data with the source table and the target table. Based on the comparison, it passes the required data to the expression transformation.

• **Expression** (EXP\_DetectChanges): This receives the data from the upstream transformation, and based on the comparison, it creates two flags, which are NewFlag and ChangedFlag. In our case, we are using the LOCATION field for comparison.

For every record that comes from a source, if there is no matching record in target, we can flag that record as NewFlag; that is, the EMPLOYEE\_ID != EMPLOYEE\_ID condition signifies NewFlag. If no matching record is present for EMPLOYEE\_ID in the target, it signifies that PM\_PRIMARYKEY will not be available. So, the lookup transformation will return NULL for the PM\_PRIMARYKEY column. For every record that comes from a source, if there is a matching record in the target and if the location from source does not match the location for a particular EMPLOYEE\_ID from the target, we can flag that record as ChangedFlag, that is, EMPLOYEE\_ID = EMPLOYEE\_ID AND LOCATION != PM PREV LOCATION:

- The wizard created the condition for NewFlag as IIF(ISNULL(PM\_ PRIMARYKEY), TRUE, FALSE)
- The condition for ChangedFlag is IIF (NOT ISNULL (PM\_PRIMARYKEY) AND (DECODE (LOCATION, PM\_PREV\_LOCATION, 1, 0) = 0), TRUE, FALSE)

Based on the condition, it passes the data to downstream filter transformations.

- Filter (FIL\_InsertNewRecord): This filters the records that come from an upstream expression transformation and are marked as ChangedFlag; it only allows records with NewFlag to get passed to the UPD\_ForceInserts update strategy.
- Filter (FIL\_UpdateChangedRecord): This filters the records that come from an upstream expression transformation and are marked as NewFlag; it only allows records with ChangedFlag to get passed to the UPD\_ChangedUpdate update strategy.
- **Update strategy** (UPD\_ForceInserts): This uses the DD\_INSERT condition to insert data into the target, which is EMPLOYEE\_SCD1.
- **Update strategy** (UPD\_ChangedUpdate): This uses the DD\_UPDATE condition to overwrite the existing LOCATION field into the EMPLOYEE\_SCD11 target instance.
- Sequence generator (SEQ\_GenerateKeys): This generates a sequence of values for each row marked as NewFlag, which is then incrementally loaded into the target by 1. It populates the value into PM\_PRIMARYKEY in the EMPLOYEE\_SCD1 target instance.
- **Target** (EMPLOYEE\_SCD1): This is the target table instance that accepts the NewFlag records into the target table.
- **Target** (EMPLOYEE\_SCD11): This is the target table instance that accepts the ChangedFlag records into the target table.

# SCD2 (version number) – I need my ancestors!

To implement SCD2 using the wizard, perform the following steps:

In the Designer, navigate to Tools | Mapping Designer | Mapping | Wizard
 | Slowly Changing Dimensions, as shown in the following screenshot:

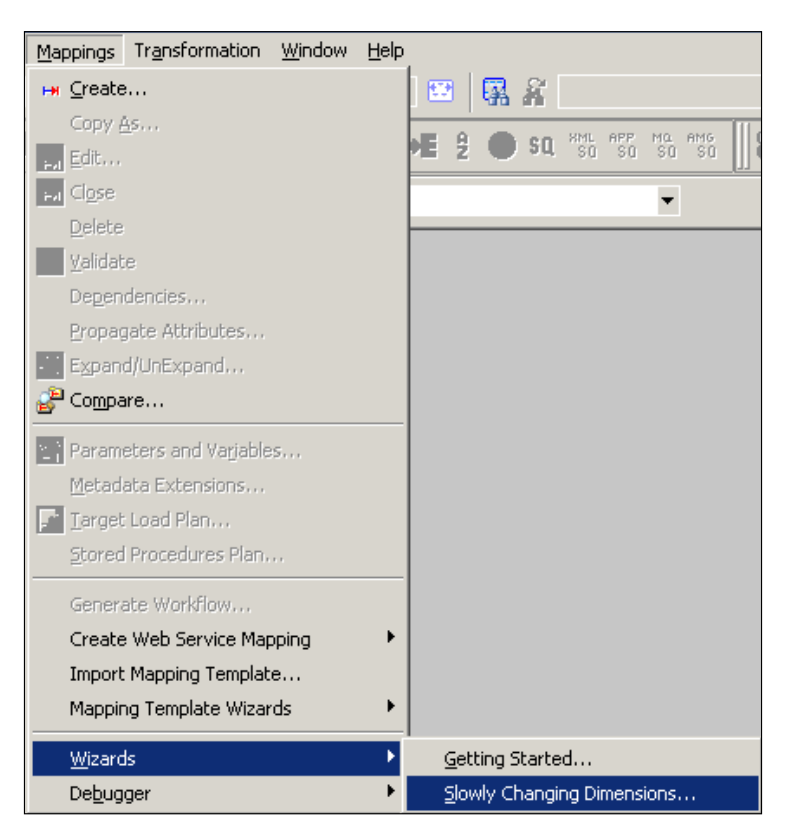

A new window will pop up, asking you the name of the new SCD mapping (m\_SCD2\_VERSION\_NUMBER). Also, select the type of SCD you wish to implement. Select **Type 2 Dimension - keep a full history of the changes in the target**, as we are implementing SCD2 using a version number. Click on **Next**.

| ping Wizard                                                              |     |
|--------------------------------------------------------------------------|-----|
| Thoose Manning Type                                                      |     |
| Select the type of mapping you want to create, and enter a name for the  |     |
| mapping.                                                                 |     |
|                                                                          |     |
|                                                                          |     |
|                                                                          |     |
| Vew <u>M</u> apping name:                                                |     |
| m SCD2 VERSION NUMBER                                                    |     |
|                                                                          |     |
|                                                                          |     |
|                                                                          |     |
| туре                                                                     |     |
|                                                                          |     |
| O Type <u>1</u> Dimension - keep most recent values in target            |     |
|                                                                          |     |
| • Type 2 Dimension - keep a full history of changes in the target        |     |
| hululaan. <del></del>                                                    |     |
| C Type 3 Dimension - keep the current and previous values in the target  |     |
| So Type 2 Dimension - Keep the current and previous values in the target |     |
|                                                                          |     |
|                                                                          |     |
|                                                                          |     |
|                                                                          |     |
|                                                                          |     |
|                                                                          |     |
|                                                                          |     |
|                                                                          |     |
|                                                                          |     |
| < <u>B</u> ack <u>N</u> ext > Cancel He                                  | elp |

2. The next screen will ask you to select the source. Select a source from the drop-down list. We are using EMP\_FILE.txt as the source file for our reference. Also, specify the name of the target you wish to create. We will name the target EMPLOYEE\_SCD2\_VERSION\_NUMBER in this book for our reference. Then, click on Next.

| Mapping Wizard                                                                                                    | × |
|----------------------------------------------------------------------------------------------------|---|
| Select Tables<br>Select the source table you would like to use for the mapping. The target<br>table will be created in the Target designer. |   |
| Select Source Table                                                                                                    |   |
| FlatFile:EMP_FILE                                                                                                    |   |
|                                                                                                    |   |
| New Taroet Table                                                                                                    |   |
| EMPLOYEE_SCD2_VERSION_NUMBER                                                                                                    |   |
|                                                                                                    |   |
|                                                                                                    |   |
|                                                                                                    |   |
|                                                                                                    |   |
|                                                                                                    |   |
|                                                                                                    |   |
| < <u>Back</u> <u>Next</u> Cancel Hel                                                                                                    | р |

3. In the next window, select EMPLOYEE\_ID as Logical Key Field. Also, add LOCATION under Fields to compare the changes, and then click on Next.

| Mapping Wizard                                                                                | ×                                                            |
|-----------------------------------------------------------------------------------------------|--------------------------------------------------------------|
| Target Field Selection<br>Choose the fields you would lik<br>select the fields that represent | e to compare for change detection, and<br>t the logical key. |
| Target Table EMPLOYEE_SCD2                                                                    | 2_VERSION_NUMBER                                             |
| Target Table <u>F</u> ields<br>FIRST_NAME<br>LAST_NAME<br>AGE<br>JAN_SALARY<br>FEB_SALARY     | Logical Key Fields          Add >>         << Remove         |
|                                                                                               | Add >>       LOCATION         <<< Remove                     |
| < <u>B</u> a                                                                                  | ck Next > Cancel Help                                        |

4. The next screen asks you to choose the option to maintain the history in the target. Select **Keep the 'version' number in separate column** and click on **Finish**.

#### Chapter 3

| Tar      | rget table: EMPLOYE       | E SCD2 VERSION NUMBER                 |
|----------|---------------------------|---------------------------------------|
| <u>.</u> |                           |                                       |
| •        | Keep the 'version' number | Der in separate column.               |
| 0        | Mark the 'current' dime   | nsion record with a flag.             |
|          | Current Flag Field:       | PM CURRENT FLAG                       |
| C        | Mark the dimension rec    | ords with their effective date range. |
|          | Beginning Date Field:     | PM_BEGIN_DATE                         |
|          |                           | ,                                     |

5. The wizard creates a complete mapping in your Mapping Designer Workspace. Make the necessary changes in the mapping, if required.

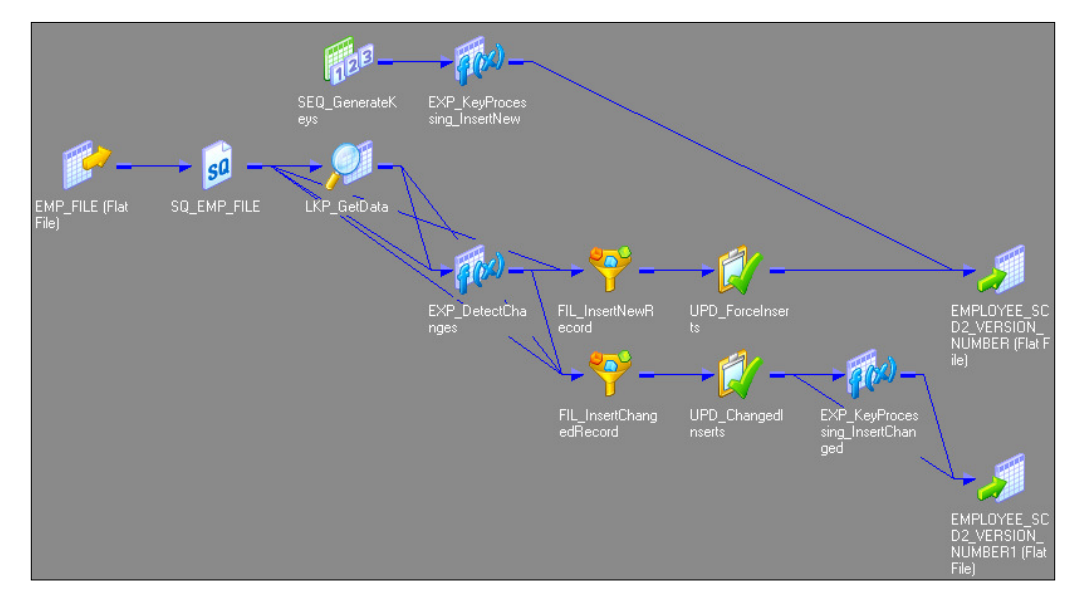

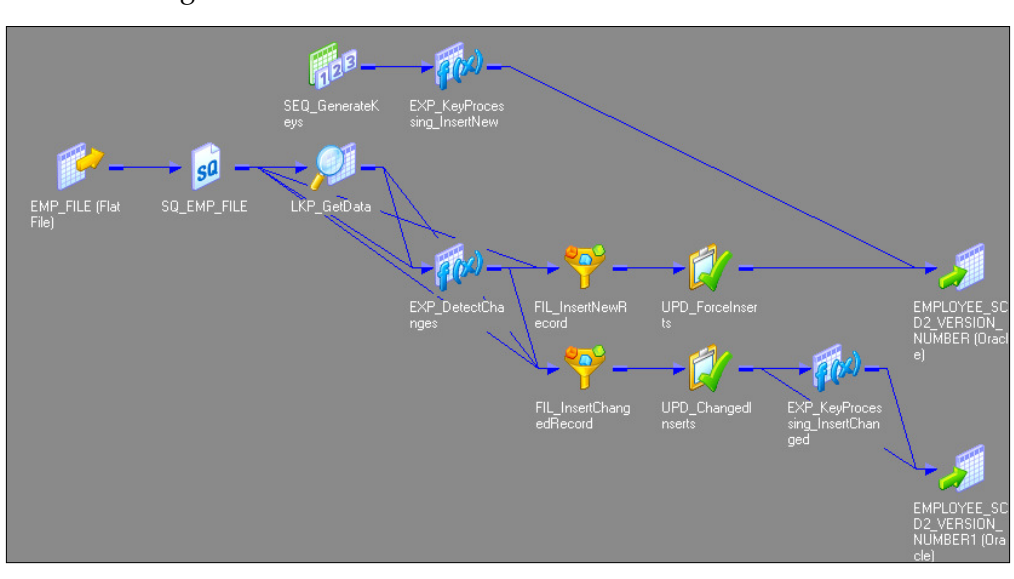

6. Change the target data type from the flat file to Oracle table, as shown in the following screenshot:

When we create an SCD2 mapping using a version number, the wizard creates two additional columns in the target table:

- PM\_PRIMARY\_KEY: The wizard generates the primary key for each row to be inserted into target. Note that EMPLOYEE\_ID will not be the primary key in the table.
- PM\_VERSION\_NUMBER: The wizard generates a version number for each row inserted into table; this allows us to differentiate between current and historical records.

The Informatica PowerCenter SCD2 mapping uses a 0 lookup transformation to look up the data in the target table and uses the EXP\_Detect\_Changes expression transformation to compare the target data with the source data. Based on the comparison, the expression transformation marks a record as NewFlag or ChangedFlag using a flag. The mapping is divided into the following two flows:

• The FIL\_InsertNewRecord filter transformation allows only the NewFlag record to pass further and filters the ChangedFlag record from the first flow. It passes new records to UPD\_ForceInserts, which inserts these records into the target. The sequence generator, which is SEQ\_generateKeys, generates the primary key for each NewFlag record. The EXP\_KeyProcessing\_ InsertNew expression transformation multiplies the primary key value by 1000 and loads 0 as the version number for each new row into the target, which is EMPLOYEE\_SCD2\_VERSION\_NUMBER. • The FIL\_InsertChangedRecord filter transformation allows only the ChangedFlag record to pass further and filters the records marked as NewFlag from second flow. It passes the changed records to UPD\_ChangedUpdate, which replaces existing rows in the target to reflect the latest changes. The expression transformation, which is EXP\_KeyProcessing\_InsertChanged, increments both the primary key and version number by 1 and loads them into the target instance, which is EMPLOYEE\_SCD2\_VERSION\_NUMBER1.

Let's work through each transformation that is used in the SCD2 mapping:

- **Source qualifier** (SQ\_EMP\_FILE): This extracts the data from the file or table that you used as a source in the mapping. It passes data to the downstream transformations, that is, lookup, expression, and filter transformation.
- Lookup (LKP\_GetData): This is used to look up the target table. It caches the existing data from EMPLOYEE\_SCD2\_VERSION\_NUMBER. The EMPLOYEE\_ ID=IN\_EMPLOYEE\_ID condition will compare the data with the source table and target table. It passes the data based on the comparison with the expression transformation.
- Expression (EXP\_DetectChanges): This receives the data from an upstream transformation and based on that, it creates two flags, which are NewFlag and ChangedFlag:
  - Condition for NewFlag: IIF(ISNULL(PM\_PRIMARYKEY), TRUE, FALSE)
  - ° Condition for ChangedFlag: IIF (NOT ISNULL (PM\_PRIMARYKEY) AND (DECODE (LOCATION, PM\_PREV\_LOCATION, 1, 0) = 0), TRUE, FALSE)

It passes the data to downstream filter transformations.

- Filter (FIL\_InsertNewRecord): This filters the records that come from an upstream expression transformation and are marked as ChangedFlag; it only allows records with NewFlag to get passes to the UPD\_ForceInserts update strategy.
- Filter (FIL\_UpdateChangedRecord): This filters the records that come from an upstream expression transformation and are marked as NewFlag; it only allows records with ChangedFlag to get passed to the UPD\_ChangedInserts update strategy.
- **Update strategy** (UPD\_ForceInserts): This uses the DD\_INSERT condition to insert data into the target, which is EMPLOYEE\_SCD2\_VERSION\_NUMBER.

- **Update strategy** (UPD\_ChangedInserts): This uses the DD\_UPDATE condition to overwrite existing LOCATION value into the target instance, which is EMPLOYEE SCD2 VERSION NUMBER1.
- Sequence generator (SEQ\_GenerateKeys): This generates a sequence of values for each new row marked as NewFlag, which incrementally comes into the target by 1. It populates the value into the PM\_PRIMARYKEY column in the EMPLOYEE\_SCD2\_VERSION\_NUMBER target.
- **Expression** (EXP\_KeyProcessing\_InsertNew): This multiplies NEXTVAL generated by the sequence generator by 1000 using the NEXTVAL\*1000 condition. Note that you can change this number as per your requirement. Using 1000 here means that we can maintain a 1000 history of a particular record.
- **Expression** (EXP\_KeyProcessing\_InsertChanged): This is used to increment the primary key by 1 and also increment the version number by 1 for every changed record.
- **Target** (EMPLOYEE\_SCD2\_VERSION\_NUMBER): This is the target table instance that accepts new records into the target table.
- **Target** (EMPLOYEE\_SCD2\_VERSION\_NUMBER1): This is the target table instance that accepts changed records into the target table.

### SCD2 (flag) – flag the history

To implement SCD2 by maintaining the flag, perform the following steps:

In the designer, navigate to Tools | Mapping Designer | Mapping | Wizard
 | Slowly Changing Dimensions, as shown in the following screenshot:

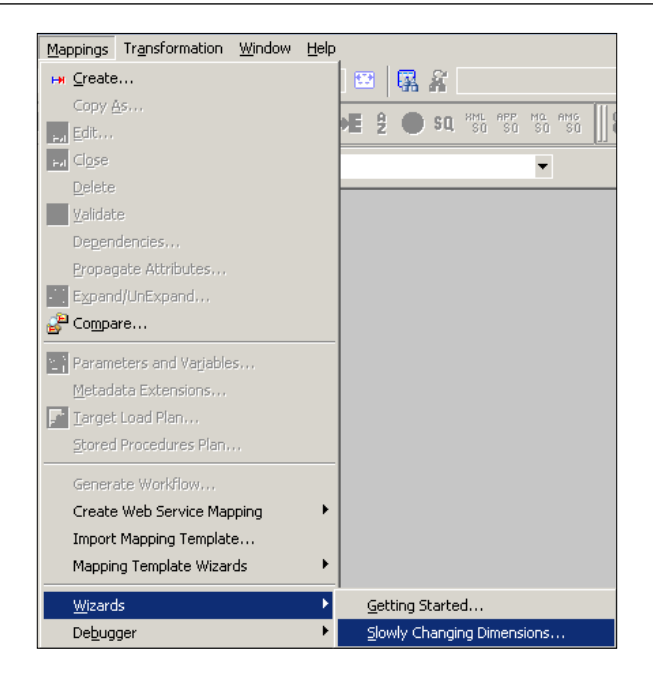

A new window will pop up, asking you the name (m\_SCD2\_FLAG) of the new SCD2 mapping. Select **Type 2 Dimension - keep a full history of the changes in the target**, as we are implementing SCD2, and click on **Next**.

| Mapping Wizard                                                                                                    | × |
|----------------------------------------------------------------------------------------------------|---|
| Choose Mapping Type<br>Select the type of mapping you want to create, and enter a name for the<br>mapping.                                                         |   |
| New Mapping name:                                                                                                    |   |
|                                                                                                    |   |
| Туре                                                                                                    |   |
| C Type 1 Dimension - keep most recent values in target                                                                                                    |   |
| <ul> <li>Type 2 Dimension - keep a full history of changes in the target</li> <li>Type 3 Dimension - keep the current and previous values in the target</li> </ul> |   |
|                                                                                                    |   |
|                                                                                                    |   |
|                                                                                                    |   |
| < <u>Back</u> Next > Cancel Help                                                                                                    |   |

- [83] -

2. The next screen will ask you to select the source. Select a source from the drop-down list. We are using EMP\_FILE.txt as the source file for our reference. Also, specify the name of the target you wish to create. We will name the target EMPLOYEE\_SCD2\_FLAG in this book for our reference. Then, click on Next.

| Mapping Wizard                                                                                                    | x |
|----------------------------------------------------------------------------------------------------|---|
| Select Tables<br>Select the source table you would like to use for the mapping. The target<br>table will be created in the Target designer. |   |
| Select Source Table                                                                                                    |   |
| New Iarget Table EMPLOYEE_SCD2_FLAG                                                                                                    |   |
|                                                                                                    |   |
|                                                                                                    |   |
| < <u>B</u> ack <u>Next</u> Cancel Help                                                                                                    |   |

3. In the next window, select EMPLOYEE\_ID as Logical Key Field. Also, add LOCATION under Fields to compare the changes, and click on Next.

| Target Field Selection<br>Choose the fields you would<br>select the fields that represe | ike to compare for change detection, and<br>t the logical key.                                                                                                    |
|-----------------------------------------------------------------------------------------|----------------------------------------------------------------------------------------------------|
| Iarget Table EMPLOYEE_SCI                                                               | 2_FLAG                                                                                                    |
| Target Table Ejelds<br>FIRST_NAME<br>LAST_NAME<br>AGE<br>JAN_SALARY<br>FEB_SALARY       | Logical Key Fields EMPLOYEE JD Compare for changes Add >> Compare for changes Compare for changes Compare |
|                                                                                         | ark Maytis Carrel Links                                                                                                    |

4. The next screen asks you to choose the option to maintain the history in the target. Select **Mark the 'current' dimension record with a flag**, and click on **Finish**.

| Mapping Wizard                                                                                                    |                                                      | × |  |  |  |
|----------------------------------------------------------------------------------------------------|------------------------------------------------------|---|--|--|--|
| Type 2 Versioning Method<br>Choose the method you<br>target.                                                                                                    | d<br>would like to use to version the records in the |   |  |  |  |
| Target table: EMPLOYEE_                                                                                                    | SCD2_FLAG                                            |   |  |  |  |
| C Keep the 'version' number                                                                                                    | in separate column.                                  |   |  |  |  |
| Version Number Field:                                                                                                    | PM_VERSION_NUMBER                                    |   |  |  |  |
| Mark the 'current' dimension of the second second secon | Mark the 'current' dimension record with a flag.     |   |  |  |  |
| Current Flag Field:                                                                                                    | PM_CURRENT_FLAG                                      |   |  |  |  |
| O Mark the dimension record                                                                                                    | ds with their effective date range.                  |   |  |  |  |
| Beginning Date Field:                                                                                                    | PM_BEGIN_DATE                                        |   |  |  |  |
| End Date Field:                                                                                                    | PM_END_DATE                                          |   |  |  |  |
|                                                                                                    |                                                      |   |  |  |  |
|                                                                                                    |                                                      |   |  |  |  |
|                                                                                                    |                                                      |   |  |  |  |
|                                                                                                    | < Back Finish Cancel Help                            |   |  |  |  |

— [85] —

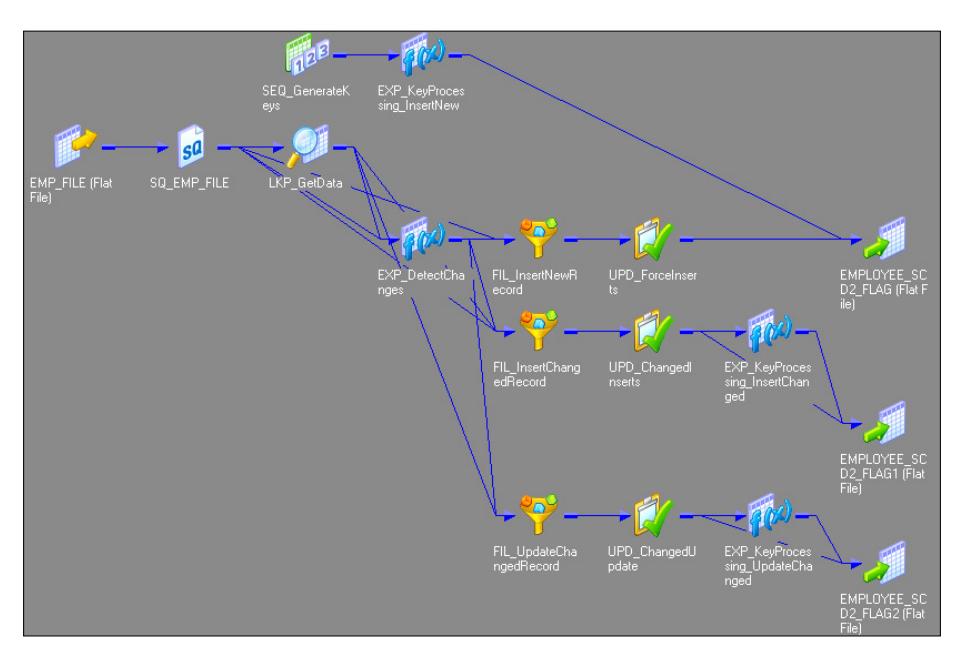

5. The wizard generates a complete mapping in your Mapping Designer Workspace. Make the necessary changes to the mapping, if required.

6. Change the target data type from the flat file to Oracle table, as shown in the following figure:

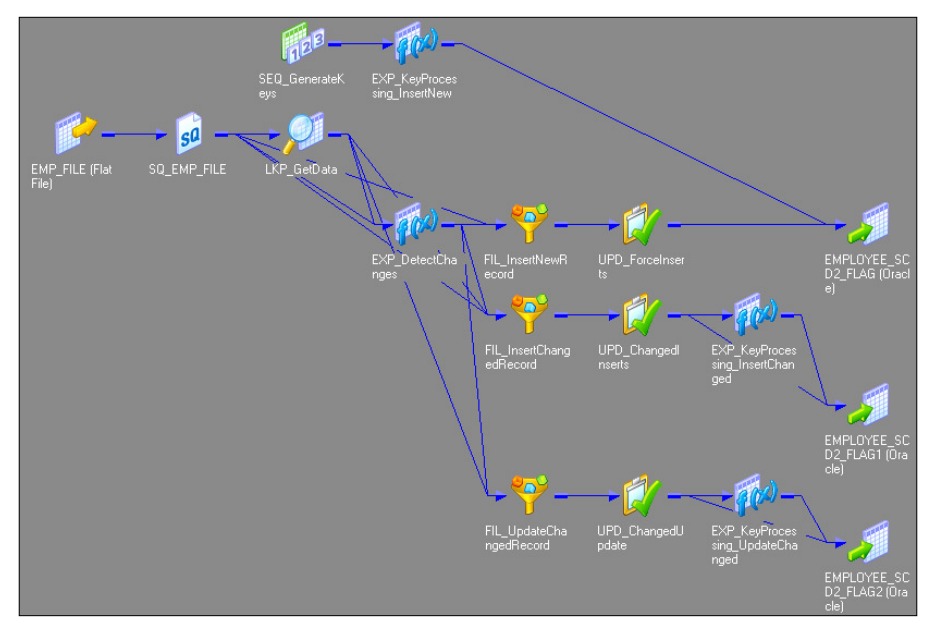

When we create a mapping using the flag option, the wizard creates the following two additional columns in the target table:

- PM\_PRIMARY\_KEY: The wizard generates the primary key for each row to be inserted into the target. Please note that EMPLOYEE\_ID will not be the primary key in the table.
- PM\_CURRENT\_FLAG: The wizard loads 1 for each new record inserted into the table and marks all history records as 0; this will allow us to differentiate between current and historical records.

The Informatica PowerCenter SCD2 mapping uses the LKP\_GetData lookup transformation to look up the data in the target table and uses the EXP\_DetectChanges expression transformation to compare the data with the source data. Based on the comparison, the expression transformation marks a record as NewFlag or ChangedFlag. The mapping is divided into three flows:

- The FIL\_InsertNewRecord filter transformation allows only the NewFlag record to pass further and filter the ChangedFlag record from the first flow. It passes new records to UPD\_ForceInserts, which inserts these records into the target. The SEQ\_GenerateKeys sequence generator generates the primary key for each NewFlag record. The EXP\_KeyProcessing\_InsertNew expression transformation multiplies the NEXTVAL value by 1000 and loads 1 as the current flag for each new row.
- The FIL\_InsertChangedRecord filter transformation allows only the ChangedFlag record to get passed to UPD\_ChangedInserts, which inserts changed records into the target, which is EMPLOYEE\_SCD2\_FLAG1. The EXP\_KeyProcessing\_InsertChanged expression transformation increments the primary key by 1 and loads the current flag as 1 to indicate that the updated row contains the current data.
- The FIL\_UpdateChangedRecord filter transformation passes the primary key of the previous value for every ChangedFlag record to UPD\_ChangedUpdate, which updates changed records in the target, which is EMPLOYEE\_SCD2\_FLAG2. The EXP\_KeyProcessing\_UpdateChanged expression transformation changes the current flag to 0 to indicate the row doesn't contain the current data anymore.

Let's work through each transformation that is used in the SCD2 mapping:

- **Source qualifier** (SQ\_EMP\_FILE): This extracts the data from the file or table that you used as the source in the mapping. It passes data to the downstream transformations, that is, lookup, expression, and filter transformation.
- Lookup (LKP\_GetData): This is used to look up the target table. It caches the existing data from EMPLOYEE\_SCD2\_FLAG. The EMPLOYEE\_ID=IN\_EMPLOYEE\_ID condition will compare the data with the source and target table. It passes the data based on the comparison with the expression transformation.
- **Expression** (EXP\_DetectChanges): This receives the data from the upstream transformation and based on that, it creates two flags, which are NewFlag and ChangedFlag:
  - Condition for NewFlag: IIF (ISNULL (PM\_PRIMARYKEY), TRUE, FALSE)
  - ° Condition for ChangedFlag: IIF(NOT ISNULL(PM\_PRIMARYKEY)
    AND (DECODE(LOCATION, PM\_PREV\_LOCATION, 1, 0) = 0),
    TRUE, FALSE)

Based on the condition, it passes the data to downstream filter transformations.

- Filter (FIL\_InsertNewRecord): This filters the records that come from the upstream expression transformation and are marked as ChangedFlag; it only allows records as NewFlag to get passed to the UPD\_ForceInserts update strategy.
- Filter (FIL\_InsertChangedRecord): This filters the records that come from the upstream expression transformation and are marked as NewFlag; it only allows records as ChangedFlag to get passed to the UPD\_ChangedInserts update strategy.
- Filter (FIL\_UpdateChangedRecord): This filters the records that come from the upstream expression transformation and are marked as NewFlag; it only allows records marked as ChangedFlag to pass. For every record marked as ChangedFlag, the filter passes the primary key of the previous version to the UPD ChangedUpdate update strategy.

- **Update strategy** (UPD\_ForceInserts): This uses the DD\_INSERT condition to insert the data into the EMPLOYEE\_SCD2\_FLAG target instance.
- **Update strategy** (UPD\_ChangedInserts): This uses the DD\_INSERT condition to insert data into target instance EMPLOYEE SCD2 FLAG1.
- **Update strategy** (UPD\_ChangedUpdate): This uses the DD\_UPDATE condition to overwrite the existing LOCATION value into the target, which is EMPLOYEE SCD2 FLAG2.
- Sequence generator (SEQ\_GenerateKeys): This generates a sequence of values for PM\_PRIMARYKEY for each row marked as NewFlag into the target, incrementing the value by 1.
- Expression (EXP\_KeyProcessing\_InsertNew): This multiplies NEXTVAL generated by the sequence generator by 1000 using the NEXTVAL\*1000 condition. Note that you can change this number as per your requirement. Using 1000 here means that we can maintain a 1000 history of a particular record. This creates a current flag of 1 for each NewFlag record to load into the PM\_CURRENT\_FLAG column in the target.
- **Expression** (EXP\_KeyProcessing\_InsertChanged): This is used to increment the primary key by 1 using the PM\_PRIMARYKEY + 1 condition. It also creates a current flag of 1 for each NewFlag record to load the PM\_CURRENT\_FLAG column in the target.
- Expression (EXP\_KeyProcessing\_UpdateChanged): This is used to set PM\_CURRENT\_FLAG to 0 for the record marked as Changed, indicating that the record is no longer current.
- **Target** (EMPLOYEE\_SCD2\_FLAG): This is the target table instance that accepts new records into the target table.
- **Target** (EMPLOYEE\_SCD2\_FLAG1): This is the target table instance that accepts changed records into the target table.
- **Target** (EMPLOYEE\_SCD2\_FLAG2): This is the target table instance that allows updates to existing records into the target table.

### SCD2 (date range) – marking the dates

To implement SCD2 by maintaining flags, perform the following steps:

In the designer, navigate to Tools | Mapping Designer | Mapping | Wizard
 | Slowly Changing Dimensions, as shown in the following screenshot:

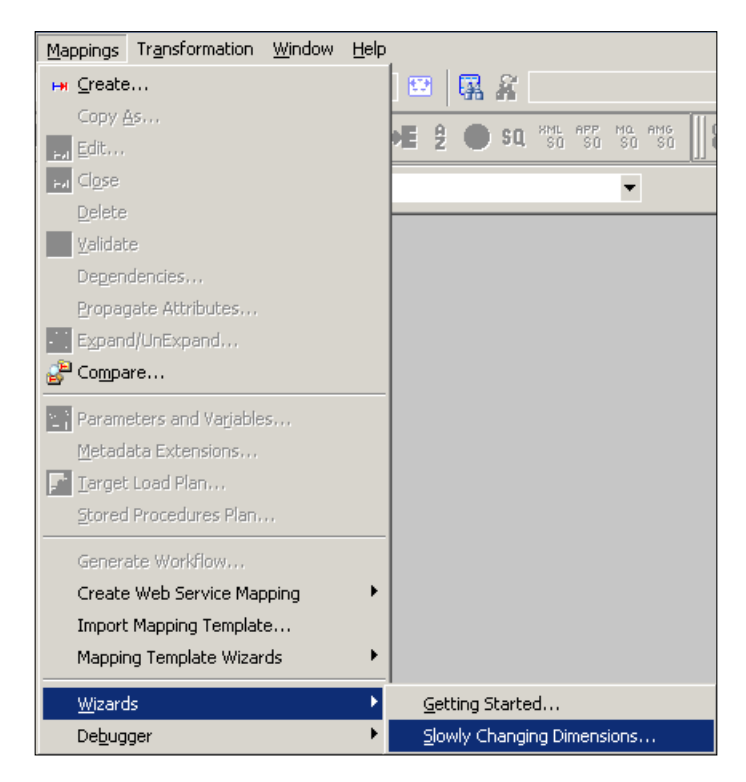

A new window will pop up, asking you the name (m\_SCD2\_DATE\_RANGE) of the new SCD mapping. Select **Type 2 Dimension - keep a full history of the changes in the target**, as we are implementing SCD2, and click on **Next**.

| lew Manning name       |                        |                      |                     |  |
|------------------------|------------------------|----------------------|---------------------|--|
| m_SCD2_DATE_R          | ANGE                   |                      |                     |  |
|                        |                        |                      |                     |  |
| Туре                   |                        |                      |                     |  |
| C Type <u>1</u> Dimen: | sion - keep most rec   | ent values in targe  | t                   |  |
| • Type 2 Dimen:        | sion - keep a full his | tory of changes in I | he target           |  |
| C Type 3 Dimen:        | sion - keep the curre  | ent and previous va  | alues in the target |  |
| .,,,                   |                        |                      |                     |  |
| C Type <u>3</u> Dimen: | sion - keep the curre  | ent and previous va  | alues in the target |  |

2. The next screen will ask you to select the source. Select a source from the drop-down list. We are using EMP\_FILE.txt as the source file for our reference. Also, specify the name of the target you wish to create. We will name the target EMPLOYEE\_SCD2\_DATE\_RANGE in this book for our reference. Then, click on **Next**.

| Mapping Wizard                                                                                                    | ×    |
|----------------------------------------------------------------------------------------------------|------|
| Select Tables<br>Select the source table you would like to use for the mapping. The target<br>table will be created in the Target designer. |      |
| Select Source Table                                                                                                    |      |
| New Iarget Table EMPLOYEE_SCD2_DATE_RANGE                                                                                                   |      |
|                                                                                                    |      |
| < Back Next > Cancel                                                                                                    | Help |

-[91]-
Implementing SCD – Using Designer Screen Wizards

3. In the next window, select EMPLOYEE\_ID as Logical Key Field. Also, add LOCATION under Fields to compare the changes, and click on Next.

| Mapping Wizard                                                                                 | ×                                                       |
|------------------------------------------------------------------------------------------------|---------------------------------------------------------|
| Target Field Selection<br>Choose the fields you would like<br>select the fields that represent | e to compare for change detection, and the logical key. |
| Iarget Table EMPLOYEE_SCD2                                                                     | _DATE_RANGE                                             |
| Target Table <u>F</u> ields                                                                    | Logical Key Fields                                      |
| FIRST_NAME<br>LAST_NAME<br>AGE<br>JAN_SALARY<br>FEB_SALARY                                     | Add >>                                                  |
|                                                                                                | Agd >>     LOCATION       << Remove                     |
|                                                                                                |                                                         |
| <u> &lt; B</u> ac                                                                              | k <u>N</u> ext > Cancel Help                            |

4. The next screen asks you to choose the option to maintain the history in the target. Select **Mark the dimension records with their effective date range** and click on **Finish**.

| target.                           |                                       |  |
|-----------------------------------|---------------------------------------|--|
|                                   |                                       |  |
| Target table: EMPLOYE             | E_SCD2_DATE_RANGE                     |  |
| © Keep the 'version' numb         | per in separate column.               |  |
| ⊻ersion Number Field;             | PM_VERSION_NUMBER                     |  |
| ○ <u>M</u> ark the 'current' dime | nsion record with a flag.             |  |
| ⊆urrent Flag Field;               | PM_CURRENT_FLAG                       |  |
| Mark the dimension rec            | ords with their effective date range. |  |
| Beginning Date Field:             | PM_BEGIN_DATE                         |  |
| End Date Field:                   | PM_END_DATE                           |  |
|                                   |                                       |  |
|                                   |                                       |  |

5. The wizard generates a complete mapping in your Mapping Designer Workspace. Make the necessary changes to the mapping if required.

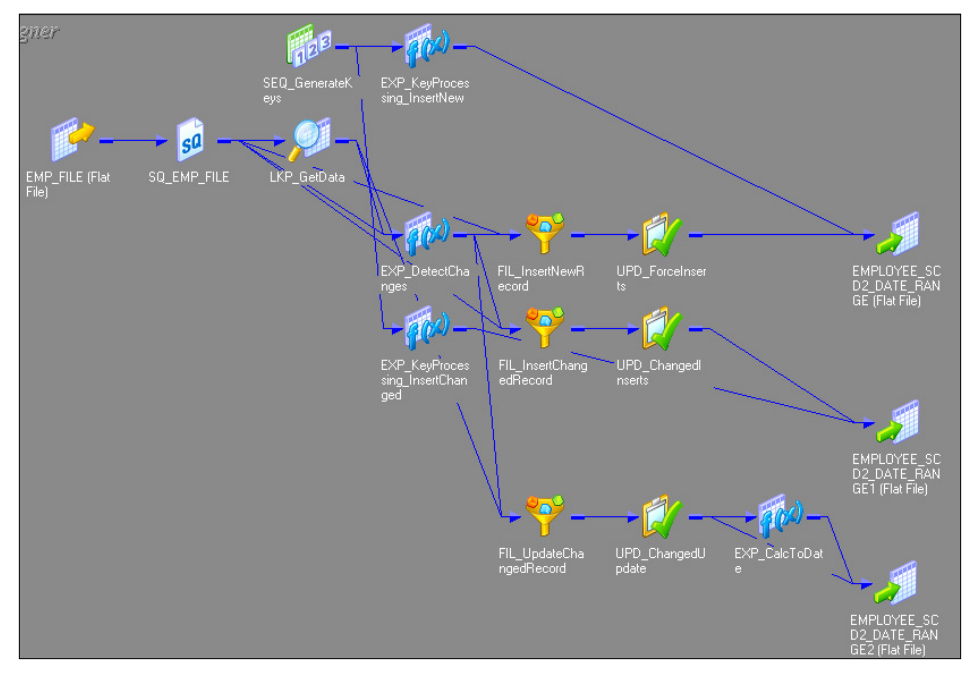

- [93] -

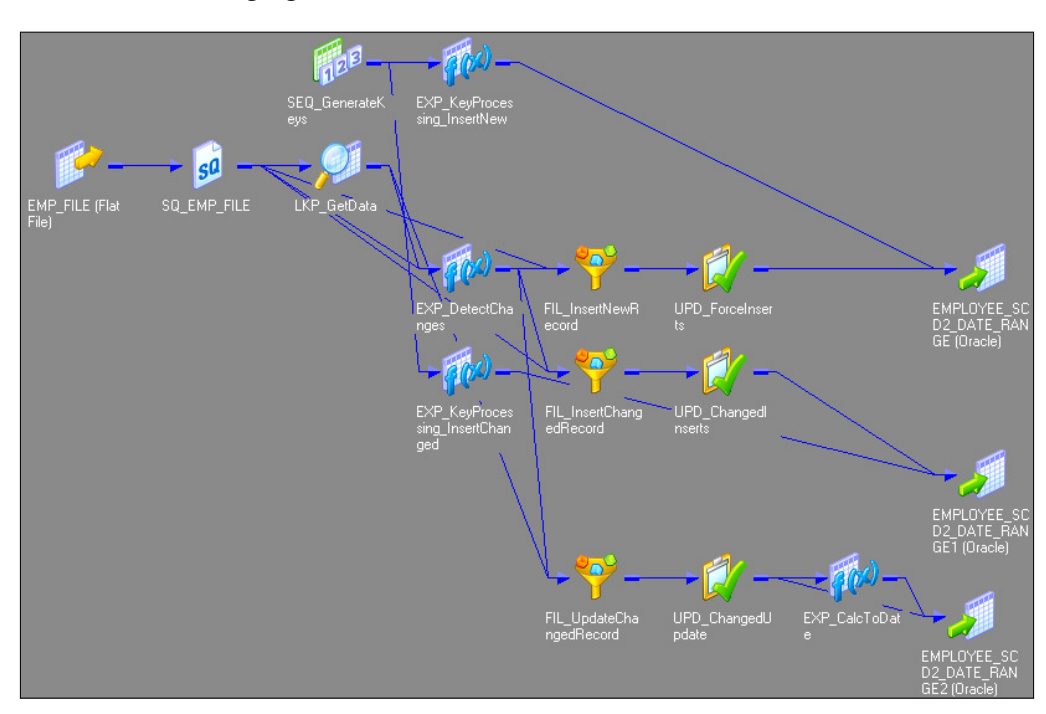

6. Change the target data type from the flat file to the Oracle table, as shown in the following figure:

When we create a mapping using this option, the wizard create three additional columns in the target table:

- PM\_PRIMARY\_KEY: The wizard generates the primary key for each row to be inserted into the target. Note that EMPLOYEE\_ID will not be the primary key in the table.
- PM\_BEGIN\_DATE: The wizard loads SYSTEMDATE for each NewFlag and ChangeFlag record inserted into the table.
- PM\_END\_DATE: The wizard loads SYSTEMDATE for each updated record inserted into the table, indicating the end date of the record.

The Informatica PowerCenter SCD2 mapping uses the LKP\_GetData lookup transformation to look up the data in the target table and uses the EXP\_DetectChanges expression transformation to compare the data with the source data. Based on the comparison, the expression transformation marks a record as NewFlag or ChangedFlag. The mapping is divided into three flows:

- The FIL\_InsertNewRecord filter transformation allows only the NewFlag record to pass further and filter ChangedFlag from the first flow. It passes the NewFlag records to UPD\_ForceInserts, which inserts these records into the EMPLOYEE\_SCD2\_DATE\_RANGE target instance. The SEQ\_GenerateKeys sequence generator generates the primary key for each NewFlag record. The EXP\_KeyProcessing\_InsertNew expression transformation loads SYSTEMDATE into the PM\_BEGIN\_DATE column and leaves PM\_END\_DATE as null. This indicates that the new record has been added from the date loaded in PM BEGIN DATE.
- The FIL\_InsertChangedRecord filter transformation allows only the ChangedFlag record to get passed to UPD\_ChangedInserts, which inserts changed records in the EMPLOYEE\_SCD2\_DATE\_RANGE1 target instance. For every ChangedFlag record, the EXP\_KeyProcessing\_InsertChanged expression transformation loads SYSTEMDATE into the PM\_BEGIN\_DATE column and leaves PM\_END\_DATE as null. This indicates that the changed record has been added, and the changed row now contains the current data.
- The FIL\_UpdateChangedRecord filter transformation passes the primary key of the previous value for every ChangedFlag record to UPD\_ChangedUpdate, which inserts changed records into the target, which is EMPLOYEE\_SCD2\_DATE\_ RANGE2. The EXP\_CalcToDate expression transformation loads SYSTEMDATE into PM END DATE to indicate that the row now contains the historical data.

Let's understand each transformation that is used in the SCD2 mapping:

- **Source qualifier** (SQ\_EMP\_FILE): This extracts the data from the file or table that you used as the source in the mapping. It passes data to the downstream transformations, that is, lookup, expression, and filter transformation.
- Lookup (LKP\_GetData): This is used to look up the target table. It caches the existing data from EMPLOYEE\_SCD2\_DATE\_RANGE. The EMPLOYEE\_ID=IN\_EMPLOYEE\_ID condition will compare the data with the source table and target table. It passes the data based on the comparison with the expression transformation.

- Expression (EXP\_DetectChanges): This receives the data from the upstream transformation and based on that, it creates two flags, which are NewFlag and ChangedFlag:
  - Condition for NewFlag: IIF(ISNULL(PM\_PRIMARYKEY), TRUE, FALSE)
  - ° Condition for ChangedFlag: IIF (NOT ISNULL (PM\_PRIMARYKEY) AND (DECODE (LOCATION, PM\_PREV\_LOCATION, 1, 0) = 0), TRUE, FALSE)

Based on the condition, it passes the data to downstream filter transformations.

- Filter (FIL\_InsertNewRecord): This filters the records that come from the upstream expression transformation and are marked as ChangedFlag; it allows records with NewFlag to get passed to the UPD\_ForceInserts update strategy.
- Filter (FIL\_InsertChangedRecord): This filters the records that come from the upstream expression transformation and are marked as NewFlag; it allows records with ChangedFlag to get passed to the UPD\_ForceInserts update strategy.
- Filter (FIL\_UpdateChangedRecord): This filters the records that come from the upstream expression transformation and are marked as NewFlag; it allows records with ChangedFlag to get passed to the UPD\_ChangedUpdate update strategy. For each row marked as ChangedFlag, it passes the primary key of the previous version to UPD\_ChangedUpdate.
- **Update strategy** (UPD\_ForceInserts): This uses the DD\_INSERT condition to insert data into the EMPLOYEE SCD2 DATE RANGE target instance.
- **Update strategy** (UPD\_ChangedInserts): This uses the DD\_INSERT condition to insert data into the EMPLOYEE\_SCD2\_DATE\_RANGE1 target instance.
- **Update strategy** (UPD\_ChangedUpdate): This uses the DD\_UPDATE condition to overwrite the existing LOCATION value into the EMPLOYEE\_SCD2\_DATE\_RANGE2 target instance.
- Sequence generator (SEQ\_GenerateKeys): This generates a sequence of values for each new row marked as NewFlag that comes into target, getting incremented by 1. It passes the value to EXP KeyProcessing InsertNew.
- **Expression** (EXP\_KeyProcessing\_InsertNew): This loads the generated value in the PM\_PRIMARYKEY column in the EMPLOYEE\_SCD2\_DATE\_RANGE target instance. It loads SYSTEMDATE into the PM\_BEGIN\_DATE column in the target, marking the start of the record.

- Expression (EXP\_KeyProcessing\_InsertChanged): This loads the generated value in the PM\_PRIMARYKEY column in the EMPLOYEE\_SCD2\_DATE\_RANGE1 target instance. It loads SYSTEMDATE into the PM\_BEGIN\_DATE column in the target, marking the start of the record in the EMPLOYEE\_SCD2\_DATE\_RANGE1 target instance.
- **Expression** (EXP\_CalcToDate): This uses SYSTEMDATE to update the PM\_END\_DATE column in the EMPLOYEE\_SCD2\_DATE\_RANGE2 target instance in an existing record, indicating that the record is not current anymore.
- **Target** (EMPLOYEE\_SCD2\_DATE\_RANGE): This is the target table instance that accepts new records in the target table.
- **Target** (EMPLOYEE\_SCD2\_DATE\_RANGE1): This is the target table instance that accepts changed records in the target table.
- **Target** (EMPLOYEE\_SCD2\_DATE\_RANGE2): This is the target table instance that allows updates to existing records in the target table.

#### SCD3 – store something, if not everything!

To implement SCD3 using wizard, perform the following steps:

In the designer, navigate to Tools | Mapping Designer | Mapping | Wizard
 | Slowly Changing Dimensions, as shown in the following screenshot:

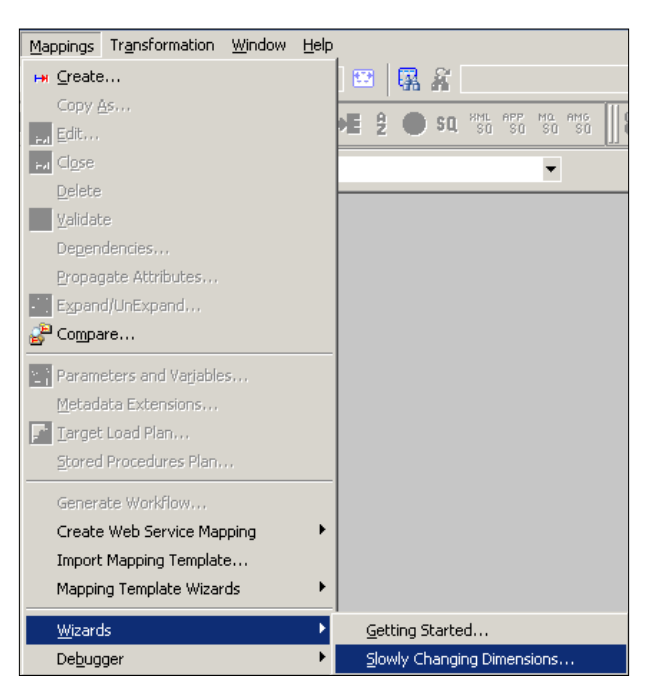

- [97] -

A new window will pop up, asking you the name (m\_SCD3) of the new SCD mapping. Also, select the type of SCD you wish to implement. Select Type 3 Dimension - keep the current and previous value in the target, as we are implementing SCD3, and click on Next.

| pping Wizard                                                                                     |     |
|--------------------------------------------------------------------------------------------------|-----|
| Choose Mapping Type                                                                              |     |
| Select the type of mapping you want to create, and enter a name for the mapping.                 |     |
|                                                                                                  |     |
| New Mapping name:                                                                                |     |
| m_SCD3                                                                                           |     |
|                                                                                                  |     |
|                                                                                                  |     |
| 1700                                                                                             |     |
| C Type 1 Dimension - keep most recent values in target                                           |     |
|                                                                                                  |     |
| $\bigcirc$ Type <u>2</u> Dimension - keep a full history of changes in the target                |     |
| C Ture 2 Discovering these the surrent and even introduce in the target                          |     |
| <ul> <li>Type <u>3</u> Dimension - Keep the current and previous values in the target</li> </ul> |     |
|                                                                                                  |     |
|                                                                                                  |     |
|                                                                                                  |     |
|                                                                                                  |     |
|                                                                                                  |     |
|                                                                                                  |     |
| < Back Next > Cancel H                                                                           | alp |

3. The next screen will ask you to select the source. Select a source from the dropdown. We are using EMP\_FILE.txt as the source file for our reference. We will name the target as EMPLOYEE\_SCD3 in this book for our reference. Then, click on **Next**.

| Mapping Wizard                                                                                                    | × |
|----------------------------------------------------------------------------------------------------|---|
| Select Tables<br>Select the source table you would like to use for the mapping. The target<br>table will be created in the Target designer. |   |
| Select Source Table                                                                                                    |   |
|                                                                                                    |   |
| New Target Table                                                                                                    |   |
|                                                                                                    |   |
|                                                                                                    |   |
|                                                                                                    |   |
|                                                                                                    |   |
|                                                                                                    |   |
| < Back Next > Cancel Hel                                                                                                    | P |

4. In the next window, select EMPLOYEE\_ID as Logical Key Field. Also, add LOCATION under Fields to compare the changes and click on Next.

| Mapping Wizard<br>Target Field Selection<br>Choose the fields you would lik<br>select the fields that represent | e to compare for change detection, and<br>the logical key. |
|----------------------------------------------------------------------------------------------------|------------------------------------------------------------|
| Target Table EMPLOYEE_SCD                                                                                       | Logical Key Fields                                         |
| FIRST_NAME<br>LAST_NAME<br>AGE<br>JAN_SALARY<br>FEB_SALARY                                                      | Add >>                                                     |
|                                                                                                    | Add >>     LOCATION       << Remove                        |
|                                                                                                    | ck Next > Cancel Help                                      |

\_\_\_\_ [ 99 ] \_\_\_\_

5. In the next window, select the target columns that you wish to compare in order to detect changes. In our case, the LOCATION column in the target will be compared against PM\_PREV\_LOCATION. You can select a PM\_EFFECT\_DATE optional field to understand the loading of new or changed records, and click on **Finish**.

| Mapping Wizard                                                                                                    | X                                                                                                    |
|----------------------------------------------------------------------------------------------------|----------------------------------------------------------------------------------------------------|
| Match Current Target Field to Previous<br>Match target table field representing cur<br>representing previous value. When chan<br>value fields will be updated accordingly. | • Field<br>rent value to target table field<br>ge detected current and previous<br>Select effective date field if wanted. |
| Iarget Table EMPLOYEE_SCD3<br>Fields to compare for changes                                                                                                    |                                                                                                    |
| Current Target Field                                                                                                    | Previous Target Field                                                                                                    |
| ✓ Create Effective Date PM_EFFECT_DA                                                                                                    | TE                                                                                                    |
|                                                                                                    |                                                                                                    |
| < <u>B</u> ack                                                                                                    | Finish Cancel Help                                                                                                    |

6. The wizard generates a complete mapping in your Mapping Designer Workspace. Make the necessary changes to the mapping if required.

#### Chapter 3

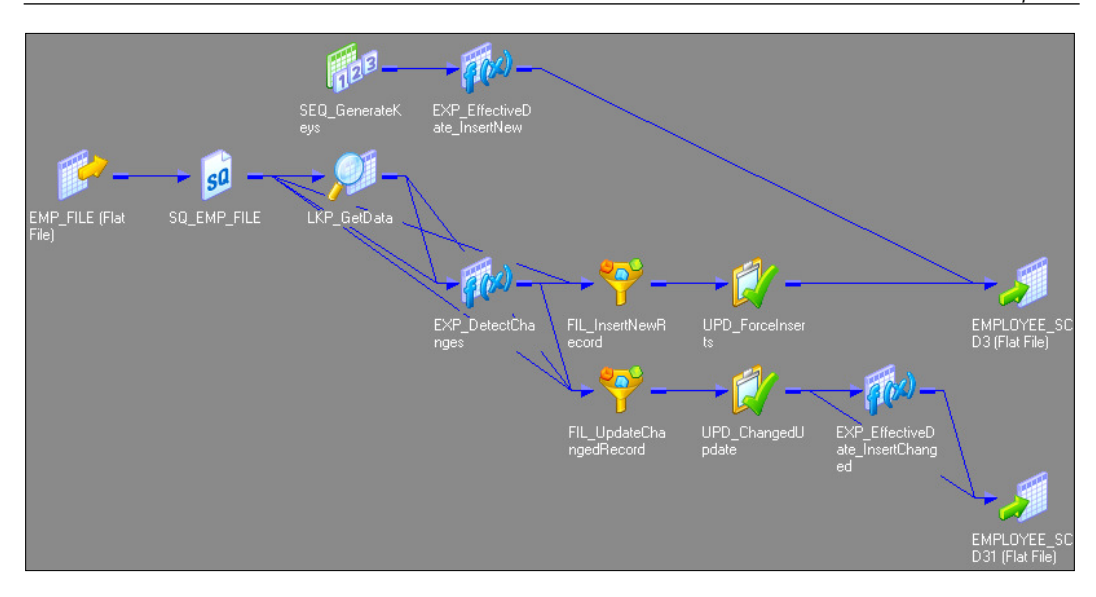

7. Change the target data type from the flat file to the Oracle table, as shown in the following figure:

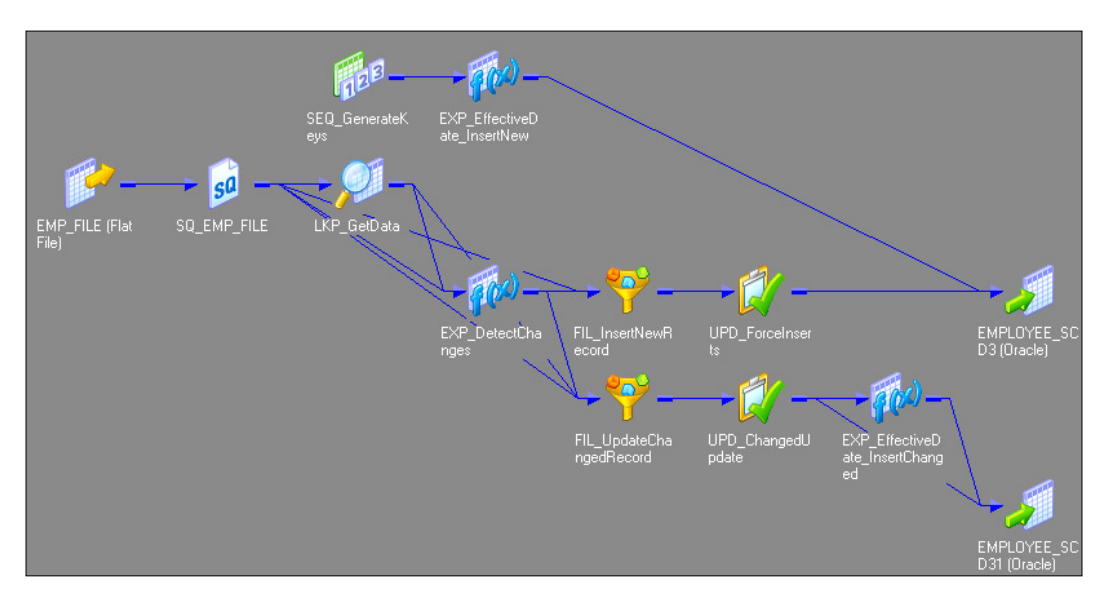

When we create the mapping using this option, the wizard creates three additional columns in the target table:

- PM\_PRIMARY\_KEY: The wizard generates the primary key for each row to be inserted into target. Note that EMPLOYEE\_ID will not be the primary key in the table.
- PM\_PREV\_columnName: For every column for which we maintain the history, the wizard generates a previous column. In our case, we wish to maintain the history for the LOCATION field, so the wizard creates another column, which is PM PREV LOCATION.
- PM\_EFFECT\_DATE: This is an optional field; the wizard loads SYSTEMDATE in this column to indicate insertions or updates to the record in the table.

The Informatica Power Center SCD2 mapping uses the LKP\_GetData lookup transformation to look up the data in the Target table and uses the EXP\_DetectChanges expression transformation to compare the target data with the source data. Based on the comparison, the expression transformation marks a record as NewFlag or ChangedFlag. The mapping is divided into two flows:

- The FIL\_InsertNewRecord filter transformation allows only NewFlag record to pass further and filter the ChangedFlag record from the first flow. It passes new records to UPD\_ForceInserts, which inserts these records into the target. The SEQ\_GenerateKeys sequence generator generates the primary key for each NewFlag record. If you select to create the PM\_EFFECT\_ DATE column option in the wizard, the EXP\_EffectiveDate\_InsertNew expression transformation loads SYSTEMDATE into the PM\_EFFECT\_DATE column to indicate the loading of new records.
- The FIL\_UpdateChangedRecord filter transformation allows only the ChangedFlag record to pass further. The current data is passed from the SQ\_EMP\_FILE source qualifier, and the previous data is taken from the target by using a lookup transformation to load the data in PM\_PREV\_LOCATION. It passes changed records to UPD\_ChangedUpdates, which updates changed records in the target. If you select to create the PM\_EFFECT\_DATE column in the wizard, the expression transformation EXP\_EffectiveDate\_InsertChanged updates SYSTEMDATE in the PM\_EFFECT\_DATE column to indicate that new records have been updated.

Let's work through each transformation that is used in the SCD2 mapping:

• **Source qualifier** (SQ\_EMP\_FILE): This extracts the data from the file or table that you used as the source in the mapping. It passes data to the downstream transformations, that is, lookup, expression, and filter transformation.

- Lookup (LKP\_GetData): This is used to look up the target table. It caches the existing data from EMPLOYEE\_SCD3. The EMPLOYEE\_ID=IN\_EMPLOYEE\_ID condition will compare the data with the source table and target table. It passes the data based on the comparison with the expression transformation.
- **Expression** (EXP\_DetectChanges): This receives the data from the upstream transformation and based on that, it creates two flags, which are NewFlag and ChangedFlag. The conditions for both the flags are as follows:
  - o NewFlag:IIF(ISNULL(PM PRIMARYKEY), TRUE, FALSE)
  - ° ChangedFlag: IIF(NOT ISNULL(PM\_PRIMARYKEY) AND (DECODE(LOCATION, PM PREV LOCATION, 1, 0) = 0), TRUE, FALSE)

Based on the condition, it passes the data to downstream filter transformations.

- Filter (FIL\_InsertNewRecord): This filters the records that come from the upstream expression transformation and are marked as ChangedFlag; it allows records with NewFlag to get passed to the UPD\_ForceInserts update strategy.
- Filter (FIL\_UpdateChangedRecord): This filters the records that come from the upstream expression transformation and are marked as NewFlag; it allows records with ChangedFlag to get passed to the UPD\_ChangedUpdate update strategy. It uses the value of the LOCATION field that is returned from LKP\_GetData to load PM\_PREV\_LOCATION.
- **Update strategy** (UPD\_ForceInserts): This uses the DD\_INSERT condition to insert data into the EMPLOYEE SCD3 target instance.
- Update strategy (UPD\_ChangedUpdate): This uses the DD\_UPDATE condition to overwrite the existing LOCATION field into the EMPLOYEE\_SCD3 target instance. It passes data to EXP\_EffectiveDate\_insertChanged in order to load PM PREV LOCATION in the target.
- Sequence generator (SEQ\_GenerateKeys): This generates a sequence of values for each new row marked as NewFlag that comes into the target, getting incremented by 1. It passes the generated value to EXP KeyProcessing InsertNew.
- Expression (EXP\_EffectiveDate\_InsertNew): This transformation is created by the wizard only if you selected to load the PM\_EFFECT\_DATE option in the wizard. It loads the generated value in the PM\_PRIMARYKEY column into the target, which is EMPLOYEE\_SCD3. It loads SYSTEMDATE into the PM\_EFFECT\_ DATE column in the target, marking the start of the record.

- Expression (EXP\_EffectiveDate\_InsertChanged): This transformation is created by the wizard only if you selected to load the PM\_EFFECT\_DATE option in wizard. It loads the generated value in the PM\_PRIMARYKEY column in the EMPLOYEE\_SCD32 target instance. It loads SYSTEMDATE into the PM\_EFFECT\_DATE column in the target in order to indicate that the record has been updated.
- **Target** (EMPLOYEE\_SCD3): This is the Target table instance that accepts new records into the target table instance.
- **Target** (EMPLOYEE\_SCD31): This is the Target table instance that accepts updates to the existing row in the target table instance.

With this, we saw in detail how to implement the different types of SCDs. Note that we have learned how to implement SCD using wizard. You can also manually create the mapping in order to get more practice and better hands-on experience.

## Summary

In this chapter, we specifically concentrated on a very important feature – SCD. We talked about the different types of SCDs, that is, SCD1, SCD2, and SCD3. We saw in detail how to use different transformations to achieve the SCD functionality. At the beginning of the chapter, we used an example to understand the different types of SCDs. We learned how to maintain only current data in SCD1. We checked for different forms of SCD2 mapping, that is, using version number, flag, and date range. We checked how SCD3 maintains partial data. We also checked how wizard creates different columns in different types of SCD mapping.

# Finishing the Development – Using the Workflow Manager Screen Basics

In the previous chapters, we discussed the Informatica PowerCenter Designer screen in detail. This chapter marks the beginning of another client tool called Workflow Manager. Informatica PowerCenter Workflow Manager lets you execute the Informatica code. By now, you must be clear that we create a skeleton of the data flow in the mapping that contains the source for the target flow. Workflow Manager allows us to execute the mapping; in other words, we actually make the data flow from the source to the target when we execute the process called workflow in Workflow Manager.

Basically, Workflow Manager contains a set of instructions, which we define as a workflow. The basic building block of workflow is tasks. As we have multiple transformations in designer screen, we have multiple tasks in Workflow Manager screen. When you create a workflow, you add tasks to it as per your requirement and execute the workflow to see the status in the monitor.

#### **Using Workflow Manager**

As we discussed in *Chapter 1, Starting the Development Phase – Using the Designer Screen Basics,* the designer client screen is divided into five sections. Similar to this, Workflow Manager Screen is also divided into five sections called navigator, toolbar, workspace, output panel, and status bar. See *Chapter 1, Starting the Development Phase – Using the Designer Screen Basics* for a detailed description. Finishing the Development - Using the Workflow Manager Screen Basics

Informatica PowerCenter Workflow Manager has the following tools that you can use to create and execute workflows and tasks:

| Informatica PowerCenter Workflow Manager - [Workflow Designer - learnwell - [REPO]]                                                                      |
|----------------------------------------------------------------------------------------------------|
| 9 <u>Repository Edit View T</u> ools Layout Versio <u>n</u> ing Workflows Tas <u>k</u> s <u>S</u> ervice <u>C</u> onnections <u>Wi</u> ndow <u>H</u> elp |
| ● 🔍 🗱 🥟 learwell - [REPO] 🔹 📲 📰 📲 🗑 🗑 🗊 😹 🤮 👘 🖉 🖉 🖉 🛣 👘 🖉 🗑 🗑 🖉 🖉 🛣 👘 🖉 🗑 🗑 🖉 🖉 🖉 🖉                                                                      |
|                                                                                                    |
| Repositories DEPO                                                                                                    |
| INTE Work flow Designer                                                                                                    |
|                                                                                                    |
| □ □ Tasks<br>□ □ Tasks                                                                                                    |
| Worklets                                                                                                    |
| 🗁 🖗 Workflows                                                                                                    |
|                                                                                                    |
|                                                                                                    |
|                                                                                                    |
|                                                                                                    |
| 9/2/2014 1:47:44 AM <sup>III</sup> Fetching workflow wf_CONCAT_TOTAL                                                                                     |
|                                                                                                    |
| K Save & Fetch Log / Validate & Copy & Integration Service & Notifications /                                                                             |
| ady                                                                                                    |

The tools are as follows:

- **Task Developer**: Using this component, you can create different types of tasks that you wish to add to your workflow. The tasks created in **Task Developer** are reusable tasks.
- Worklet Designer: A group of reusable tasks is defined as Worklet. You can create Worklet on Worklet Designer.
- Workflow Designer: A workflow can be created in Workflow Designer. Add different tasks to the workflow by connecting links.

### **Creating a workflow**

A workflow is combination of multiple tasks connected with links that trigger in a proper sequence to execute a process. Every workflow contains a start task along with other tasks. When you execute the workflow, you actually trigger the **Start** task, which in turn triggers other tasks that are connected in the flow.

The following figure shows you a sample workflow:

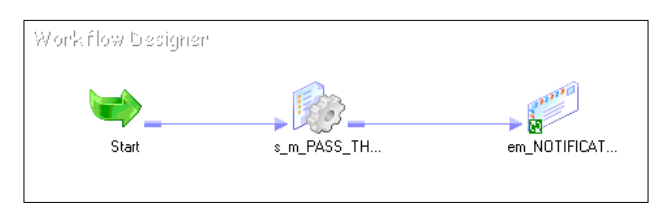

Informatica PowerCenter provides options to create Workflow manually and automatically; these options are discussed in the upcoming sections.

#### Creating a workflow manually

To create a workflow manually, perform the following steps:

1. In the Workflow Manager, navigate to **Workflows** | **Create**.

| Workflows          | Tas <u>k</u> s | Service | Conn | ections |
|--------------------|----------------|---------|------|---------|
| 😪 <u>C</u> reate.  |                |         |      |         |
| 🤞 <u>E</u> dit     |                |         |      |         |
| 🦂 Cl <u>o</u> se   |                |         |      |         |
| <u>D</u> elete     |                |         |      |         |
| <u>S</u> tart W    | orkflow/       |         |      |         |
| <u>R</u> ecove     | r Workfl       | ow      |      |         |
| Col <u>d</u> St    | art Work       | flow    |      |         |
| ✓ <u>V</u> alidate | e              |         |      |         |
| 🙆 Sc <u>h</u> edu  | lers           |         |      |         |
| 😴 Compar           | re             |         |      |         |
| Depend             | lencies        |         |      |         |
| 🔆 Wi <u>z</u> ard  |                |         |      |         |

2. Specify the name of the workflow. Please read the naming conventions to be followed while working on the PowerCenter tool. Use http://dw-learnwell.com/Informatica\_naming\_conventions.php to download the naming convention document. The name of the workflow should be wf\_WORKFLOWNAME. Then, and click on OK. We are using wf\_PASS\_THROUGH as the workflow name for our reference.

| Create Workfl                        | low - NEWWORK    | FLOW6                                  | <u>_ 0 ×</u> |
|--------------------------------------|------------------|----------------------------------------|--------------|
| General Pro                          | perties Schedule | r Variables Events Metadata Extensions |              |
| Name:                                | wf_PASS_THRO     | DUGH                                   |              |
| <u>C</u> omments:                    |                  |                                        | ×            |
| Integration<br>Service:              | INTE             | 📃 🗊 🗙                                  |              |
| Suspension<br>email:                 |                  |                                        | - ×          |
| Runtime options                      | Disabled         | Suspend on error                       |              |
| Web<br>Services                      | En <u>a</u> bled | Cgnfig Service                         |              |
| Configure<br>Concurrent<br>Execution | En <u>a</u> bled | Configure Concurrent Execution         |              |
| Load Balan                           | cing             |                                        |              |
| Service<br>Level:                    | Default          | ÷                                      |              |
|                                      |                  |                                        |              |
|                                      |                  |                                        |              |
|                                      |                  | OK Cancel                              | Help         |
|                                      |                  |                                        |              |

[ 107 ] -

Finishing the Development - Using the Workflow Manager Screen Basics

A start symbol appears on the screen in Workflow Manager. Also, the wf\_PASS\_THROUGH workflow appears under the navigator, as shown in the following screenshot:

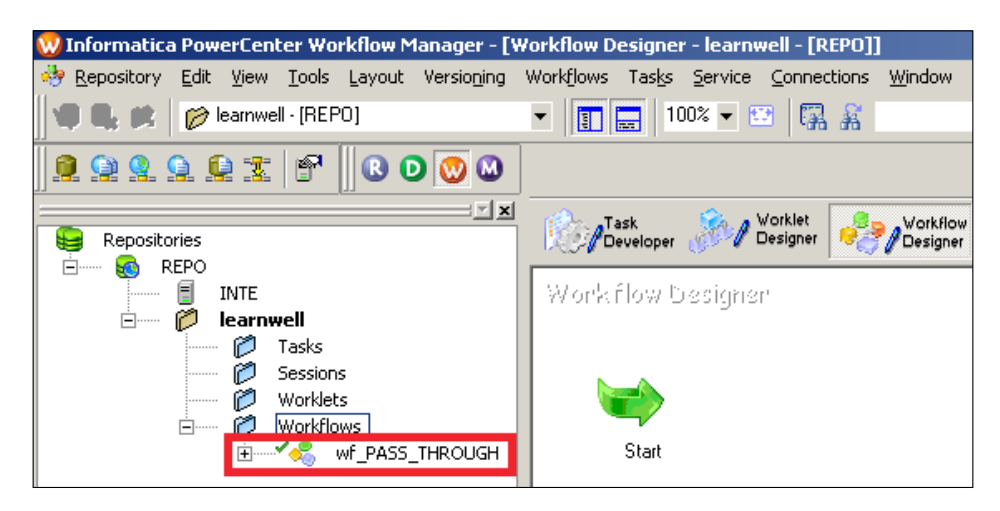

With this, we have learned how to add the start task as a first step to creating the workflow. In the next section, we will create the workflow directly from designer screen.

#### Creating a workflow automatically

Informatica PowerCenter provides a utility to create the workflow directly from the designer client tool. This feature lets you create a workflow for a particular mapping from designer screen. To create a workflow from designer screen, perform the following steps:

1. In the designer, open the mapping for which you wish to generate the workflow. Navigate to **Mappings** | **Generate Workflow**.

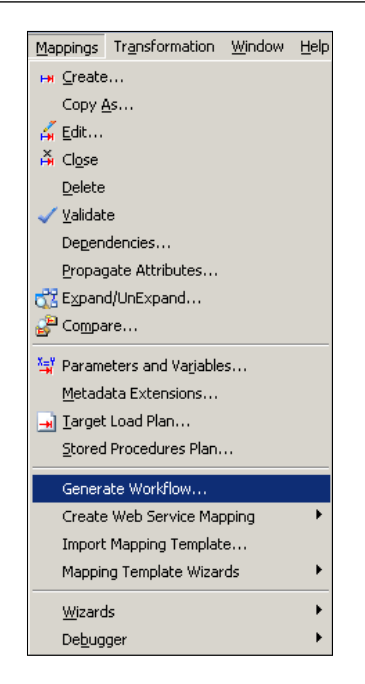

2. On the next screen, select the appropriate option for your session task that will be created. By default, you create workflows with nonreusable sessions.

| Workflow Generation - Step 1/4                                                                                                    | ×   |
|----------------------------------------------------------------------------------------------------|-----|
| This wizard creates workflows from mappings.         You can create reusable session, workflows with a reusable session, or workflows with a non-reusable session.         Workflow Generation Option         Select an option:         © Workflows with a reusable session         Workflows with a reusable session         Overversion         © Workflows with a non-reusable session         This option allows you to create a workflow with a non-reusable session for each selected         This option allows you to create a workflow with a non-reusable session for each selected |     |
| Next > Cancel H                                                                                                    | elp |

-[109]-

#### Finishing the Development – Using the Workflow Manager Screen Basics

3. On the next screen, select **Integration Service** (if you have multiple services available) from the drop-down list. Also, specify **Connection Object**. For our reference, we have selected **Oracle** as our source and target in the mapping below the Oracle database. Specify the name of the workflow and the session task. We are using wf\_PASS\_THROUGH\_EMPLOYEE and s\_m\_PASS\_THROUGH\_EMPLOYEE as our workflow and session task name. Now, click on **Next**.

| Workflow Generation - Step 2/4 |                                                                                                    | x |
|--------------------------------|----------------------------------------------------------------------------------------------------|---|
| Workflow Generation - Step 2/4 | In this step, you can specify an Integration Service, a connection object for transformation instances, and a prefix for the workflow and session name.<br>The options that appear in this step are based on the option you selected in the first step and the method you selected to launch the wizard.<br>Integration Service<br>Select an Integration Service:<br>INTE<br>Connection Settings<br>Connection Settings<br>Transformation Instance Name<br>Transformation Instance Type<br>Connection Object<br>1 SQ SQ_EMPLOYEES<br>Source Qualifier<br>Oracle<br>2 S TGT_EMPLOYEES<br>Target<br>Oracle | × |
|                                | Prenxes         Specify a prefix for workflow name:       wf_PASS_THROUGH_EMPLOYEE         Specify a prefix for session name:       s_m_PASS_THROUGH_EMPLOYEE                                                                                                    |   |
|                                | Next > Cancel Help                                                                                                    |   |

4. On the next screen, you can modify the workflow and session task details. Usually, you need not change anything unless you see any conflict. Then, click on **Next**.

| Workflow Generation - Step 3/4                                                                               |                                                                                                    |                                                                                    |                                         |                                                      | × |
|----------------------------------------------------------------------------------------------------|----------------------------------------------------------------------------------------------------|------------------------------------------------------------------------------------|-----------------------------------------|------------------------------------------------------|---|
| In this step, you can change the<br>The options that appear in this ste<br>If you want to revert to the defa | workflow name, session name,<br>ep are based on the option you<br>ult settings, click "Revert to De | and Integration Service. You<br>selected in the first step and<br>fault Settings". | can also configure<br>the method you se | connection settings.<br>lected to launch the wizard. |   |
| Workflow Settings                                                                                            |                                                                                                    |                                                                                    |                                         |                                                      |   |
| Mapping Name                                                                                                 | Workflow Name                                                                                       | Session Name                                                                       | Integration S                           | Service Connection                                   |   |
| 1 m_PASS_THROUGH_EMP.                                                                                        | wf_PASS_THROUGH_EM                                                                                  | s_m_PASS_THROUGH_E                                                                 | INTE                                    | Configure 🗙                                          | 9 |
|                                                                                                    |                                                                                                    |                                                                                    |                                         |                                                      |   |
|                                                                                                    |                                                                                                    |                                                                                    |                                         |                                                      |   |
|                                                                                                    |                                                                                                    |                                                                                    |                                         |                                                      |   |
|                                                                                                    |                                                                                                    |                                                                                    |                                         |                                                      |   |
|                                                                                                    |                                                                                                    |                                                                                    |                                         |                                                      |   |
|                                                                                                    |                                                                                                    |                                                                                    |                                         |                                                      |   |
|                                                                                                    |                                                                                                    |                                                                                    |                                         |                                                      |   |
|                                                                                                    |                                                                                                    |                                                                                    |                                         |                                                      |   |
|                                                                                                    |                                                                                                    |                                                                                    |                                         | Revert to Default Setting                            | s |
|                                                                                                    |                                                                                                    |                                                                                    |                                         |                                                      |   |
|                                                                                                    |                                                                                                    |                                                                                    |                                         |                                                      |   |
|                                                                                                    |                                                                                                    | < <u>B</u> ack                                                                     | <u>N</u> ext >                          | Cancel Help                                          |   |

Finishing the Development – Using the Workflow Manager Screen Basics

5. The next window gives you a confirmation that the workflow has been created successfully. Click on **Finish**.

| Click Finish to save the generated workflows or sessions to the repository. |
|-----------------------------------------------------------------------------|
| Workflow Name Status                                                        |
|                                                                             |
|                                                                             |
| STATUS: 1 workflows successfully generated.                                 |
| < <u>B</u> ack Finish Cancel Help                                           |

PowerCenter will generate a workflow with a start task and session task in Workflow Manager. Open the Workflow Manager screen to check the workflow. If you are already connected to Workflow Manager, disconnect the repository and connect again to see the workflow under the navigator.

### Adding tasks in a workflow

Once you create a workflow, you can add multiple tasks to the workflow. You can directly add the task by creating it in Workflow Manager, or you can create the task in the Task Developer and use it in the workflow.

#### Adding tasks to the workflow directly

To add a task to the workflow, perform the following steps:

1. In Workflow Manager, navigate to **Task** | **Create**.

| Tas <u>k</u> s | Service            | $\underline{C}$ onnections | <u>W</u> indow | Help |
|----------------|--------------------|----------------------------|----------------|------|
| <u>I</u> ©j ⊆r | eate               |                            |                |      |
| F Ed           | it.,,              |                            |                |      |
| Op             | en Tas <u>k</u>    |                            |                |      |
| Op             | en <u>W</u> orkle  | et.                        |                |      |
| Lin            | k Task             |                            |                |      |
| Lin            | k Seguent          | ial                        |                |      |
| Lin            | k Concurr          | ent                        |                |      |
| Sta            | art Workfl         | ow from Task               |                |      |
| Sta            | art <u>T</u> ask   |                            |                |      |
| Re             | start Wor          | kflow by Recov             | vering this '  | Task |
| Re             | cover Tas          | k                          |                |      |
| Co             | l <u>d</u> Start W | orkflow from T             | ask.           |      |
| Co             | ld Start Ta        | ask                        |                |      |
| ⊡ ⊻a           | lidate             |                            |                |      |
| 🏠 <u>S</u> e   | ssion Conf         | iguration                  |                |      |

2. Select the type of task from the drop-down list you wish to add to the workflow, and specify the name of the task. The selected task will appear on the screen. Read the naming convention. For our reference, we are creating the session task. The name of the session task should be s\_mappingname. Click on **OK**.

| Create Task                     |        | ×  |
|---------------------------------|--------|----|
| Select the task type to create: |        |    |
| Session 💌                       | ⊆reate |    |
| Session A Command               | Done   |    |
| Decision                        | Cancel |    |
| 🕜 Event Wait                    | Help   | i. |
|                                 | neip   |    |

Note that we will discuss all the tasks in detail in the next chapter.

3. If you create a session task, another window will pop up, asking you to select the mapping that you wish to associate with the session. The window displays a list of all the valid mappings present in your repository. Select the appropriate mapping and click on **OK**.

We are selecting m\_PASS\_THROUGH\_EMPLOYEE for our reference.

| Mappings                                                                                                    | ×                            |
|----------------------------------------------------------------------------------------------------|------------------------------|
| Please select a mapping to associate with the session:                                                                                                    |                              |
| Image: Select a mapping to associate with the session:         Image: m_CONCAT_TOTAL         Image: m_max         Image: m_SCD1         Image: m_SCD2_DATE_RANGE         Image: m_SCD2_FLAG         Image: m_SCD2_VERSION_NUMBER         Image: m_SCD3 | OK<br>Cancel<br><u>H</u> elp |
| TARGET_LOAD_PLAN                                                                                                    |                              |

The session task appears in the workspace, as shown in the following screenshot:

| Repositories                                                                                                    | Task W_PASS_THROUGH_EMPLOY | ΈE 🝷 |
|----------------------------------------------------------------------------------------------------|----------------------------|------|
| EPO REPO INTE                                                                                                    | Workflow Designer          |      |
| Pearnwell      Pasks     Sessions     Worklets     Worklets     Worklets     Worklets     Start     Start     Start     s_m_PASS_THROUGH_EMPLOYEE | Start Start                |      |

Also, as you can see in the preceding screenshot,  $s_m_PASS_THROUGH_EMPLOYEE$  is added to the navigator.

Note that every task will have a different appearance, and based on the task you select to create, the icon will appear in the workspace.

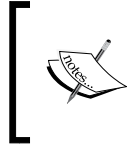

You can associate only one mapping in one session. Also, you cannot change the mapping once you associate the mapping with the session. If you mistakenly associate a wrong mapping, delete the session task, create a new one, and assign the correct mapping.

#### Creating nonreusable tasks – Task Developer

In the preceding section, we saw how to create nonreusable tasks in Workflow Manager. As mentioned, we can create reusable tasks in Task Developer. Follow these steps to create the tasks in **Task Developer**:

1. In Workflow Manager, click on Task Developer.

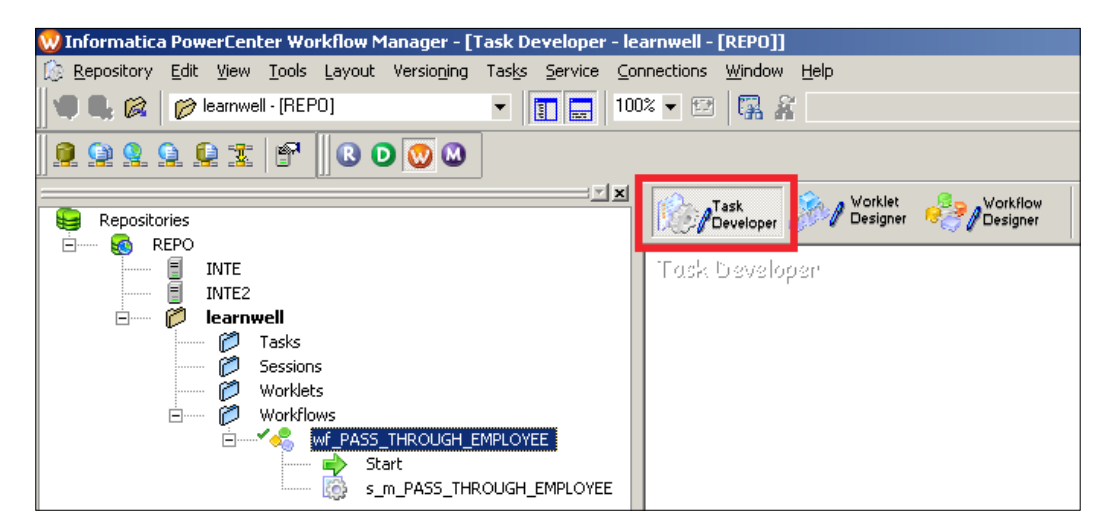

2. In Task Developer, navigate to **Task** | **Create**.

| Tas <u>k</u> s <u>S</u> ervice | $\underline{C}$ onnections | Window |
|--------------------------------|----------------------------|--------|
| Create                         |                            |        |
| <u>Γ</u> <u>E</u> dit          |                            |        |
|                                |                            |        |
| 🐞 Session Confi                | iguration                  |        |
| 😴 Compare                      |                            |        |

#### Finishing the Development - Using the Workflow Manager Screen Basics

3. Select the required task from the drop-down list, provide the name of the task, click on **Create**, and then click on **Done**.

| Create Task                             |                | × |
|-----------------------------------------|----------------|---|
| Select the task type to create:         |                |   |
| 🖅 Email 💌                               | <u>C</u> reate |   |
| Enter a new <u>n</u> ame for this task: | Done           | L |
| em_NOTIFICATION                         | Cancel         |   |
|                                         | Help           | L |
|                                         |                |   |

For our reference, we are using the **Email** task with the em\_NOTIFICATION name.

The selected task will appear in Task Developer, as shown in the following screenshot:

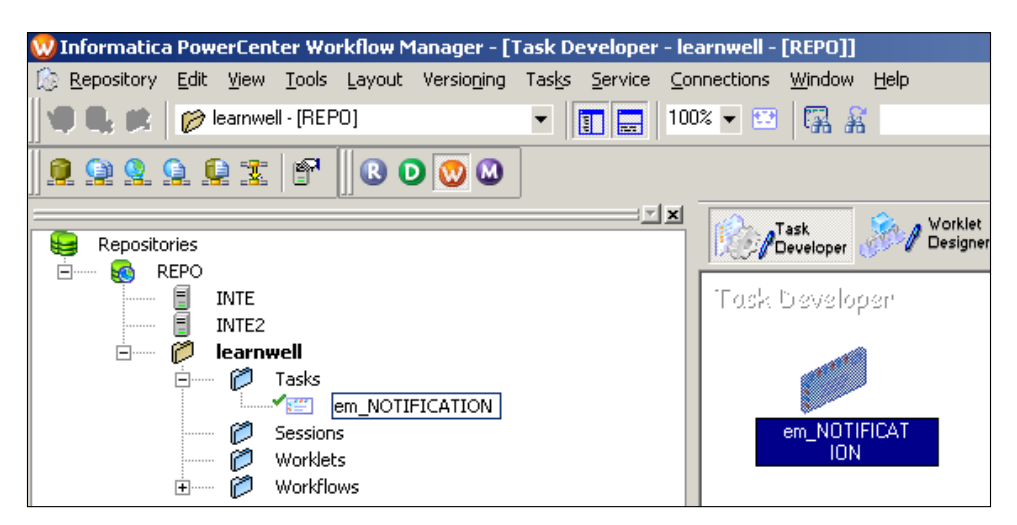

The task will also get added under **Tasks** in the navigator. This indicates that a reusable task is created in the repository.

#### Adding tasks to the workflow – Task Developer

If you have created a task earlier in Task Developer, you can use these tasks in Workflow Manager. Open the navigator and drag the appropriate task to the workspace where you workflow is already open; the task will appear in the workspace.

To add the reusable task created in the previous step to Workflow, drag-and-drop the em\_NOTIFICATION task to the workspace. The task will appear in the workflow, as shown in the following screenshot:

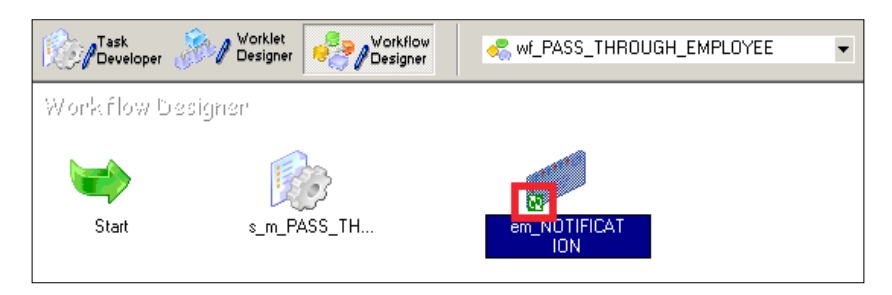

A small icon under em NOTIFICATION indicates that this is a reusable task.

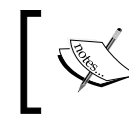

Tasks created in Workflow Manager are nonreusable, and tasks created in Task Developer are reusable, that is, you can use these tasks in multiple workflows.

## Working with the session task – basic properties

Before we can execute the workflow and make the data flow from the source to the target in a mapping, we need to configure some basic properties in a session task. These properties enable the session task to pick the data from the source and load it into the target.

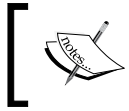

Mapping is only the structural representation of the source and target requirement; actual data movement happens with the properties we define in the session task.

Finishing the Development - Using the Workflow Manager Screen Basics

To define the properties, you need to perform a series of steps. In Workflow Manager, open the workflow containing the session task. Double-click on the session task, click on **Mapping**, and then click on **Source**.

| Edit Tasks                        |                         |                            |                  |
|-----------------------------------|-------------------------|----------------------------|------------------|
| General Properties Config Object  | Mapping Components M    | etadata Extensions         |                  |
| Select task: S_m_PA:              | 55_THROUGH_EMPLOYEE     |                            | •                |
| Task type: Session                |                         |                            |                  |
| Start Page                        | m_PASS_TH               | ROUGH_EMPLOYEES.SQ_EM      | PLOYEES          |
| Connections     Memory Properties | I Readers               | Deader                     |                  |
| Files, Directories and Corr       | SQ SQ_EMPLOYEES         | Relational Reader          | <u>s</u><br>▼    |
|                                   |                         |                            |                  |
| TGT_EMPLOYEES                     | T Connections           |                            |                  |
| Transformations                   | Туре                    | Value                      | Connections      |
|                                   | SQ SQ_EMPLOYEES - DB    | Connection                 |                  |
|                                   | Relational Oracle       | 30                         | DB Connection    |
|                                   | I Properties            | Show Session               | Level Properties |
|                                   | Attribute               | Value<br>Course Ourslifier | ·                |
|                                   | User Defined Join       |                            |                  |
|                                   | Number Of Sorted Ports  | 0                          |                  |
|                                   | Tracing Level           | Normal                     |                  |
| Transformations                   | SQ_EMPLOYEES - Source Q | Jualifier                  |                  |
|                                   |                         |                            |                  |
|                                   | [                       | OK Cancel                  | Apply Help       |

The **Mapping** tab of the session task lets you define the properties for the source and the target. Let's discuss the options in detail:

• **Readers**: As we are using the Oracle table as our source, the property is mentioned as relational reader. This signifies that our source is a table from where we are extracting the data. If your source is flat file, the property will change to **File Reader**.

- **Connections**: Assign the connection for the database, as shown in the preceding screenshot. If your source is **File**, the connections option will be disabled, as we need not define connections for files. Note that we will be discussing how to add connection objects later in this chapter.
- **Properties**: Scroll through the properties, and make changes if required. If you are using **File** as **Source**, you need to define the location of the file in your system under the source file directory. Also, specify the name of the file under the **Source** filename if you use flat file as a source, as shown in the following screenshot:

| Edit Tasks                                               |               |                          |                     |                | <u>_ 0 ×</u>     |
|----------------------------------------------------------|---------------|--------------------------|---------------------|----------------|------------------|
| General Properties                                       | Config Object | Mapping Components       | Metadata Extensions |                |                  |
| Select task:                                             | S_m_PAS       | S_THROUGH                |                     |                |                  |
| Task type:                                               | Session       |                          |                     |                |                  |
| 🛇 Start Page                                             |               | m_                       | CONCAT_TOTAL.       | SQ_EMP_FILE    |                  |
| Connections                                              |               | I Readers                | _                   |                |                  |
| <ul> <li>Memory Prop</li> <li>Eiles, Director</li> </ul> | ries and Com  | Instance                 |                     | Readers        | s                |
| E Sources                                                |               | SQ SQ_EMP_FILE           | File Reader         |                | <u> </u>         |
| SQ SQ EMP                                                | FILE          |                          |                     |                |                  |
| TGT_EMP                                                  | _FILE         | I Connections            |                     |                |                  |
| 😑 🛄 Transformatio                                        | ons           | Туре                     | Value               |                | Connections      |
|                                                          | s<br>Is       | EMP_FILE - Connect       | ion                 |                |                  |
|                                                          |               | None                     |                     |                | Connection       |
|                                                          |               | I Properties             | Set File Properties | Show Session I | Level Properties |
|                                                          |               | Attribute                |                     | Value          |                  |
|                                                          |               | Source filetype          | Direct              |                |                  |
|                                                          |               | Source file directory    | \$PMSourceFi        | leDir\         |                  |
|                                                          | _             | Source filename          | EMP_FILE.txt        |                |                  |
|                                                          |               | File Reader Truncate Str | ng Null   🗖         |                | <b>_</b>         |
| • Transformation                                         | 8             | SQ_EMP_FILE - Source Q   | ualifier            |                |                  |
|                                                          |               |                          | ОК                  | Cancel         | Apply Help       |

Finishing the Development – Using the Workflow Manager Screen Basics

Clicking on **Target** will bring you to the following screen:

| dit Tasks                                                                           |                        |                       |                  |               |
|-------------------------------------------------------------------------------------|------------------------|-----------------------|------------------|---------------|
| General Properties Config Obj                                                       | ect Mapping Components | Metadata Extensions   |                  |               |
| Select task: 🔯 s_m_P                                                                | ASS_THROUGH_EMPLOYEE   |                       |                  | •             |
| Task type: Session                                                                  |                        |                       |                  |               |
| Start Page                                                                          | m_PASS_T               | HROUGH_EMPLOYEE       | ES.TGT_EMPL      | OYEES         |
| Connections     Memory Properties     Files, Directories and Con     E      Sources | TGT_EMPLOYEES          | Relational Writer     | Writers          |               |
| SQ_EMPLOYEES  Targets  TGT_EMPLOYEES                                                | Z Connections          |                       |                  |               |
| Treesterretiese                                                                     | Type                   | Value                 |                  | Connections   |
|                                                                                     | <b>X</b> Properties    |                       | 5how Session Lev | el Properties |
|                                                                                     |                        | S . Relational Writer | Value            |               |
|                                                                                     | Target load type       | Normal                |                  | <b>_</b>      |
|                                                                                     | Update as Update       | <u>.</u>              |                  |               |
| -32 Hanstormations                                                                  | Writer load type       |                       |                  |               |
|                                                                                     |                        | OK Car                |                  | ply Help      |

Let's discuss the options in detail:

- Writers: As we are using the Oracle table as the target, the property is mentioned as a relational writer. This signifies that our target is the table where we wish to load the data. If we use target as flat file, the property will change to **File Writer**.
- **Connection**: Assign **Target Connection** for the database, as shown in the preceding screenshot. If your target is **File**, the **Connections** option will be disabled, as we need not define the connection for files.
- **Properties**: The target load type is a very important aspect while loading the data. The target load type is of two types: **Normal** and **Bulk**. Selecting the property as bulk allows faster loading into the target. You cannot use the property as bulk if you have a primary key or other constraints in your target table. As our target table has keys defined, we are using a normal property.

Scroll through the properties and make changes if required. If we use **File** as **Target**, we need to define the location of the file in your system under the **Output** file directory. Also, specify the name of the file under **Output** filename if you use flat file as target, as shown in the following screenshot:

| dit Tasks                                     |                        |                                  | _0                 |
|-----------------------------------------------|------------------------|----------------------------------|--------------------|
| General   Properties   Config Obj             | ect Mapping Components | Metadata Extensions              |                    |
| Select task: S_m_P                            | ASS_THROUGH            |                                  | -                  |
| Task type: Session                            |                        |                                  |                    |
| Start Page                                    | m_                     | _CONCAT_TOTAL.TGT_EMP_FI         | LE                 |
| Connections     Memory Properties             | <b>X</b> Writers       |                                  |                    |
| <ul> <li>Files, Directories and Co</li> </ul> |                        | Writer                           | rs                 |
| B Sources                                     |                        |                                  |                    |
| B I Targets                                   |                        |                                  |                    |
| TGT_EMP_FILE                                  | Connections            |                                  |                    |
| 💎 FILTRANS                                    | Туре                   | Value                            | Connections        |
| f() EXPTRANS                                  |                        |                                  | Connection         |
|                                               |                        |                                  |                    |
|                                               | T Properties           | Set File Properties Show Session | n Level Properties |
|                                               | Attribute              | Valu<br>File                     | e _                |
|                                               | Output file directory  | \$PMT argetEileDir\              |                    |
|                                               | Output filename        | tgt_emp_file1.out                |                    |
| <b>↓</b>                                      | Heject rile directory  | \$PMBadFileDirv                  |                    |
| 📽 Transformations                             | TGT_EMP_FILE - File Wr | iter                             |                    |
|                                               |                        | OK Cancel                        | Apply Help         |

If you are using the lookup transformation in your mapping, you will need to define the file path or table connection for lookup. Click on **Lookup** under **Transformations** and define the **Connection** details, as shown in the upcoming screenshot. **Lookup Sql Override**, as indicated in the following screenshot, is a property that is available if you are using lookup transformation to look up a table. When you use lookup transformation to look up a table, it generates a default query to extract the data from the table and bring in Informatica PowerCenter. You can modify the default query generated by the lookup transformation, which is referred to as a lookup SQL override. Using this property, you can save time by eliminating unwanted records while extracting itself.

| Edit Tasks                     |                                 |                               | _ 🗆 🗙      |
|--------------------------------|---------------------------------|-------------------------------|------------|
| General Properties Config Obje | ct Mapping Components Metadat   | ta Extensions                 |            |
| Select task: 6 s LOOK          | LIP.                            | •                             |            |
| Task type: Section             |                                 |                               |            |
|                                |                                 |                               |            |
| Start Page Q Connections       | Connations                      |                               | _          |
| Memory Properties              |                                 | Value Concestid               | _          |
| Files, Directories and Com     | Relational Oracle               | DB Connection                 | ms         |
| B Sources                      |                                 |                               |            |
| B Targets                      |                                 |                               |            |
| SEMPLOYEE SCD1                 | I Properties                    | Show Session Level Properties |            |
| Transformations                | Attribute                       | Value                         |            |
|                                |                                 |                               |            |
|                                | Lookup Sqi Uverride             |                               |            |
|                                | Lookup table name               |                               |            |
|                                |                                 |                               |            |
|                                | Lookup policu op multiple match | Me Anu Value                  | _          |
|                                | Lookup condition                | DEPARTMENT ID = EMPLOYEE ID   |            |
|                                | Source Type                     | Database                      |            |
| •                              | Tracing Level                   | Normal                        | — <b>-</b> |
| Transformations                | < Please pick a connection >    |                               |            |
|                                |                                 | ж Cancel <u>A</u> pply        | Help       |

| Select task:       S = LOCKUP         Task type:       Session         Select task:       S = LOCKUP         Task type:       Session         Select task:       S = LOCKUP         Task type:       Session         Select task:       S = Session         Select task:       S = Sessio                                                                                                    | KUP.LKPTRANS KUP.LKPTRANS Connections operties Show Session Level Properties             |
|----------------------------------------------------------------------------------------------------|------------------------------------------------------------------------------------------|
| Select task: S_LOOKUP Task type: Session  Start Page Connections Connections C | KUPLLKPTBANS KUPLLKPTBANS Connections connections operties Show Session Level Properties |
| Task type:       Session            Start Page           m LOO             Connections           Memory Properties             Files, Directories and Com           Sources             Sources           Sources             Sources           Sources             Transformations           Properties             LkPTRANS           Lookup source file directory             Lookup source file ame           Dookup source file ame             Lookup Sql Override           Lookup Source Filter                                                                                                    | KUP.LKPTBANS /alue Connections connections operties Show Session Level Properties        |
|                                                                                                    | KUP.LKPTRANS /alue Connections connections operties Show Session Level Properties        |
|                                                                                                    | Yalue Connections                                                                        |
| Memory Properties     Files, Directories and Corr      Surces     Surces     Surces     Surces     Targets     Files, Directories and Corr      Surces     Surces     Surce      | Yalue Connections Connections Operties Show Session Level Properties                     |
| V Files, Directories and Con Surces SQ SQ_EMPLOYEES Targets EMPLOYEE SCD1 V Properties Set File P Attribute D LKPTRANS Lookup source file directory \$PM Lookup source filename Lookup Sql Override Lookup Source Filter                                                                                                    | operties Show Session Level Properties                                                   |
| St SQ_EMPLOYEES         Targets         EMPLOYEE SCD1         Transformations         ItPTEANS         Lookup source file directory         Lookup source file name         Lookup Sql Override         Lookup Sql Override         Lookup Source Filter                                                                                                    | operties Show Session Level Properties                                                   |
|                                                                                                    | operties Show Session Level Properties                                                   |
| EMPLOYEE SCD1     Froperties     Det Hier     Attribute     DitkPTRANS     LikPTRANS     Lookup source file directory     SPM     Lookup source filename     Lookup Sql Override     Lookup Source Filter                                                                                                    | opercies Show Session Level Propercies                                                   |
| Attribute     Attribute        | V-1                                                                                      |
| Lookup source file directory     SPM     Lookup source file directory     SPM     Lookup Source file     Lookup Sql Override     Lookup Sql Override     Lookup Source Filter                                                                                                    | Value                                                                                    |
| Lookup source filename Lookup Sql D veride Lookup Sql D veride Lookup Sql D veride Lookup Sql D veride Lookup Source Filter                                                                                                    | ookupEileDir\                                                                            |
| Lookup Source Filter                                                                                                    |                                                                                          |
| Lockup Sql Override<br>Lockup Sql Override<br>Lockup table name<br>Lockup Source Filter                                                                                                    |                                                                                          |
| Lookup Sql Overide<br>Lookup table name<br>Lookup Source Filter                                                                                                    | ·]                                                                                       |
| Lookup table name Lookup Source Filter                                                                                                    |                                                                                          |
| Lookup Source Filter                                                                                                    |                                                                                          |
| Lookap obaioo hitor                                                                                                    |                                                                                          |
| Lookup caching enabled                                                                                                    |                                                                                          |
|                                                                                                    |                                                                                          |
|                                                                                                    |                                                                                          |
|                                                                                                    |                                                                                          |
|                                                                                                    | 12                                                                                       |

If you use lookup transformation to look up a file, you will need to define LookupFileDirectory and LookupFileName, as shown in the following screenshot:

We will discuss other properties of session tasks in detail in the next chapter.

#### **Connecting the tasks – links**

At this point, we have learned how to create the workflow and add reusable and nonreusable tasks. Before you execute the workflow, you need to connect the start task to other tasks that are present in the workflow. We use the link task to connect tasks. Link tasks are also used to define a condition if you have multiple branches in the workflow. Links control the flow of the workflow if you have multiple branches. To use the link, perform the following steps:

1. Open Workflow Manager and navigate to **Tasks** | Link.

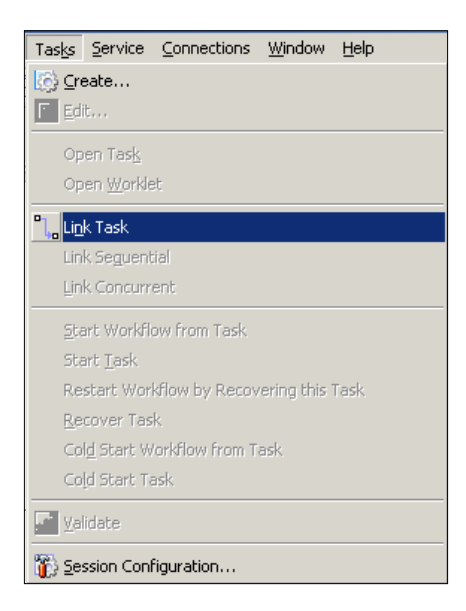

Alternatively, you can use the icon to create the link, as shown in the following screenshot:

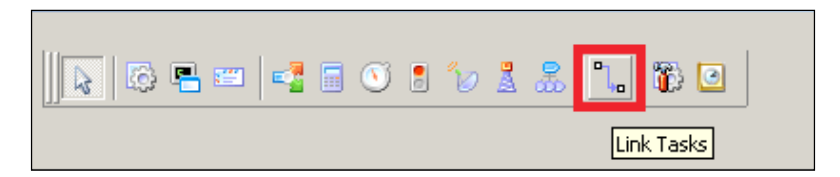

2. In the Workflow Manager workspace, click on the **Start** task and drag the task you wish to connect.

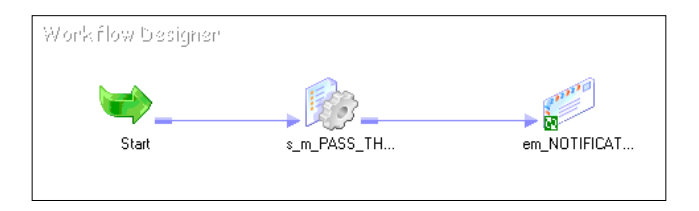

This results in a link between the tasks, as shown in the preceding screenshot. Note that you can connect any two tasks using the link task.

## Assigning Integration Service to a workflow

When you create a workflow, Informatica assigns an Integration Service to the workflow in order to enable the data movement from source to target. If you have created multiple Integration Services under the repository, you can change the Integration Service assigned to particular workflow. You might need to change the Integration Service if the assigned Integration Service is not available due to certain reasons. Follow these steps to assign an Integration Service:

- 1. In Workflow Manager, open the workflow for which you wish to assign an Integration Service.
- 2. Navigate to **Workflow** | Edit.

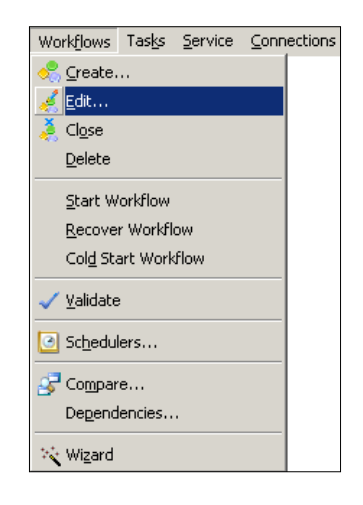

Finishing the Development - Using the Workflow Manager Screen Basics

3. A new window will pop up, as shown in the following screenshot. Click on the icon that allows you to select the Integration Service.

| Create Workf                         | ow - NEWWORK       | FLOW6                                        |      |
|--------------------------------------|--------------------|----------------------------------------------|------|
| General Pro                          | perties   Schedule | r   Variables   Events   Metadata Extensions |      |
| <u>N</u> ame:                        | wf_PASS_THRO       | UGH                                          |      |
| <u>⊂</u> omments:                    |                    |                                              |      |
|                                      |                    |                                              | V    |
| Integration<br>Service:              | INTE               | 🔜 🛞 🗙                                        |      |
| Suspension<br><u>e</u> mail:         | <u></u>            |                                              |      |
| Runtime<br>options                   | Disabled           | Suspend on error                             |      |
| Web<br>Services                      | En <u>a</u> bled   | Config Service                               |      |
| Configure<br>Concurrent<br>Execution | En <u>a</u> bled   | Configure Concurrent Execution               |      |
| Load Balan                           | cing               |                                              |      |
| Service<br>Level:                    | Default            | Ŵ                                            |      |
|                                      |                    |                                              |      |
|                                      |                    |                                              |      |
|                                      |                    | OK Cancel                                    | Help |

A window with a list of all the Integration Services will appear.

4. Select the Integration Service and click on **OK**. Click on **OK** again. The new service will be assigned to the workflow.

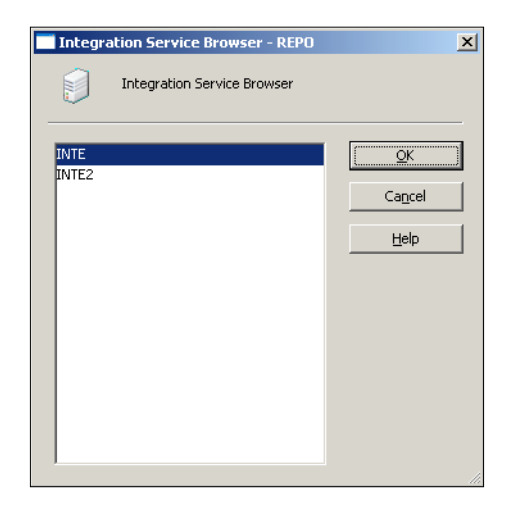

#### **Deleting a workflow**

We might need to discard some of the workflows that are not required any longer. Make sure you check the usability or dependability of the workflow you are deleting. There are various ways in which you can delete a workflow:

- To delete a workflow, select the workflow in the navigator and press the *Delete* button
- To delete a workflow that is currently opened in a workspace, navigate to **Workflow** | **Delete**:

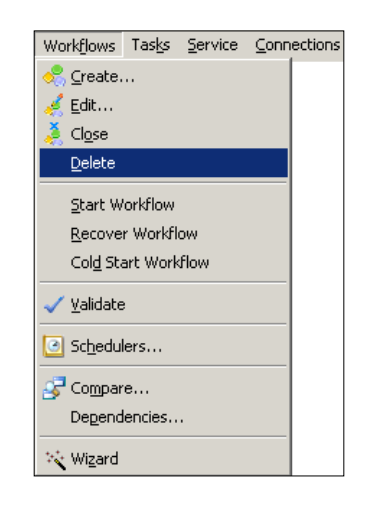

-[127]-
When you delete a workflow, all the associated nonreusable tasks are deleted from the repository. Reusable tasks remain in the repository.

#### **Trigger – starting a workflow**

Before you start the workflow, make sure the workflow is valid. Note that you can either create a complete workflow that can be executed, or you can create a part of the workflow.

#### Running the complete workflow

To run Workflow Manager, perform the following steps:

- 1. In Workflow Manager, open the workflow you wish to execute in the workspace.
- 2. Navigate to **Workflows** | **Start Workflow**.

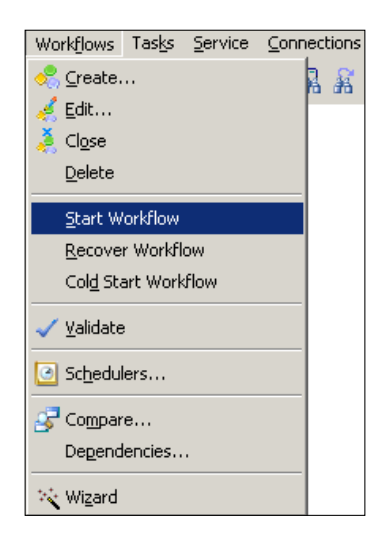

The workflow will start the execution, and the status can be checked in Workflow Manager.

#### Running a part of the workflow

If you wish to execute only a part of the workflow, select the task from which you wish to execute the workflow. Right-click on the task, and click on **Start Workflow from task**.

| Workflowt | Designer                                 |                        |
|-----------|------------------------------------------|------------------------|
|           | Edit                                     | Contract of the second |
|           | Open Tack                                |                        |
|           | Open Worklet                             | em_NUTIFICAT           |
|           | Expert                                   | -                      |
|           | Dependencies                             |                        |
| -         | Clear from the Worksnace                 | -                      |
|           | Delete from workflow/worklet             |                        |
|           | View Persistent Val <u>u</u> es          |                        |
|           | Refresh Mapping                          | -                      |
|           | Highlight Path                           |                        |
|           | <u>≱ V</u> alidate                       |                        |
|           | Start Task                               | _                      |
| C C       | Start <u>W</u> orkflow From Task         |                        |
| 0         | <u>R</u> ecover Task                     |                        |
| 0         | Restart Workflow by Recovering this Task |                        |
| •         | Cold Start Task                          |                        |
|           | Col <u>d</u> Start Workflow from Task    |                        |
|           | Set Options                              |                        |
|           | Versioning                               |                        |

#### **Running a task**

Apart from running the workflow, Informatica PowerCenter allows you to run only a particular task. This feature is specifically important when you are in the development phase of your project and you wish to check each component before you run the complete workflow. To run a task, perform the following steps:

1. In Workflow Manager, open the workflow containing the task.

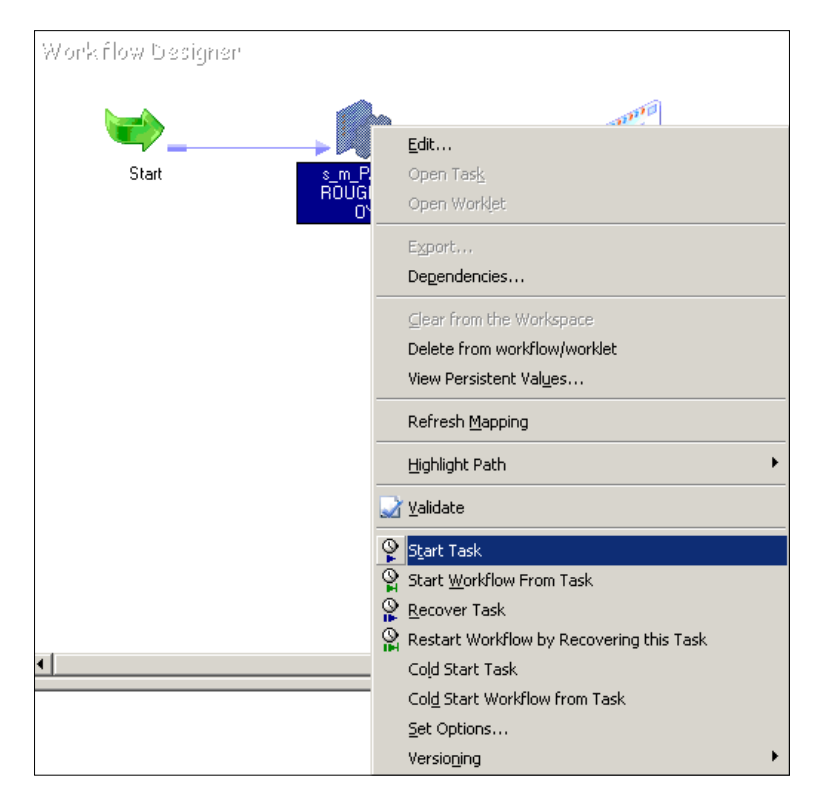

2. Right-click on the task you wish to execute and click on **Start Task**.

You can check the status of the task in the Workflow Monitor. You will see that only the selected task is executed.

# Working with connection objects

At this stage, you must be aware that we will need to define the database connections in Workflow Manager before we can define the connection in the workflow. Defining the connection is necessary in order to make the data flow from the actual database table to Informatica.

If we use **File** for **Source** or **Target**, we need to define the path location for the source or file. However, if we are using the database table as our source, target, or lookup transformation, we will need to define the database connection that we discussed in the *Working with session task* section of this chapter. Before you can assign the connection in the session task, you need to configure the connection object in the workflow. This is similar to adding the database connection object in the PowerCenter Designer.

There are various types of connection objects that Informatica PowerCenter supports:

- **Relation connection**: As mentioned previously, before you can define connection values in a session task, you need to add the connection under Workflow Manager. You can create a connection for any type of relational database, such as Oracle, SQL, DB2, and so on.
- **FTP connection**: You can create a File Transfer Protocol connection to transfer the files.
- **External loader connection**: Informatica supports an external loader that directly loads the data from files to database tables. The external loader eliminates the need to run SQL commands to insert data into the table.
- **Queue connection**: These connections enable the processing of message queues.
- **Application connection**: You can create connections to enable session tasks and extract the data from or load the data into applications such as Salesforce, PeopleSoft, Siebel, and TIBCO.

Note that apart from the relational connection, all other connection objects are rarely required based on your project requirements. So, you might be more interested in learning relational database first.

#### **Creating a connection object**

To create a new connection object in Workflow Manager, click on **Connections** in Workflow Manager and select the type of connection you wish to create.

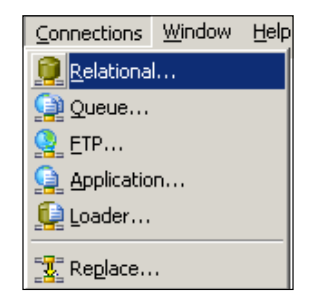

## Configuring a relational database

To create a new relational database connection, perform the following steps:

- 1. In Workflow Manager, navigate to **Connections** | **Relational**, as shown in the preceding screenshot.
- 2. On the next screen, click on New to add a new connection.

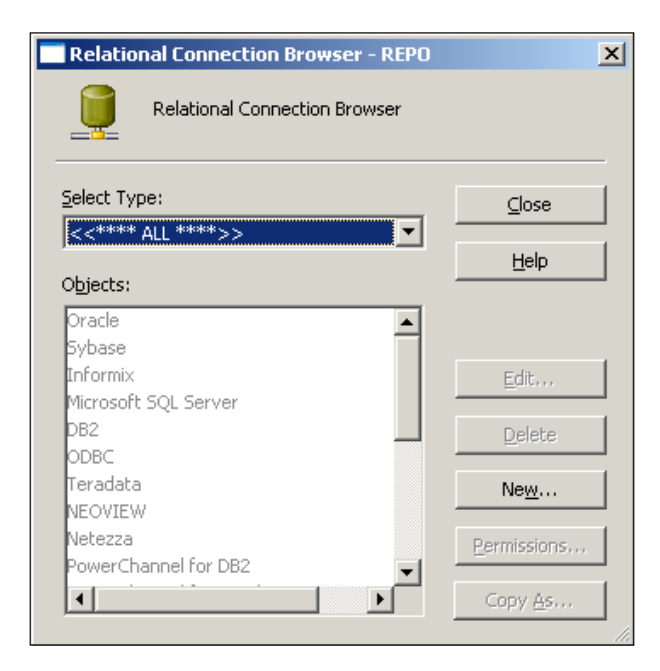

3. Select the database subtype and click on **OK**. For our reference, we are selecting **Oracle**.

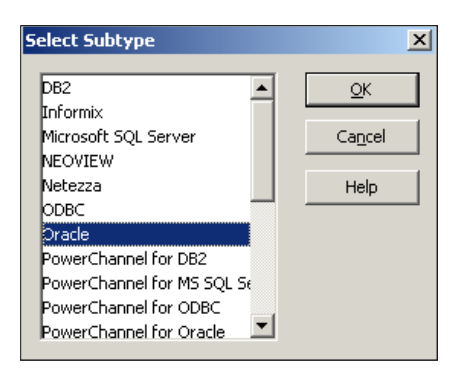

4. On the next screen, you can define all the properties. Define the properties and click on **OK**, and then click on the close button to get the connection added to your repository.

Note that you need to have all the details available with you before you can configure the relational database connection object:

- **Database name**: This specifies the name of the database, for example, Oracle, SQL Server, and so on. In our case, we are using Oracle.
- **Database type**: This specifies the type of the database, for example, Oracle, SQL Server, and so on. In our case, we are using Oracle.
- **Database user name**: This mentions the name of the database user who has proper authentication to read from and write into the database table. We are using HR as the username for our reference.
- **Password**: This mentions the password for the user you mentioned under the database username. We are using the password as HR for our reference.
- **Connect string**: This mentions the connection string that transfers the data to the table. For our reference, we are using XE as the connection string.
- **Database code page**: This selects the code page associated with your database.

The details that need to be filled in are shown in the following screenshot:

| onnection Obje                                            | nnection Object Definition |                                             |          |            |
|-----------------------------------------------------------|----------------------------|---------------------------------------------|----------|------------|
| Rela                                                      | tional Connect             | tion Editor                                 |          |            |
| Na <u>m</u> e:                                            | Oracle                     |                                             |          | <u>0</u> K |
| <u>Т</u> уре:                                             | Oracle                     |                                             | -        | Cancel     |
| <u>U</u> ser Name:                                        | HR                         |                                             |          | Help       |
| Password:<br>Connect String:<br>Code Page:<br>Attributes: | Use Para                   | meter In Password<br>s Latin 1 (ANSI), supe | <b>•</b> |            |
| Attrib                                                    | ute                        | v.                                          | alue     |            |
| Connection Envi                                           | ronment SQL                |                                             |          |            |
| Transaction Env                                           | ironment SQL               |                                             |          |            |
| Enable Parallel N                                         | 1ode                       | <b>v</b>                                    |          |            |
| Connection Retr                                           | y Period                   | 0                                           |          |            |
|                                                           |                            |                                             |          |            |

This will add the connection to your Workflow Manager screen in the repository. Now, you can use the connection in your session task.

## Summary

We can summarize this chapter by saying that we learned about the complete development of Informatica, that is, we learned about designer screen and the Workflow Manager screen. By now, you should be able to create the mapping and workflows.

In this chapter, we learned how to work on the Workflow Manager screen. We learned how to create the workflow, add tasks, and link the tasks. We saw various options to create workflows and tasks. We learned how to create reusable and nonreusable tasks in Task Developer.

Then, we discussed how to run the workflow. We checked how to run a complete workflow and how to run part of a workflow and an individual task. The last section of the chapter talked about connection objects. We discussed the different types of connection objects present in Informatica. We also discussed the frequently used connection, that is, relation connection, in detail.

In the next chapter, we are going to talk about the various types of tasks and high-level properties of the Workflow Manager screen.

# 5 Using the Workflow Manager Screen – Advanced

In the previous chapter, we discussed the basics of the Workflow Manager screen. In this chapter, we will take forward what we covered in the previous chapter. We will talk about the advanced topics of the Workflow Manager screen. We will start the chapter with a discussion on various tasks. As mentioned in the previous chapter, tasks are the basic building blocks of Workflow Manager. Later in the chapter, we will discuss worklet, parameter files, scheduling, and so on.

## Working with tasks

As mentioned in the previous chapter, tasks are the basic building blocks of workflows. Every task has a different functionality, as every transformation has a different functionality. We need to use tasks as per our requirement in the workflow or worklet. Tasks can be created as reusable or as nonreusable.

You can create reusable tasks in Task Developer and nonreusable tasks in Workflow Manager.

Before we talk about each task in detail, let's take a look at the different tasks that we have:

| Name of task     | Details                                                                                                    |
|------------------|----------------------------------------------------------------------------------------------------|
| Session task     | This is used to execute a mapping.                                                                                                    |
| Email task       | This is used to send success or failure e-mail notifications.                                                                                                 |
| Command task     | This is used to execute Unix shell or Perl scripts or commands.<br>It can also be used to execute DOS commands in Windows.                                    |
| Timer task       | This is used to add some time gap or delay between two tasks.                                                                                                 |
| Assignment task  | This is used to assign a value to a workflow variable.                                                                                                    |
| Control task     | This is used to control the flow of the workflow by stopping or<br>aborting the workflow in the case of an error.                                             |
| Decision task    | This is used to check the status of multiple tasks and hence<br>control the execution of the workflow based on the condition<br>defined in the decision task. |
| Event Wait task  | This is used to wait for a particular event to occur. Usually, it is called the file watcher task.                                                            |
| Event-Raise task | This is used to trigger user-defined events.                                                                                                    |
| Link task        | This is used to link tasks to each other. You can also define conditions in the link to control the execution of the workflow.                                |

Before we move on, let's talk about an important topic. Consider that we have two workflows: wf\_WORKFLOW1 and wf\_WORKFLOW2. The Wf\_WORKFLOW1 workflow contains the session task and the command task. We have a requirement in which wf\_WORKFLOW1 triggers wf\_WORKFLOW2 upon successful completion.

For the session task and the command task, wf\_WORKFLOW1 will be called the parent workflow.

For wf\_WORKFLOW2, wf\_WORKFLOW1 will be called the top-level workflow, because wf\_WORKFLOW1 triggers wf\_WORKFLOW2.

# **Configuring a task**

In the previous chapter, we discussed how to create tasks in Workflow Manager and Task Developer. After we create a task, we can configure the options in the **General** tab of every task as shown in the following screenshot:

| Edit Tasks           |                                                                                                    |                |
|----------------------|----------------------------------------------------------------------------------------------------|----------------|
| General Properties   | Commands                                                                                           |                |
| <u>S</u> elect task: |                                                                                                    | <u>R</u> ename |
| Task type:           | Command 🗌 Make reusable                                                                            |                |
| Description:         |                                                                                                    | Ā              |
| Resources:           | ☐ Eail parent if this task fails<br>☐ Fail parent if this task does not run<br>☐ Disable this task | Edit           |
|                      | OK Cancel Apply                                                                                    | Help           |

Every task has properties that are similar to how we control the workflow in the **General** tab:

- **Fail parent if this task fails**: When you check this option, the workflow or worklet will fail if the task in that workflow or worklet fails
- **Fail parent if this task does not run**: When you check this option, the workflow or worklet will fail if the task in that workflow or worklet does not run
- **Disable this task**: When you check this option, the task in the workflow or worklet will become invisible, and it will not run in a sequence
- **Treat input link as**: When you check this option, Informatica PowerCenter will run the task if all or one of the input link conditions become true

# The session task

In the previous chapter, we discussed the basic properties of the session task.

The Session task is used to execute a mapping. It is the most widely used task among all the tasks of Workflow Manager. As you must have seen earlier, there are lots of properties that we can define in the session task. In the previous chapter, we discussed some of these properties, for example, the **Mapping** tab of the Session task. We learned how to provide the source, target, and lookup transformation details required to move the data. We will discuss the remaining properties in this chapter.

#### Tabs of the session task

Double-click on the session task to see the various tabs, as shown in the following screenshot:

| E | dit Tasks            |                                                                                                |                |
|---|----------------------|------------------------------------------------------------------------------------------------|----------------|
|   | General Properties   | Config Object   Mapping   Components   Metadata Extensions                                     |                |
|   | <u>S</u> elect task: | s_m_CONCAT_TOTAL                                                                               | <u>R</u> ename |
|   | Task type:           | Session 🗌 Make reusable                                                                        |                |
|   | Description:         |                                                                                                | A<br>7         |
|   |                      |                                                                                                |                |
|   | Mapping name:        | m_CONCAT_TOTAL                                                                                 |                |
|   | Resources:           |                                                                                                | Edi <u>t</u>   |
|   |                      | Eail parent if this task fails     Fail parent if this task does not run     Disable this task |                |
|   |                      | OK Cancel Apply                                                                                | Help           |

The various tabs of the session task are as follows:

• **General**: As discussed in the preceding section, you can define the session name, rename the session name, and mention the description and other tasks related properties, as shown in the preceding section. We have discussed the **General** tab properties in the preceding section.

• **Properties**: You can define the session log's filename, commit interval, test load setting, recovery settings, and other performance-related properties. The following screenshot shows you the **General Options** properties that can be defined under the **Properties** tab:

| dit Tasks                  |                             |                 |                  |        | _ 🗆 > |      |
|----------------------------|-----------------------------|-----------------|------------------|--------|-------|------|
| General Properties         | Config Object Mapping       | Components   N  | letadata Extens  | sions  |       |      |
| Select task:               | s m CONCAT TOTAL            |                 |                  |        |       | -    |
| Task type: Session         |                             |                 | -                |        |       |      |
|                            | Attributo                   |                 |                  | Malua  |       |      |
| General Optio              | ns                          |                 |                  | ¥aiue  |       |      |
| Write Backward             | Compatible Session Log File |                 |                  |        |       |      |
| Session Log File Name      |                             | s_m_CONCAT      | TOTAL.log        |        |       |      |
| Session Log File directory |                             | \$PMSessionLo   | gDir\            |        |       |      |
| Parameter Filena           | ime                         |                 |                  |        |       |      |
| Enable Test Loa            | d                           |                 |                  |        |       |      |
| Number of rows to test     |                             | 1               |                  |        |       |      |
| \$Source connection value  |                             |                 |                  |        |       |      |
| \$Target connection value  |                             |                 |                  |        |       |      |
| Treat source rows as       |                             | Delete          |                  |        |       |      |
| Commit Type                |                             | Target          |                  |        |       |      |
| Commit Interval            | Commit Interval             |                 |                  |        |       |      |
| Commit On End Of File      |                             | M               |                  |        |       |      |
| Rollback Transa            | ctions on Errors            |                 |                  |        |       |      |
| Recovery Strate            | ду                          | Fail task and c | ontinue workflov | V      |       |      |
| Java Classpath             |                             |                 |                  |        |       |      |
| Performance                |                             |                 |                  |        |       |      |
|                            |                             |                 |                  |        |       |      |
|                            |                             |                 |                  |        |       |      |
| Performance                |                             |                 |                  |        |       |      |
| D                          |                             |                 |                  |        |       |      |
| Performance                |                             |                 |                  |        |       |      |
|                            |                             |                 | ок               | Cancel | Apply | Help |
|                            |                             |                 |                  |        |       |      |

The description of the property shown in the preceding screenshot is as follows:

| Property                                      | Description                                                                                                    |
|-----------------------------------------------|----------------------------------------------------------------------------------------------------|
| Write Backward Compatible<br>Session Log File | You can select this option if you wish to write the<br>generated session logs to a file. If you select this option,<br>Informatica PowerCenter creates a log file, else it<br>generates a normal session log file.                                                                                                    |
| Session Log File Name                         | With this, you can define the session log filename.<br>The default session log filename is SESSION_NAME.<br>log. You can also define the parameters in this option.<br>We will discuss the parameter file in detail later in the<br>chapter. When you define the parameter, pass the value<br>from the parameter file.                                                                                 |
| Session Log File Directory                    | With this, you can define the session log file directory.<br>You can also define the parameters in this option. When<br>you define the parameter, pass the value from the<br>parameter file.                                                                                                    |
| Parameter Filename                            | If you use the parameters and variables in your code,<br>you need to pass the values from the parameter file.<br>You can define the parameters' filename and path here.                                                                                                    |
| Enable Test Load                              | You can select this option to allow only a few records to<br>pass through the mapping. This option is useful when<br>you are in the testing phase of your project.                                                                                                    |
| Number of rows to test                        | When you select the <b>Enable Test Load</b> option, you<br>can define the number of records you wish to flow<br>from <b>Mapping</b> . Suppose you have 10,000 records to<br>process. You can check the <b>Enable Test Load</b> option<br>and mention the number of records you wish to test. So,<br>if you define 100 records, Informatica will only process<br>100 records out of the 10,000 records. |
| \$Source connection value                     | You can define the <b>Database Connection</b> value here.<br>Consider that your database connection's name is<br>ORACLE. If you define ORACLE at this place, you can<br>select \$Source in the <b>Mapping</b> tab for the source<br>connection.                                                                                                    |
| \$Target connection value                     | You can define the <b>Database Connection</b> value here.<br>Consider that your database connection's name is<br>ORACLE. If you define ORACLE at this place, you can<br>select \$Target in the <b>Mapping</b> tab for the target<br>connection.                                                                                                    |

| Property                           | Description                                                                                                    |
|------------------------------------|----------------------------------------------------------------------------------------------------|
| Treat source rows as               | This property allows you to treat records as INSERT,<br>UPDATE, DELETE, or DATA DRIVEN for the records that<br>come from a source. The default property is INSERT,<br>which indicates all the records that come from a source<br>will be inserted into the target.                                                                                                    |
|                                    | The <b>DATA DRIVEN</b> property is selected when you use<br>the update strategy transformation in <b>Mapping</b> . We<br>will talk about the update strategy transformation in<br><i>Chapter 7, The Lifeline of Informatica – Transformations</i> .                                                                                                    |
| Commit Type                        | You can select either a source-based or a target-based commit type. The default property is the target-based commit type.                                                                                                    |
|                                    | If you select a source-based commit type, Informatica<br>commits the data into the target-based commit type<br>for commit interval and flush latency intervals. Flush<br>latency is the time interval for which you wish to<br>commit the data. If you define the flush latency as 5<br>seconds and the commit interval as 10,000, Informatica<br>will commit the data to the target-based commit type<br>for whichever interval it reached first. Flush latency<br>is a property defined by the Informatica PowerCenter<br>administrator. So, you need not be worried about how<br>to set up this property. In most cases, data is committed<br>based on the commit interval, so we don't use the flush<br>latency property frequently. |
|                                    | If you select the target-based commit type, Informatica commits the data based on the commit interval.                                                                                                    |
| Commit On End Of File              | This option is selected by default. This property<br>indicates that the records will be committed to the<br>target. If the file contains a smaller number of records,<br>then the commit interval is defined.                                                                                                    |
| Rollback Transactions on<br>Errors | When you select this option, Informatica will roll back<br>the records at the next commit interval. This only<br>happens if there is a nonfatal error.                                                                                                    |

| Property          | Description                                                                                                    |
|-------------------|----------------------------------------------------------------------------------------------------|
| Recovery Strategy | Using this property, you can recover the session task<br>if the session happens to fail. Various options are<br>available in this property, which you can select based<br>on your requirement:     |
|                   | • <b>Fail session and continue the workflow</b> : If you select this option, you cannot recover your session task. The session will fail if it encounters an error but will continue the workflow. |
|                   | • <b>Restart Task</b> : If you select this option, the session task restarts when the workflow is recovered after a failure.                                                                       |
|                   | • <b>Resume from last checkpoint</b> : If you select this option, Informatica saves the start of the session task and resumes the session from the last checkpoint.                                |
| Java Classpath    | Use this option if you wish to use different types of Java packages in a Java transformation.                                                                                                    |

The following screenshot shows you the **Performance** properties that can be defined under the **Properties** tab:

| Task type: Sessio<br>Attribut<br>Collect performance<br>DTM buffer size<br>Collect performance data<br>Write performance data<br>Write performance data<br>Incremental Aggregation<br>Reinitialize aggregate ca<br>Enable high precision<br>Session retry on deadloc                                                        | n<br>te<br>a<br>to repository | Auto          |
|----------------------------------------------------------------------------------------------------|-------------------------------|---------------|
| Fask type:     Sessio       Attribut     Attribut       Beneral Options     Performance       DTM buffer size     Collect performance data       Write performance data I     Incremental Aggregation       Reinitialize aggregate ca     Enable high precision       Session retry on deadloc     Session retry on deadloc | te<br>a<br>to repository      | Auto          |
| Attribut                                                                                                    | te<br>a<br>to repository      | Value<br>Auto |
| General Options Performance DTM buffer size Collect performance data Write performance data Incremental Aggregation Reinitialize aggregate ca Enable high precision Session retry on deadloc                                                                                                    | a<br>to repository            | Auto          |
| Performance     DTM buffer size     Collect performance data     Write performance data I     Incremental Aggregation     Reinitialize aggregate ca     Enable high precision     Session retry on deadloc                                                                                                    | a<br>to repository            | Auto          |
| DTM buffer size<br>Collect performance data<br>Write performance data I<br>Incremental Aggregation<br>Reinitialize aggregate ca<br>Enable high precision<br>Session retry on deadloc                                                                                                    | a<br>to repository            | Auto          |
| Collect performance data<br>Write performance data I<br>Incremental Aggregation<br>Reinitialize aggregate ca<br>Enable high precision<br>Session retry on deadloc                                                                                                    | a<br>to repository            |               |
| Write performance data I<br>Incremental Aggregation<br>Reinitialize aggregate ca<br>Enable high precision<br>Session retry on deadloc                                                                                                    | to repository                 |               |
| Incremental Aggregation<br>Reinitialize aggregate ca<br>Enable high precision<br>Session retry on deadloc                                                                                                    |                               |               |
| Reinitialize aggregate ca<br>Enable high precision<br>Session retry on deadloc                                                                                                    |                               |               |
| Enable high precision<br>Session retry on deadloc                                                                                                    | iche                          | Π             |
| Session retry on deadloc                                                                                                    |                               |               |
|                                                                                                    | ĸ                             |               |
| Allow Temporary View for Pushdown                                                                                                    |                               |               |
| Allow Temporary Sequence for Pushdown                                                                                                    |                               |               |
| Allow Pushdown for Use                                                                                                    | r Incompatible Conn           |               |
| Session Sort Order                                                                                                    |                               | Binary        |

—**[** 142 ]—

The description of the properties shown in the preceding screenshot is as follows:

| Property                             | Description                                                                                                    |
|--------------------------------------|----------------------------------------------------------------------------------------------------|
| DTM buffer size                      | This indicates how much memory you wish to assign<br>for the DTM processes. When you create a session,<br>Informatica assigns a specific value for the DTM. You<br>can make the value <b>Auto</b> , so Informatica keeps on<br>increasing the value automatically, if required.                                                                                                    |
| Collect performance data             | If you select this option, Informatica collects the<br>performance data as it runs the session. Usually, you<br>do not select this option unless you really need to find<br>the performance. This option can actually hamper your<br>performance in some way, because it takes some time<br>to collect the performance details. So, unless it's very<br>important, do not check this option. |
| Write performance data to repository | You can save the performance collected for the session<br>run to the repository so that you can check the details<br>later. This again hampers the performance, so unless<br>required, do not check this option.                                                                                                    |
| Incremental Aggregation              | If you wish to make use of incremental aggregation, check this option.                                                                                                    |
|                                      | We will discuss this in more detail later in the chapter.                                                                                                    |
| Reinitialize aggregate cache         | If you are using incremental aggregation, you can use<br>this option. When you use incremental aggregation,<br>Informatica stores the data of the previous run in the<br>cache memory. If you wish to reinitialize the value,<br>select this option.                                                                                                    |
|                                      | We will discuss this in more detail later in the chapter.                                                                                                    |
| Enable high precision                | If you select this option, Informatica processes the decimal data to a precision of 28. Usually, you leave this option unchecked.                                                                                                    |
| Session retry on deadlock            | If you select this option, Informatica tries to load the data into target if it finds the deadlock. So, instead of giving an error, it tries to load the data again.                                                                                                    |
|                                      | This option is available only for normal load and not for bulk load setting.                                                                                                    |
| Allow Temporary View for<br>Pushdown | If you select this option, Informatica creates a temporary view in the database when you use the <b>Pushdown</b> feature.                                                                                                    |
|                                      | Pushdown optimization is a feature that we will discuss with performance in the next chapter.                                                                                                    |

Using the Workflow Manager Screen – Advanced

| Property                                            | Description                                                                                                    |
|-----------------------------------------------------|----------------------------------------------------------------------------------------------------|
| Allow Temporary Sequence<br>for Pushdown            | If you select this option, Informatica creates a temporary sequence in the database when you use the <b>Pushdown</b> feature.                                                                               |
| Allow Pushdown for User<br>Incompatible Connections | This property indicates that the user through which<br>you are accessing the database used in the session has<br>read permission. If the user does not have the read<br>permission, the session task fails. |
| Session Sort Order                                  | You can select the sort order for your session. The default sort order is binary.                                                                                                    |

In the **Config Object** tab, you can select the **Advanced** setting, **Log Options**, the **Error handling** properties, and **Partitioning Options**.

The advanced settings under the **Config Object** tab are shown in the following screenshot:

| Edit Tasks                                   | × 🗆 -                          |
|----------------------------------------------|--------------------------------|
| General Properties Config Object Mapping     | Components Metadata Extensions |
| Select task:                                 | <b>•</b>                       |
| Task type: Session                           |                                |
| default session config                       |                                |
|                                              |                                |
| Attribute                                    | Value                          |
| Advanced                                     |                                |
| Constraint based load ordering               |                                |
| Cache LUUKUP() function                      |                                |
| Default buffer block size                    | Auto                           |
| Line Sequential buffer length                | 1024                           |
| Maximum Memory Allowed For Auto Memory       | 512MB                          |
| Maximum Percentage of Total Memory Allow     | 5                              |
| Additional Concurrent Pipelines for Lookup C | Auto                           |
| Custom Properties                            |                                |
| Pre-build lookup cache                       | Auto                           |
| Date Lime Format String                      | MM/DD/YYYY HH24:MI:SS.US       |
| Pre 85 Timestamp Compatibility               |                                |
| Log Uptions                                  |                                |
| Error handling                               |                                |
| Partitioning Uptions                         |                                |
| Partitioning Options                         |                                |
| Performance options for the session          |                                |
| Performance options for the session          |                                |
|                                              | OK Cancel Apply Help           |

| Property                                                                    | Description                                                                                                    |
|-----------------------------------------------------------------------------|----------------------------------------------------------------------------------------------------|
| Constraint based load ordering                                              | If you check this option, the data is loaded into<br>the target based on the relationship between<br>the primary key and the foreign key wherever<br>possible.                                                                                          |
| Cache LOOKUP() function                                                     | This property is related to the lookup<br>transformation functionality. By default,<br>lookup transformation performs a row-by-row<br>operation. If you check this option, Informatica<br>overrides mapping level lookup settings.                      |
| Default buffer block size                                                   | This option specifies the size of the buffer<br>block you wish to assign for the data cache and<br>index cache movement from the source to the<br>target. By default, it is set to <b>Auto</b> , so the size is<br>automatically increased as required. |
| Line Sequential Buffer Length                                               | This property is related to the number of bytes<br>in an individual record in a flat file. The default<br>value is 1024 bytes. If your records have a<br>larger byte length, increase the value as per the<br>requirement.                              |
| Maximum Memory Allowed For<br>Auto Memory Attributes                        | This setting is related to the amount of memory allocated to the session cache at runtime.                                                                                                    |
| Maximum Percentage of Total<br>Memory Allowed for Auto<br>Memory Attributes | This setting is related to the percentage of memory allocated to the session cache at runtime.                                                                                                    |
| Additional Concurrent Pipelines<br>for Lookup Cache Creation                | This setting is related to the creation of<br>concurrent caches by creating an additional<br>pipeline for the lookup transformation. By<br>default, the value is set to <b>Auto</b> , which indicates<br>that the value will be decided at runtime.     |
|                                                                             | Informatica caches the data either concurrently<br>or sequentially. If you set this property to<br>0, Informatica processes the lookup cache<br>sequentially.                                                                                           |
| Custom Properties                                                           | You can customize some of the default<br>properties for the session. Usually, we need not<br>change the settings.                                                                                                    |

The description of the properties shown in the preceding screenshot is as follows:

Using the Workflow Manager Screen – Advanced

The **Log Options** setting under the **Config Object** tab is shown in the following screenshot:

| Edit Tasks             |                        |              |                |        |       | <u>_ 0 ×</u> |
|------------------------|------------------------|--------------|----------------|--------|-------|--------------|
| General Properties     | Config Object Mapping  | Components   | Metadata Exten | sions  |       |              |
| <u>S</u> elect task:   | s_m_CONCAT_TOTA        | L            |                |        |       | •            |
| Task type:             | Session                |              |                |        |       |              |
| Config Name:           | default_session_config |              |                |        |       | Ŧ            |
| A<br>FI Advanced       | ttribute               |              |                | Value  |       |              |
| Log Options            |                        |              |                |        |       |              |
| Save session log t     | бу                     | Session runs |                |        |       |              |
| Save session log f     | for these runs         | 0            |                |        |       |              |
| Session Log File M     | 1ax Size               | 0            |                |        |       |              |
| Session Log File M     | 1ax Time Period        | 0            |                |        |       |              |
| Maximum Partial S      | ession Log Files       | 1            |                |        |       |              |
| Writer Commit Stat     | tistics Log Frequency  | 1            |                |        |       |              |
| Writer Commit Stat     | tistics Log Interval   | 0            |                |        |       |              |
| 🕀 Error handling       |                        |              |                |        |       |              |
| 🗄 Partitioning Op      | tions                  |              |                |        |       |              |
|                        |                        |              |                |        |       |              |
|                        |                        |              |                |        |       |              |
| Log Options            |                        |              |                |        |       |              |
|                        |                        |              |                |        |       |              |
| Log handling options f | for the session        |              |                |        |       |              |
|                        |                        |              | ОК             | Cancel | Apply | Help         |

The description of the property shown in the preceding screenshot is as follows:

| Property            | Description                                                                                                    |
|---------------------|----------------------------------------------------------------------------------------------------|
| Save session log by | You have the option to save the session log file by either session runs or timestamp.                                                                                                    |
|                     | When you set the option as a session run, Informatica saves a specific number of session log files. You can set the number of log files to be saved in the <b>Save Session Log for These Runs</b> option. |
|                     | When you set the option as <b>Timestamp</b> , Informatica saves the session log file by appending the timestamp to the log filename.                                                                      |
|                     | When you save the history of session log files, you can use the files to compare the files in case of any errors.                                                                                         |

| Property                                  | Description                                                                                                    |
|-------------------------------------------|----------------------------------------------------------------------------------------------------|
| Save session log for<br>these runs        | This option allows you to define the number of session log files<br>you wish to save in order to maintain the history of log files.<br>By default, the session log files are overwritten. The maximum<br>number of history you can maintain is 2,147,483,647. |
| Session Log File Max<br>Size              | With this, you can define the maximum size of the session log file. If the log file size exceeds the value defined in this property, a new log file is created. The default value is 0.                                                                       |
| Session Log File Max<br>Time Period       | With this, you can define the maximum number of hours for<br>which the information is written for a session log file. If the<br>maximum time exceeds the value defined in this property, a<br>new log file is created. The default value is 0.                |
| Maximum Partial<br>Session Log Files      | With this, you can define the maximum number of log files to<br>be saved. If the number of files exceeds the value defined in this<br>property, the oldest file is overwritten.                                                                               |
| Writer Commit<br>Statistics Log Frequency | With this, you can define the frequency at which the commit statistics are written to the session log. The default value is 1.                                                                                                    |
| Writer Commit<br>Statistics Log Interval  | With this, you can define the time interval at which the commit<br>statistics are written to the session log. The time is defined in<br>minutes.                                                                                                    |

The **Error handling** properties under the **Config Object** tab is shown in the following screenshot:

| c rusks             |                                   |                                   |  |  |
|---------------------|-----------------------------------|-----------------------------------|--|--|
| ieneral   Propertie | s Config Object Mappin            | ng Components Metadata Extensions |  |  |
| elect task:         | ect task: 🔯 s m CONCAT TOTAL      |                                   |  |  |
| ask type:           | Session                           |                                   |  |  |
|                     | defectly service and fe           |                                   |  |  |
| onfig Name:         | uerauic_session_coning            |                                   |  |  |
|                     | Attribute                         | Value                             |  |  |
| + Advanced          |                                   |                                   |  |  |
| Log Options         |                                   |                                   |  |  |
| Error handlin       | 9                                 |                                   |  |  |
| Stop on errors      |                                   | U                                 |  |  |
| Uverride tracing    |                                   | None                              |  |  |
| Un Stored Proc      | edure error                       | Stop                              |  |  |
| Un Pre-session      | e-session command task error Stop |                                   |  |  |
| Un Pre-Post Su      | L error                           | Stop                              |  |  |
| Error Log Type      |                                   | None                              |  |  |
| Error Log DB Lo     | onnection                         |                                   |  |  |
| Error Log Table     | Name Prerix                       |                                   |  |  |
| Error Log File D    | rectory                           | \$FMBadFileDily                   |  |  |
| Error Log File N    | ame                               | PME/ror.log                       |  |  |
| Log How Data        | Data                              | <u>M</u>                          |  |  |
| Data Column D       | N Dala                            |                                   |  |  |
| Data Column D       |                                   | I                                 |  |  |
|                     | puons                             |                                   |  |  |
| rror handling       |                                   |                                   |  |  |
| rror handling optic | ons for the session               |                                   |  |  |
|                     |                                   |                                   |  |  |
|                     |                                   | OK Cancel Apply Help              |  |  |

The description of the property shown in the preceding screenshot is as follows:

| Property                             | Description                                                                                                    |
|--------------------------------------|----------------------------------------------------------------------------------------------------|
| Stop on errors                       | This option defines the number of errors till you do not wish to<br>fail the workflow. If you set this as 5, Informatica will keep on<br>running till it encounters 5 error rows. On sixth error record,<br>Informatica will fail the workflow.                                                                                                    |
| Override tracing                     | You can override the tracing level set in the mapping. If you defined the tracing level as <b>Terse</b> in <b>Mapping</b> and you selected the <b>Normal Tracing</b> level in <b>Session</b> , Informatica will take the tracing level as normal and reject the setting in the mapping. Various options that are available are <b>None</b> , <b>Terse</b> , <b>Normal</b> , <b>Verbose Initialization</b> , and <b>Verbose Data</b> . |
| On Stored Procedure<br>error         | You can select this option to define what should happen if there<br>is any pre- or post-session stored procedure error.                                                                                                    |
|                                      | If you select the <b>Stop</b> option, the session will fail if it encounters an error in the stored procedure.                                                                                                    |
|                                      | If you select the <b>Continue</b> option, the session will continue even if it encounters an error in <b>Stored Procedure</b> .                                                                                                    |
| On Pre-session<br>command task error | You can use this option when you use the <b>Pre-session Command</b> task in the <b>Session</b> task.                                                                                                    |
|                                      | If you select the <b>Stop</b> option, the session will fail if it encounters an error in the pre-session command.                                                                                                    |
|                                      | If you select the <b>Continue</b> option, the session will continue even if it encounters an error in the pre-session command.                                                                                                    |
| On Pre-Post SQL<br>error             | You can use this option when you use a pre- or post- SQL command in the session task.                                                                                                    |
|                                      | If you select the <b>Stop</b> option, the session will fail if it encounters an error in the pre- or post- SQL command.                                                                                                    |
|                                      | If you select the <b>Continue</b> option, the session will continue even if it encounters an error in the pre- or post- SQL command.                                                                                                    |
| Error Log Type                       | You can use this option to define the type of error log to be<br>generated. The available options are <b>Flat File</b> , <b>Relational</b><br><b>Database</b> , or <b>None</b> . The default setting is set to <b>None</b> .                                                                                                    |
| Error Log DB<br>Connection           | If you select <b>Error Log Type</b> as <b>Relational Database</b> , this option gets enabled. You can specify the <b>Database Connection</b> details for <b>Error Log</b> .                                                                                                    |
| Error Log Table Name<br>Prefix       | With this, you can mention the table name you created to store the error logs.                                                                                                    |

| Property                    | Description                                                                                                    |
|-----------------------------|----------------------------------------------------------------------------------------------------|
| Error Log File<br>Directory | If you select the error log type as <b>Flat File</b> , this option gets enabled. You can specify the file directory details for the error log. |
| Error Log File Name         | With this, you can mention the name of the error log file.                                                                                     |
| Log Row Data                | If you select this option, you can save the row-level transformation data into the log.                                                        |
| Log Source Row Data         | If you select this option, you can save the source-row-level data<br>into the log. The data is not saved by default.                           |
| Data Column<br>Delimiter    | You can define the delimiters to be used when saving the row data and source row data. The default delimiter is the ( ) pipeline.              |

The **Partitioning Options** property under the **Config Object** tab is shown in the following screenshot:

| Edit Tasks                                                                                                    |                        |            |                 |        |       |      |
|----------------------------------------------------------------------------------------------------|------------------------|------------|-----------------|--------|-------|------|
| General Properties                                                                                                    | Config Object Mapping  | Components | Metadata Extens | sions  |       |      |
| <u>S</u> elect task:                                                                                                    | s_m_CONCAT_TOTAL       |            |                 |        |       | -    |
| Task type:                                                                                                    | Session                |            | _               |        |       |      |
| Config Name:                                                                                                    | default_session_config |            |                 |        |       | Ŧ    |
| A                                                                                                    | Attribute              |            |                 | Value  |       |      |
| Advanced     Advanced     Advanced |                        |            |                 |        |       |      |
| 🗄 Log Options                                                                                                    |                        |            |                 |        |       |      |
| 🕀 Error handling                                                                                                    |                        |            |                 |        |       |      |
| Partitioning Op                                                                                                    | otions                 |            |                 |        |       |      |
| Dynamic Partitioni                                                                                                    | ing                    | Disabled   |                 |        |       |      |
| Number of Partitio                                                                                                    | ons                    | 1          |                 |        |       |      |
|                                                                                                    |                        |            |                 |        |       |      |
|                                                                                                    |                        |            |                 |        |       |      |
|                                                                                                    |                        |            |                 |        |       |      |
|                                                                                                    |                        |            |                 |        |       |      |
|                                                                                                    |                        |            |                 |        |       |      |
|                                                                                                    |                        |            |                 |        |       |      |
|                                                                                                    |                        |            |                 |        |       |      |
|                                                                                                    |                        |            |                 |        |       |      |
| Partitioning Option                                                                                                    | ns                     |            |                 |        |       |      |
| Performance options                                                                                                    | for the session        |            |                 |        |       |      |
|                                                                                                    |                        |            |                 | Capcal | Apply | Halo |
|                                                                                                    |                        |            |                 | Cancer |       |      |

The description of the property shown in the preceding screenshot is as follows:

| Property             | Description                                                                                                    |
|----------------------|----------------------------------------------------------------------------------------------------|
| Dynamic Partitioning | You can enable the partitioning option for which you run<br>the process. The default setting is disabled. This is available<br>only if you have the partitioning license available. |
|                      | The various options available are <b>Based on number of</b><br>partitions, Based on number of nodes in grid, Based on<br>source partitioning, and Based on number of CPUs.          |
| Number of Partitions | You can define the number of partitions you wish to set.                                                                                                    |

Edit Tasks also has the following tabs:

- **Mapping**: With this you can define the session, target, and lookup transformation path or connection. We discussed this tab in the previous chapter.
- **Components**: With this, you can define pre- or post- Command and Email tasks. This acts as a replacement for the Command and Email tasks.

The **Components** tab is shown in the following screenshot:

| dit Tasks            |                            |                         |                                      |      |
|----------------------|----------------------------|-------------------------|--------------------------------------|------|
| General Properties   | Config Object Mapping      | Components   Metadata E | xtensions                            |      |
| <u>S</u> elect task: | s_m_CONCAT_TOTAL           |                         |                                      | •    |
| Task type:           | Session                    |                         |                                      |      |
|                      | Task                       | Туре                    | Value                                |      |
| 🖳 🖳 Pre-Session Com  | mand                       | None                    | -                                    |      |
| Post-Session Suc     | cess Command               | None                    |                                      |      |
| R Post-Session Fail  | ure Command                | None                    |                                      |      |
| 📺 On Success E-M     | ail                        | None                    |                                      |      |
| 📺 On Failure E-Mail  |                            | None                    |                                      |      |
| R Pre-session varial | ble assignment             | Non-reusable            | presession_variable_assignment       | 0    |
| R Post-session on s  | uccess variable assignment | Non-reusable            | postsession_success_variable_assig   | 0    |
| R Post-session on f  | ailure variable assignment | Non-reusable            | postsession_failure_variable_assignm | 0    |
|                      |                            |                         |                                      |      |
| 1                    |                            |                         |                                      |      |
|                      |                            |                         |                                      |      |
|                      |                            |                         |                                      |      |
| 1                    |                            |                         |                                      |      |
|                      |                            | OK                      | Cancel Apply                         | Help |

-[150]-

Property Description **Pre-Session Command** You can use this option as a replacement for the command task used before the session task. You can define reusable or nonreusable types and also define the shell command you wish to mention in the command task. Informatica executes the pre-session command before it executes the session task. We will talk about the command task in detail later in the chapter. **Post-Session Success** You can use this option as a replacement for the post-session success command task used after the session task. You can Command define reusable or nonreusable types and also define the shell command you wish to mention in the command task. Informatica executes the post-session command after the successful completion of the session task. You need not define any condition in the link. **Post-Session Failure** You can use this option as a replacement for the post-session Command failure command task used after the session task. You can define reusable or nonreusable types and also define the shell command you wish to mention in the command task. Informatica executes the post-session command if the session task fails. **On Success E-mail** You can use this option as a replacement for the post-session success Email task used after the Session task. You can define reusable or nonreusable types and also define the e-mail properties you wish to mention in the Email task. Informatica executes the Post-Session E-mail after the successful execution of the session task. **On Failure E-mail** You can use this option as a replacement for the post-session failure Email task used after the Session task. You can define reusable or nonreusable types and also define the e-mail property you wish to mention in the Email task. Informatica executes the post-session e-mail if the session task fails. **Pre-session variable** You can assign values to various parameters and variables used in the mapping and session before the session is assignment executed. Post-session on success You can assign values to various parameters and variables variable assignment used in the workflow and worklet after the session is executed successfully. Post-session on failure You can assign values to various parameters and variables variable assignment used in the workflow and worklet if the session task fails.

The description of the property shown in the preceding screenshot is as follows:

The **Metadata Extensions** tab helps define metadata-extension-related properties. Usually, we do not use this tab. It is used to define general information related to the workflow or to define the project-level information that can be used in future for reference purposes.

#### Creating a session task

To create a session task in Workflow Manager or Task Developer, perform the following steps:

1. In Workflow Manager or Task Developer, navigate to Tasks | Create.

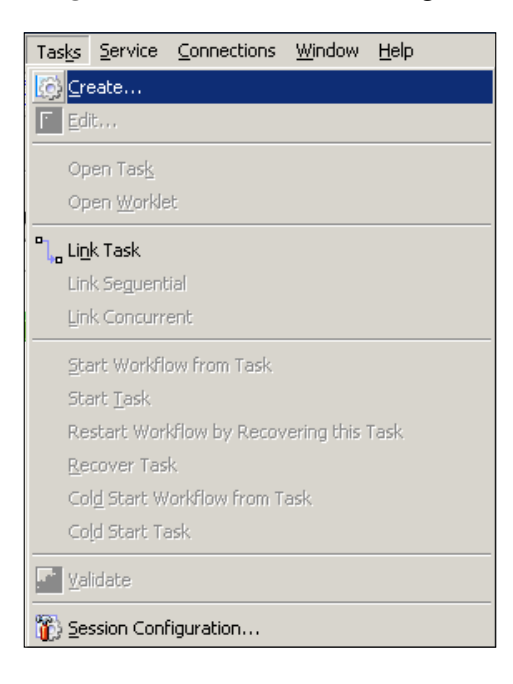

This step is the first step to be performed when creating any task.

2. From the list of tasks, select the **Session** task and specify the name of the session task as s\_TASK\_NAME. For our reference, we are using the session task name as s\_CONCAT\_TOTAL or s\_m\_CONCAT\_TOTAL, where m\_CONCAT\_TOTAL is the mapping name for which we are creating the session. Click on **Create**.

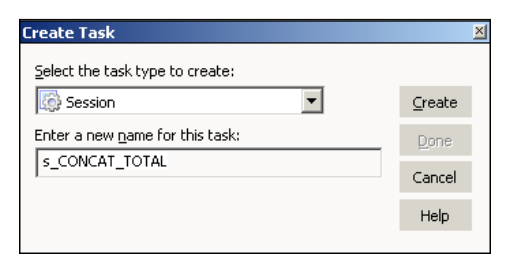

3. In the next window, select the mapping you wish to associate in the session. When you run the session, it makes the data flow from the source to the target in the mapping you selected. Note that once you associate a mapping to a session, you cannot change the mapping. Click on **OK**, and then click on **Done**.

| Mappings                                                                                                    | X                    |
|----------------------------------------------------------------------------------------------------|----------------------|
| Please select a mapping to associate with the session:                                                                                                    |                      |
| <pre>m_CONCAT_TOTAL<br/>m_LOOKUP<br/>m_max<br/>m_PASS_THROUGH_EMPLOYEES<br/>m_SCD1<br/>m_SCD2_DATE_RANGE<br/>m_SCD2_FLAG<br/>m_SCD2_VERSION_NUMBER<br/>m_SCD3<br/>m_TARGET_LOAD_PLAN</pre> | OK<br>Cancel<br>Help |

The session task appears in Workflow Manager or Task Developer. Use the Link task to connect the start task to the session task:

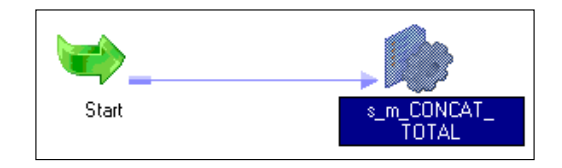

-[153]-

# The command task

The command task is used to execute shell scripts or standalone shell commands. You can define one or more commands or scripts in a command task. If you define multiple command or scripts in the same command task, the task executes the commands in a sequence.

You can define Unix/Perl commands for Unix servers or DOS commands for Windows servers. If your Informatica server is installed on a Unix operating system, you will be able to execute Unix commands. If the Informatica server is installed on Windows, you can use DOS commands.

#### Creating a command task

To create a command task in Workflow Manager or Task Developer, perform the following steps:

- 1. In Workflow Manager or Task Developer, navigate to **Tasks** | **Create** (refer to the screenshot shown in the *Creating a Session task* section).
- 2. From the list of tasks, select the **Command** task and specify the name of the command task, which is cmd\_TASK\_NAME. For our reference, we are using the command task name as cmd\_COPY\_FILE. Click on **Create**, and then click on **Done**.

| Create Task                     |        | × |
|---------------------------------|--------|---|
| Select the task type to create: |        |   |
| 🖳 Command 📃 💌                   | ⊆reate |   |
| Enter a new name for this task: | Done   |   |
| cmd_COPY_FILE                   | Cancel |   |
|                                 | Help   |   |
|                                 |        |   |

The task appears in Workflow Manager or Task Developer. Use the link task to connect the start task to the command task.

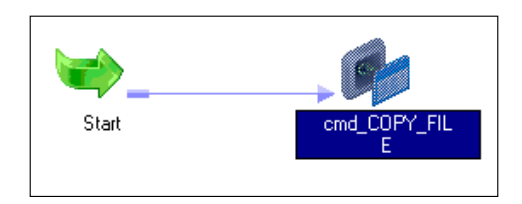

-[154]-

3. Double-click on the command task to open the task in the edit view. Click on **Commands**.

| Edit Tasks                                           |                                                    |                                        |        |       | _   |    |
|------------------------------------------------------|----------------------------------------------------|----------------------------------------|--------|-------|-----|----|
| General Properties                                   | Commands                                           |                                        |        |       |     |    |
| <u>S</u> elect task:                                 | Copy_FILE                                          |                                        |        |       |     | -  |
| Task type:                                           | Command                                            |                                        |        |       |     |    |
| Use the controls on the commands. Only con commands. | he right to change the e<br>Imands tasks can add/d | execution order of<br>elete/copy-paste | the 🕐  | ՝ ג   | 8 🕈 | ¢  |
|                                                      | Name                                               |                                        | Comma  | nd    |     |    |
| 1 CPY_FILE                                           |                                                    |                                        |        |       |     |    |
|                                                      |                                                    |                                        |        |       |     |    |
|                                                      |                                                    |                                        |        |       |     |    |
| Description:                                         |                                                    |                                        |        |       |     |    |
|                                                      |                                                    |                                        |        |       |     | -  |
|                                                      |                                                    | ОК                                     | Cancel | Apply | He  | lp |

Add a new command by clicking on the **Add a new Command** option, as shown in the preceding screenshot. In the **Name** column, enter the name of the command. For our reference, we are using COPY\_FILE as the command name.

4. Click on the edit button to open **Command Editor** and write the command that you wish to execute. If you wish to execute Unix scripts, write the Unix script's path and name, otherwise simply define the Unix command. Click on **OK** to close the edit view.

| 📑 Edit – CHK_          | FILE                           |             |   |            |          | ×      |
|------------------------|--------------------------------|-------------|---|------------|----------|--------|
| <i>8</i> 4             |                                | <b>.</b> Ω  | Ж | B <u>r</u> | 🛍 🗙      |        |
| cp UNIX/P<br>UNIX/PROJ | ROJ/SRCFILES/<br>/TGTFILES/FIL | FILE1<br>E2 |   |            | <u></u>  | ОК     |
|                        |                                |             |   |            |          | Cancel |
|                        |                                |             |   |            |          | Help   |
|                        |                                |             |   |            | <b>v</b> |        |
|                        |                                |             |   |            |          |        |

A sample Windows command is indicated in the following screenshot:

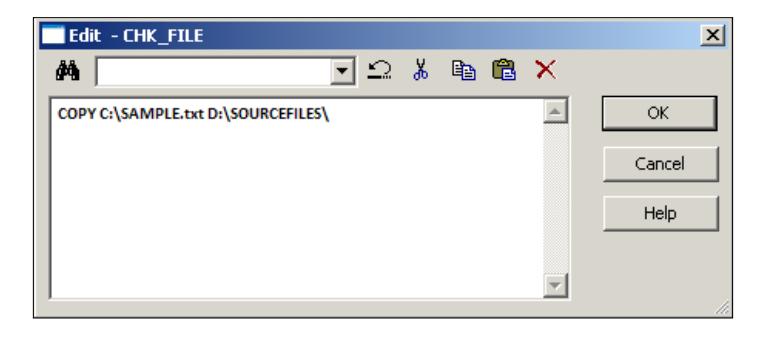

## The e-mail task

The Email task is used to send success or failure e-mail notifications. You can use the Email task to send e-mail notifications to inform about the success or failure of a particular part of a workflow. You can use your mail server to send e-mail notifications. Your admin team will configure the mail server with Informatica to send e-mail notifications. Once you configure your mail server with Informatica, when an e-mail task gets triggered, the e-mail is sent directly from your mailbox.

You can configure the Email task to send e-mail notifications, or you can also configure the session task to send e-mail notifications. We have discussed the latter option in the session task.

#### Creating an e-mail task

To create an Email task in Workflow Manager or Task Developer, follow these steps:

- 1. In Workflow Manager or Task Developer, navigate to Tasks | Create.
- 2. From the list of tasks, select the Email task and specify the name of the Email task, which is em\_TASK\_NAME. For our reference, we are using the Email task name as em\_FAILURE\_NOTIFICATION. Click on **Create**, and then click on **Done**.

| Create Task                             |                | ×  |
|-----------------------------------------|----------------|----|
| Select the task type to create:         |                |    |
| 🖅 Email 💌                               | <u>C</u> reate |    |
| Enter a new <u>n</u> ame for this task: | Done           |    |
| em_FAILURE_NOTIFICATION                 | Cancel         | i. |
|                                         | Cancer         | 5  |
|                                         | Help           |    |
|                                         |                |    |

The task appears in Workflow Manager or Task Developer. Use the Link task to connect the start task to the Email task:

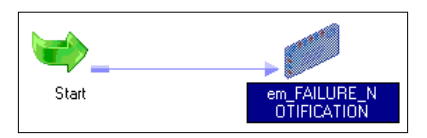

3. Double-click on the Email task to open the task in the edit view. Click on **Properties**.

| Edit Tasks                        |           |                |        |       | _ 🗆 🗙 |
|-----------------------------------|-----------|----------------|--------|-------|-------|
| General Properties                |           |                |        |       |       |
| <u>S</u> elect task:              | em_FAILUR | E_NOTIFICATION |        |       | •     |
| Task type:                        | Email     |                |        |       |       |
| Attribu                           | te        |                | Value  |       |       |
| Email User Name                   |           |                |        |       |       |
| Email Subject                     |           |                |        |       |       |
| Email Text                        |           |                |        |       |       |
|                                   |           |                |        |       |       |
| Email User Name<br>Email username |           |                |        |       |       |
|                                   |           | ОК             | Cancel | Apply | Help  |

- 4. Click on **OK** to close the edit view.
- 5. Add the details in the Email task as follows:
  - The Email user name: Mention the name of the e-mail address to which you wish to send e-mail notifications. If you wish to send an e-mail to multiple users, separate the e-mail IDs by comma.
  - ° **Subject**: Enter the subject of the e-mail you wish to send.
  - Text: Click to open the e-mail editor to enter the text that you wish to send with the e-mail. You can attach the log file, workflow name, repository name, and so on using the variables available in the e-mail task editor.

# The assignment task

The assignment task is used to assign a value to user-defined variables in Workflow Manager.

Before you can define a variable in the assignment task, you need to add the variable in Workflow Manager. To add a variable to the Workflow, perform the following steps:

1. In Workflow Manager, open the workflow for which you wish to define user-defined variables. Navigate to **Workflow** | **Edit** | **Variables**.

| Edit Workflow - wf_CONCAT_TOTAL                                                |                                                  |                  | <u>_                                    </u> |
|--------------------------------------------------------------------------------|--------------------------------------------------|------------------|----------------------------------------------|
| General Properties Scheduler Variat                                            | oles <mark>Events Metada</mark>                  | ata Extensions   |                                              |
| Declare the variables you want to use<br>represents a value that can be change | in workflow/worklet. A<br>ad during the workflow | variable<br>run. | ) 🐰 🗈 💼                                      |
| Name                                                                           | D                                                | atatype          | Persistent                                   |
| \$\$NEWVARIABLE1                                                               | integer                                          |                  |                                              |
| Default Value:                                                                 |                                                  | ✓                |                                              |
| Description:                                                                   |                                                  |                  |                                              |
|                                                                                |                                                  |                  |                                              |

2. Click on the **Add a new variable** option to add new variables to the workflow, as shown in the preceding screenshot.

A new variable is created, as shown in the preceding screenshot. The new variable that is created is \$\$NEWVARIABLE1. You can change the name of the variable and its data type.

#### Creating an assignment task

To create an assignment task in Workflow Manager, follow these steps:

- 1. In Workflow Manager, navigate to Task | Create.
- 2. From the list of tasks, select **Assignment Task** and specify the name of the assignment task, which is amt\_TASK\_NAME. For our reference, we are using the assignment task's name as amt\_ASSIGN\_VALUE. Then, click on **Done**.

| Create Task                             | X      |
|-----------------------------------------|--------|
| Select the task type to create:         |        |
| Assignment                              | ⊆reate |
| Enter a new <u>n</u> ame for this task: | Done   |
| amt_ASSIGN_VARIABLE                     | Cancel |
|                                         | Help   |
|                                         |        |

The task appears in Workflow Manager. Use the link task to connect the start task to the assignment task.

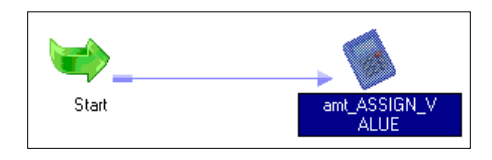

3. Double-click on the assignment task to open the task in the edit view. Navigate to **Expressions** | **Add a new Expression**.

| General Expression                      | ıs                                          |                                  |                         |             |         |   |     |     |
|-----------------------------------------|---------------------------------------------|----------------------------------|-------------------------|-------------|---------|---|-----|-----|
| <u>S</u> elect task:                    | amt_ASSIGN                                  | VALUE                            |                         |             |         |   |     | •   |
| Task type:                              | Assignment                                  |                                  |                         |             |         |   |     |     |
| Use the controls on the order of expres | the right to add/de<br>sions evaluated in t | lete/copy-past<br>his assignment | te or change<br>t task. | ť           | *       |   | 8 7 | ÷   |
| User Defir                              | ned Variables                               | Operator                         |                         | Ехр         | oressic | n |     |     |
| 1 \$\$NEWVARIAB                         | ILE1 💻                                      | =                                | \$cmd_COPY              | _FILE.Statu | as      |   |     |     |
|                                         |                                             |                                  |                         |             |         |   |     |     |
|                                         |                                             |                                  |                         |             |         |   |     |     |
|                                         |                                             |                                  |                         |             |         |   |     |     |
|                                         |                                             |                                  |                         |             |         |   |     |     |
|                                         |                                             |                                  |                         |             |         |   |     |     |
|                                         |                                             |                                  |                         |             |         |   |     |     |
|                                         |                                             |                                  |                         |             |         |   |     |     |
| Description:                            |                                             |                                  |                         |             |         |   |     | 4   |
| Description:                            |                                             |                                  |                         |             |         |   |     | A P |

Select the user-defined variable you added at the Workflow level. We have added \$\$NEWVARIABLE1.

4. Assign the value that you wish to assign to the variable. We have assigned the status of the cmd\_COPY\_FILE command task from the **Expressions** tab in the assignment task, as shown in the preceding screenshot. Then, click on **OK**.

## The timer task

The timer task is used to add a time gap between the executions of two tasks. In other words, you can specify the time in the timer task to wait before the process triggers the next task in the workflow. Also, another option in the timer task allows you to start the next task after a particular time gap in the workflow.

The timer task has two types of settings:

- **Absolute Time**: This option enables you to specify the time when you want the next task to start in the workflow.
- **Relative Time**: This option enables you start the next task by comparing the start time of the timer task. If you mention **Relative time** as **10 minutes**, Informatica PowerCenter will wait for 10 minutes at the timer task before it triggers the next task in the workflow.

#### Creating a timer task

To create a timer task in Workflow Manager, perform the following steps:

- 1. In Workflow Manager, navigate to Tasks | Create.
- 2. From the list of tasks, select the **Timer** task and specify the name of the timer task, which is tm\_TASK\_NAME. For our reference, we are using the Timer task's name as tm\_TIME\_GAP. Click on **Create**, and then click on **Done**.

| Create Task                             |        | X |
|-----------------------------------------|--------|---|
| Select the task type to create:         |        |   |
| 🕥 Timer 🔽                               | ⊆reate |   |
| Enter a new <u>n</u> ame for this task: | Done   | Ľ |
| tm_TIME_GAP                             | Cancel |   |
|                                         | Help   | Ľ |
|                                         |        |   |

The timer task appears in Workflow Manager. Use the link task to connect the start task to the timer task.

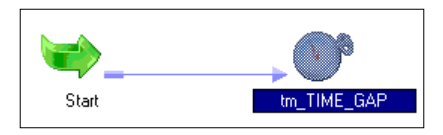

3. Double-click on the Timer task to open the task in the edit view. Click on **Timer**. Based on your requirement, select the **Relative time** or **Absolute time** option. Then, click on **OK**.

| Edit Tasks                                                                                        |   |
|---------------------------------------------------------------------------------------------------|---|
| General Timer                                                                                     |   |
| Select task: Str_TIME_GAP                                                                         | ┓ |
| C Absolute time:                                                                                  |   |
| • Specify the exact time to start. This time is effective only for the first run of the workflow. |   |
| Start on: 9/15/2014 🔽 ats 01:01 🛫                                                                 |   |
| ${f C}$ Use this workflow date-time variable to calculate the wait.                               |   |
|                                                                                                   |   |
| <u>Relative time:</u>                                                                             |   |
| Start after: Days Hours Minutes                                                                   |   |
| If from the start time of this task.                                                              |   |
| O from the start time of the parent workflow/worklet.                                             |   |
| $\mathbb C$ from the start time of the top-level <u>w</u> orkflow.                                |   |
|                                                                                                   |   |
|                                                                                                   |   |
|                                                                                                   |   |
| OK Cancel Apply He                                                                                | Þ |

For reference, we have selected **Relative time** in the preceding screenshot. Based on the selection, our timer task will start the execution after 2 hours from the end of previous task.

# The control task

The control task is used to control the execution of the workflow. You can stop, abort, or fail the parent workflow or top-level workflow by defining the appropriate condition in the control task.

The control task acts as a green signal or red signal. If you use a control task in a branch in the workflow and if everything is moving smoothly, that is, there are no issues with the process, the control task will not even get triggered. It will act invisible. However, if the process catches up with the issue, the control task will take control, and based on the option you select in the properties, it will stop, abort, or fail the workflow or the top-level workflow.

## Creating a control task

To create a control task in Workflow Manager, perform the following steps:

- 1. In Workflow Manager, navigate to Task | Create.
- 2. From the list of tasks, select the **Control** task and specify the name of the control task, which is cntl\_TASK\_NAME. For our reference, we are using the control task name as cntl\_ABORT\_WORKFLOW. Click on **Create**, and then click on **Done**.

| Create Task                             |        | ×  |
|-----------------------------------------|--------|----|
| Select the task type to create:         |        |    |
| 📱 Control                               | ⊆reate |    |
| Enter a new <u>n</u> ame for this task: | Done   |    |
| cntl_ABORT_WORKFLOW                     | Cancel | İ. |
|                                         | Help   |    |
|                                         |        |    |

The control task appears in Workflow Manager. Use the link task to connect the start task to the control task.

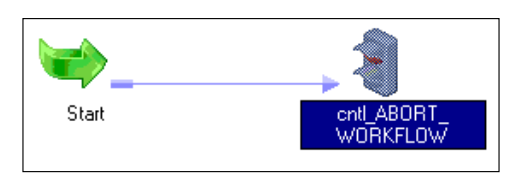

3. Double-click on the control task to open the task in the edit view. Click on **Properties**.

| Edit Tasks                                    |                  |                                                                                                    |                                  |       |          |
|-----------------------------------------------|------------------|----------------------------------------------------------------------------------------------------|----------------------------------|-------|----------|
| General Properties                            |                  |                                                                                                    |                                  |       |          |
| <u>S</u> elect task:                          | 📒 cntl_ABOI      | RT_WORKFLOW                                                                                                    |                                  |       | <b>•</b> |
| Task type:                                    | Control          |                                                                                                    |                                  |       |          |
| Attrit                                        | oute             |                                                                                                    | Valu                             | e     |          |
| Control Option                                |                  | Fail me                                                                                                    |                                  |       | -        |
| <b>Control Option</b><br>Option affects the b | ehavior of the p | Fail parent<br>Stop parent<br>Abort parent<br>Fail top-level workf<br>Stop top-level workf<br><u>Abort top-level work</u> | low<br>tłow<br>kflow<br>workflow |       |          |
|                                               |                  | ОК                                                                                                    | Cancel                           | Apply | Help     |

- 4. Select a particular option from the drop-down list as per your requirements. The various options are present in the control task properties:
  - **Fail Me**: If you select this option, the control task will show you the **FAILED** status in Workflow Monitor if the task is triggered.
  - **Fail Parent**: If you select this option, the workflow will fail and you will see the status as **FAILED** in Workflow Monitor.
  - **Stop Parent**: If you select this option, the workflow will stop, and you will see the status as **STOPPED** in Workflow Monitor.
  - **Abort Parent**: If you select this option, the Workflow will abort and you will see the status as **ABORTED** in Workflow Monitor.
  - Fail Top-Level Workflow: If you select this option, the top-level workflow will fail and you will see the status as FAILED in Workflow Monitor.
- Stop Top-Level Workflow: If you select this option, the top-level workflow will stop and you will see the status as STOPPED in Workflow Monitor.
- Abort Top-Level Workflow: If you select this option, the top-level workflow will abort and you will see the status as ABORTED in Workflow Monitor.

## The decision task

You can control the execution of the workflow by defining the condition in the decision task. The decision task allows you to specify the condition using which you can control the execution of branches in a workflow. In other words, you can check the condition of multiple tasks, and based on that, you can decide whether you wish to trigger the next task or not.

Consider the workflow shown in the next screenshot. As you can see, the session task should be triggered only if the two tasks before the decision task are successful. We can define the condition in the two link tasks, but the problem in that case will be that the session task will be triggered even if one task is successful. This issue can be resolved using the decision task. You can define the condition in the decision task that will make the session task execute only if the two tasks are successful.

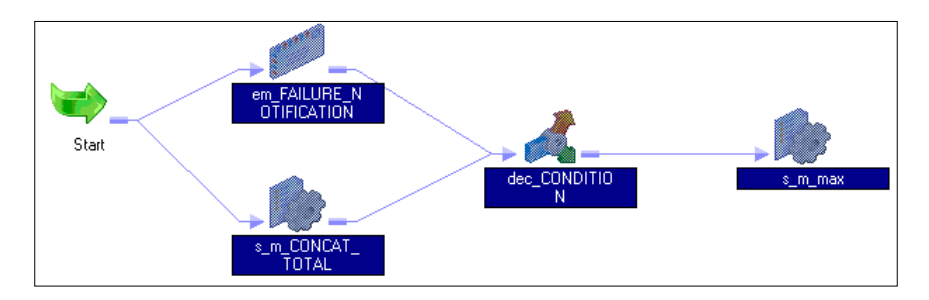

#### Creating a decision task

To create a decision task in Workflow Manager, follow these steps:

- 1. In Workflow Manager, navigate to Tasks | Create.
- 2. From the list of tasks, select the **Decision** task and specify the name of the decision task, which is dec\_TASK\_NAME. For our reference, we are using the decision task named dec\_CONDITION. Click on **Create**, and then click on **Done**.

| Create Task                             |        | × |
|-----------------------------------------|--------|---|
| Select the task type to create:         |        |   |
| n Decision                              | ⊆reate |   |
| Enter a new <u>n</u> ame for this task: | Done   | L |
| dec_CONDITION                           | Cancel |   |
|                                         | Help   |   |
|                                         |        |   |

The decision task appears in Workflow Manager. Use the link task to connect the start task to the control task. In our case, we are implementing a scenario where the  $s_m_max$  session task should be triggered only after the successful execution of the  $em_FAILURE_NOTIFICATION$  Email task and the  $s_m_CONCAT_TOTAL$  session task, as shown in the preceding screenshot:

3. Double-click on the decision task to open the task in the edit view. Click on **Properties** and mention the condition under **Value**. As per our requirement, we have defined the condition as \$em\_FAILURE\_NOTIFICATION.Status = SUCCEEDED AND \$s\_m\_CONCAT\_TOTAL.Status = SUCCEEDED. Now, click on **OK**.

| dit Tasks                              |           |                       |                    | _ 🗆 >      |
|----------------------------------------|-----------|-----------------------|--------------------|------------|
| General Properties                     | ]         |                       |                    |            |
| <u>S</u> elect task:                   | dec_CONDI | TION                  |                    | •          |
| Task type:                             | Decision  |                       |                    |            |
| Attri                                  | oute      |                       | Value              |            |
| Decision Name                          |           | \$em_FAILURE_NUTIFICA | ATION.Status = SUC | CEEDED AND |
|                                        |           |                       |                    |            |
|                                        |           |                       |                    |            |
|                                        |           |                       |                    |            |
|                                        |           |                       |                    |            |
|                                        |           |                       |                    |            |
|                                        |           |                       |                    |            |
|                                        |           |                       |                    |            |
|                                        |           |                       |                    |            |
|                                        |           |                       |                    |            |
| Desision Name                          |           |                       |                    |            |
| Decision Name                          |           |                       |                    |            |
| Decision Name<br>Condition to be evalu | uated     |                       |                    |            |

### **Event tasks – event wait and event raise**

An event is simply a functionality that you wish to implement in a workflow. Informatica PowerCenter has some system-defined events, and you can define user-defined events as well.

There are two types of events:

• The Event Wait task: This is the task that waits for a particular event to occur. You can define the event for which the Event Wait task should wait. Once triggered, the Event Wait task will wait infinitely for the specified event. As soon the event occurs, the Event Wait succeeds and triggers the next task in the workflow.

In the Event Wait task, you can define system-defined events (predefined events) or user-defined events.

• **Event Raise task**: As opposed to Event Wait, the Event Raise task triggers a particular event in the workflow.

You can define only user-defined events in the Event Raise task.

Informatica PowerCenter events can be of two types – predefined or user-defined:

- **Predefined events**: These are also referred to as system-defined events. They are generally called file-watch events. You can use these events to wait for a specified file at a specific location. Once the file arrives at the path mentioned, the Event Wait or File Watcher triggers the rest of the tasks in the workflow.
- **User-defined events**: You can create an event of your own based on the requirement. An Event Raise task is nothing but a sequence of tasks in the workflow. To use a user-defined task, define the event under the workflow.

Before you can use user-defined events under event tasks, you need to create the event at the workflow level. Perform the following steps to add the event to the workflow:

1. Open the workflow in the Workflow Manager for which you wish to add a user-defined event, and then navigate to **Workflow** | **Edit** | **Events**.

#### Chapter 5

| Edit Workflow - wf_CONCAT_TOTAL                                   | _ <b>_ _</b> × |
|-------------------------------------------------------------------|----------------|
| General Properties Scheduler Variables Events Metadata Extensions |                |
| Declare the events you want to use in workflow/worklet.           |                |
| Events                                                            |                |
| TRIGGER_ew_WAIT_FOR_FILE                                          |                |
|                                                                   |                |
|                                                                   |                |
|                                                                   |                |
|                                                                   |                |
|                                                                   |                |
| <u>D</u> escription:                                              |                |
|                                                                   |                |
|                                                                   |                |
| OK Cancel Apply                                                   | Help           |

2. Add a new event, as shown in the preceding screenshot. Then, click on **OK**.

#### Creating an event (wait/raise) task

To create an Event Wait or Event Raise task in Workflow Manager, perform the following steps:

- 1. In Workflow Manager, navigate to **Task** | **Create**.
- 2. From the list of tasks, select the **Event Wait** or **Event Raise** task and specify the name of the task, which is ew\_TASK\_NAME or er\_TASK\_NAME. For our reference, we are using the Event Wait task name as ew\_WAIT\_FOR\_FILE and the Event Raise task name as er\_TRIGGER\_TASK. Click on **Create**, and then click on **Done**.

The dialog box for the Event Wait task is shown as follows:

| Create Task                             |        | × |
|-----------------------------------------|--------|---|
| Select the task type to create:         |        |   |
| 🦢 Event Wait                            | ⊆reate |   |
| Enter a new <u>n</u> ame for this task: | Done   | L |
| ew_WAIT_FOR_FILE                        | Cancel |   |
|                                         | Help   | L |
|                                         |        |   |

The dialog box for the Event Wait task is shown as follows:

| Create Task                             |                | × |
|-----------------------------------------|----------------|---|
| Select the task type to create:         |                |   |
| 📓 Event Raise 💌                         | <u>C</u> reate |   |
| Enter a new <u>n</u> ame for this task: | Done           |   |
| er_TRIGGER_TA5K                         | Cancel         |   |
|                                         | Help           |   |
|                                         |                |   |

The Event (Wait/Raise) task appears in Workflow Manager. Use the link task to connect the start task with the event tasks.

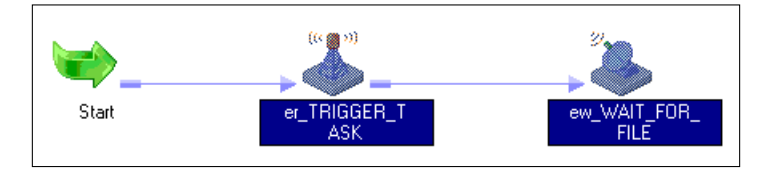

Note that you can use the Event Wait and Event Raise tasks individually as well. We have used both the tasks together for reference purposes.

3. Double-click on the Event Raise task and click on **Properties**. Add a new user-defined event, as shown in the following screenshot:

| Edit Tasks           |              |                |          |      |       |      |
|----------------------|--------------|----------------|----------|------|-------|------|
| General Properties   |              |                |          |      |       |      |
| <u>S</u> elect task: | 👗 er_TRIGGEF | R_TASK         |          |      |       | •    |
| Task type:           | Event Raise  |                |          |      |       |      |
| Attribu              | ite          |                | ۷        | alue |       |      |
| User Defined Event   |              | TRIGGER_ew_WAI | T_FOR_FI | LE   |       | Ŧ    |
|                      |              |                |          |      |       |      |
|                      |              |                |          |      |       |      |
| User Defined Even    | t            |                |          |      |       |      |
| Event name           |              |                |          |      |       |      |
|                      |              |                | -        | . 1  |       |      |
|                      |              | ОК             | Cance    | el _ | Apply | Help |

4. Double-click on the Event Wait task to open the task in the edit view. If you wish to use the **Predefined** task, specify the path and filename in the option. If you wish to use the **User-Defined** name, click on the add new event option. Then, click on **OK**.

| Edit Tasks                                                                      | _ 🗆 × |
|---------------------------------------------------------------------------------|-------|
| General Properties Events                                                       |       |
| Select task:                                                                    | •     |
| Please select an event to wait for                                              |       |
|                                                                                 |       |
| • Predefined: This is a file-watch event.                                       |       |
| Please enter the name of the file to watch:                                     |       |
| UNIX/PROJ/SRCFILE/SOURCE_FILE.txt                                               |       |
| C User-Defined: This is an event created on the workflow properties Events tab. |       |
| Please choose an e <u>v</u> ent to wait for:                                    |       |
|                                                                                 |       |
|                                                                                 |       |
|                                                                                 |       |
|                                                                                 |       |
|                                                                                 |       |
| OK Cancel Apply                                                                 | Help  |

For our reference, we have added a predefined event called the file-watch event. We have added UNIX/PROJ/SRCFILES/SOURCE\_FILE.txt as the event wait file.

## The link task

The link task is used to control the execution of the workflow. You can have multiple branches in the workflow that can be triggered using the link task. By now, you must have understood that we use the link task to connect two tasks and also connect the start task with other tasks in a workflow. You can define the condition in the link task using which you can control the flow of the workflow.

You can define various conditions based on the tasks from which you are connecting the link.

### **Creating a link task**

To create a Link task to connect two tasks, follow these steps:

1. In Workflow Manager, navigate to Task | Link task.

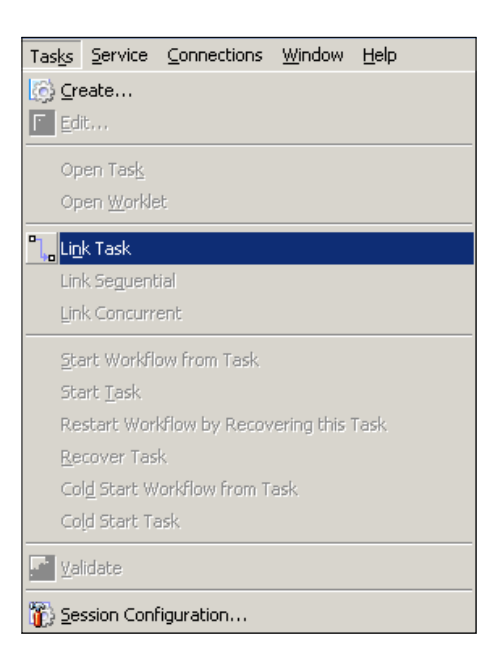

2. Drag the link between the tasks you wish to link.

## Worklets – groups of tasks

Group of tasks that can be reused in multiple workflows are called worklets. Worklets are similar to mapplets in Mapping Designer. As you know from the previous chapter, you use mapplets instead of multiple transformations; similarly, you can use worklets instead of multiple tasks. When you wish to reuse the functionality implemented using multiple tasks, a worklet is your answer. As reusing a reusable task itself is a rare occurrence, you do not frequently reuse the logic of individual tasks, which makes using a worklet a more rare occurrence in Informatica. Worklets can surely save your time, as you can reuse an existing functionality. Similar to workflows, worklets should also start with a Start task.

### Creating a worklet

To create a worklet, perform the following steps:

1. In Worklet Manager, navigate to **Worklets** | **Create**.

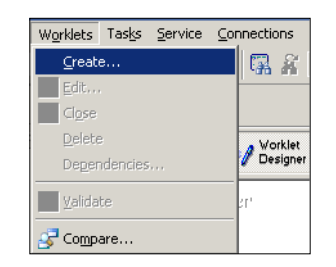

2. Specify the name of the worklet. For our reference, we are using the worklet name wlt\_WORKLET; then, click on **Done**.

| Create Workle                        | t - NEWWORKLET35                     | <u>_ 🗆 ×</u> |
|--------------------------------------|--------------------------------------|--------------|
| General Vari                         | ables   Events   Metadata Extensions |              |
| Name:                                | wlt_WORKLET                          |              |
| <u>C</u> omments:                    |                                      | ×            |
| Configure<br>Concurrent<br>Execution | ☐ Engbled                            |              |
|                                      | OK Cancel                            | Help         |

The start task appears in Worklet Manager.

3. Drag the existing reusable task from the navigator under **Sessions** or **Tasks** to your worklet. We have dragged the existing reusable session, which is s\_m\_CONCAT\_TOTAL, to the worklet. Use the link task to connect the start task to the session task.

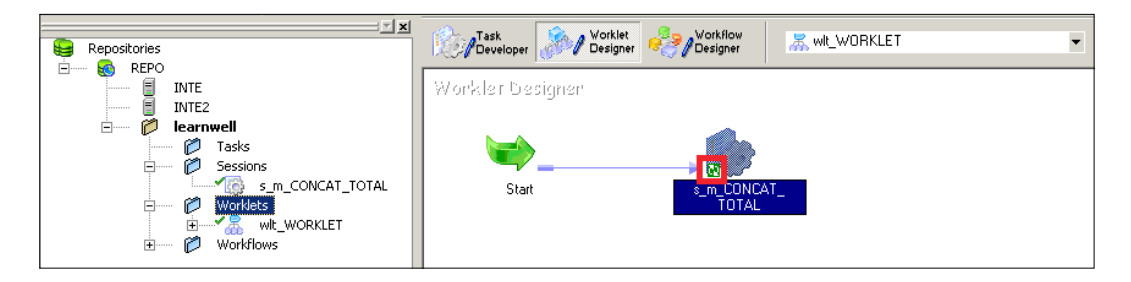

The small green icon at the bottom of session task, which is indicated in the preceding screenshot, represents it as a reusable task. The worklet gets added to the navigator under worklets.

## Schedulers

Scheduling is one of the most important aspects of any technology we use. We need to schedule the process so that the process regularly gets executed at the specified interval. Using the schedule, you can define the frequency with which you wish to execute the workflow. Based on the frequency you have defined, the workflow will automatically get triggered. Informatica PowerCenter comes with an internal scheduler. To create a schedule, perform the following steps:

1. Open the workflow in the Workflow Manager for which you wish to define a scheduler, and navigate to **Workflows** | **Schedulers**.

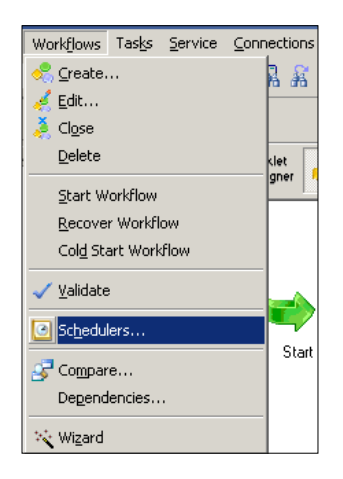

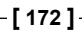

2. In the new window, you can add a scheduler. Then, click on New.

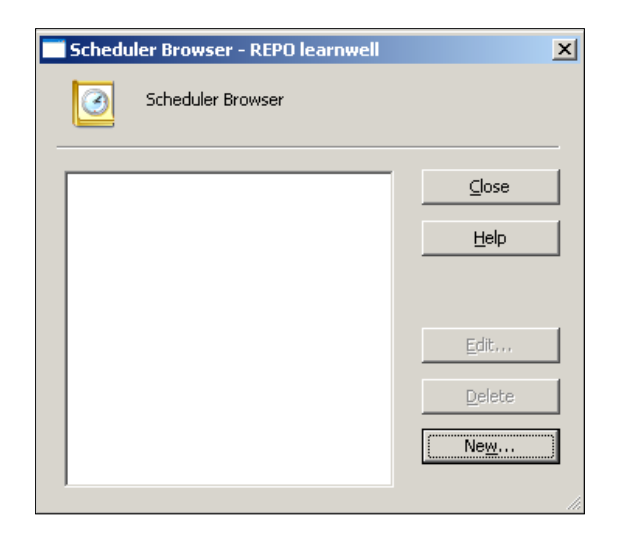

3. In the new window, specify the name of the scheduler as per your requirement, and click on **Schedule**.

| Edit Scheduler            |                            | _ 🗆 × |
|---------------------------|----------------------------|-------|
| General Schedule          |                            |       |
| Run Options:              | Schedule Options:          |       |
| Run on Integration        | C Run once                 |       |
|                           | Run every     O     T      |       |
| Run continuou <u>s</u> ly | C Customized Repeat        |       |
| Start Options:            | End Options:               | _     |
| Start Date: 9/15/2014     | ▼ C End On 9/15/2014 ▼     |       |
|                           | End after     I     run(s) |       |
| Start Time: 03:29         | C Eorever                  |       |
|                           |                            |       |
|                           | OK Cancel Apply            | Help  |

Various options present on the schedule screen are described as follows:

| Option                                       | Description                                                                                                    |  |
|----------------------------------------------|----------------------------------------------------------------------------------------------------|--|
| Run on Integration Service<br>initialization | When you check this option, the workflow will<br>get triggered as per your defined schedule. When<br>you check this option, various options under the<br>schedule option get enabled, and you can specify<br>the time at and frequency with which you wish to<br>execute the workflow. |  |
| Run on demand                                | When you check this option, you can run the workflow manually.                                                                                                    |  |
| Run continuously                             | When you check this option, the workflow will keep<br>on running continuously from the time you define<br>as the start time.                                                                                                    |  |
| Run once                                     | This option indicates that the workflow will run only once at the scheduled time.                                                                                                    |  |
| Run Every                                    | When you check this option, you can schedule the workflow to run at a particular interval.                                                                                                    |  |
|                                              | If you wish to run the workflow every day, mention <b>1</b> under <b>Days</b> and define <b>Start data</b> and <b>End date</b> .                                                                                                    |  |
| Customized Repeat                            | With this, you can customize the schedule with<br>which you wish to run your workflow. This option<br>is helpful in scenarios where you might only need to<br>run your workflow on Mondays.                                                                                            |  |
| Start Date/Start Time                        | This option indicates the date at and the time from which you wish to schedule your workflow.                                                                                                    |  |
| End On                                       | This option indicates the date till which you wish to schedule your workflow.                                                                                                    |  |
| End after                                    | This option indicates the number of times you wish to let the workflow run.                                                                                                    |  |
| Forever                                      | If you check this option, the schedule will keep on<br>running forever with no end date.                                                                                                    |  |

## File List – the indirect way

File List is a concept that provides you with an easier way to merge the data and load it into the target. As the name suggests, it is specifically related to flat files. This is an indirect way of passing the source file. We saw earlier that we can define the source path and the source file name under the mapping tab in the session task. There is another property in the session task called the **Source File** type, where you can select the **Direct** or **Indirect** option, as shown in the following screenshot:

| Edit Tasks                                      |                              |                                  |                  |
|-------------------------------------------------|------------------------------|----------------------------------|------------------|
| General Properties Config Object                | t Mapping Components M       | etadata Extensions               |                  |
| Select task: Select task:                       | x                            |                                  | •                |
| Task type: Session                              |                              |                                  | _                |
| Start Page                                      |                              | m                                |                  |
| Connections                                     | I Readers                    |                                  |                  |
| <ul> <li>Files, Directories and Corr</li> </ul> | Instance                     | Reader                           | s                |
| B D Sources                                     | au Jul-line                  |                                  | <b>_</b> _       |
| B Do Targets                                    |                              |                                  |                  |
| 🗧 file1                                         | I Connections                |                                  |                  |
|                                                 | Type                         | Value                            | Connections      |
|                                                 | None                         |                                  | Connection       |
|                                                 |                              |                                  |                  |
|                                                 | I Properties                 | Set File Properties Show Session | Level Properties |
|                                                 | Concurrent read partitioning | g Optimize throughput            |                  |
|                                                 | Source filetype              | Direct                           | <b>_</b>         |
|                                                 | Source file directory        | Direct                           |                  |
|                                                 | Source filename              | Indices                          |                  |
|                                                 | Source filetype              |                                  |                  |
|                                                 | Direct or Indirect file type |                                  |                  |
|                                                 | [                            | OK Cancel                        | Apply Help       |

When we select **Source filetype** as **Direct**, Informatica directly goes to the defined **Source file directory** path and extracts the data from the filename defined in the **Source filename** option. When you select **Source filetype** as **Indirect**, Informatica reads the data from the file mentioned indirectly. Let's look at an example to understand this concept.

Consider that you have been provided with three source files with the same structure but different data. The names of the source files are C:/FILE1.txt, D:/FILE2.txt, and E:/FILE3.txt. The requirement is to merge the data into a target file. You can achieve the requirement using union transformation, which we are going to discuss in *Chapter 7, The Lifeline of Informatica – Transformations,* in the *Union transformations* section. The indirect file type concept helps you achieve the same requirement in an easier way. Remember to implement the File List concept – the files you are willing to merge should have exactly the same data type. To implement the file list, we will create another file with a name such as FILE\_LIST.txt. Then, add the names of all the three files with the path in FILE\_LIST.txt, as follows:

| FILE_LIST - Notepad                          |   |
|----------------------------------------------|---|
| File Edit Format View Help                   |   |
| C:/FILE1.txt<br>D:/FILE2.txt<br>E:/FILE3.txt | * |
|                                              | ~ |
| *                                            | ▶ |

Define the properties in the session task for **Indirect** file type, as shown in the following screenshot:

| I | Properties <u>Set</u>          | File Properties Show Session Level Properties   |   |  |  |
|---|--------------------------------|-------------------------------------------------|---|--|--|
|   | Attribute                      | Value                                           |   |  |  |
|   | Source filetype                | Indirect                                        |   |  |  |
|   | Source file directory          | C:\Documents and Settings\Administrator\Desktop |   |  |  |
|   | Source filename                | FILE_LIST.txt                                   |   |  |  |
|   | File Reader Truncate String Nu |                                                 | • |  |  |

The mapping will be as simple as Source - Source Qualifier - Target.

When you define **Source filetype** as **Indirect**, Informatica reads the name of the files from FILE\_LIST.txt and extracts the data one by one from the files mentioned in FILE\_LIST.txt. This way, the data will be appended in the target.

### **Incremental aggregation**

This concept is related to Aggregator transformation. When you have data, which in increasing but the existing data remains constant, you can utilize the incremental aggregation functionality to achieve the output faster and enhance the performance. When you select the **Incremental Aggregation** option in the **Session** properties, Informatica saves the result of the last run in the cache and replaces the value in the next run and hence enhances the performance. To understand this concept, let's look at an example.

Consider that you have a file containing the salary of employees, and you wish to get the sum of the salaries of all the employees. Then, consider that we have three employees in the month of JAN, six employees in the month of FEB, and nine employees in the month of MARCH, as shown in the following screenshot:

| SALARY                                                          | SALARY                                                                                                    | SALARY                                                                                                    |
|-----------------------------------------------------------------|----------------------------------------------------------------------------------------------------|----------------------------------------------------------------------------------------------------|
| File Edit Format View<br>Help<br>SALARY<br>1000<br>2000<br>3000 | File         Edit         Format         View           Help         SALARY         1000         2000         3000         1000         1000         1000         1000         1000         1000         1000         1000         1000         1000         1000         1000         1000         1000         1000         1000         1000         1000         1000         1000         1000         1000         1000         1000         1000         1000         1000         1000         1000         1000         1000         1000         1000         1000         1000         1000         1000         1000         1000         1000         1000         1000         1000         1000         1000         1000         1000         1000         1000         1000         1000         1000         1000         1000         1000         1000         1000         1000         1000         1000         1000         1000         1000         1000         1000         1000         1000         1000         1000         1000         1000         1000         1000         1000         1000         1000         1000         1000         1000         1000         1000         1000 <t< td=""><td>File         Edit         Format         View           Help         SALARY         ^         ^           S000         3000         1000         1000           1000         2000         3000         4000</td></t<> | File         Edit         Format         View           Help         SALARY         ^         ^           S000         3000         1000         1000           1000         2000         3000         4000 |
| <u>۲</u>                                                        | ★ 1                                                                                                    |                                                                                                    |

As you can see, the data in the file is increasing — the first file has the data of employees present in the month of JAN, the second file has the data of employees in the month of FEB, and the third file has the data for MARCH. To get the sum of the salaries of all the employees, we will use the Aggregator transformation. As the number of records is increasing, the time taken for the calculation will also increase. Also, note that the previous data does not change; only the new data is added to the file. To save time, we use the concept of incremental aggregation. This option is present in the session task, as shown in the screenshot of the **Properties** tab in the preceding *Tabs of Session task* section.

When you run the file for the month of JAN, the Aggregator transformation will calculate the value of three records and give the corresponding output, which is 6000 in our case. When you do not check the **Incremental Aggregation** option, Informatica again calculates the six records in the file for the month of FEB and gives you the result, which is 9000 in our case. If you use the **Incremental Aggregation** option, the aggregator cache will save the value of the last run, which is 6000. When you run the same process for the month of FEB, Informatica replaces the first three records of the file with the value stored in the cache and adds new records to get the result. This results in faster calculation, as the number of records to be calculated reduces.

The basic criterion in order to use incremental aggregation is that the data from the previous run should remain the same.

If the records from the previous run change, the result will be incorrect, as Informatica will not consider the changed value and will replace that value with the value stored in the cache. To handle this, make sure that you check the **Reinitialize aggregate cache** box. When you check this option, Informatica reinitializes the aggregate cache value and stores the new value. It is important to note that you need to uncheck the **Reinitialize aggregate cache** option if your data is not changing, otherwise it will always keep on reinitializing the cache, which will indirectly hamper the performance.

## The parameter file – parameters and variables

It is always a best practice of coding that you should never hardcode the values. The same applies to Informatica as well. It is always better to pass the values using parameters or variables instead of hardcoding them. When you define parameters or variables in the code, you need to pass the values to those parameters and variables. Parameter files serve this purpose. Any value that you hardcode can be passed through a parameter file. You can define the parameter file at the session level and the workflow level.

You must have noticed the system defined <code>\$PMSourceFileDir\</code> or <code>\$PMTargetFileDir\</code> variables. Similar to them, we can define the user-defined variables. You can define the variable at both the mapping level and the workflow level.

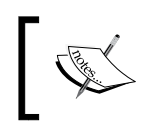

If the value that is passed remains constant across the session run, it is called the parameter, and if the value changes across the session run, it is called the variable.

Let's take a look at an example to understand the parameter file. You are aware that Informatica has three different repositories to cater to the need of three regions. Let's say we have three repositories—REPO\_DEV, REPO\_TEST, and REPO\_PROD—that serve development, testing, and production regions, respectively. Also, we have three Oracle databases corresponding to three regions, which are ORACLE\_DEV, ORACLE\_TEST, and ORACLE\_PROD, respectively. When you start the coding in the development region under REPO\_DEV, you will hardcode the database connection value to ORACLE\_DEV. Your code is working successfully, and when you want to deploy the code to the test region, you will need to manually replace the database connection value with ORACLE\_TEST. Changing the code after the testing is not allowed. The same case applies when you wish to deploy the code from the test to the production.

The solution comes as a parameter file. Parameter files serve the purpose of passing the value based on the region in which you are running the code. We are defining the parameter file to pass the value for the source database connection (\$DBCONNECTION1), target file name (\$TGTFILENAME), e-mail recipient (\$EMAILUSER), and a mapping-level variable for location (\$\$LOCATION). We are using examples of a session-level variable, workflow-level variable, and mapping-level variable so that you understand clearly how they work.

### **Defining session-level variables**

The variables that are defined under the session task are called session-level variables. There are various values that can be passed via variables, such as the source, target database connection value, source/target filename, source/target file path, session log file name/path, and so on. The session task does most of the work in the Workflow Manager screen and hence has been assigned special privileges. To pass the value through a variable, simply replace the hardcoded value with a variable of your choice. As shown in the following screenshot, we are using a database connection variable as \$DBCONNECTION1:

| elect task: 🍈 s_Data                                                                                             | base                                        |                                                      |               |  |  |  |
|----------------------------------------------------------------------------------------------------|---------------------------------------------|------------------------------------------------------|---------------|--|--|--|
| ask type: Session                                                                                                |                                             |                                                      |               |  |  |  |
| <ul> <li>Start Page</li> <li>Connections</li> </ul>                                                              | m_TARC                                      | €ET_LOAD_PLAN.SQ_E                                   | IPLOYEES      |  |  |  |
| <ul> <li>Memory Properties</li> <li>Files, Directories and Cor</li> <li>Sources</li> <li>SQ_EMPLOYEES</li> </ul> | Instance<br>SQ SQ_EMPLOYEES                 | Instance Readers<br>Q SQ_EMPLOYEES Relational Reader |               |  |  |  |
| SQ SQ_DEPARTMENTS<br>Targets<br>TGT_EMPLOYEES<br>TGT_DEPARTMENTS<br>Transformations                              | Connections<br>Type<br>SQ SQ_EMPLOYEES - DB | Value<br>Connection                                  | Connections   |  |  |  |
|                                                                                                    | Relational \$DBCc                           | nnection1                                            | DB Connection |  |  |  |
|                                                                                                    | Attribute                                   | Source Qualifier                                     | Value         |  |  |  |
|                                                                                                    | User Defined Join<br>Number Of Sorted Ports | 0                                                    |               |  |  |  |
| Tracing Level Normal                                                                                             |                                             |                                                      |               |  |  |  |

Similarly, assign the value to the target filename (*\$TGTFILENAME*). As we define the target filename under the session task, it will be referred to as a session-level variable.

### **Defining workflow-level variables**

The variables that are defined under various tasks are called workflow-level variables. Note that you can define the session-level variables under the workflow as well as in the parameter file. In our case, we are passing the e-mail user value as variable. To assign the value, simply replace the hardcoded value with the variable in the Email task, as shown in the following screenshot:

| Edit Tasks                        |                           |             |        |       | <u>_ 🗆 X</u> |
|-----------------------------------|---------------------------|-------------|--------|-------|--------------|
| General Properties                |                           |             |        |       |              |
| <u>S</u> elect task:              | E em_FAILURE_NOTIFICATION |             |        |       | •            |
| Task type:                        | Email                     |             |        |       |              |
| Attribu                           | ute                       |             | ٧a     | lue   |              |
| Email User Name                   |                           | \$EMAILUSER |        |       |              |
| Email Subject                     |                           |             |        |       |              |
| Email Text                        |                           |             |        |       |              |
|                                   |                           |             |        |       |              |
| Email User Name<br>Email username |                           |             |        |       |              |
|                                   |                           | ОК          | Cancel | Apply | Help         |

#### **Defining mapping-level variables**

As mentioned earlier, you can define variables for the hardcoded values in the mapping inside transformations as well. You need to define parameters or variables under **Mapping** before you can use them in transformations, otherwise the mapping will become invalid. To add the value, perform the following steps:

1. Open the mapping for which you wish to add variables in Mapping Designer, and navigate to **Mappings** | **Parameters and Variables**.

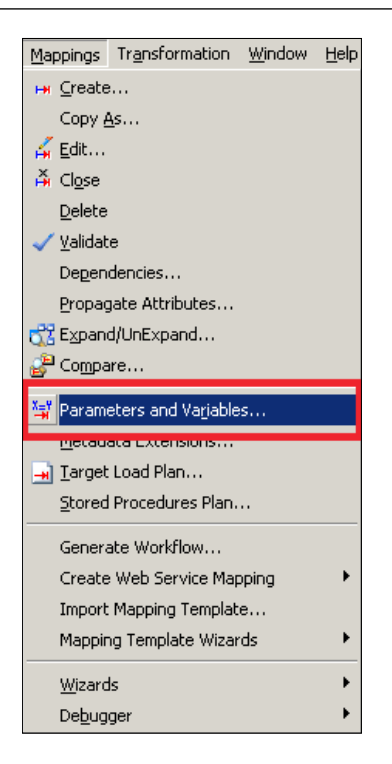

2. In the next screen, click on Add a new variable to this table. Define the variable as select the type as Parameter and Variable based on your requirement. Now, click on OK.

|                        |                       |          |      |       | Č        | Ж      |         |
|------------------------|-----------------------|----------|------|-------|----------|--------|---------|
| Name                   | Туре                  | Datatype | Prec | Scale | Aggregat | ion Is | sExprVa |
| \$\$LOCATION           | Variable 💌            | string   | 10   | 0     | Max      | F/     | ALSE    |
|                        | Variable<br>Parameter |          |      |       |          |        |         |
| ٩                      |                       |          |      |       |          |        | Þ       |
| initia <u>l</u> value: |                       |          |      |       |          |        |         |

As you can see, the mapping-level variables are always defined as \$\$.

3. Open the transformation for which you wish to assign a variable or parameter. We are using filter transformations to pass the value.

| Expression Editor: Filter Condition - FILTRANS (Expression)                                                                                                    |                                                       |          |  |  |  |  |  |
|----------------------------------------------------------------------------------------------------|-------------------------------------------------------|----------|--|--|--|--|--|
| Functions Ports Variables                                                                                                    | Formula: 👫 💽 🖄                                        | 6 🖻 🛍 🗙  |  |  |  |  |  |
| B → f(8) EXPTRANS<br>FILTRANS<br>FILTRANS<br>FIRST_NAME<br>HAST_NAME<br>HAGE<br>HAG | LOCATION = \$\$LOCATION                               |          |  |  |  |  |  |
| Instance Name: FILTRANS                                                                                                    | Numeric keypad Operator keypad                        | ОК       |  |  |  |  |  |
| Port Name: LOCATION                                                                                                    | 7 8 9 AND OR NOT                                      | Cancel   |  |  |  |  |  |
| Port Type: IN/OUT<br>Datatype: string<br>Precision: 10<br>Scale: 0                                                                                                    | $\begin{array}{c ccccccccccccccccccccccccccccccccccc$ | Validate |  |  |  |  |  |

As you can see, we have assigned \$\$LOCATION to filter the condition.

With this, we are done with defining the variable or parameters. Next, we will see how to pass the values to them using the parameter file.

#### Creating the parameter file

A parameter file is nothing but a simple .txt file that contains the value of the variable to be passed to variables. A sample parameter file for the variable defined in the preceding steps is as follows:

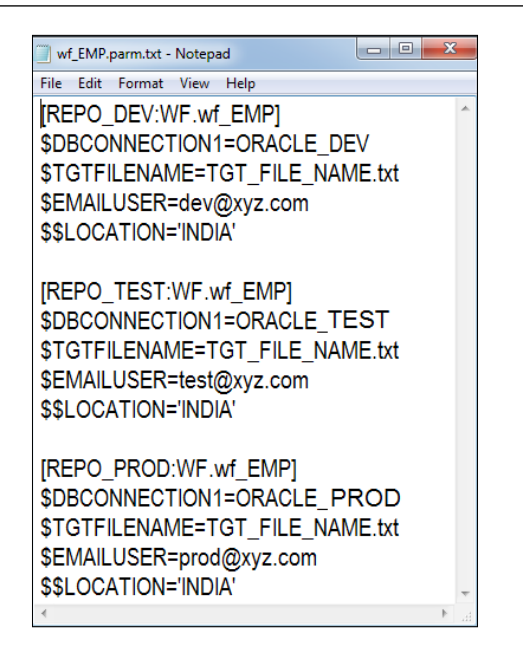

As you can see, the parameter file contains the values of the variables to be replaced in the three regions. Informatica matches the repository name against the name of the repository defined in the parameter file and replaces the values of the variables internally before it runs the workflow. The name of workflow for which you defined the parameter file is wf\_EMP. So, if you are running workflow in the production region, Informatica will match the REPO\_PROD repository name with the same name in the parameter file and internally replace the variables with the value and execute the workflow with the replaced values.

## Mentioning the parameter file at the workflow level

To define the parameter file at the workflow level, open Workflow Manager and navigate to **Workflow** | **Edit** | **Properties**. Specify the path and name of the parameter file for the attribute, as indicated in the following screenshot:

| Edit Workflow - wf_CONCAT_TOTAL       | dit Workflow - wf_CONCAT_TOTAL                                |      |  |  |  |  |  |  |
|---------------------------------------|---------------------------------------------------------------|------|--|--|--|--|--|--|
| General Properties Scheduler Var      | iables   Events   Metadata Extensions                         |      |  |  |  |  |  |  |
|                                       |                                                               |      |  |  |  |  |  |  |
| Set the properties of the workflow/wo | Set the properties of the workflow/worklet in the grid below: |      |  |  |  |  |  |  |
| Attribute Value                       |                                                               |      |  |  |  |  |  |  |
| Parameter Filename                    |                                                               |      |  |  |  |  |  |  |
| while backward compatible workh       |                                                               | _    |  |  |  |  |  |  |
| Workflow Log File Name                | wf_CONCAT_TOTAL.log                                           |      |  |  |  |  |  |  |
| Workflow Log File Directory           | \$PMWorkflowLogDir\                                           |      |  |  |  |  |  |  |
| Save Workflow log by                  | By runs                                                       |      |  |  |  |  |  |  |
| Save workflow log for these runs      | 0                                                             |      |  |  |  |  |  |  |
| Enable HA recovery                    |                                                               |      |  |  |  |  |  |  |
| Automatically recover terminated tas  | Γ                                                             |      |  |  |  |  |  |  |
| Maximum automatic recovery attempts   | 5                                                             |      |  |  |  |  |  |  |
|                                       |                                                               |      |  |  |  |  |  |  |
|                                       |                                                               |      |  |  |  |  |  |  |
| Parameter Filename                    |                                                               |      |  |  |  |  |  |  |
| Parameter filename                    |                                                               |      |  |  |  |  |  |  |
|                                       |                                                               |      |  |  |  |  |  |  |
|                                       | OK Cancel Apply                                               | Help |  |  |  |  |  |  |
|                                       |                                                               |      |  |  |  |  |  |  |

## Mentioning the parameter file at the session level

To define the parameter file at the session level, open the session in Workflow Manager, double-click on the session task, and click on **Properties**. Specify the path and name of the parameter file for the attribute, as indicated in the following screenshot:

| <u>5</u> elect task: | S_Database                    |                                 |  |  |  |  |
|----------------------|-------------------------------|---------------------------------|--|--|--|--|
| Task type:           | Session                       |                                 |  |  |  |  |
|                      | Attribute                     | Value                           |  |  |  |  |
| 😑 General Opti       | ions                          |                                 |  |  |  |  |
| Write Backwar        | d Compatible Session Log File |                                 |  |  |  |  |
| Session Log Fi       | le Name                       | s_Database.log                  |  |  |  |  |
| Session Log Fi       | le directory                  | \$PMSessionLogDir\              |  |  |  |  |
| Parameter Filer      | name                          |                                 |  |  |  |  |
| Enable rest Ed       | Jau                           |                                 |  |  |  |  |
| Number of row        | s to test                     | 1                               |  |  |  |  |
| \$Source conne       | ection value                  |                                 |  |  |  |  |
| \$Target conne       | ction value                   |                                 |  |  |  |  |
| Treat source ro      | ows as                        | Insert                          |  |  |  |  |
| Commit Type          |                               | Target                          |  |  |  |  |
| Commit Interva       | l                             | 10000                           |  |  |  |  |
| Commit On End        | d Of File                     |                                 |  |  |  |  |
| Rollback Trans       | sactions on Errors            |                                 |  |  |  |  |
| Recovery Strat       | tegy                          | Fail task and continue workflow |  |  |  |  |
| General Options      |                               | · / #                           |  |  |  |  |
|                      |                               |                                 |  |  |  |  |

We have learned how to use the parameters and variables, create the parameter file, and define the parameter file. Another importance of the parameter file is that if the value of any variable is changing, you need not modify the code; simply change the value in the parameter file, and the changed value will take effect the next time you run the code.

Also, note that parameter files can also be used to replace the value for an individual session run. Parameter files can also be defined at the folder level as against at the repository level, as seen earlier. It is not mandatory that you define the workflow for all three regions. A sample parameter file for an individual session run (s\_m\_EMP\_PASS\_THROUGH) defined at the folder level (learnwell) is shown in the following screenshot:

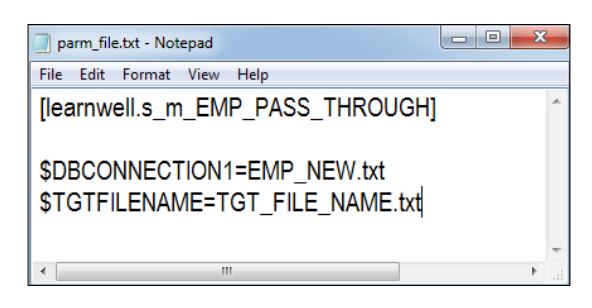

## Summary

In this chapter, we talked about the various aspects of the Workflow Manager screen. We saw the detailed properties of the session task. We also saw the various tasks present in Workflow Manager. We learned how to create tasks and use them in a workflow.

We also learned how to work with worklets, which are groups of tasks that allow us to reuse the existing functionality that was implemented. We also talked about schedulers, which help us schedule the workflow to run at specific intervals. Later in the chapter, we talked about another topic called the file list, which provides us with a simpler way of merging the data with multiple files. Next, we covered incremental aggregation, which allows us to process the aggregate calculations faster by storing the value of the previous run. Last, we discussed the parameters file using which we can easily pass the values of variables and parameters.

In the next chapter, we are going to talk about our third client tool – the workflow monitor – where we will talk about looking at different views of monitoring workflows. We will also discuss logs and how to rectify errors using log files.

## 6 Monitoring Your Code – Using the Workflow Monitor Screen

In the previous chapter, we discussed some advanced topics on the Workflow Manager screen. Before we jump into this chapter, you now have an understanding of the various aspects of Informatica PowerCenter Designer and the Workflow Manager screen. This chapter will help you get a clear understanding about the Informatica PowerCenter Workflow Monitor screen. At this stage, you must be very clear on the basic usage of the Designer and Workflow Manager screen. We use the Workflow Monitor screen to check the status of the workflow that we executed in the Workflow Manager Screen. Apart from checking the status, the monitor screen serves various purposes, such as checking the statistics and understanding runtime details.

When you run the workflow, Workflow Monitor continuously receives information from Integration Services and other processes in order to display the information on the screen. The Workflow Monitor screen shows you the status of the workflow and the tasks being executed.

## **Using Workflow Monitor**

The Workflow Monitor screen, as mentioned earlier, displays the status of the running workflow and tasks. It has two views to show the status – the **Gantt Chart** view and the **Task View**. You can select the view you wish to see. The Workflow Monitor screen can be seen in the following screenshot:

| M    | Informatica PowerCenter Workflow Monitor                                                                                                    |                                   |                |                                |             |           |             |           |                           |               |           |             |        |
|------|----------------------------------------------------------------------------------------------------|-----------------------------------|----------------|--------------------------------|-------------|-----------|-------------|-----------|---------------------------|---------------|-----------|-------------|--------|
| Rep  | Lepository Edit View Tools Task Eilters Help                                                                                                    |                                   |                |                                |             |           |             |           |                           |               |           |             |        |
|      | I 🖬 🗃 🛆 🖓 📉 👘 🔛                                                                                                    | 6 🕫 🖁                             | ₹ 🏂 - 🗍 1 Hou  | u 🔺                            | 1 📽 🤻       | 3         |             |           |                           |               |           |             |        |
| G    |                                                                                                    | 12.02                             |                | Sep 24, 2                      | 014 8:00am  |           |             |           |                           |               |           |             |        |
| M    | Name                                                                                                    | Duration                          | Status         | 8:00am                         | 9:00am      | 10:00am   | 11:00am     | 12:00pm   | 1:00pm                    | 2:00pm        | 3:00pm    | 4:00pm      | 5:00pm |
| 1    |                                                                                                    |                                   |                |                                |             |           |             |           |                           |               |           |             |        |
| 100  | B BEPO Navigator                                                                                                    |                                   |                |                                |             | Tim       | e           |           |                           |               |           |             |        |
| EL.  |                                                                                                    | 00:17:04                          | Connected      |                                |             |           |             |           |                           |               |           |             |        |
| 0    | 🖻 🧭 learnwell                                                                                                    |                                   |                |                                |             |           |             |           |                           |               |           |             |        |
|      | E 🖧 wf_PASS_THROUGH_EMPLOYEE                                                                                                    | 00:00:15                          | Succeeded      |                                |             |           |             |           |                           |               |           |             |        |
| 1 W  | s_m_PASS_THROUGH_EMPLOYEE                                                                                                    | 00:00:15                          | Succeeded      |                                |             |           |             |           |                           |               |           |             |        |
| 9    |                                                                                                    | 00:17:27                          | Connected      |                                |             |           |             |           |                           |               |           |             |        |
| 0    |                                                                                                    |                                   |                |                                |             |           |             |           |                           |               |           |             |        |
|      |                                                                                                    |                                   |                |                                |             |           |             |           |                           |               |           |             |        |
|      |                                                                                                    |                                   |                |                                |             |           |             |           |                           |               | -         |             |        |
|      |                                                                                                    |                                   |                | •                              |             |           |             |           |                           |               |           |             |        |
|      | Gantt Chart Task View                                                                                                    |                                   |                |                                |             |           |             |           |                           |               |           |             |        |
|      |                                                                                                    |                                   |                |                                |             |           |             |           |                           |               |           |             |        |
| ×    | Cannot connect to repository REPO.                                                                                                    |                                   | <u> </u>       | PASS_THE                       | YOUGH_E     | MPLOYEE   | [9/24/20    | 14 8:50:1 | 6 AM]                     |               |           | Get Session | Log    |
| -    | Lannot connect to repository REPU.<br>Connected to the repository BEPO                                                                          |                                   |                | ask Details                    |             |           |             |           |                           |               |           |             |        |
|      | (INTE 9/24/2014 8:39:59 AM) Connected to the Integration Service INTE                                                                           | Out                               | Attrib         | Attribute Name Attribute Value |             |           |             |           |                           | -             |           |             |        |
|      | Integration Service INTE is running in normal mode.                                                                                             | out                               | Insta          | Instance Name                  |             |           |             |           | s_m_PASS_THROUGH_EMPLOYEE |               |           |             |        |
|      | (INTE2 9/24/2014 6:40:01 AM) Opened folder learniveli<br>(INTE2 9/24/2014 8:48:02 AM) Connected to the Integration Service INTE2                |                                   | Task           | Task Type Task Details Session |             |           |             |           |                           |               |           |             |        |
|      | Integration Service INTE2 is running in normal mode.                                                                                            |                                   | Integ          | Integration Service Name INTE  |             |           |             |           |                           |               |           |             |        |
|      | (INTE2 9/24/2014 8:48:09 AM) Task Update: wf_CONCAT_TOTAL_FILE (P<br>(INTE2 9/24/2014 9:49:10 AM) Task Update: wf_CONCAT_TOTAL_FILE (P          | reparing to run                   | Start Node     | Node(s)                        |             |           |             |           | node01_learnwel-o567ur    |               |           |             |        |
|      | (INTE2 3/24/2014 8:46:10 AM) Task Update: wi_CONCAT_TOTAL_FILE (n<br>(INTE2 9/24/2014 8:48:13 AM) Task Update: Start (Bunning), Start time: 9/2 | 4/2014 8:48:1                     | ILIE 5. Start  | Time                           |             |           |             |           | 9/24/2014 8:50:16 AM      |               |           |             |        |
|      | (INTE2 9/24/2014 8:48:13 AM) Task Update: Start (Succeeded) Start time:                                                                         | 9/24/2014 8:4                     | 8:10 A End     | Time                           |             |           |             |           | 9/24/20                   | 14 8:50:31 AM | 4         |             |        |
|      | (INTE2 9/24/2014 8:48:13 AM) Task Update: s_m_CONCAT_TOTAL (Waitin                                                                              | ng) Start time:                   | 9/24/2 Reco    | overy Time                     | S           | 1100      |             |           |                           |               |           |             | •      |
|      | (INTE2 3/24/2014 6:46:14 AM) Task Opdate: s_m_CONCAT_TOTAL (Hunni<br>(INTE2 9/24/2014 8:49:14 AM) Task Update: s_m_CONCAT_TOTAL (Hunni          | ngj starttime:<br>1 Starttime: 9, | 24/20          | ource/Targ                     | jet Statist | ics       |             | 14        |                           |               |           | 1           | 10 1   |
|      | (INTE2 9/24/2014 8:49:15 AM) Task Update: wf_CONCAT_TOTAL_FILE (F                                                                               | ailed) Start tim                  | e: 9/2/        | tormation Na                   | me          | Node A    | pplied Hows | Altected  | 1 Hows                    | Rejected Hov  | vs Throug | phput (Rows | :/Secj |
|      | (INTE 9/24/2014 8:50:16 AM) Task Update: wf_PASS_THROUGH_EMPLO                                                                                  | YEE (Preparing                    | g to rur Stat  | SU_EMPL                        | UYEES       | nodeU 1   | 07          | 107       |                           | J<br>107      | 107       |             |        |
|      | [INTE 9/24/2014 8:50:16 AM] Task Opdate: Start (Running) Start time: 9/24                                                                       | /2014 8:50:16                     | AM Ei          | Tul_EMP                        | LUTEES      | nodeu   U | S           | U         |                           | 107           | U         |             |        |
|      | (INTE 9/24/2014 8:50:16 AM) Task Update: Start (Succeeded) Start time: 9                                                                        | /24/2014 8:50                     | 16 AM          |                                |             |           |             |           |                           |               |           |             |        |
|      | [INTE 9/24/2014 8:50:16 AM] Task Update: s_m_PASS_THROUGH_EMPL<br>INTE 9/24/2014 9:50:16 AM] Task Update: s_m_PASS_THROUGH_EMPL                 | OYEE (Waiting                     | )) Star        |                                |             |           |             |           |                           |               |           |             |        |
|      | (INTE 9/24/2014 8:50:31 AM) Task Opdate: s m PASS THROUGH EMPL                                                                                  | OYEE (Succe                       | gjota<br>sdedi |                                |             |           |             |           |                           |               |           |             |        |
|      | (INTE 9/24/2014 8:50:31 AM) Task Update: wf_PASS_THROUGH_EMPLO                                                                                  | YEE (Succeed                      | led) SI        |                                |             |           |             |           |                           |               |           |             | Þ      |
|      |                                                                                                    |                                   | 🚽 🕨 P          | artition Del                   | ails        |           |             |           |                           |               |           |             |        |
|      | Cutput Window Not                                                                                                    |                                   | P              | erformance                     |             |           |             |           |                           |               |           |             |        |
| Rea  | tv                                                                                                    |                                   |                |                                |             |           |             |           |                           |               |           |             |        |
| 1.00 | 17                                                                                                    |                                   |                |                                |             |           |             |           |                           |               |           |             |        |

The screen is divided into the following sections:

- **Navigator**: This section of the screen displays various repositories, Integration Service, and the workflow names running at the instant. This section shows you all the objects that have been executed at least once.
- **Output**: This section displays various system-level information details received from Integration Service and repositories.
- Time: This section displays the timings of the execution of various workflows.
- **Gantt Chart view**: This view shows you the information of various workflow runs in a chronological order.

- **Task view**: This view shows you the information of various workflow runs in the report form.
- **Task details**: This section shows you the details of a task. It also shows you the source-to-target statistics and the performance and partition details, if selected.

## Connecting to the Workflow Manager screen

When you open the Workflow Monitor screen, you need to connect to the repository and Integration Service to view the workflow and task status. You can view the Workflow Manager Screen through various ways:

- Under All Programs, navigate to Informatica 9.5.1 | Client | PowerCenter Client | PowerCenter Workflow Monitor
- From the Designer or Workflow Manager screen, click on the icon that represents Workflow Monitor (M)

Once you open the Workflow Monitor screen, perform the following steps to connect and view the workflow and task status:

- 1. Open the Workflow Monitor screen.
- 2. Right-click on the repository you wish to connect to (if you have multiple repositories available), and connect to it using the username and password. In our case, the repository is REPO.
- 3. Once you connect to the repository, the next step is to connect to Integration Service. This is done by right-clicking on the Integration Service you created. In our case, the Integration Service is INTE.
- 4. Select the workflow for which you wish to check the status. You can see the status if the workflow is executed at least once.
- 5. Select the view, which is **Gantt Chart** or the **Task View**, under which you wish to see the status of workflows and tasks.

## **Opening previous workflow runs**

Apart from checking the status of the currently executing workflow, you can also check the status of the existing workflow runs in both **Gantt Chart** and the **Task View**.

Monitoring Your Code - Using the Workflow Monitor Screen

In the navigator of Workflow Monitor, select the workflow for which you wish to see previous runs. Right-click on the workflow and click on **Open Latest 20 Run**, as shown in the following screenshot:

| M Informatica PowerCenter Workflow Monitor                               |                                              |                                                |                                                |                                                |                        |  |  |
|--------------------------------------------------------------------------|----------------------------------------------|------------------------------------------------|------------------------------------------------|------------------------------------------------|------------------------|--|--|
| <u>R</u> epository <u>E</u> dit <u>V</u> iew <u>T</u> ools T <u>a</u> sk | Repository Edit View Tools Task Eilters Help |                                                |                                                |                                                |                        |  |  |
| 🐂 🐘 🚰 🛤 🚽 👘 🔚 😈 🥳 🐼 🔽 🍹 🔹 🕺 🛣                                            |                                              |                                                |                                                |                                                |                        |  |  |
| Repositories                                                             | Workflow Run                                 |                                                | Start Time                                     | Completion Time                                | Status                 |  |  |
|                                                                          | ⊡…O INTE<br>⊡… 🌮 learnwell                   |                                                |                                                |                                                |                        |  |  |
| Wf_PAS5_                                                                 | wt_PASS_THRU                                 | Open Latest 20 Runs                            | 9/17/2014 10:54:56 PM<br>9/17/2014 10:32:18 PM | 9/17/2014 10:55:05 PM<br>9/17/2014 10:32:26 PM | Succeeded<br>Succeeded |  |  |
| 9<br>9                                                                   | wf_PASS_T                                    | R <u>e</u> start<br>Stop                       | 9/17/2014 10:30:37 PM                          | 9/17/2014 10:31:37 PM                          | Failed                 |  |  |
| <b>Q</b>                                                                 |                                              | Abort<br>Recover<br>Cold Start                 |                                                |                                                |                        |  |  |
|                                                                          |                                              | Schedule<br>UnSchedule                         |                                                |                                                |                        |  |  |
|                                                                          |                                              | Go <u>t</u> o Gantt Chart                      |                                                |                                                |                        |  |  |
|                                                                          |                                              | Get Workflow Log<br>Sho <u>w</u> History Names |                                                |                                                |                        |  |  |
|                                                                          |                                              | Get Run Properties                             |                                                |                                                |                        |  |  |

The list of latest 20 runs of the workflow will appear if available.

## Running or recovering workflows or tasks

As mentioned earlier, the Workflow Monitor screen displays the workflow that is executed at least once. You can run or recover the workflow from the Workflow Monitor screen. To run or recover the workflow or task, right-click on the workflow/ task in the navigator and select **Restart/Recover**.

| 🕅 In                                         | M Informatica PowerCenter Workflow Monitor           |                  |                           |                       |                                                |           |  |
|----------------------------------------------|------------------------------------------------------|------------------|---------------------------|-----------------------|------------------------------------------------|-----------|--|
| Repo                                         | <u>Repository Edit View Iools Task Eilters H</u> elp |                  |                           |                       |                                                |           |  |
| 🖷 🖳 🖆 🖾 🚽 🚽 📄 👘 🐨 🐨 🐨 🐨 🐨 🐨 🐨 🐨 🐨            |                                                      |                  |                           |                       |                                                |           |  |
| R                                            | 😝 Repositories                                       | Workflow Run     |                           | Start Time            | Completion Time                                | Status    |  |
|                                              |                                                      |                  |                           |                       |                                                |           |  |
|                                              |                                                      | 🖃 🎁 learnwell    |                           |                       |                                                |           |  |
| 5                                            | earnweil                                             | 🖻 🍕 wf_PASS_THRO | Open Latest 20 Runs       |                       |                                                |           |  |
| =                                            |                                                      | wt_PASS_T        | ⊆lose                     | 9/17/2014 10:54:56 PM | 9/17/2014 10:55:05 PM                          | Succeeded |  |
| Q                                            |                                                      | WI_PASS_I        | Dectart                   | 9/17/2014 10:32:18 PM | 9/17/2014 10:32:26 PM<br>9/17/2014 10:31:37 PM | Succeeded |  |
| ō                                            |                                                      | INTE2            | Nestart                   | 3/17/2014 10:30:37114 | 3/17/2014 10:31:371 M                          | 1 alleu   |  |
| ň                                            |                                                      |                  | Abort                     |                       |                                                |           |  |
| <b>                                     </b> |                                                      |                  | Recover                   |                       |                                                |           |  |
| 🐕                                            |                                                      |                  | Loid Start                |                       |                                                |           |  |
|                                              |                                                      |                  | Schedule                  |                       |                                                |           |  |
|                                              |                                                      |                  | UnSche <u>d</u> ule       |                       |                                                |           |  |
|                                              |                                                      |                  | Go <u>t</u> o Gantt Chart |                       |                                                |           |  |
|                                              |                                                      |                  | Get Workflow Log          |                       |                                                |           |  |
|                                              |                                                      |                  | Show History Names        |                       |                                                |           |  |
|                                              |                                                      |                  | Get Run Properties        |                       |                                                |           |  |

# Stopping or aborting the workflow or task

You can stop or recover the workflow from the Workflow Monitor screen.

When you stop the process, Integration Service stops processing the scheduled tasks and all other processes of that workflow. However, it continues to process the currently running task. The process will stop once the current task execution is finished.

When you abort the task, it kills the DTM and hence, all the other processes get terminated. DTM in Informatica PowerCenter is called data transformation manager. This DTM does the work of managing and arranging all the prerequisites to run a session, such as checking the cache memory, checking the buffer memory, checking the table deadlock, and so on. Also, it helps generate the session log, execute pre-session and post-session SQL, and so on. To stop/abort the workflow or task, right-click on the workflow/task in the navigator and select **Stop/Abort**.

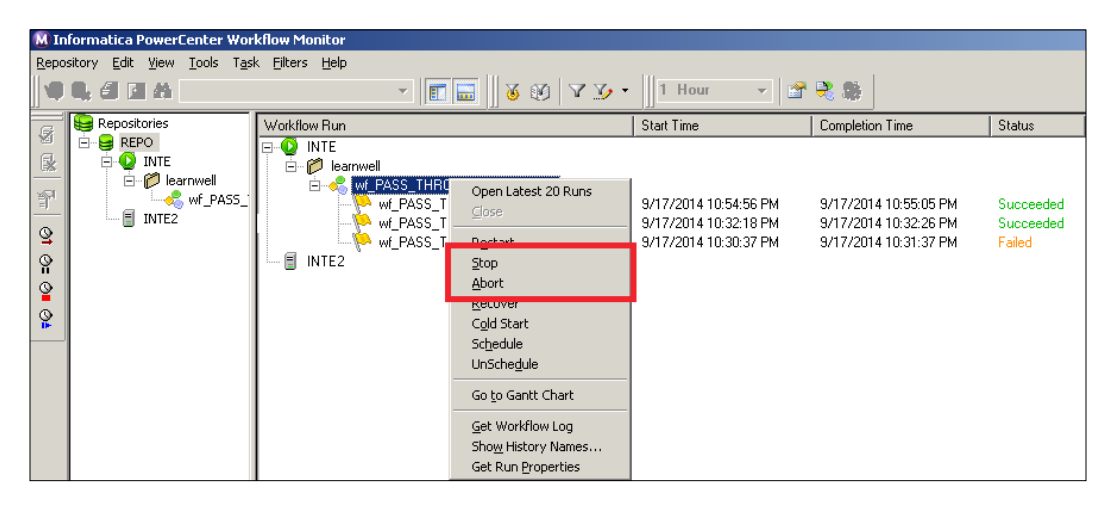

### The status of workflows and tasks

Various statuses possible for workflows and tasks are as follows:

| Status    | Status for Workflow/Task | Description                               |
|-----------|--------------------------|-------------------------------------------|
| Succeeded | Both                     | The process is completed successfully     |
| Failed    | Both                     | The process failed due to some error      |
| Running   | Both                     | The process is getting executed currently |

| Status              | Status for Workflow/Task | Description                                                                                                    |
|---------------------|--------------------------|----------------------------------------------------------------------------------------------------|
| Preparing to<br>Run | Workflow only            | The process is waiting for Integration<br>Service to run the workflow                                                                                                    |
| Scheduled           | Workflow only            | The workflow is scheduled to run in the future                                                                                                    |
| Stopped             | Both                     | The workflow has been stopped manually                                                                                                    |
| Stopping            | Both                     | The Integration Service is in the process<br>of stopping the workflow after manual<br>selection                                                                              |
| Aborted             | Both                     | The workflow has been aborted manually                                                                                                    |
| Aborting            | Both                     | The Integration Service is in the process<br>of aborting the workflow after manual<br>selection                                                                              |
| Disabled            | Both                     | You manually selected to disable the workflow or task                                                                                                    |
| Suspended           | Workflow only            | The workflow will show the suspended<br>status because of the failure of the<br>task. This status is available only if you<br>selected <b>Suspend</b> on receiving an error. |
| Suspending          | Workflow only            | The Integration Service is suspending the workflow.                                                                                                    |
| Terminated          | Both                     | Integration Service is terminated due to some unexpected reasons.                                                                                                    |
| Terminating         | Both                     | Integration Service is stopping, aborting, or terminating the workflow.                                                                                                    |
| Waiting             | Both                     | Integration service is waiting for the resources that are required to execute the workflow.                                                                                  |

Monitoring Your Code – Using the Workflow Monitor Screen

## Viewing the session log and workflow log

You can view the session and workflow log from the Workflow Monitor screen. When you run the workflow, the workflow log and session logfile is saved in the form of a file at the location that you defined in the session's properties. You can maintain the history of the logfiles by adding a timestamp or by saving the session run.

To get the workflow log for the workflow, right-click on the workflow in the navigator and select **Get Workflow Log**.

| M Informatica PowerCenter Workflow Monitor |                                              |                         |                              |                       |                       |           |  |  |  |
|--------------------------------------------|----------------------------------------------|-------------------------|------------------------------|-----------------------|-----------------------|-----------|--|--|--|
| Repo                                       | Repository Edit View Iools Task Eilters Help |                         |                              |                       |                       |           |  |  |  |
|                                            | 🗣 🖳 🖆 🔛 🔷 🔹 📰 🔚 😽 🤡 💙 🏹 🔹 📗 1 Hour 🔷 😭 📚     |                         |                              |                       |                       |           |  |  |  |
| R                                          | 😝 Repositories                               | Workflow Run            |                              | Start Time            | Completion Time       | Status    |  |  |  |
|                                            | E                                            | ⊡Ø INTE<br>⊡Ø learnwell |                              |                       |                       |           |  |  |  |
| P                                          | Mr_PASS_                                     | Wf_PASS_THRO            | Open Latest 20 Runs<br>Glose | 9/17/2014 10:54:56 PM | 9/17/2014 10:55:05 PM | Succeeded |  |  |  |
| <u></u>                                    |                                              | wf_PASS_T               | Restart                      | 9/17/2014 10:30:37 PM | 9/17/2014 10:31:37 PM | Failed    |  |  |  |
| \Q_                                        |                                              | - 🗐 INTE2               | Stop                         |                       |                       |           |  |  |  |
| 0                                          |                                              |                         | Abort                        |                       |                       |           |  |  |  |
|                                            |                                              |                         | <u>R</u> ecover              |                       |                       |           |  |  |  |
| ۲¥                                         |                                              |                         | C <u>o</u> ld Start          |                       |                       |           |  |  |  |
|                                            |                                              |                         | Schedule                     |                       |                       |           |  |  |  |
|                                            |                                              |                         | UnSchedule                   |                       |                       |           |  |  |  |
|                                            |                                              |                         | Go <u>t</u> o Gantt Chart    |                       |                       |           |  |  |  |
|                                            |                                              |                         | Get Workflow Log             |                       |                       |           |  |  |  |
|                                            |                                              |                         | Get Run Properties           |                       |                       |           |  |  |  |

To get the session log for the workflow, right-click on the session task in the navigator and select **Get Session Log**.

| M In | M Informatica PowerCenter Workflow Monitor   |                  |                             |                     |         |                       |           |  |  |
|------|----------------------------------------------|------------------|-----------------------------|---------------------|---------|-----------------------|-----------|--|--|
| Repo | Repository Edit View Iools Task Eliters Help |                  |                             |                     |         |                       |           |  |  |
|      | 9, 61 El A                                   | -                | 🔚 🛛 🎖 🗐 🔽 🏹 •               | 1 Hour              | -       | <b>16</b> 🖏           | 22        |  |  |
| G,   |                                              | Workflow Run     |                             | Start Time          |         | Completion Time       | Status    |  |  |
| 12   |                                              | E-O INTE         |                             |                     |         |                       |           |  |  |
|      |                                              | 🖃 🎁 learnwell    |                             |                     |         |                       |           |  |  |
| 1    |                                              | E 🥰 wf_PASS_THRO | UGH_EMPLOYEE                |                     |         |                       | 1001      |  |  |
| =    |                                              | wf_PASS_TH       | HROUGH_EMPLOYEE             | 9/17/2014 10:5      | 4:56 PM | 9/17/2014 10:55:05 PM | Succeeded |  |  |
| 0    | INTE2                                        | S_m_PA           | Destart Workflow from Task  | 9/17/2014 10:5      | 4:56 PM | 9/17/2014 10:55:03 PM | Succeeded |  |  |
| -    |                                              | e- 🔛 wt_PASS_II  | Destart Task                | <b>`</b>            | 18 PM   | 9/17/2014 10:32:26 PM | Succeeded |  |  |
| l 🍟  |                                              | s_m_PA           | Restart Task                | ante a blata Taral. | 19 PM   | 9/17/2014 10:32:25 PM | Succeeded |  |  |
| 0    |                                              | ⊡ Mu PASS_II     | Restart worknow by Recov    | ering this Task     | 37 PM   | 9/17/2014 10:31:37 PM | Failed    |  |  |
|      |                                              | S_m_PA           | Recover lask                |                     | 40 PM   | 9/17/2014 10:31:36 PM | Failed    |  |  |
| N N  |                                              | INTE2            | Cold Start Workflow from Ta | ask                 |         |                       |           |  |  |
|      |                                              |                  | Cold Start Task             |                     |         |                       |           |  |  |
|      |                                              |                  | Stop                        |                     |         |                       |           |  |  |
|      |                                              |                  | <u>A</u> bort               |                     |         |                       |           |  |  |
|      |                                              |                  | Go <u>t</u> o Gantt Chart   |                     |         |                       |           |  |  |
|      |                                              |                  | Get Session Log             |                     |         |                       |           |  |  |
|      |                                              |                  | Dillow miscory warnes       |                     |         |                       |           |  |  |
|      |                                              |                  | Get Run Properties          |                     |         |                       |           |  |  |

## Working with the workflow log

When you select to generate the workflow log, another screen opens, which shows you the details related to the workflow run. Informatica PowerCenter writes all the details related to the execution of the workflow in the log. Using the Workflow log, you can check all the system-related information that was used in executing the workflow along with the error messages if any. The following screenshot shows the workflow log:

| Log Ever | nts for Workflow: wf_CC | NEAT_TOTAL_FILE          |        |              |                                           | _ @ ×                                                                                                    |
|----------|-------------------------|--------------------------|--------|--------------|-------------------------------------------|----------------------------------------------------------------------------------------------------|
| Save As  | Copy End                | Befresh                  |        |              |                                           |                                                                                                    |
| Severity | Timestamp /             | Node                     | Thread | Message Code | Message                                   |                                                                                                    |
| ineu :   | 3/17/2019 11:33.931111  | INVOLUTION INCOMENDATION | £336   | Em_powpu     | Starry executor to                        | workflow (w_CONCAT_TOTAL_FILE) in folder [learnwell] last saved by user [learnwell].                                                              |
| INFO     | 9/17/2014 11:39:43 PM   | node01_learnwel-o567ur   | 2592   | LM_44206     | Workflow wf_CONC/                         | NT_TOTAL_FILE started with run id [11], run instance name [], run type [Concurrent Run Disabled].                                                 |
| INFO     | 9/17/2014 11:39:43 PM   | node01_learnwel-o567ur   | 2592   | LM_44195     | Workflow [wf_CONC                         | AT_T0TAL_FILE] service level [SLPiiorly:5.SLDispatchWaltTime:1800]                                                                                |
| INFO     | 9/17/2014 11:39:43 PM   | node01_learnwel-o567ur   | 2592   | LM_44253     | Workflow started. Ch                      | ents will be notified                                                                                                    |
| INF0     | 9/17/2014 11:39:43 PM   | node01_learnwel-o567ur   | 2592   | LM_36330     | Start task instance [5                    | Start): Execution started.                                                                                                    |
| INFO     | 9/17/2014 11:39:43 PM   | node01_learnwel-o567ur   | 2592   | LM_36318     | Start task instance (S                    | itat) Execution succeeded.                                                                                                    |
| INFO     | 9/17/2014 11:39.43 PM   | node01_learnwel-o567ur   | 2592   | LM_36505     | Link (Start -> a_m_C                      | ONCAT_TOTAL] empty expression string, evaluated to TRUE.                                                                                          |
| INFO     | 9/17/2014 11:39:43 PM   | node01_learnwel.o567ur   | 2592   | LM_36388     | Session task instance                     | e [s_m_CONCAT_TOTAL] is waiting to be started.                                                                                                    |
| INFO     | 9/17/2014 11:39:43 PM   | node01_learnwel-o567ur   | 2592   | LM_36682     | Session task instance                     | e [s_m_CONCAT_TOTAL] started a process with pid [3920] on node [node01_learnwei-o567us].                                                          |
| INFO     | 9/17/2014 11:39:43 PM   | node01_learnwel-o567ur   | 2592   | LM_36330     | Session task instance                     | e (s_m_CONCAT_TOTAL) Execution stated.                                                                                                    |
| INFO     | 9/17/2014 11:39:45 PM   | node01_learnwel-o567ur   | 2592   | LM_36488     | Session task instance                     | e [s_m_CONCAT_TOTAL] [TM_6793 Fetching initialization properties from the Integration Service : [Wed Sep 17 23 39 44 2014]]                       |
| INFO     | 9/17/2014 11:39:45 PM   | node01_learnwel-o567ur   | 2592   | LM_36488     | Session task instance<br>(Wed Sep 17 23 3 | e [r_m_CONCAT_TOTAL]: [DISP_28305 The [Prepare] DTM with process id [3928] is running on node [node01_learnwel+o567u]<br>3 44 2014]]              |
| INFO     | 9/17/2014 11:39:45 PM   | node01_learnwel-o567ur   | 2592   | LM_36468     | Session task instance                     | e [s_m_CONCAT_TOTAL] : [PETL_24036 Beginning the prepare phase for the session.]                                                                  |
| INFO     | 9/17/2014 11:39.45 PM   | node01_learnwel-o567ur   | 2592   | LM_36488     | Session task instance                     | e [s_m_CONCAT_TOTAL] [TM_6721 Stated [Connect to Repository]]                                                                                     |
| INFO     | 9/17/2014 11:39:45 PM   | node01_learnwel-o567ur   | 2592   | LM_36488     | Session task instance                     | e [s_m_CONCAT_TOTAL]: [TM_6722 Finished [Connect to Repository] It took [0.380547] seconds.]                                                      |
| INFO     | 3/17/2014 11:33:45 PM   | node01_learnwel-o567ur   | 2592   | LM_36488     | Session task instance                     | e [s_m_CONCAT_TOTAL]: [TM_6794 Connected to repository [REPO] in domain [Domain_learnwel-o567ur] as user [learnwel] in security domain [Native].] |
| INFO     | 9/17/2014 11:39.45 PM   | node01 learnwel-o567ur   | 2592   | LM_36488     | Session task instance                     | e [s_m_CONCAT_TOTAL] [TM_6721 Stated (Fetch Session from Repository]]                                                                             |
| INFO     | 9/17/2014 11:39:45 PM   | node01_learnwel-o567ur   | 2592   | LM_36488     | Session task instance                     | e [s_m_CONCAT_TOTAL]: [TM_6722 Finished (Fetch Session from Repository) III took [0.390562] seconds.]                                             |
| INFO     | 9/17/2014 11:39:45 PM   | node01_learnwel-o567ur   | 2592   | LM_36488     | Session task instance                     | e [s_m_CONCAT_TOTAL] : [VAR_27027 Use default value [] for mapping parameter [\$\$L0CATION].]                                                     |
| INFO     | 9/17/2014 11:39:45 PM   | node01 learnwel-o567ur   | 2592   | LM_36498     | Session task instance                     | e [s m CONCAT_TOTAL] [TM_672] Started [Partition Group Formation].]                                                                               |
| INFO     | 9/17/2014 11:39:45 PM   | node01_learnwel-o567ur   | 2592   | LM_36488     | Session task instance                     | e [s_m_CONCAT_TOTAL]: [TM_6722 Finished [Pathion Group Formation]. It took [0.0901289] seconds.]                                                  |
| INFO     | 9/17/2014 11:39:45 PM   | node01_learnwel.o567ur   | 2592   | LM_36488     | Session task instance                     | e [s.m. CONCAT_TOTAL]: [PETL_24037 Finished the prepare phase for the session.]                                                                   |
| INFO     | 9/17/2014 11:39 45 PM   | node(1) learnwel-of%7ur  | 2592   | LM 36488     | Settion task instance                     | e.is. m. CONCAT_TOTAL1_ITM_6792 Notices the Internation Service that the preserve phase base been correlated - In/ed Sec 17 23 39 44 201401       |
| ERROR    | 9/17/2014 11:39:46 PM   | node01_learnwel-o567ur   | 3376   | LM_36320     | Session task instance                     | e (s. m. CONCAT_TOTAL) Execution failed.                                                                                                    |
| WARNING  | 9/17/2014 11:39.46 PM   | node01_learnwel-o567ur   | 3376   | LM_36331     | Session task instance                     | e (s_m_CONCAT_TOTAL) failed and its "fail parent if this task fails" setting is turned on. So, Workflow [wf_CONCAT_TOTAL_FILE] will be failed.    |
| ERROR    | 9/17/2014 11:39:48 PM   | node01_learnwel-o567ur   | 3360   | LM_36320     | Workflow (wf_CONC                         | AT_TOTAL_FILE} Execution failed.                                                                                                    |

The following table describes the various option of the workflow log:

| Option          | Description                                                                                                    |
|-----------------|----------------------------------------------------------------------------------------------------|
| Severity        | This shows you the status of the particular event that took place while executing the Workflow:                                  |
|                 | INFO: This indicates general system-level information                                                                            |
|                 | • ERROR: This indicates the error that has occurred due to which the Workflow failed                                             |
|                 | • WARNING: This indicates the process that was not executed as per expectations. The workflow might not fail because of warning. |
| Timestamp       | This indicates the exact timing of the particular step that the workflow was running.                                            |
| Node            | This indicates the name of the node under which the workflow is executed.                                                        |
| Thread          | This indicates the thread each step is using to execute. You can see the different threads in the session log.                   |
| Message<br>Code | This indicates the system-defined message code. Usually in Informatica PowerCenter, we do not refer to message code.             |
| Message         | This shows you the detailed message, indicating the steps that occurred during the execution of the workflow.                    |

## Working with the session log

Similar to the workflow log, the session log also indicates the detailed level of information that provides you with a complete understanding of the process that occurred while the workflow was running. Session logs in Informatica give you the exact reason for the error that has occurred, using which you can debug the issue and correct the code. For example, in the following screenshot, the session log indicates the error as **The system cannot find the file specified**. This directly indicates that the file you wish to access does not exist. Check the details in the session task, correct the path, and your workflow will succeed.

| Severity | Timestamp /           | Node           | Thread       | Message Co | Message                                                                                                    | - |
|----------|-----------------------|----------------|--------------|------------|----------------------------------------------------------------------------------------------------|---|
| INFO     | 9/17/2014 11:39:45 PM | node01_learn-  | DIRECTOR     | TM_8683    | Repository Name: (REPD)                                                                                                    |   |
| INFO     | 9/17/2014 11:39:45 PM | node01_learnv  | DIRECTOR     | TM_6684    | Server Name: [INTE2]                                                                                                    |   |
| INFO     | 9/17/2014 11:39:45 PM | node01_learnv  | DIRECTOR     | TM_6686    | Folder: [kanneel]                                                                                                    |   |
| INFO     | 9/17/2014 11:39.45 PM | node01_learny  | DIRECTOR     | TM_8685    | Workflow [wf_CONCAT_TOTAL_FILE] Bun Instance Name [] Bun Id. [11]                                                                                                    |   |
| INFO     | 9/17/2014 11:39:45 PM | node01_learn-  | DIRECTOR     | TM_6101    | Mapping name: m_CONCAT_TOTAL (version CheckedOut)                                                                                                    |   |
| INFO     | 9/17/2014 11:39:45 PM | node01_learn+  | DIRECTOR     | TM_6964    | Date format for the Session is [MM/DD/YYYY HH24 MLSS.US]                                                                                                    |   |
| INFO     | 9/17/2014 11:39:45 PM | node01_learn   | DIRECTOR     | TM_6703    | Session [s_m_CONCAT_TOTAL] is run by 32-bit Integration Service [node01_learnwei-o567ut], version [9.5.1 HotFix2], build [0621].                                                                                                    |   |
| INFO     | 9/17/2014 11:39.45 PM | node01_learn   | MANAGER      | PETL_24058 | Burning Patition Group [1]                                                                                                    |   |
| INFO     | 9/17/2014 11:39.45 PM | node01_learn+  | MANAGER      | PETL_24000 | Parallel Pipeline Engine initializing.                                                                                                    |   |
| INFO     | 9/17/2014 11:39:45 PM | node01_learny  | MANAGER      | PETL_24001 | Parallel Pipeline Engine running.                                                                                                    |   |
| INFO     | 9/17/2014 11:39.45 PM | node()1_learnv | MANAGER      | PETL_24003 | Initializing session run.                                                                                                    |   |
| INFO     | 9/17/2014 11:39.45 PM | node01_learn-  | MAPPING      | CMN_1569   | Server Mode: [ASCII]                                                                                                    |   |
| INFO     | 9/17/2014 11:39:45 PM | node01_learnw  | MAPPING      | CMN_1570   | Server Code page: [MS Windows Latin 1 (ANSI), superset of Latin 1]                                                                                                    |   |
| INFO     | 9/17/2014 11:39.45 PM | node01_learnv  | MAPPING      | TM_6151    | The session cort order is (Binary)                                                                                                    |   |
| INFO     | 9/17/2014 11:39:45 PM | node01_learnv  | MAPPING      | TM_6156    | Using low precision processing                                                                                                    |   |
| INFO     | 9/17/2014 11:39:45 PM | node01_learny  | MAPPING      | TM_6180    | Deadlock retry logic will not be implemented.                                                                                                    |   |
| INFO .   | 9/17/2014 11:39:45 PM | node01_learny  | MAPPING      | TM_6187    | Session target-based commit interval is [10000].                                                                                                    |   |
| INFO     | 9/17/2014 11:39:45 PM | node01_learn   | MAPPING      | TM_\$307   | DTM error log disabled.                                                                                                    |   |
| INFO     | 9/17/2014 11:39:45 PM | node01_learn-  | MAPPING      | TE_7022    | TShmWriter: Initialized                                                                                                    |   |
| INFO     | 9/17/2014 11:39:45 PM | node01_learne  | MAPPING      | TM_6007    | DTM initialized successfully for session [s_m_CONCAT_TOTAL]                                                                                                    |   |
| INFO     | 9/17/2014 11:39:45 PM | node01_learn   | DIRECTOR     | PETL_24033 | ALDTM Connection Info ( <none>)</none>                                                                                                    |   |
| INFO     | 9/17/2014 11:39.45 PM | node01_learn   | MANAGER      | PETL_24004 | PETL_24004 Starting pre-session tasks: [Wed Sep 17 23:39:45 2014]                                                                                                    |   |
| INFO     | 3/17/2014 11:39.45 PM | node01_learn+  | MANAGER      | PETL_24027 | PETL_24027 Pre-ression task completed successfully. (Wed Sep 17 23:39:45 2014)                                                                                                    |   |
| INFO     | 9/17/2014 11:39:45 PM | node01_learny  | DIRECTOR     | PETL_24006 | Starting data movement.                                                                                                    |   |
| INFO     | 9/17/2014 11:39:45 PM | node01_learn   | MAPPING      | TM_6660    | Total Buffer Pool size is 1219648 bytes and Block size is 65536 bytes.                                                                                                    |   |
| INFO     | 9/17/2014 11:39:45 PM | node01_learn   | READER_1_1_1 | DBG_21437  | Reader: Source is a life based source.                                                                                                    |   |
| INFO     | 9/17/2014 11:39:45 PM | node01_learnv  | READER_1_1_1 | FR_3118    | source (SQ_EMP_FILE) code page: [MS Windows Latin 1 (ANSI), superset of Latin1]                                                                                                    |   |
| INFO     | 9/17/2014 11:39.45 PM | node01 learny  | READER 1 1 1 | FB 3071    | Maximum Line sequential buffer length is 1026.                                                                                                    |   |
| ERROR    | S/17/2014 11:39.45 PM | node01_learnv  | READER_1_1_1 | FR_3000    | Enor opening life (C: Vintomatical/9.5 Therver/unlia_shared/SicFiles/EMP_FILE.txt]. Operating system error message [The system cannot find the file specified ]                                                                           |   |
| ERROR    | 9/17/2014 11:39:45 PM | node01_learn-  | READER_1_1_1 | BLKR_16002 | ERROR: Initialization failed.                                                                                                    |   |
| INPU     | 3/17/2014 11:53:45144 | 100601_1631%   | MAANTER      | PETE_24031 | ***** RUN INTO FOR TOT LOAD ORDER GROUP (1) CONCURRENT SET (1) ****<br>Thread (READER_1,1_1) created for (the read stage) of pathion point (SQ_EMP_RLE) has completed. The total run time was insufficient for any meaningful statistics. |   |
| INFO     | 9/17/2014 11:39:45 PM | node01_learn   | MANAGER      | PETL_24005 | PETL_24005 Stating post-session tasks. : [V/ed Sep 17 23 39 45 2014]                                                                                                    | - |

## Viewing workflow run properties

Informatica PowerCenter Workflow Monitor indicates the workflow-level properties. To open the workflow run properties, right-click on the workflow and select **Get Run Properties**, as shown in the following screenshot:

The workflow-level properties section will appear in the bottom-right section of the monitor screen, as shown in the following screenshot:

| s wf PASS_THROUGH_EMPLOYEE [9/17/2014 10:54:56 PM] Get Workflow Log |                          |  |  |  |
|---------------------------------------------------------------------|--------------------------|--|--|--|
| Workflow Details                                                    |                          |  |  |  |
| Attribute Name                                                      | Attribute Value          |  |  |  |
| Task Name                                                           | wf_PASS_THROUGH_EMPLOYEE |  |  |  |
| Workflow Run ID                                                     | 9                        |  |  |  |
| OS Profile                                                          |                          |  |  |  |
| Task Type                                                           | Workflow                 |  |  |  |
| Integration Service Name                                            | INTE                     |  |  |  |
| User Name                                                           | learnwell                |  |  |  |
| Start Time                                                          | 9/17/2014 10:54:56 PM    |  |  |  |
| End Time                                                            | 9/17/2014 10:55:05 PM    |  |  |  |
| Recovery Time(s)                                                    |                          |  |  |  |
| Status                                                              | Succeeded                |  |  |  |
| Status Message                                                      |                          |  |  |  |
| Run Type                                                            | User request             |  |  |  |
| Deleted                                                             | No                       |  |  |  |
| Version Number                                                      | 1                        |  |  |  |
| Execution Node(s)                                                   | node01_learnwel-o567ur   |  |  |  |
|                                                                     |                          |  |  |  |
|                                                                     |                          |  |  |  |
| l ask Progress Details                                              |                          |  |  |  |
| Session Statistics                                                  |                          |  |  |  |

Various options under workflow run properties are as follows:

| Properties               | Description                                                                                                    |
|--------------------------|----------------------------------------------------------------------------------------------------|
| Task Name                | This indicates the name of the workflow.                                                                                                    |
| Workflow Run ID          | This indicates the ID of the workflow run.                                                                                                    |
| OS Profile               | This indicates the name of the operating system profile assigned to the workflow. Usually, it is empty.                                                                                |
| Task Type                | This indicates the type of task. The value can be a<br>workflow, session, and so on. In this case, the value is<br>workflow, because we are looking at the workflow run<br>properties. |
| Integration Service Name | This indicates the name of Integration Services used to run the workflow.                                                                                                    |
| User Name                | This indicates the name of User Services used to run the workflow.                                                                                                    |
| Start Time               | This indicates the start time of the workflow.                                                                                                    |
| End Time                 | This indicates the end time of the workflow.                                                                                                    |
| Recovery Time(s)         | This indicates the number of times the workflow has been recovered.                                                                                                    |
| Status                   | This indicates the status of the workflow.                                                                                                    |
| Status Message           | This indicates the status message of the workflow.                                                                                                    |
| Run Type                 | This indicates the method used to execute the workflow.                                                                                                    |
| Deleted                  | This indicates whether the workflow is deleted. The value can be yes or no.                                                                                                    |
| Version Number           | This indicates the version number of the workflow.                                                                                                    |
| Execution Node(s)        | This indicates the nodes on which the workflow is running.                                                                                                    |

## **Viewing session run properties**

Similar to workflow run properties, Informatica PowerCenter Workflow Monitor shows you the session-level run properties. To open the session run properties, right-click on the session and select **Get Run Properties**.

| Workflow Run |                                                                                                    | Start Time                                                                            | 0                                            | Completion Time                                                                                                    | Status                                                               |
|--------------|----------------------------------------------------------------------------------------------------|---------------------------------------------------------------------------------------|----------------------------------------------|----------------------------------------------------------------------------------------------------|----------------------------------------------------------------------|
| INTE         | I_EMPLOYEE<br>UGH_EMPLOYEE<br>Restart Workflow from<br>Restart Task<br>Restart Workflow by Re<br>Recover Task<br>Cold Start Workflow fro<br>Cold Start Task | 9/17/2014 10:54:56  <br>0.117/2014 10:54:56  <br>Task<br>covering this Task<br>m Task | РМ 9<br>РМ 9<br>РМ 9<br>РМ 9<br>РМ 9<br>РМ 9 | )/17/2014 10:55:05 PM<br>)/17/2014 10:55:03 PM<br>)/17/2014 10:32:26 PM<br>)/17/2014 10:32:25 PM<br>)/17/2014 10:31:37 PM<br>)/17/2014 10:31:36 PM | Succeeded<br>Succeeded<br>Succeeded<br>Succeeded<br>Failed<br>Failed |
|              | Stop<br>Abort<br>Go to Gantt Chart<br>Get Session Log<br>Show History Names<br>Get Run Properties                                                           |                                                                                       | РМ 9<br>РМ 9<br>РМ 9                         | )/17/2014 11:39:48 PM<br>)/17/2014 11:30:33 PM<br>)/17/2014 11:30:31 PM                                                                            | Failed<br>Succeeded<br>Failed                                        |

The session-level run properties section will appear in the bottom-right section of the monitor screen.

#### **Properties of task details**

Task details under session run properties are shown in the following screenshot:

| s_m_PASS_THROUGH_EMPLOYEE [9/17/2014 10:54:56 PM] Get Session Log |                           |  |  |  |
|-------------------------------------------------------------------|---------------------------|--|--|--|
| Task Details                                                      |                           |  |  |  |
| Attribute Name                                                    | Attribute Value           |  |  |  |
| Instance Name                                                     | s_m_PASS_THROUGH_EMPLOYEE |  |  |  |
| Task Type                                                         | Session                   |  |  |  |
| Integration Service Name                                          | INTE                      |  |  |  |
| Node(s)                                                           | node01_learnwel-o567ur    |  |  |  |
| Start Time                                                        | 9/17/2014 10:54:56 PM     |  |  |  |
| End Time                                                          | 9/17/2014 10:55:03 PM     |  |  |  |
| Recovery Time(s)                                                  |                           |  |  |  |
| Status                                                            | Succeeded                 |  |  |  |
| Status Message                                                    |                           |  |  |  |
| Deleted                                                           | No                        |  |  |  |
| Version Number                                                    | 1                         |  |  |  |
| Mapping Name                                                      | m_PASS_THROUGH_EMPLOYEES  |  |  |  |
| Source Success Rows                                               | 107                       |  |  |  |
| Source Failed Rows                                                | 0                         |  |  |  |
| Target Success Rows                                               | 0                         |  |  |  |
| Target Failed Rows                                                | 107                       |  |  |  |
| Total Transformation Errors                                       | 0                         |  |  |  |
|                                                                   |                           |  |  |  |
| Source/Larget Statistics                                          |                           |  |  |  |
| Partition Details                                                 |                           |  |  |  |
| Performance                                                       |                           |  |  |  |

**Properties** Description Instance Name This indicates the name of the session. Task Type This indicates the type of task. In this case, it is **Session**. **Integration Service Name** This indicates the name of Integration Services used to run the session. Node(s) This indicates the nodes on which the session is running. Start Time This indicates the start time of the session. **End Time** This indicates the end time of the session. Recovery Time(s) This indicates the number of times the session has been recovered. Status This indicates the status of the session task. Status Message This indicates the status message of the session task. This indicates whether the session is deleted. The value Deleted can be yes or no. Version Number This indicates the version number of the session task. This indicates the name of the mapping associated with Mapping Name the session task. Source Success Rows This indicates the number of records that are successfully extracted using the session task. Source Failed Rows This indicates the number of records that failed while extracting the data using the session task. **Target Success Rows** This indicates the number of records that were successfully loaded into the target using the session task. **Target Failed Rows** This indicates the number of records that failed to load into the target using the session task. **Total Transformation Errors** This indicates the number of transformation errors that occurred during the execution of the session task.

The various options under Task Details of the session run properties are as follows:
Monitoring Your Code – Using the Workflow Monitor Screen

#### **Properties of source/target statistics**

Source/Target-level task details under session run properties are shown in the following screenshot:

| Source/Target Statistics |      |              |               |               |                       |                        |       |                 |                                |                 |                  |
|--------------------------|------|--------------|---------------|---------------|-----------------------|------------------------|-------|-----------------|--------------------------------|-----------------|------------------|
| ransformation Name       | Node | Applied Rows | Affected Rows | Rejected Rows | Throughput (Rows/Sec) | Throughput (Bytes/Sec) | Bytes | Last Error Code | Last Error Message             | Start Time      | End Time         |
| SQ_EMPLOYEES             | 1    | 107          | 107           | 0             | 107                   | 17227                  | 17227 | 0               | No errors encountered.         | 9/17/2014 10:54 | 3/17/2014 10:54: |
| TGT EMPLOYEES            |      | 0            | 0             | 107           | 0                     | 0                      |       | 8425            | ERROR: Writer execution failed | 9/17/2014 10:54 | 9/17/2014 10:55  |

The various options under source/target statistics of session run properties are as follows:

| Properties            | Description                                                                                                    |
|-----------------------|----------------------------------------------------------------------------------------------------|
| Transformation Name   | This indicates the name of the source qualifier or target instance name in the mapping.                                                                                                    |
| Node                  | This indicates the nodes on which a particular transformation is running.                                                                                                    |
| Applied Rows          | This indicates the number of records that were successfully<br>extracted from a source for processing or the records that are<br>successfully loaded into the target after the processing. |
| Affected Rows         | This indicates the number of records successfully extracted from the source or successfully loaded into the target.                                                                        |
| Rejected Rows         | This indicates the number of records rejected while extracting<br>from the source or the number of records rejected while<br>loading into the target.                                      |
| Throughput(Rows/Sec)  | This indicates the rate at which the data is extracted from the source or the rate at which data is loaded into the target.                                                                |
| Throughput(Bytes/Sec) | This indicates the rate at which the data is extracted from the source per second or the rate at which the data is loaded into the target per second.                                      |
| Bytes                 | This indicates the total number of bytes transferred while extracting and loading the data.                                                                                                |
| Last Error Code       | This indicates the latest error code that occurred while extracting or loading into the target.                                                                                            |

| Properties         | Description                                                                                                |
|--------------------|----------------------------------------------------------------------------------------------------|
| Last Error Message | This indicates the latest error message that occurred while extracting or loading into the target.         |
| Start Time         | This indicates the start time of the extraction of data and the start time of the loading into the target. |
| End Time           | This indicates the end time of the extraction of data and the end time of the loading into the target.     |

You can also view the partitioning- and performance-level details if you configure to get them.

#### **Common errors**

When you execute the session and workflow, there are certain common errors that you might face, as follows:

- **Source file not found**: This indicates that the source file is not available at the specified location. Make sure that you have placed the file in the correct folder.
- **Unable to generate the session log**: This might be due to an invalid session task or because you may have forgotten to specify the lookup filename and path in the session task.
- **Table or view not found**: This indicates the database table into which you are willing to load the data that is not available. Make sure that you have created the table before you load the data into it.
- **Communication link failure**: This indicates whether the network issues are affecting the Integration Service or repository.
- **Failed to allocate memory**: This indicates whether the memory required to execute the process is available.
- **Duplicate Primary/Foreign key**: This indicates that you are trying to load the duplicate data in the primary key in the table.

To know more about the common errors that we come across, refer to http://docs.oracle.com/cd/E12102\_01/books/AnyInstAdm784/
AnyInstAdmTroubleshooting3.html for more errors.

# Summary

In this chapter, we talked about various aspects of the Workflow Monitor screen. We started the chapter with a discussion on the various sections of the Workflow Monitor screen. We also saw the steps to connect to Workflow Monitor and you learned to check the status of the workflow and tasks. We checked how to restart and recover the workflow and task directly from Monitor Screen. We also checked the process to stop/abort the workflow. You learned how to check the workflow and session log. At the end of the chapter, we saw the workflow-level run properties and session-level run properties.

In the next chapter, we are going to talk about the different types of transformations available on the Informatica PowerCenter Designer screen.

# The Lifeline of Informatica – Transformations

Transformations are the most important aspect of the Informatica PowerCenter tool. The functionality of any ETL tool lies in transformations. Needless to say, transformations are used to transform data. Informatica PowerCenter provides multiple transformations, each serving a particular functionality. Transformations can be created as reusable or nonreusable based on the requirement. The transformations created in Workflow Manager are nonreusable, and those created in the task developer are reusable. You can create a mapping with a single transformation or with multiple transformations.

When you run the workflow, Integration Services extracts the data in a row-wise manner from the source path/connection you defined in the session task and makes it flow from the mapping. The data reaches the target through the transformations you defined.

The data always flows in a row-wise manner in Informatica no matter what your calculation or manipulation is. So if you have 10 records in source, there will be 10 source to target flows while the process is executed.

#### **Creating the transformation**

There are various ways in which you can create the transformation in the Designer tool. They are discussed in the upcoming sections.

#### **Mapping Designer**

To create transformations using Mapping Designer, perform the following steps:

1. Open the mapping in Mapping Designer. Then open the mapping in which you wish to add a transformation, and navigate to **Transformation** | **Create**.

| Tr <u>a</u> nsformation       | <u>W</u> indow | <u>H</u> elp |
|-------------------------------|----------------|--------------|
| Import <u>S</u> tore          | re             |              |
| <mark>⇒</mark> <u>C</u> reate |                |              |
| Edit                          |                |              |
| Compare                       |                |              |
| Pre <u>v</u> jew Dat          | B.,.,          |              |

2. From the drop-down list of transformations, select the transformation you wish to create, and specify the name. Click on **Create**, and then click on **Done**.

| Create Transformation                     |        | × |
|-------------------------------------------|--------|---|
| Select the transformation type to create: |        |   |
| f® Expression                             | Create |   |
| Enter a new name for this transformation: | Cancel | L |
| EXP_PASS_THROUGH                          | Done   |   |
|                                           | Help   | L |
|                                           |        |   |

The transformation appears in the Mapping Designer Workspace. For reference, we have created an Expression transformation in the preceding image. You can create all other transformations in the same way.

The transformations you create in Mapping Designer are nonreusable, so you cannot use them in other mappings. However, you can change the transformation to reusable.

#### **Mapplet Designer**

To create the transformation in Mapplet Designer, perform the following steps:

1. Open the Mapplet in Mapplet Designer, and navigate to **Transformation** | **Create**, as shown in the preceding screenshot.

2. From the drop-down list of transformations, select the transformation you wish to create and specify the name.

#### **Transformation Developer**

To create the transformation in the designer, perform the following steps:

- 1. Open Transformation Developer and navigate to **Transformation** | **Create** as shown in Mapping Designer.
- 2. From the drop-down list of transformations, select the transformation you wish to create and specify the name as shown in Mapping Designer.

The transformations created in Transformation Developer are reusable, so you can use them across multiple mappings or mapplets.

With this basic understanding, we are all set to jump into the most important aspect of the Informatica PowerCenter tool, which is transformation.

#### The Expression transformation

Expression transformations are used for row-wise manipulation. For any type of manipulation you wish to perform on an individual record, use an Expression transformation. The Expression transformation accepts the row-wise data, manipulates it, and passes it to the target. The transformation receives the data from the input port and sends the data out from output ports.

Use Expression transformations for any row-wise calculation, such as if you want to concatenate the names, get the total salary, and convert it to uppercase. To understand the functionality of the Expression transformation, let's take a scenario.

Using flat file as the source, which we we created in *Chapter 1, Starting the Development Phase – Using the Designer Screen Basics,* concatenate FIRST\_NAME and LAST\_NAME to get FULL\_NAME and TOTAL\_SALARY from JAN\_SALARY and FEB\_SALARY of an individual employee.

We are using Expression transformation in this scenario because the value of FULL\_NAME can be achieved by concatenating FIRST\_NAME and LAST\_NAME of an individual record. Similarly, we can get TOTAL\_SALARY using JAN\_SALARY and FEB\_SALARY. In other words, the manipulation required is row-wise.

We are going to learn some basic aspects of transformations, such as ports in transformations, writing a function, and so on while we implement our first transformation using an expression.

Perform the following steps to achieve the functionality:

- 1. Create the source using flat file in **Source Analyzer** and the target in **Target Designer**. We will be using EMP\_FILE as the source and TGT\_EMP\_FILE as the target.
- 2. Create a new m\_EXP\_CONCAT\_TOTAL mapping in Mapping Designer, drag the source and target from the navigator to the workspace, and create the Expression transformation with the EXP\_CONCAT\_TOTAL name.
- 3. Drag-and-drop all the columns from the source qualifier to the Expression transformation. At this point, the mapping will look as shown in the following screenshot:

| F | EMP_FILE (Flat File)<br>Source Definition | î.       |            | SQ_EMP_FILE<br>Source Qualifier | ?-        | EXP_CONCAT_T<br>Expression  | OTAL 🕅 🗖        | JGT_EMP_FILE (F<br>Target Definition | lat File) 🛚 🖬 🖬 |
|---|-------------------------------------------|----------|------------|---------------------------------|-----------|-----------------------------|-----------------|--------------------------------------|-----------------|
|   | K. Name                                   | Datatype |            | Name                            | Datatype  | Name                        | Expression      | K. Name                              | Datatype        |
|   | EMPLOYEE_ID                               | number 🕨 | <b>⊢</b> → | EMPLOYEE_ID                     | decimal 🕨 | <br>EMPLOYEE_ID             | EMPLOYEE .      | EMPLOYEE ID                          | number          |
|   | FIRST_NAME                                | string 🕨 | <b>⊢</b> → | FIRST_NAME                      | string 🕨  | <br>FIRST_NAME              | FIRST_NAM •     | FULL NAME                            | string          |
|   | LAST_NAME                                 | string 🕨 | <b>→</b>   | LAST_NAME                       | string 🕨  | <br>LAST_NAME               | LAST_NAME       | <ul> <li>AGE</li> </ul>              | number          |
|   | AGE                                       | number 🕨 | <b>→</b>   | <ul> <li>AGE</li> </ul>         | decimal 🕨 | <br><ul> <li>AGE</li> </ul> | AGE •           | TOTAL SALARY                         | number          |
|   | JAN_SALARY                                | number 🕨 | <b>→</b>   | <ul> <li>JAN_SALARY</li> </ul>  | decimal 🕨 | <br>JAN_SALARY              | JAN_SALAR 🔸 💦 🖊 | LOCATION                             | string          |
|   | FEB_SALARY                                | number 🕨 | <b>→</b>   | <ul> <li>FEB_SALARY</li> </ul>  | decimal 🕨 | <br>FEB_SALARY              | FEB_SALAR       |                                      |                 |
|   | LOCATION                                  | string 🕨 | <b>→</b>   | LOCATION                        | string 🕨  | <br>LOCATION                | LOCATION I      |                                      |                 |
|   |                                           |          |            |                                 |           |                             |                 |                                      |                 |
|   |                                           |          |            |                                 |           |                             |                 |                                      |                 |

We have connected EMPLOYEE\_ID, AGE, and LOCATION directly to the target as no manipulation is required for these columns.

At this step, we need to understand how to use the different types of ports in the transformation.

#### Ports in transformations

Transformations receive the data from input ports and send the data out using output ports. Variable ports temporarily store the value while processing the data.

Every transformation, with a few exceptions, has input and output ports as shown in the following screenshot:

|    | EXP_CONCAT_1<br>Expression | IOTAL 🛛    | - |
|----|----------------------------|------------|---|
|    | Name                       | Expression |   |
| F  | EMPLOYEE_ID                | EMPLOYEE   | Þ |
| Þ  | FIRST_NAME                 | FIRST_NAM  | Þ |
| ×. | LAST_NAME                  | LAST_NAM   | Þ |
| ×. | AGE                        | AGE        | Þ |
| F  | JAN_SALARY                 | JAN_SALAF  | Þ |
| ۶. | FEB_SALARY                 | FEB_SALAF  | Þ |
| P. | LOCATION                   | LOCATION   | Þ |
|    |                            |            |   |
|    | 4                          | •          |   |

| Edit Transformations   |            |          |         |        |    |     |   |      |      |        |      |    | X        |
|------------------------|------------|----------|---------|--------|----|-----|---|------|------|--------|------|----|----------|
| Transformation Ports   | Properti   | es Metad | ata Ext | ension | s  |     |   |      |      |        |      |    |          |
| Select transformation: | f® EXP_CO  | NCAT_TOT | AL      |        | _  | _   | _ |      |      |        |      |    | •        |
| Transformation type:   | Expression |          |         |        |    |     | 1 | 2    | Ж    |        | B    | Ť  | ÷        |
| Port Na                | me         | Datatype | Prec    | Scal   | 1  | 0   | V |      | E    | kpres: | sion |    |          |
| 1 EMPLOYEE_ID          |            | decimal  | 4       | 0      | ₹  | ₹   | П | MPL  | _OYE | E_ID   |      |    |          |
| 2 FIRST_NAME           |            | string   | 6       | 0      | ₹  | V   | Г | IRS  | T_NA | ME.    |      |    |          |
| 3 LAST_NAME            |            | string   | 7       | 0      | ₹  | ₹   |   | AST  | _NAM | ИE     |      |    |          |
| 4 AGE                  |            | decimal  | 2       | 0      | ₹  | V   | Г | GE   |      |        |      |    |          |
| 5 JAN_SALARY           |            | decimal  | 4       | 0      | V  | •   |   | AN_  | SALA | ſΒΥ    |      |    |          |
| 6 FEB_SALARY           |            | decimal  | 4       | 0      | ₹  | 7   | Г | EB_  | SALA | ιRΥ    |      |    |          |
| 7 LOCATION             |            | string   | 10      | 0      | V  | •   |   | .0CA | TION | 1      |      |    |          |
|                        |            |          |         |        |    |     |   |      |      |        |      |    | -        |
| Default value:         |            |          |         |        |    | _   |   |      |      |        |      | _  | ~        |
|                        |            |          |         |        |    |     |   |      |      |        |      |    | <b>•</b> |
| Description:           |            |          |         |        |    |     |   |      |      |        |      |    | <b></b>  |
|                        |            |          |         |        |    |     |   |      |      |        |      |    | Ŧ        |
|                        |            |          | ок      |        | Ca | nce | ł |      | Ap   | ply    |      | He | lp .     |

Double-click on the transformation and click on **Ports** to open the edit view and see the input, output, and variable ports.

You can disable or enable input or output ports based on the requirement. In our scenario, we need to use the values that come from input ports and send them using an output port using concatenate, by writing the function in the expression editor.

Create two new output ports for FULL\_NAME after LAST\_NAME and TOTAL\_SALARY after FEB\_SALARY. We need to add the FULL\_NAME port after LAST\_NAME, because the FULL\_NAME port will use the values in FIRST\_NAME and LAST\_NAME. To add a new port, double-click on the Expression transformation, click on **Ports**, and add two new output ports, as shown in the following screenshot:

| Edit T       | ransformations                              |            |             |         |         |    |      |   |             |      |       |      |   | ×    |
|--------------|---------------------------------------------|------------|-------------|---------|---------|----|------|---|-------------|------|-------|------|---|------|
| Tra          | nsformation Ports                           | Propertie  | es   Metada | ata Ext | ensions | 1  |      |   |             |      |       |      |   |      |
| <u>S</u> ele | Select transformation: f() EXP_CONCAT_TOTAL |            |             |         |         |    |      |   |             |      |       |      |   |      |
| Tran         | nsformation type: 🛛                         | Expression |             |         |         |    |      | 1 | <b>*</b> *) | Ж    |       | R    | • | +    |
|              | Port Na                                     | me         | Datatype    | Prec    | Scale   | 1  | 0    | ۷ |             | E    | xpres | sion |   |      |
| 1            | EMPLOYEE_ID                                 |            | decimal     | 4       | 0       | V  | ₹    |   | EMPL        | .OYE | E_ID  |      |   |      |
| 2            | FIRST_NAME                                  |            | string      | 6       | 0       | V  | Г    | П |             |      |       |      |   |      |
| 3            | LAST_NAME                                   |            | string      | 7       | 0       | V  | Г    | Г |             |      |       |      |   |      |
| 4            | FULL_NAME                                   |            | string      | 20      | 0       | Г  | V    |   | FULL        | _NAI | ИE    |      |   |      |
| Ъ            | AGE                                         |            | decimal     | 2       | U       | V  | V    | Π | AGE         |      |       |      |   | - 11 |
| 6            | JAN_SALARY                                  |            | decimal     | 4       | 0       | 4  | Г    | П |             |      |       |      |   |      |
| 7            | FEB_SALARY                                  |            | decimal     | 4       | 0       | V  | F    | Г |             |      |       |      |   |      |
| 8            | TOTAL_SALARY                                |            | decimal     | 5       | 0       | Г  | ₹    | П | TOTA        | ۱L_S | ALAR' | ٢.   |   |      |
| 9            | LOCATION                                    |            | string      | 10      | 0       | ₹  | ₹    | Γ | LOCA        | TION | 1     |      |   |      |
|              |                                             |            |             |         |         |    |      |   |             |      |       |      |   | -    |
| Defa         | auļt value:                                 | 1          |             |         |         | _  | _    | _ |             |      |       |      | _ | ~    |
|              | l I                                         |            |             |         |         | _  | _    | _ |             |      |       |      |   |      |
| Des          | cription:                                   |            |             |         |         |    |      |   |             |      |       |      |   |      |
|              |                                             |            |             |         |         |    |      |   |             |      |       |      |   | -    |
|              |                                             |            |             |         | _       | _  | _    | _ | -           |      |       | -    |   |      |
|              |                                             |            |             | OK      |         | Ca | ance | * |             | AP   | ply   |      | Н | elp  |

-[207]-

Make sure you define the proper data type and size of the new ports that are added. As you can see, we have disabled the input ports of FULL\_NAME and TOTAL\_SALARY. Also, as you must have noticed, we have disabled the output ports of FIRST\_NAME, LAST\_NAME, JAN\_SALARY, and FEB\_SALARY as we do not wish to pass the data from those ports to the output. This is as per the coding standards we follow in Informatica.

Once you disable the input ports of FULL\_NAME and TOTAL\_SALARY, you will be able to write the function for the port.

#### Using the expression editor

To manipulate the date, we need to write the functions in the ports. You can use the functions provided from the list of functions inside the expression editor:

1. Click on the icon shown in the following screenshot to open the expression editor.

| Edit | Transformations       |            |             |          |         |    |      |    |      |       |       |      |    | x            |
|------|-----------------------|------------|-------------|----------|---------|----|------|----|------|-------|-------|------|----|--------------|
| Т    | ransformation Ports   | Propertie  | es   Metada | ata Ext  | ensions |    |      |    |      |       |       |      |    |              |
| 50   | elect transformation: | fte EXP_CO | NCAT_TOT    | AL       |         |    |      |    |      |       |       |      |    | •            |
| Tr   | ansformation type:    | Expression |             |          |         | _  | _    | 1  | 2    | X     |       | R    | +  | ÷            |
|      | Port Na               | ime        | Datatype    | Prec     | Scale   | T  | 0    | ۷  |      | E     | xpres | sion |    |              |
| Ī    | EMPLOYEE_ID           |            | decimal     | 4        | 0       | 7  | ₹    | Г  | EMPL | _OYE  | E_ID  |      |    |              |
|      | FIRST_NAME            |            | string      | 6        | 0       | 7  | Г    | Г  |      |       |       |      |    |              |
|      | B LAST_NAME           |            | string      | 7        | 0       | 4  | Г    | Г  |      |       |       |      | _  |              |
| 1    | FULL_NAME             |            | string      | 20       | 0       | Г  | 4    | Г  | FULL | _NAM  | ٨E    |      |    |              |
|      | AGE                   |            | decimal     | 2        | 0       | V  | V    | Г  | AGE  |       |       |      |    |              |
|      | JAN_SALARY            |            | decimal     | 4        | 0       | 7  | Г    | Г  |      |       |       |      |    |              |
| 1    | FEB_SALARY            |            | decimal     | 4        | 0       | 4  | Г    | Г  |      |       |       |      |    |              |
|      | TOTAL_SALARY          |            | decimal     | 5        | 0       | Г  | V    | Г  | TOT/ | L_S/  | ALAR' | (    |    |              |
|      | LOCATION              |            | string      | 10       | 0       | V  | V    | Г  | LOCA | 10IT/ | 1     |      |    |              |
|      |                       |            |             |          |         |    |      | _  |      |       |       |      |    | -            |
| D    | efauļt value:         | ERROR('tra | Insformatio | n error' | )       | _  | _    | _  |      | _     |       | _    |    | $\checkmark$ |
|      |                       |            |             |          |         | _  | _    | _  |      |       |       |      |    |              |
| D    | escripcion:           |            |             |          |         |    |      |    |      |       |       |      |    | <u> </u>     |
|      |                       |            |             |          |         |    |      |    |      |       |       |      |    | 7            |
| _    |                       |            |             |          | -       | -  | -    |    | 1    |       |       | 1    |    |              |
|      |                       |            |             | ОК       |         | Ca | ance | el |      | Ap    | ply   |      | He | IP           |

2. New windows where you can write the function will pop up . From the **Functions** tab, you can use these functions. Informatica PowerCenter provides all the functions that cater to the need of SQL/Oracle functions, mathematical functions, trigonometric functions, date functions, and so on.

In our scenario, we need to use the CONCAT function. Double-click on the **Concat** function under the list of functions to get the function in the editor, as shown in the following screenshot:

| 🔲 Expressi                                                                                                    | ion Edit                                                                                                    | or: FULL_M                                               | NAME -            | EXP_CO             | NCAT_   | тота              | L (E | кpre                 | ssior             | ı)    |    |   |     |   |   |                                | ×                        |
|----------------------------------------------------------------------------------------------------|----------------------------------------------------------------------------------------------------|----------------------------------------------------------|-------------------|--------------------|---------|-------------------|------|----------------------|-------------------|-------|----|---|-----|---|---|--------------------------------|--------------------------|
| Functions                                                                                                    | Ports                                                                                                    | Variables                                                |                   | , <u>F</u> ormula: | ĝ       |                   |      |                      |                   |       |    | • | Ω   | Ж | Ē | a                              | $\mathbf{X}_{\parallel}$ |
| B- All F<br>- f(y)<br>- f(y)<br>- f( | unctions<br>Abort<br>Abs<br>Add_To_<br>AES_Dec<br>AES_Enc<br>Ascii<br>Ceil<br>Chorse<br>Chrcode<br>Compres<br>Concat<br>Convert<br>Concat<br>Convert<br>Concat<br>Convert<br>Concat<br>Convert | Date<br>rypt<br>rypt<br>ss<br>_Base<br><b>char, char</b> | ▼<br>2 as<br>with |                    | ic keyp | ad<br>9<br>6<br>3 |      | Oper<br>An<br>(<br>+ | ator k<br>ND<br>/ | eypad | DR |   | NOT |   |   | OK<br>Cance<br>galidat<br>Help | ×<br>I<br>e              |

3. Click on **Ports** in the expression editor, and double-click on **FIRST\_NAME** and LAST\_NAME to get the function, as shown in the following screenshot:

| Expression Editor: FULL_NAME                                                                                             | - EXP_CON          | AT_TO           | TAL (Exp | ression          | )       |    |     |         |                | ×   |
|----------------------------------------------------------------------------------------------------|--------------------|-----------------|----------|------------------|---------|----|-----|---------|----------------|-----|
| Functions Ports Variables                                                                                                | , <u>F</u> ormula: | <b>#</b> \$     |          |                  |         |    | *   |         | a              | ×   |
| F(2) EXP_CONCAT_TOTAL ← EMPLOYEE_ID → FIRST_NAME ↓ LAST_NAME → AGE → JAN_SALARY → FEB_SALARY ↔ LOCATION ⊕ SQ_SQ_EMP_FILE | CONCA              | NT(FIR:         | ST_NAM   | 1E, LAS          | GT_NAME | :) |     |         |                | A N |
| Instance Name:<br>EXP_CONCAT_TOTAL                                                                                       | -Numeric           | keypad<br>8   9 |          | erator ke<br>AND | opad    |    | . 1 | _       | OK<br>Cancel   |     |
| Port Name: LAST_NAME<br>Port Type: IN<br>Datatype: string                                                                | 4                  | 5 6             |          |                  | < >     |    | !=  |         | <u>alidate</u> |     |
| Precision: 7<br>Scale: 0                                                                                                 | 1                  | 2 3             | +        |                  | <= >=   | %  |     | <u></u> | ommen          | ts  |
|                                                                                                    | 0                  |                 |          |                  |         |    | :   |         | Help           |     |

As you can see in the preceding screenshot, the expression editor provides **Numeric keypad** and **Operator keypad**, which can be used to write the functions.

Once you finish writing the function, click on **Validate** to make sure the function is correct syntactically. Then, click on **OK**.

Similarly, write the function to calculate <code>TOTAL\_SALARY</code>; the function will be <code>JAN\_SAL+FEB\_SAL</code>.

4. Link the corresponding ports to the target, as shown in the following screenshot:

| EMP_FILE (Flat File)<br>Source Definition | 2 -          | SQ_EMP_FILE<br>Source Qualifier | <b>?</b> - |         | EXP_CONCAT_<br>Expression      | TOTAL 🛛 🗖          | JGT_EMP_FILE (Fla<br>Target Definition | at File) 🔋 🖬 |
|-------------------------------------------|--------------|---------------------------------|------------|---------|--------------------------------|--------------------|----------------------------------------|--------------|
| K. Name                                   | Datatype     | Name                            | Datatype   |         | Name                           | Expression         | K. Name                                | Datatype     |
| EMPLOYEE_ID                               | number 🕨 🗕 🗕 | EMPLOYEE_ID                     | decimal 🕨  | <b></b> | EMPLOYEE_ID                    | EMPLOYEE_ID        | EMPLOYEE ID                            | number       |
| FIRST_NAME                                | string 🕨 🗕 🗕 | FIRST_NAME                      | string 🕨   |         | <ul> <li>FIRST_NAME</li> </ul> |                    | FULL NAME                              | string       |
| LAST_NAME                                 | string       | LAST_NAME                       | string 🕨   |         | LAST_NAME                      |                    | AGE AGE                                | number       |
| AGE                                       | number 🕨 🗕 — | AGE                             | decimal 🕨  |         | FULL_NAME                      | CONCAT(FIRST )     | TOTAL SALARY                           | number       |
| JAN_SALARY                                | number 🕨 🗕 — | JAN_SALARY                      | decimal 🕨  |         | <ul> <li>AGE</li> </ul>        | AGE 🕨 🗕 🖊          | LOCATION                               | string       |
| FEB_SALARY                                | number 🕨 🗕 – | FEB_SALARY                      | decimal 🕨  |         | JAN_SALARY                     |                    |                                        | _            |
| LOCATION                                  | string 🕨 🗕 🗕 | LOCATION                        | string 🕨   |         | <ul> <li>FEB_SALARY</li> </ul> |                    |                                        |              |
|                                           |              |                                 |            |         | TOTAL_SALA                     | JAN_SALARY + + -// |                                        |              |
|                                           |              |                                 |            | · →     | <ul> <li>LOCATION</li> </ul>   | LOCATION •         |                                        |              |
|                                           |              |                                 |            |         | •                              |                    |                                        |              |

Save the mapping to save the metadata in the repository. With this, we are done creating the mapping using the Expression transformation. We have also learned about ports and how to use an expression editor. We discovered how to write functions in a transformation. These details will be used across all other transformations in Informatica.

# The Aggregator transformation

The Aggregator transformation is used for calculations using aggregate functions in a column as opposed to the Expression transformation that is used for row-wise manipulation.

You can use aggregate functions, such as SUM, AVG, MAX, and MIN, in the Aggregator transformation.

Use the EMPLOYEE Oracle table as the source and get the sum of the salaries of all employees in the target.

Perform the following steps to implement the functionality:

1. Import the source using the EMPLOYEE Oracle table in Source Analyzer and create the TGT\_TOTAL\_SALARY target in Target Designer.

- 2. Create the m\_AGG\_TOTAL\_SALARY mapping and drag the source and target from the navigator to the workspace. Create the Aggregator transformation with the AGG\_TOTAL\_SAL name.
- 3. As we need to calculate TOTAL\_SALARY, drag only the SALARY column from the source qualifier to the Aggregator transformation.

|   | P | EMPLOYEES (Oracl<br>Source Definition | e) 🖬 🗖     | SQ_EMPLOYE                          | S [       | 1- | AGG_UUTAL_SALARY (F. a. Target Definition |
|---|---|---------------------------------------|------------|-------------------------------------|-----------|----|-------------------------------------------|
|   | K | Name                                  | Datatype   | Name                                | Datatype  |    | Name Expression K. Name Datatype          |
|   | 8 | EMPLOYEE_ID                           | number(p 🕨 | <br><ul> <li>EMPLOYEE_ID</li> </ul> | decimal   | P. | SALARY SALARY      TOTAL_SALARY number    |
|   |   | FIRST_NAME                            | varchar2 🕨 | <br><ul> <li>FIRST_NAME</li> </ul>  | string    | P. |                                           |
|   |   | LAST_NAME                             | varchar2 🕨 | <br><ul> <li>LAST_NAME</li> </ul>   | string    | P. |                                           |
|   |   | EMAIL                                 | varchar2 🕨 | <br><ul> <li>EMAIL</li> </ul>       | string    | E. |                                           |
|   |   | PHONE_NUMB                            | varchar2 🕨 | <br>PHONE_NUM                       | string    | E. |                                           |
|   |   | HIRE_DATE                             | date 🕨     | <br>HIRE_DATE                       | date/time | F. |                                           |
|   |   | JOB_ID                                | varchar2 🕨 | <br><ul> <li>JOB_ID</li> </ul>      | string    | F. |                                           |
|   |   | SALARY                                | number(p 🕨 | <br><ul> <li>SALARY</li> </ul>      | decimal   | •  |                                           |
|   |   | COMMISSION                            | number(p 🕨 | <br><ul> <li>COMMISSION</li> </ul>  | decimal   | P. |                                           |
| L | 8 | MANAGER_ID                            | number(p 🕨 | <br><ul> <li>MANAGER_ID</li> </ul>  | decimal   | P. |                                           |
|   | 8 | DEPARTMENT                            | number(p 🕨 | <br><ul> <li>DEPARTMEN</li> </ul>   | decimal   | P. |                                           |
|   | 1 |                                       | Þ          | •                                   |           |    |                                           |

4. Add a new TOTAL\_SALARY column to the Aggregator transformation to calculate the total salary, as shown in the following screenshot:

| Edit Transformations   |            |              |          |        |       |       |          |        |     |    |          | ×            |
|------------------------|------------|--------------|----------|--------|-------|-------|----------|--------|-----|----|----------|--------------|
| Transformation Ports   | Propert    | ies   Metada | ata Ext  | ension | s     |       |          |        |     |    |          |              |
| Select transformation: | Z AGG_T    | OTAL_SALAR   | RΥ       |        |       |       |          |        |     |    |          | •            |
| Transformation type:   | Aggregator | ,            |          |        |       | _     | <u>ا</u> | *      |     | ß  | <b>†</b> | ÷            |
| Port Nar               | ne         | Datatype     | Prec     | Sc     | . 1 0 | V     | Ехр      | ressio | n   | Gr | oup      |              |
| 1 SALARY               |            | decimal      | 8        | 2      |       |       |          |        |     |    |          |              |
| 2 TOTAL_SALARY         |            | decimal      | 8        | 2      |       | T TO  | TAL_SA   | LARY   |     |    |          |              |
|                        |            |              |          |        |       |       |          |        |     |    | _        | •            |
| Defauļt value:         | ERROR('tr  | anstormation | n error' | )      |       |       |          |        |     |    |          | $\checkmark$ |
| Description:           |            |              |          |        |       |       |          |        |     |    |          | 4            |
|                        |            |              |          | ж      |       | Cance |          | Ap     | ply |    | Help     | )            |

5. Add the function to the TOTAL\_SALARY port by opening the expression editor, as described in the preceding section. The function we need to add to get the total salary is SUM(JAN SAL).

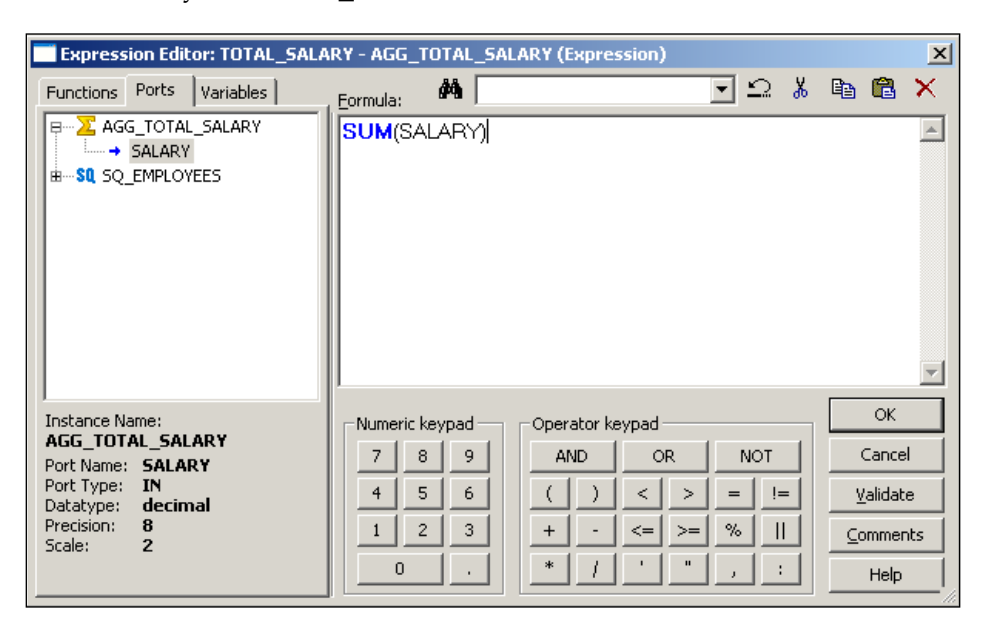

# 6. Connect the TOTAL\_SALARY port to the target, as shown in the following screenshot:

|   | P | EMPLOYEES (Oracl<br>Source Definition | e) 🖪 🖬       | Γ    | SQ_EMPLOYEE<br>Source Qualifier | S 🖪       | ]= |          | 1  | SAGG_TOTAL_S | ALARY ?.   |     | 9  | TGT_TOTAL_SALA<br>Target Definition | RY (F 🖬 🖬 |
|---|---|---------------------------------------|--------------|------|---------------------------------|-----------|----|----------|----|--------------|------------|-----|----|-------------------------------------|-----------|
|   | K | Name                                  | Datatype     |      | Name                            | Datatype  |    |          | I. | Name         | Expression |     | К. | Name                                | Datatype  |
| > | 8 | EMPLOYEE_ID                           | number(p · _ | -> 🕨 | EMPLOYEE_ID                     | decimal   | Þ  | l 👝      |    | SALARY       |            | ~►! |    | TOTAL_SALARY                        | number    |
|   |   | FIRST_NAME                            | varchar2 🕨 💳 | -> P | FIRST_NAME                      | string    | ۲  | 1 / 1    |    | TOTAL_SALA   | SUM(SALA ) |     |    |                                     |           |
|   |   | LAST_NAME                             | varchar2 •   | -> ! | LAST_NAME                       | string    | ۲  |          |    | _            |            |     |    |                                     |           |
|   |   | EMAIL                                 | varchar2 🔸 💳 | -> • | EMAIL                           | string    | F  |          |    |              |            |     |    |                                     |           |
|   |   | PHONE_NUMB                            | varchar2 🕨 💳 | → •  | PHONE_NUM                       | string    | F  |          |    |              |            |     |    |                                     |           |
|   |   | HIRE_DATE                             | date +       | -> P | HIRE_DATE                       | date/time | Þ  |          |    |              |            |     | 4  |                                     |           |
|   |   | JOB_ID                                | varchar2 🔸 🗕 | -> P | JOB_ID                          | string    | ۲  |          | L. |              |            |     | _  |                                     | Ľ         |
|   |   | SALARY                                | number(p +   | -> P | SALARY                          | decimal   | •  | <b>_</b> |    |              |            |     |    |                                     |           |
|   |   | COMMISSION                            | number(p +   | -> P | COMMISSION                      | decimal   | F  |          |    |              |            |     |    |                                     |           |
| _ | 8 | MANAGER_ID                            | number(p +   | -> P | MANAGER_ID                      | decimal   | ۲  |          |    |              |            |     |    |                                     |           |
|   | 8 | DEPARTMENT                            | number(p +   | -> P | DEPARTMEN                       | decimal   | Þ  |          |    |              |            |     |    |                                     |           |
|   | 1 |                                       |              |      | •                               |           |    |          |    |              |            |     |    |                                     |           |

With this, we are done using the Aggregator transformation. When you use the Aggregator transformation, Integration Service temporarily stores the data in the cache memory. The cache memory is created because the data flows in a row-wise manner in Informatica and the calculations required in the Aggregator transformation are column-wise. Unless we temporarily store the data in the cache, we cannot calculate the result. In the preceding scenario, the cache starts storing the data as soon as the first record flows into the Aggregator transformation. The cache will be discussed in detail later in the chapter in the *Lookup transformation* section. In the next section, we will talk about the added features of the Aggregator transformation. The Aggregator transformation comes with features such as group by and sorted input.

#### **Using Group By**

Using the **Group By** option in the Aggregator transformation, you can get the result of the aggregate function based on groups. Suppose you wish to get the sum of the salaries of all employees based on Department\_ID, we can use the group by option to implement the scenario, as shown in the following screenshot:

| Edit Transformations          |                |         |         |    |    |           |       |                |    |          | X |
|-------------------------------|----------------|---------|---------|----|----|-----------|-------|----------------|----|----------|---|
| Transformation Ports Prope    | rties 🛛 Metada | ata Ext | ensions |    |    |           |       |                |    |          |   |
| Select transformation: 🔀 AGG_ | TOTAL_SALAP    | ۲Y      |         |    |    |           |       |                |    |          | • |
| Transformation type: Aggregat | or             |         |         |    |    | 2         | Ж     | e <sub>e</sub> | B  | <b>†</b> | ÷ |
| Port Name                     | Datatype       | Prec    | Sc      | 10 | V  | Ехрг      | essio | n              | Gr | oup      |   |
| 1 SALARY                      | decimal        | 8       | 2       |    |    |           |       |                |    |          |   |
| 2 TOTAL_SALARY                | decimal        | 8       | 2       |    | ĪΠ | SUM(SALAP | 3Y)   |                |    |          |   |
| 3 DEPARTMENT_ID               | decimal        | 4       | 0       |    |    | DEPARTME  | NT_I  | )              |    |          |   |
|                               |                |         |         |    |    |           |       |                |    |          | • |
| Defauļt value:                |                |         |         |    |    |           |       |                |    |          | ✓ |
| Description:                  |                |         |         |    |    |           |       |                |    |          |   |
|                               |                |         | эк      |    | Ca | ancel     | App   | oly            |    | Help     |   |

#### **Using Sorted Input**

It is always recommended that we pass the **Sorted Input** to the Aggregator transformation, as this will enhance performance. When you pass the sorted input to the Aggregator transformation, Integration Service enhances the performance by storing less data in the cache. When you pass unsorted data, the Aggregator transformation stores all the data in the cache, which takes more time. When you pass the sorted data to the Aggregator transformation, it stores comparatively less data. The aggregator passes the result of each group as soon as the data for a particular group is received.

Note that the Aggregator transformation cannot perform the operation of sorting the data. It will only internally sort the data for the purpose of calculations. When you pass the sorted data to the Aggregator transformation, check the **Sorted Input** option in the properties, as shown in the following screenshot:

| Edit Transformations                                                | ×                                                       |
|---------------------------------------------------------------------|---------------------------------------------------------|
| Transformation Ports Properties 1et                                 | adata Extensions                                        |
| Select transformation: Z AGG_TOTAL_SA                               | LARY                                                    |
| Transformation type: Aggregator                                     |                                                         |
| Transformation Attribute                                            | Value 🔺                                                 |
| Cache Directory                                                     | \$PMCacheDir                                            |
| Tracing Level                                                       | Mormal                                                  |
| Sorted Input                                                        |                                                         |
| Aggregator Data Cache Size                                          | Auto                                                    |
| Aggregator Index Cache Size                                         | Auto                                                    |
| Transformation Scope                                                | All Input                                               |
| <b>Sorted Input</b><br>If checked, input to the transformation is a | ■<br>assumed to be already sorted by the group by ports |
|                                                                     |                                                         |
|                                                                     | OK Cancel Apply Help                                    |

With this we have seen various option and functionality of Aggregator transformation.

#### The Sorter transformation

Sorter transformation is used to sort the data in an ascending or descending order based on single or multiple keys. A sample mapping showing Sorter transformation is displayed in the following screenshot:

| 1 | <u>}&gt;</u> | EMPLOYEES (Oracle<br>Source Definition | :) î 🗖     |          | 9 | SQ_EMPLOYEES<br>Source Qualifier | 2         | ]=] |   | 1 | SRTTRANS<br>Sorter |     | 2 -         |         | 4  | EMPLOY<br>Target D | EES_SORT<br>efinition | î (Flat | <u> </u> |
|---|--------------|----------------------------------------|------------|----------|---|----------------------------------|-----------|-----|---|---|--------------------|-----|-------------|---------|----|--------------------|-----------------------|---------|----------|
|   | Κ.           | Name                                   | Datatype   |          |   | Name                             | Datatype  |     |   |   | Name               | Key | Datatyp     |         |    | K. Name            |                       | Dataty  | pe       |
| - | 8            | EMPLOYEE ID                            | number(p ) |          | ۲ | EMPLOYEE ID                      | decimal   | F   |   |   | EMPLOYEE ID        |     | decimal 🕨   | <b></b> | ۲  | PEMPLO'            | YEE ID                | numbe   | эг       |
|   |              | FIRST_NAME                             | varchar2 🕨 | <u> </u> | ۲ | FIRST_NAME                       | string    | ۲   | • | • | FIRST_NAME         |     | string 🕨    | <b></b> | ۲  | FIRST_I            | NAME                  | string  |          |
|   |              | LAST_NAME                              | varchar2 🕨 |          | ۲ | LAST_NAME                        | string    | ۲   |   | • | LAST_NAME          |     | string 🕨    |         | ۲  | LAST_N             | IAME                  | string  |          |
|   |              | EMAIL                                  | varchar2 🕨 | >        | ۲ | EMAIL                            | string    | •   |   |   | EMAIL              |     | string 🕨    | <b></b> | ۲  | EMAIL              |                       | string  |          |
|   |              | PHONE_NUMB                             | varchar2 🕨 |          | • | PHONE_NUM                        | string    | ۲   |   |   | PHONE_NUM          |     | string 🕨    | <b></b> | ۲  | PHONE              | NUMB                  | string  |          |
|   |              | HIRE_DATE                              | date 🕨     |          | ٠ | HIRE_DATE                        | date/time | ۲   |   |   | HIRE_DATE          |     | date/tirr • | <b></b> | ۲  | HIRE_D             | ATE                   | datetim | ne       |
|   |              | JOB_ID                                 | varchar2 🕨 |          | ۲ | JOB_ID                           | string    | ۲   |   | • | JOB_ID             |     | string 🕨    |         | ۲  | JOB_ID             |                       | string  |          |
|   |              | SALARY                                 | number(p · |          | ۲ | SALARY                           | decimal   | ۲   |   | • | SALARY             |     | decimal +   |         | ۲  | SALARY             | 1                     | numbe   | er 👘     |
|   |              | COMMISSION                             | number(p · |          | ۲ | COMMISSION                       | decimal   | ۲   |   | • | COMMISSION         |     | decimal 🕨   |         | ۲  | COMMIS             | SSION                 | numbe   | ne 🛛     |
| _ | 8            | MANAGER_ID                             | number(p ) |          | ۲ | MANAGER_ID                       | decimal   | ۲   |   | • | MANAGER_ID         |     | decimal 🕨   |         | ۲  | 💡 MANAG            | ER_ID                 | numbe   | ne 🛛     |
|   | 8            | DEPARTMENT                             | number(p 🕨 |          | ۲ | DEPARTMEN                        | decimal   | ۲   |   | • | DEPARTMEN          | Yes | decimal 🕨   |         | ۲  | DEPAR              | FMENT                 | numbe   | 31 E     |
|   |              |                                        |            |          |   |                                  |           |     |   |   |                    |     |             |         |    |                    |                       |         |          |
|   | -            |                                        |            |          |   | 1                                |           |     |   | Ŀ | •                  |     | •           | -       | -r | •                  |                       |         | •        |

In this mapping, we wish to sort the data based on the DEPARTMENT\_ID field. To achieve this, mark the key port for the DEPARTMENT\_ID columns in the Sorter transformation and select from the drop-down list what you wish to have as the **Ascending** or **Descending** sorting, as shown in the following screenshot:

| Edit Transformations                   |               |      |       |          |     |        | <u>&gt;</u>   |
|----------------------------------------|---------------|------|-------|----------|-----|--------|---------------|
| Transformation Ports Properties Metada | ta Extensions |      |       |          |     |        |               |
| Select transformation: 2 SRTTRANS      |               |      |       |          |     |        | •             |
| Transformation type: Sorter            |               |      |       | č        | Å   |        | a 🖻 🕈 🔸       |
| Port Name                              | Datatype      | Prec | Scale | 1        | 0   | Kej    | Direction 🔺   |
| 3 LAST_NAME                            | string        | 25   | 0     | •        | ₹   |        | - N/A -       |
| 4 EMAIL                                | string        | 25   | 0     | 7        | ₹   | Π      | • N/A •       |
| 5 PHONE_NUMBER                         | string        | 20   | 0     | 7        | 7   |        | • N/A •       |
| 6 HIRE_DATE                            | date/time     | 29   | 9     | 7        | ₹   |        | • N/A •       |
| 7 JOB_ID                               | string        | 10   | 0     | 7        | ₹   |        | - N/A -       |
| 8 SALARY                               | decimal       | 8    | 2     | 5        | •   | Γ      | · N/A ·       |
| 9 COMMISSION_PCT                       | decimal       | 2    | 2     | 5        | •   | Г      | · N/A ·       |
| 10 MANAGER ID                          | decimal       | 6    | Π     | Π        | ET. | Ξ      | - N /6 -      |
| 11 DEPARTMENT_ID                       | decimal       | 4    | 0     | <b>T</b> | 5   | •      | Ascending 💌 🔔 |
|                                        |               |      |       |          |     |        | Ascending     |
| Default value:                         |               |      |       |          |     |        | Descending    |
| Description:                           |               |      |       |          |     |        |               |
| Foreibroun                             |               |      |       |          |     |        |               |
|                                        |               |      |       |          |     |        | 7             |
| [                                      | ОК            | С    | ancel |          | ł   | 3.pply | Help          |

If you wish to sort the data in multiple columns, check the **Key** ports corresponding to the required port.

Apart from ordering the data in ascending or descending order, you can also use the Sorter transformation to remove duplicates from the data using the **Distinct** option in the properties. The sorter can remove duplicates only if the complete record is a duplicate and not just a particular column. To remove a duplicate, check the **Distinct** option in the Sorter transformation, as shown in the following screenshot:

| dit Transformations                         | x                                                               |
|---------------------------------------------|-----------------------------------------------------------------|
| Transformation Ports Properties Me          | atadata Extensions                                              |
| Select transformation: 2 SRTTRANS           | •                                                               |
| Transformation type: Sorter                 |                                                                 |
| Transformation Attribute                    | Value 🔺                                                         |
| Sorter Cache Size                           | Auto                                                            |
| Case Sensitive                              | <u> </u>                                                        |
| Work Directory                              | \$PMTempDir                                                     |
| Distinct                                    |                                                                 |
| Tracing Level                               | Nomi                                                            |
| Null Treated Low                            |                                                                 |
| Transformation Scope                        | All Input                                                       |
|                                             |                                                                 |
|                                             | <u> </u>                                                        |
| Distinct                                    |                                                                 |
| Indicates if distinct records are outputted | Once distinct is selected, all columns will be selected as keys |
|                                             |                                                                 |
|                                             |                                                                 |
|                                             | OK Cancel <u>Apply</u> Help                                     |
|                                             |                                                                 |

-[215]-

The Sorter transformation accepts the data in a row-wise manner and stores the data in the cache internally. Once all the data is received, it sorts the data in ascending or descending order based on the condition and sends the data to the output port.

# The Filter transformation

Filter transformation is used to remove unwanted records from the mapping. You can define the filter condition in the Filter transformation, and based on the filter condition, the records will be rejected or passed further in the mapping.

A sample mapping showing the Filter transformation is given in the following screenshot:

| <b>}</b> | EMPLOYEES (Oracl<br>Source Definition | e) ?=      |           | SQ_EMPLOYEE<br>Source Qualifier | S 🖬       | -                                             | 9  | FIL_DEPARTME<br>Filter | NT_ID 👔   | - |         | 4 | 9  | EMPLOYEES_SOR1<br>Target Definition | (Flat 🔋 🖬 |
|----------|---------------------------------------|------------|-----------|---------------------------------|-----------|-----------------------------------------------|----|------------------------|-----------|---|---------|---|----|-------------------------------------|-----------|
| K.       | Name                                  | Datatype   |           | Name                            | Datatype  |                                               |    | Name                   | Datatype  |   |         |   | Κ. | Name                                | Datatype  |
| 8        | EMPLOYEE_ID                           | number(p + | <u> </u>  | EMPLOYEE_ID                     | decimal   | • <b>&gt;</b> i                               | ۲  | EMPLOYEE_ID            | decimal   | ۲ | <b></b> | ۲ | Ŷ  | EMPLOYEE_ID                         | number    |
|          | FIRST_NAME                            | varchar2 🕨 | <u> </u>  | FIRST_NAME                      | string    | ۱ —                                           | ۲  | FIRST_NAME             | string    | ۲ |         | ۲ |    | FIRST_NAME                          | string    |
|          | LAST_NAME                             | varchar2 🕨 | <b></b> ▶ | LAST_NAME                       | string    | ۱ —                                           | F  | LAST_NAME              | string    | Þ |         | ۲ |    | LAST_NAME                           | string    |
|          | EMAIL                                 | varchar2 🕨 | <u> </u>  | EMAIL                           | string    | ۱ —                                           | ۲  | EMAIL                  | string    | ۲ |         | ۲ |    | EMAIL                               | string    |
|          | PHONE_NUMB                            | varchar2 🕨 | <b></b> ▶ | PHONE_NUM                       | string    | • <b>&gt;</b>                                 | F. | PHONE_NUM              | string    | Þ |         | Þ |    | PHONE_NUMB                          | string    |
|          | HIRE_DATE                             | date 🕨     |           | HIRE_DATE                       | date/time | ۱ —                                           | ۲  | HIRE_DATE              | date/time | Þ |         | ۲ |    | HIRE_DATE                           | datetime  |
|          | JOB_ID                                | varchar2 🕨 | <u> </u>  | JOB_ID                          | string    | N <b></b> II                                  | ۲  | JOB_ID                 | string    | Þ | <b></b> | Þ |    | JOB_ID                              | string    |
|          | SALARY                                | number(p • |           | SALARY                          | decimal   | ۱ —                                           | F  | SALARY                 | decimal   | Þ |         | ۲ |    | SALARY                              | number    |
|          | COMMISSION                            | number(p · | <u> </u>  | COMMISSION                      | decimal   | N                                             | ۲  | COMMISSION             | decimal   | ۲ | <b></b> | Þ |    | COMMISSION                          | number    |
| 8        | MANAGER_ID                            | number(p • | <u> </u>  | MANAGER_ID                      | decimal   | ۲ <b></b> ا                                   | ۲  | MANAGER_ID             | decimal   | Þ | <b></b> | ۲ | 8  | MANAGER_ID                          | number    |
| 8        | DEPARTMENT                            | number(p • | <u> </u>  | DEPARTMEN                       | decimal   | ۱ <b>—                                   </b> | ۲  | DEPARTMEN              | decimal   | Þ | <b></b> | ۲ |    | DEPARTMENT                          | number    |
| 1        |                                       | Þ          |           | •                               |           |                                               |    | 1                      |           |   |         |   | 4  |                                     | •         |

The default condition in Filter transformation is TRUE. Based on the condition defined, if the record returns TRUE, the Filter transformation allows the record to pass. For each record that returns FALSE, the Filter transformation drops the records.

To add the Filter transformation, double-click on the Filter transformation and click on the **Properties** tab, as shown in the following screenshot:

| Edit Transformations                   | ×                    |
|----------------------------------------|----------------------|
| Transformation Ports Properties Met.   | adata Extensions     |
| Select transformation: 😽 FIL_DEPARTMEN |                      |
| Transformation type: Filter            |                      |
| Transformation Attribute               | Value                |
| Filter Condition                       | TRUE                 |
| Tracing Level                          | Normal               |
|                                        |                      |
|                                        |                      |
|                                        |                      |
| Filter Condition                       |                      |
|                                        | I                    |
| Filter applied to records              |                      |
|                                        |                      |
|                                        | OK Cancel Apply Help |

Click on the button shown in the preceding screenshot to open the expression editor and add the function for the filter condition. Then, add the required condition. We have used the condition as DEPARTMENT\_ID=100; this will allow records with DEPARTMENT\_ID as 100 to reach the target, and the rest of the records will get filtered.

| Edit Transformations                |                     | ×    |
|-------------------------------------|---------------------|------|
| Transformation Ports Properties 1et | adata Extensions    |      |
| Select transformation:              |                     |      |
| Transformation type: Filter         |                     |      |
| Filter Condition                    | DEPARTMENT_ID = 100 |      |
| Tracing Lovei                       | Noma                |      |
|                                     |                     |      |
|                                     |                     |      |
| Filter Condition                    |                     |      |
| Filter applied to records           |                     |      |
|                                     |                     |      |
|                                     | OK Cancel Apply     | Help |

We have understood the functionality of Filter transformation in the above section and next we will talk about Router transformation, which can be used in place of multiple filters.

# The Router transformation

Router transformation is single input to multiple output group transformation. Routers can be used in place of multiple Filter transformations. Router transformations accept the data through an input group once, and based on the output groups you define, it sends the data to multiple output ports. You need to define the filter condition in each output group.

#### The Lifeline of Informatica - Transformations

A mapping using the Router transformation where we wish to load all records from LOCATION as INDIA in one target, records from UK in another target, and all other nonmatching records in the third target, is indicated in the following screenshot:

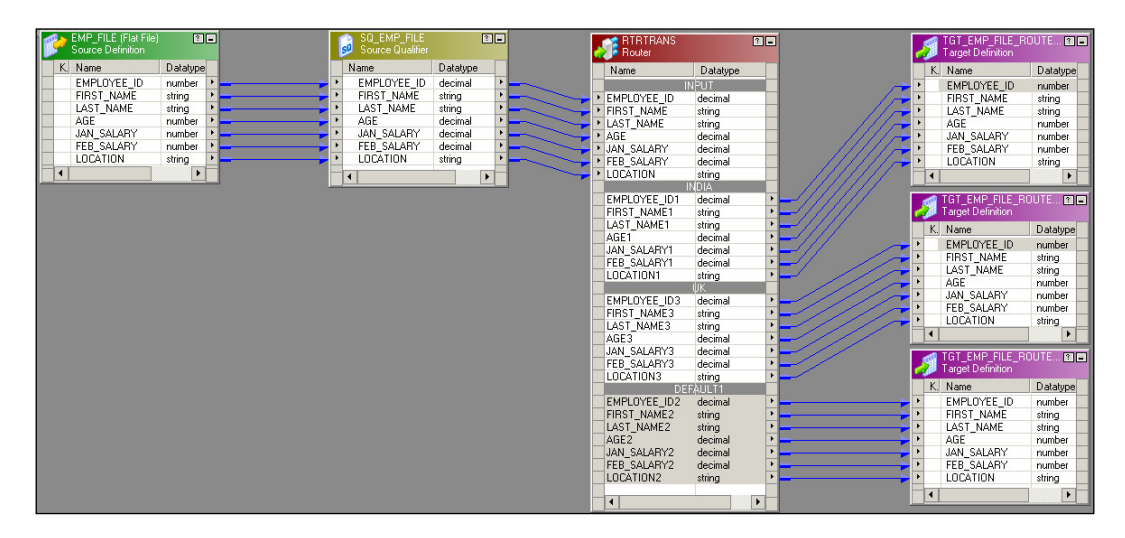

When you drag the columns to the router, the Router transformation creates an input group with only input ports and no output port. To add the output groups, click on the **Groups** tab and add two new groups. Enter the name of each group under the group name and define the filter condition for each group. Click on **OK** to create the output groups in the Router transformation.

| Edit Transformations                |                         |               | ×    |
|-------------------------------------|-------------------------|---------------|------|
| Transformation Ports Properties Gro | ups Metadata Extensions |               |      |
| Select transformation: 🙀 RTRTRANS   |                         | _             | •    |
| Transformation type: Router         |                         | 🖄 🕹 🖻         | ÷ €  |
| Group Name                          | Group Fill              | ter Condition |      |
| INDIA                               | LOCATION='INDIA'        |               |      |
| UK                                  | LOCATION='UK'           |               |      |
| DETABLET                            |                         |               |      |
|                                     |                         |               |      |
|                                     |                         |               |      |
|                                     |                         |               |      |
|                                     |                         |               |      |
|                                     |                         |               |      |
|                                     |                         |               |      |
|                                     |                         |               |      |
|                                     |                         |               |      |
| Description:                        |                         |               |      |
|                                     |                         |               | -    |
|                                     | OK Cance                | Apply         | Help |
|                                     |                         |               | 100  |

[ 218 ]-

When you add the group, a **DEFAULT** group gets created automatically. All nonmatching records from the other groups will pass through the default group if you connect the **DEFAULT** group's output ports to the target.

When you pass the records to the Router transformation through the input group, the Router transformation checks the records based on the filter condition you define in each output group. For each record that matches, the condition passes further. For each record that fails, the condition is passed to the DEFAULT group.

As you can see, Router transformations are used in place of multiple Filter transformations. This way, they are used to enhance the performance.

#### The Rank transformation

The Rank transformation is used to get a specific number of records from the top or bottom. Consider that you need to take the top five salaried employees from the EMPLOYEE table. You can use the Rank transformation and define the property. A sample mapping indicating the Rank transformation is shown in the following screenshot:

| <b>}</b> | EMPLOYEES (Oracl<br>Source Definition | e) 📍 🗖     |                 | SQ_EMPLOYEE:<br>Source Qualifier | S ?       |    |     |               | l | RNKTRANS<br>Rank | ? 🗖          |          | 9 | TGT_EMPLOYEES<br>Target Definition | (Oracle) ? 🖬 |
|----------|---------------------------------------|------------|-----------------|----------------------------------|-----------|----|-----|---------------|---|------------------|--------------|----------|---|------------------------------------|--------------|
| Κ.       | Name                                  | Datatype   |                 | Name                             | Datatype  |    |     |               |   | Name             | Expression   |          | K | Name                               | Datat 🔺      |
| 8        | EMPLOYEE_ID                           | number(p * | <b>└───</b> ▶ • | EMPLOYEE_ID                      | decimal   | Þ  | -   |               |   | RANKINDEX        | •            | <b>i</b> |   | BANK                               | varch        |
|          | FIRST_NAME                            | varchar2 🕨 | <b> ───</b> ▶ • | FIRST_NAME                       | string    | F  |     | $\searrow$    | Þ | EMPLOYEE_ID      | EMPLOYEE_ •  |          | 8 | EMPLOYEE_ID                        | numb         |
|          | LAST_NAME                             | varchar2 🕨 | <b>⊢−−−</b> ► • | LAST_NAME                        | string    | Þ  |     | $\searrow$    | Þ | FIRST_NAME       | FIRST_NAM >  | <u> </u> |   | FIRST_NAME                         | varch        |
|          | EMAIL                                 | varchar2 🕨 | <b></b> ▶       | EMAIL                            | string    | F  | -   | $\rightarrow$ | Þ | LAST_NAME        | LAST_NAME >  | <u> </u> |   | LAST_NAME                          | varch        |
|          | PHONE_NUMB                            | varchar2 🕨 | ┝ <b>───</b> ┝  | PHONE_NUM                        | string    | F  | -   | $\searrow$    | ۲ | EMAIL            | EMAIL 🔸      | <u> </u> |   | EMAIL                              | varch        |
|          | HIRE_DATE                             | date 🕨     | <b>⊢</b> ──► •  | HIRE_DATE                        | date/time | ۶. | -   | $\searrow$    | Þ | PHONE_NUM        | PHONE_NUI >  | <u> </u> |   | PHONE_NUMB                         | varch        |
|          | JOB_ID                                | varchar2 🕨 | ┝ <b>───</b> ┝  | JOB_ID                           | string    | F  | -~` | $\searrow$    | × | HIRE_DATE        | HIRE_DATE >  | <u> </u> |   | HIRE_DATE                          | date         |
|          | SALARY                                | number(p + | <b>⊢−−−</b> ► • | SALARY                           | decimal   | Þ  |     | $\searrow$    | ۲ | JOB_ID           | JOB_ID 🕨     | <u> </u> |   | JOB_ID                             | varch        |
|          | COMMISSION                            | number(p < | ┝ <u>─</u> ──   | COMMISSION                       | decimal   | F  | -   | $\searrow$    | × | SALARY           | SALARY 🕨     | <u> </u> |   | SALARY                             | numb         |
| 8        | MANAGER_ID                            | number(p > | ┝ <b>───</b> ┝  | MANAGER_ID                       | decimal   | F  | -   | $\searrow$    | ۲ | COMMISSION       | COMMISSIO( > | <u> </u> |   | COMMISSION                         | numb         |
| 8        | DEPARTMENT                            | number(p + | <b>⊢</b> ──► •  | DEPARTMEN                        | decimal   | ۶. | -   | $\searrow$    | Þ | MANAGER_ID       | MANAGER_I >  | <u> </u> | 8 | MANAGER_ID                         | numb-        |
| -        |                                       |            |                 |                                  |           |    |     | $\searrow$    | × | DEPARTMEN        | DEPARTMET •  | <u> </u> |   | DEPARTMENT                         | numh         |
|          |                                       |            |                 | •                                |           |    |     |               |   | •                | Þ            |          | • |                                    |              |

When you create a Rank transformation, a default RANKINDEX output port comes with the transformation. It is not mandatory to use the RANKINDEX port. We have connected the RANKINDEX port to the target as we wish to give the rank of EMPLOYEES based on their SALARY.

When you use a Rank transformation, you need to define the port on which you wish to rank the data. As shown in the following screenshot, we have ranked the data based on SALARY:

| ransformation type: Rank |           |      |       |          |          | 1 |   | 🖺 🐰 🗈         | 8 🕈     |
|--------------------------|-----------|------|-------|----------|----------|---|---|---------------|---------|
| Port Name                | Datatype  | Prec | Scale | T        | 0        | v | R | Expression    | GroupBy |
| 1 RANKINDEX              | integer   | 10   | 0     | Г        | ₹        |   | Г |               | Γ       |
| 2 EMPLOYEE_ID            | decimal   | 6    | 0     | <b>V</b> | ₹        |   |   | EMPLOYEE_ID   |         |
| 3 FIRST_NAME             | string    | 20   | 0     | <b>V</b> | ₹        |   |   | FIRST_NAME    |         |
| 4 LAST_NAME              | string    | 25   | 0     |          | ₹        |   |   | LAST_NAME     |         |
| 5 EMAIL                  | string    | 25   | 0     |          | ₹        |   |   | EMAIL         |         |
| 6 PHONE_NUMBER           | string    | 20   | 0     | <b>V</b> | ₹        |   |   | PHONE_NUMBER  |         |
| 7 HIRE_DATE              | date/time | 29   | 9     | <b>V</b> | ₹        |   |   | HIRE_DATE     |         |
| 8 JOB ID                 | strina    | 10   | 0     |          | 3        |   |   | JOB ID        |         |
| 9 SALARY                 | decimal   | 8    | 2     | Ī٦       | <b>v</b> |   | V | SALARY        | Г       |
| TO COMMISSION_PCT        | uecimai   | 2    | 2     | M        | 4        |   |   | COMMISSION_F  |         |
| 11 MANAGER_ID            | decimal   | 6    | 0     |          | ₹        |   |   | MANAGER_ID    |         |
| 12 DEPARTMENT_ID         | decimal   | 4    | 0     |          | ₹        |   |   | DEPARTMENT_ID |         |
|                          |           |      |       |          | _        | _ | _ |               |         |
| ieral III Vallie'        |           |      |       |          |          |   |   |               |         |

You cannot rank the data on multiple ports. Also, you need to define either the **Top** or **Bottom** option and the number of records you wish to rank in the **Properties** tab. In our case, we have selected **Top** and **5** to implement the scenario, as shown in the following screenshot:

| Edit Transformations              |                    | ×    |
|-----------------------------------|--------------------|------|
| Transformation Ports Properties M | etadata Extensions |      |
| Select transformation: 🖪 RNKTRANS |                    | •    |
| Transformation type: Rank         |                    |      |
| Transformation Attribute          | Value              |      |
| Cache Directory                   | \$PMCacheDir       |      |
| Top/Bottom                        | Тор                | -    |
| Number of Ranks                   | 5                  |      |
| Lase Sensitive String Lomparison  | M                  |      |
| Tracing Level                     | Normal             |      |
| Rank Data Cache Size              | Auto               |      |
| Rank Index Cache Size             | Auto               |      |
| Transformation Scope              | All Input          |      |
|                                   |                    |      |
|                                   |                    |      |
|                                   |                    | -    |
| Top/Bottom                        |                    |      |
| Select top or bottom ranks        |                    |      |
|                                   | OK Cancel Apply    | Help |

-[220]-

Rank transformations accept the data in a row-wise manner and store the data in the cache. Once all the data is received, it checks the data based on the condition and sends the data to the output port.

Rank transformations allow you to get the data based on a particular group. In the next section, we will talk about the group by key present in the Rank transformation.

#### Group by ranking

Rank transformation also provides a feature to get the data based on a particular group. Consider the scenario discussed previously. We need to get the top five salaried employees from each department. To achieve the functionality, we need to select the group by option, as shown in the following screenshot:

| Edit Tr       | ansformations                 |               |        |        |      |          |      |             |      | x            |
|---------------|-------------------------------|---------------|--------|--------|------|----------|------|-------------|------|--------------|
| Tran          | sformation Ports Pr           | operties   Me | tadata | Extens | ions | 1        |      |             |      |              |
| <u>S</u> elec | t transformation: <u>h</u> RM | KTRANS        |        |        |      |          |      |             |      | •            |
| Trans         | sformation type: Rank         |               |        |        |      |          |      | 🖺 🖁 🔁       | B 🕈  | ÷            |
|               | Port Name                     | Datatype      | Prec   | Sc     |      | י 0      | V R  | Expression  | Grou |              |
| 1             | RANKINDEX                     | integer       | 10     | 0      | Г    | 1 1      |      |             |      |              |
| 2             | EMPLOYEE_ID                   | decimal       | 6      | 0      |      | <b>I</b> |      | EMPLOYEE_ID |      | 1            |
| 3             | FIRST_NAME                    | string        | 20     | 0      |      | 1 1      |      | FIRST_NAME  |      | 1            |
| 4             | LAST_NAME                     | string        | 25     | 0      |      | <b>I</b> |      | LAST_NAME   |      |              |
| 5             | EMAIL                         | string        | 25     | 0      | •    | •        |      | EMAIL       |      | 1            |
| 6             | PHONE_NUMBER                  | string        | 20     | 0      |      | <b>I</b> |      | PHONE_NUMB  |      |              |
| 7             | HIRE_DATE                     | date/time     | 29     | 9      |      | 1 1      |      | HIRE_DATE   |      | 1            |
| 8             | JOB_ID                        | string        | 10     | 0      | V    |          |      | JOB_ID      | Г    |              |
| 9             | SALARY                        | decimal       | 8      | 2      | P    | <b>1</b> | - 1  | SALARY      | Γ    |              |
| 10            |                               | decimar       | 2      | 2      | M    | MI       |      | COMMISSION  |      |              |
| 11            | MANAGER_ID                    | decimal       | 6      | 0      |      | <b>P</b> |      | MANAGER_ID  |      |              |
| 12            | DEPARTMENT_ID                 | decimal       | 4      | 0      |      | <b>P</b> |      | DEPARTMENT  |      |              |
| Defa          | uļt value:                    |               |        |        | _    | _        | _    |             |      | $\checkmark$ |
| Davas         |                               |               |        |        |      |          |      |             |      | -            |
| Desci         | ripcion:                      |               |        |        |      |          |      |             |      |              |
|               |                               |               |        |        |      |          |      |             |      | ~            |
|               |                               |               |        | _      | _    |          |      | 1           | 1    |              |
|               |                               |               | OK     |        |      | Ca       | ncel | Apply       | Help | <u> </u>     |

Next, we will talk about the default port of Rank transformations, rank index.

## Rank index

When you create a Rank transformation, a default column called rank index gets created. If required, this port can generate numbers indicating the rank. This is an optional field that you can use if required. If you do not wish to use rank index, you can leave the port unconnected.

Suppose you have the following data belonging to the SALARY column in the source:

When you pass the data through a Rank transformation and define a condition to get the top five salaried records, the Rank transformation generates the rank index as indicated here:

```
Rank_Index, Salary
1,1000
1,1000
3,900
4,800
5,600
```

As you can see, the rank index assigns 1 rank to the same salary values, and 3 to the next salary. So if you have five records with 1000 as the salary in the source along with other values, and you defined conditions to get the top five salaries, Rank transformation will give all five records with a salary of 1000 and reject all others.

With this, we have learned all the details of Rank transformation.

# The Sequence Generator transformation

Sequence Generator transformation is used to generate a sequence of unique numbers. Unique values are generated based on the property defined in the Sequence Generator transformation. A sample mapping showing the Sequence Generator transformation is shown in the following screenshot:

|           |                                     |              |   |                                 |           |           | Nar<br>N<br>C                  | EQTRANS<br>lequence Gen<br>ne<br>EXTVAL<br>URRVAL | T =<br>Datatype<br>bigint ><br>bigint > | 1       | TGT_EMPLOYEES<br>Target Definition               | (Oracle) 🖬 🖪                                 |
|-----------|-------------------------------------|--------------|---|---------------------------------|-----------|-----------|--------------------------------|---------------------------------------------------|-----------------------------------------|---------|--------------------------------------------------|----------------------------------------------|
| <b>\$</b> | MPLOYEES (Orack<br>ource Definition | •) •         |   | SQ_EMPLOYEE<br>Source Qualifier | S T       |           | FILTRANS<br>Filter             | ŕ                                                 |                                         | K.      | Name<br>SEQUENCE_NO<br>EMPLOYEE_ID<br>FIRST_NAME | Datatype<br>varchar2<br>number(p<br>varchar2 |
| K. 1      | Vame                                | Datatype     |   | Name                            | Datatype  |           | Name                           | Datatype                                          |                                         | •       | LAST NAME                                        | varchar2                                     |
| 8 1       | EMPLOYEE ID                         | numberío 🕨 🚽 |   | EMPLOYEE ID                     | decimal   | • •       | EMPLOYEE ID                    | decimal                                           | •                                       | <br>•   | EMAIL                                            | varchar2                                     |
|           | IBST NAME                           | varchar2 ·   |   | FIRST NAME                      | string    | • - · · · | FIRST NAME                     | string                                            | •                                       | •       | PHONE_NUMB                                       | varchar2                                     |
|           | AST NAME                            | varchar2 ·   |   | LAST NAME                       | string    | •         | LAST NAME                      | string                                            | •                                       | <br>•   | HIRE_DATE                                        | date                                         |
|           | EMAIL                               | varchar2 •   | i | EMAIL                           | string    |           | ► EMAIL                        | string                                            | •                                       | <br>• • | JOB_ID                                           | varchar2                                     |
| 1         | PHONE_NUMB                          | varchar2 🕨 💳 |   | PHONE_NUM                       | string    | P         | PHONE_NUM                      | string                                            | •                                       | <br>•   | SALARY                                           | number(p                                     |
| 1         | HIRE_DATE                           | date 🕨 💳     |   | HIRE_DATE                       | date/time | •         | HIRE DATE                      | date/time                                         | •                                       | <br>•   | COMMISSION                                       | number(p                                     |
|           | IOB_ID                              | varchar2 🕨 💳 |   | <ul> <li>JOB_ID</li> </ul>      | string    |           | <ul> <li>JOB_ID</li> </ul>     | string                                            | •                                       | <br>• 8 | MANAGER_ID                                       | number(p                                     |
| 1         | SALARY                              | number(p 🕨 💳 |   | <ul> <li>SALARY</li> </ul>      | decimal   | P         | <ul> <li>SALARY</li> </ul>     | decimal                                           | •                                       |         | DEPARTMENT                                       | number(p                                     |
|           | COMMISSION                          | number(p 🕨 💳 |   | <ul> <li>COMMISSION</li> </ul>  | decimal   | •         | <ul> <li>COMMISSION</li> </ul> | decimal                                           |                                         | <br>    |                                                  | •                                            |
| 81        | MANAGER_ID                          | number(p 🕨 💳 |   | <ul> <li>MANAGER_ID</li> </ul>  | decimal   | •         | MANAGER_ID                     | decimal                                           | •                                       |         |                                                  |                                              |
| 8 1       | DEPARTMENT                          | number(p 🕨 💳 |   | <ul> <li>DEPARTMEN</li> </ul>   | decimal   |           | DEPARTMEN                      | decimal                                           | •                                       |         |                                                  |                                              |
| -         |                                     |              |   |                                 |           |           |                                |                                                   |                                         |         |                                                  |                                              |

As you can see in the mapping, the Sequence Generator transformation does not have any input port. You need to define the start value, increment by value, and end value in the properties. Based on properties, the sequence generator generates the value. In the preceding mapping, as soon as the first record enters the target from the Source Qualifier transformation, NEXTVAL generates its first value, and so on for other records. The sequence generator is built to generate numbers.

# Ports of the Sequence Generator transformation

The Sequence Generator transformation has only two ports, NEXTVAL and CURRVAL. Both the ports are output ports. You cannot add or delete any port in a sequence generator. It is recommended that you always use the NEXTVAL port first. If the NEXTVAL port is utilized, then use the CURRVAL port. You can define the value of CURRVAL in the properties of the Sequence Generator transformation.

Consider a scenario where we are passing two records to the transformation. The following events occur inside the Sequence Generator transformation. Also note that in our case, we have defined the start value as 0, the increment by value as 1, and the end value is the default in the property. Also, the current value defined in **Properties** is 1. The following is the sequence of events:

- 1. When the first record enters the target from the filter transformation, the current value, which is set to 1 in the **Properties** of the sequence generator, is assigned to the NEXTVAL port. This gets loaded into the target by the connected link. So for the first record, SEQUENCE\_NO in the target is given the value of 1.
- 2. The sequence generator increments CURRVAL internally and assigns that value to the current value, 2 in this case.

3. When the second record enters the target, the current value that is set as 2 now gets assigned to NEXTVAL. The sequence generator gets incremented internally to give CURRVAL a value of 3.

So at the end of the processing of record 2, the NEXTVAL port will have a value of 2 and the CURRVAL port will have its value set as 3. This is how the cycle keeps on running till you reach the end of the records from the source.

It is slightly confusing to understand how the NEXTVAL and CURRVAL ports behave, but after reading the given example, you will have a proper understanding of the process.

# **Properties of the Sequence Generator transformation**

There are multiple values that you need to define inside the Sequence Generator transformation. Double-click on the sequence generator and click on the **Properties** tab, as shown in the following screenshot:

| Edit Transformations                   |                     | ×    |
|----------------------------------------|---------------------|------|
| Transformation Ports Properties 4e     | tadata Extensions   |      |
| Select transformation: 123 SEQTRANS    |                     | •    |
| Transformation type: Sequence          |                     |      |
| Transformation Attribute               | Value               |      |
| Start Value                            | 0                   | ÷    |
| Increment By                           | 1                   |      |
| End Value                              | 9223372036854775807 |      |
| Current Value                          | 1                   |      |
| Cycle                                  |                     |      |
| Number of Cached Values                | 0                   |      |
| Reset                                  |                     |      |
| Tracing Level                          | Normal              |      |
|                                        |                     |      |
|                                        |                     |      |
| Start Value                            |                     |      |
| First value generated for the sequence |                     |      |
|                                        |                     |      |
|                                        |                     |      |
|                                        | OK Cancel Apply     | Help |

Let's discuss the properties in detail:

• **Start Value**: This comes into the picture only if you select the **Cycle** option in the properties. **Start Value** indicates the Integration Service that starts over from this value when the end value is reached after you have checked the cycle option.

The default value is 0 and the maximum value is 9223372036854775806.

• **Increment By**: This is the value by which you wish to increment the consecutive numbers from the NEXTVAL port.

The default value is 1 and the maximum value is 2147483647.

- End Value: This is the maximum value that the Integration Service can generate. If the Sequence Generator reaches the end value and is not configured for the cycle, the session will fail, giving the data overflow error. The maximum value is 9223372036854775807.
- **Current Value**: This indicates the value assigned to the CURRVAL port. Specify the current value that you wish to have as the value for the first record. As mentioned earlier, the CURRVAL port gets assigned to NEXTVAL, and the CURRVAL port is incremented.

The CURRVAL port stores the value after the session is over, and when you run the session the next time, it starts incrementing the value from the stored value if you have not checked the reset option. If you check the reset option, Integration Services resets the value to 1. Suppose you have not checked the **Reset** option and you have passed 17 records at the end of the session; then, the current value will be set to 18, which will be stored internally. When you run the session the next time, it starts generating the value from 18.

The maximum value is 9223372036854775807.

• **Cycle**: If you check this option, Integration Service cycles through the sequence defined. If you do not check this option, the process stops at the defined **End Value**.

If your source records are more than the end value defined, the session will fail with an overflow error.

• **Number of Cached Values**: This option indicates how many sequential values Integration Services can cache at a time. This option is useful only when you are using reusable Sequence Generator transformations.

The default value for nonreusable transformations is 0. The default value for reusable transformations is 1000. The maximum value is 9223372036854775807.

- **Reset**: If you do not check this option, Integration Service stores the value of the previous run and generates the value from the previously stored value. Otherwise, the integration will get reset to the defined current value and will generate values from the initial value that was defined. This property is disabled for reusable Sequence Generator transformations.
- **Tracing Level**: This indicates the level of detail you wish to write into the session log. We will discuss this option in detail later in the chapter.

With this, we have seen all the properties of the Sequence Generator transformation.

Let's talk about the usage of the Sequence Generator transformation:

• Generating a primary/foreign key: The sequence generator can be used to generate a primary key and foreign key. The primary key and foreign key should be unique and not null. The Sequence Generator transformation can easily do this, as seen here. Connect the NEXTVAL port to the targets for which you wish to generate the primary and foreign key, as shown in the following screenshot:

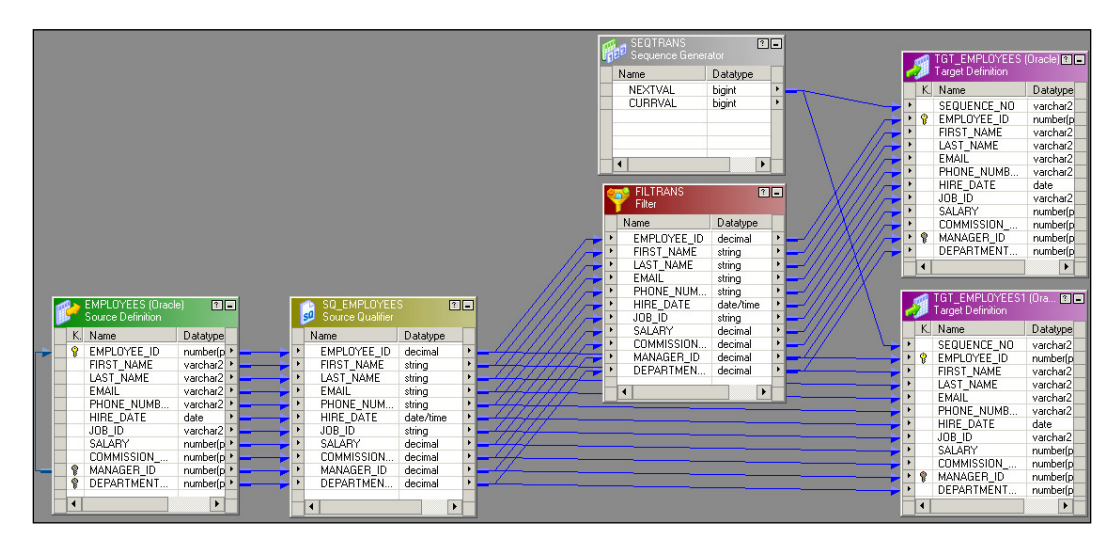

• **Replace the missing values**: You can use the Sequence Generator transformation to replace missing values by using IIF and ISNULL functions. Consider that you have some data with JOB\_ID of an employee. Some records do not have JOB\_ID in the table. Use the following function to replace these missing values. Make sure you are not generating NEXTVAL in a manner similar to existing JOB\_ID in the data:

IIF( ISNULL (JOB\_ID), NEXTVAL, JOB\_ID)

The preceding function interprets whether JOB\_ID is null and then assigns NEXTVAL, otherwise it keeps JOB\_ID as it is. The following screenshot indicates these requirements:

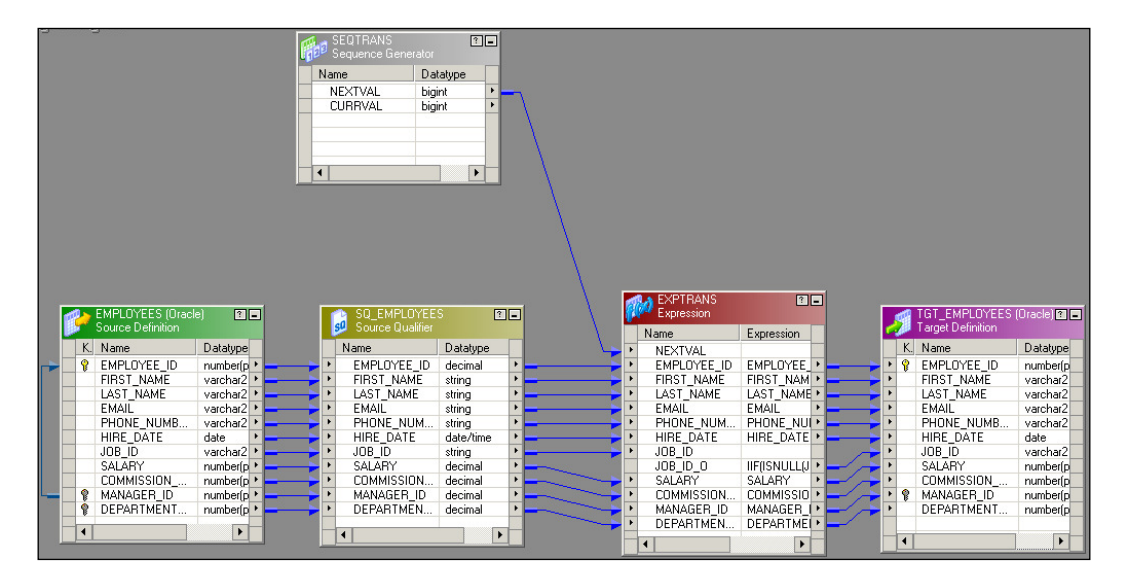

With this, we have learned all the options available in the Sequence Generator transformation. Next, we will talk about Joiner transformations.

The Lifeline of Informatica – Transformations

# The Joiner transformation

Joiner transformation is used to join two heterogeneous sources. You can join data from the same source type as well. The minimum criteria to join the data are matching columns in both the sources. A mapping indicating the Joiner transformation is shown in the following screenshot:

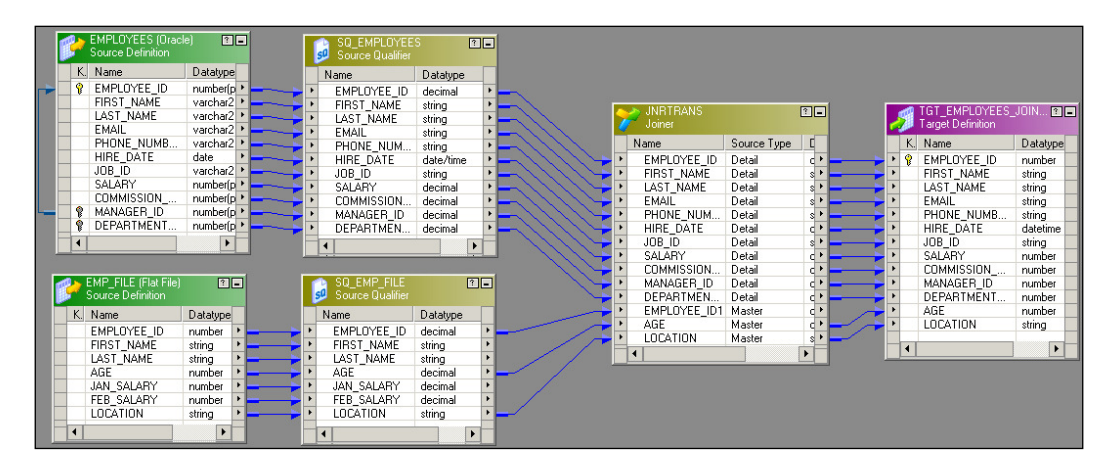

A Joiner transformation has two pipelines; one is called master and the other is called detail. One source is called the master source and the other is called detail. We do not have left or right joins like we have in the SQL database.

To use a Joiner transformation, drag all the required columns from two sources into the Joiner transformation and define the join condition and join type in the properties.

#### Master and detail pipeline

As mentioned in the preceding section, one source is called master and the other is called detail. By default, when you add the first source, it becomes the detail and the other becomes the master. You can decide to change the master or detail source. To make a source the master, check the **Master** port for the corresponding source, as shown in the following screenshot:

| Port Name        | Datatype  | D    | 1     |          |   |
|------------------|-----------|------|-------|----------|---|
|                  |           | Prec | Scale | 10       | м |
|                  | decimal   | 6    | 0     | <b>N</b> |   |
| 2 FIRST_NAME     | string    | 20   | 0     | <b>N</b> |   |
| 3 LAST_NAME      | string    | 25   | 0     |          |   |
| 4 EMAIL          | string    | 25   | 0     |          |   |
| 5 PHONE_NUMBER   | string    | 20   | 0     |          |   |
| 6 HIRE_DATE      | date/time | 29   | 9     |          |   |
| 7 JOB_ID         | string    | 10   | 0     |          |   |
| 8 SALARY         | decimal   | 8    | 2     | <b>I</b> |   |
| 9 COMMISSION_PCT | decimal   | 2    | 2     | <b>I</b> |   |
| 10 MANAGER_ID    | decimal   | 6    | 0     | <b>।</b> |   |
| 11 DEPARTMENT_ID | decimal   | 4    | 0     | <b>N</b> |   |
| 12 EMPLOYEE_ID1  | decimal   | 4    | 0     | <b>I</b> |   |
| 13 AGE           | decimal   | 2    | 0     | <b>।</b> |   |
| 14 LOCATION      | string    | 10   | 0     |          | Г |

Always verify that the master and detail sources are defined to enhance the performance. It is always recommended that you create a table with a smaller number of records as the master and the other as the detail. This is because Integration Service picks up the data from the master source and scans the corresponding record in the details table. So if we have a smaller number of records in the master table, fewer iterations of scanning will happen. This enhances the performance.

#### Join condition

Join conditions are the most important condition to join the data. To define the join condition, you need to have a common port in both the sources. Also, make sure the data type and precision of the data you are joining is same. You can join the data based on multiple columns as well. Joining the data on multiple columns increases the processing time. Usually, you join the data based on key columns such as the primary key/foreign key of both the tables.

Joiner transformations do not consider NULL as matching data. If it receives NULL in the data, it does not consider them to be matching.

To define a join condition, double-click on the Joiner transformation, click on the **Condition** tab, and define the new condition.

| Edit Transformations                                    | X                                                                                                    |
|---------------------------------------------------------|----------------------------------------------------------------------------------------------------|
| Transformation Ports Properties Condition Metadata Exte | nsions                                                                                                    |
| Select transformation: DINTRANS                         | <b></b>                                                                                                    |
| Transformation type: Joiner                             | 🗌 👗 🖻 🖻 🗲 🗲                                                                                                    |
| Master Operator                                         | Detail                                                                                                    |
|                                                         |                                                                                                    |
|                                                         | -                                                                                                    |
|                                                         | _                                                                                                    |
|                                                         |                                                                                                    |
|                                                         | and the sector of the sector of the sector o |
| OK Cano                                                 |                                                                                                    |

You can define multiple conditions to join two tables.

#### Join type

The Joiner transformation matches the data based on the join type defined. Similar to SQL, Joiner transformation use the join type to join the data. Let's discuss the join type in detail by taking the following example. We have two sources, the master source as EMPLOYEE TABLE and the detail source as EMPLOYEE FILE:

```
EMPLOYEE_TABLE (Master Source - Oracle`)
EMPLOYEE_ID,AGE
101,20
102,30
103,20
EMPLOYEE_FILE (Detail Source - Flat File)
EMPLOYEE_ID,SAL
101,1000
103,4000
105,2000
106,4000
110,5000
```

As you can see, we have created a table with fewer records as the master source to enhance performance. To assign the join type, double-click on the Joiner transformation and click on the **Properties** tab. Select the join type out of the four types from the drop-down list, as shown in the following screenshot:

| Edit Transformations              |                               | ×        |
|-----------------------------------|-------------------------------|----------|
| Transformation Ports Properties   | Iondition Metadata Extensions |          |
| Select transformation: ≽ JNRTRANS |                               | •        |
| Transformation type: Joiner       |                               |          |
| Transformation Attribute          | Value                         |          |
| Cache Directory                   | \$PMCacheDir                  |          |
| Join Condition                    | EMPLOYEE ID = EMPLOYEE ID1    |          |
| Join Type                         | Normal Join 🔹                 |          |
| Null ordering in master           | Normal Join                   |          |
| Null ordering in detail           | Master Outer Join             |          |
| Tracing Level                     | Eull Outer Join               |          |
| Joiner Data Cache Size            |                               |          |
| Joiner Index Cache Size           | Auto                          |          |
| Sorted Input                      |                               | <u> </u> |
| Join Type<br>Type of Join         |                               |          |
|                                   | OK Cancel Apply Help          |          |

#### Normal join

When you define a normal join, Integration Service allows only matching records from both the master and detail source and discards all other records.

For the preceding scenario, we will set the join condition as EMPLOYEE\_ID = EMPLOYEE\_ID.

The result of the normal join for the previously-mentioned data is as follows:

```
EMPLOYEE_ID,AGE,SAL
101,20,1000
103,20,4000
```

All nonmatching records with a normal join will get rejected.

The Lifeline of Informatica – Transformations

#### Full join

When you define a full join, Integration Service allows all the matching and nonmatching records from both the master and detail source.

The result of the full join for the previously mentioned data is as follows:

```
EMPLOYEE_ID,AGE,SAL
101,20,1000
102,30,NULL
103,20,4000
105,NULL,2000
106,NULL,4000
110,NULL,5000
```

#### Master outer join

When you define a master outer join, Integration Service allows all matching records from both the master and detail source and also allows all other records from the details table.

The result of the master outer join for the previously mentioned data is as follows:

```
EMPLOYEE_ID,AGE,SAL
101,20,1000
103,20,4000
105,NULL,2000
106,NULL,4000
110,NULL,5000
```

#### Detail outer join

We you define a detail outer join, Integration Service allows all matching records from both the master and detail source and also allows all other records from the master table.

The result of the detail outer join for the previously mentioned data is as follows:

```
EMPLOYEE_ID,AGE,SAL
101,20,1000
102,30,NULL
103,20,4000
```

With this, we have learned about the various options available in Joiner transformations.

# **Union transformation**

The Union transformation is used to merge data from multiple sources. Union is a multiple input, single output transformation. It is the opposite of router transformations, which we discussed earlier. The basic criterion to use a Union transformation is that you should have data with the matching data type. If you do not have data with the matching data type coming from multiple sources, the Union transformation will not work. The Union transformation merges the data coming from multiple sources and does not remove duplicates, so it acts as the union of all SQL statements.

As mentioned, union requires data to come from multiple sources. Union reads the data concurrently from multiple sources and processes the data. You can use heterogeneous sources to merge the data using a Union transformation.

| EMP_FILE (Flat File)    | SQ_EMP_FILE  Source Qualifier | Union<br>Union Transform | mation                     |
|-------------------------|-------------------------------|--------------------------|----------------------------|
| K. Name Dataty 🔺        | Name Datatype                 | Name                     | Datatype Target Definition |
| EMPLOYEE ID numb        | EMPLOYEE ID decimal           |                          | K. Name Datatype           |
| FIRST_NAME string       | ► FIRST_NAME string ►         | EMPLOYEE ID              | decimal                    |
| LAST_NAME string        | LAST_NAME string              | FIRST NAME               | string                     |
| AGE number              | AGE decimal                   |                          | string                     |
| JAN_SALARY numb         | JAN_SALARY decimal 🕨          |                          | decimal                    |
| FEB_SALARY numb         | FEB_SALARY decimal            |                          | decimal                    |
| LOCATION string V -     | LOCATION string               | FEB_SALARY               | decimal                    |
|                         | 4                             | LOCATION                 | string                     |
|                         |                               | SOURCE_FILE_1            |                            |
|                         |                               | <pre>EMPLOYEE_ID1</pre>  | decimal                    |
|                         |                               | FIRST_NAME1              | string                     |
|                         |                               | LAST_NAME1               | string                     |
| M EMP_FILE1 (Flat File) | SQ_EMP_FILE1                  | AGE1                     | decimal                    |
| Source Definition       | 59 Source Qualifier           | JAN_SALARY1              | decimal                    |
| K Name Datature         | Name Datature                 | FEB_SALARY1              | decimal                    |
| ENDLOVEE ID anather A   | Name Dataype                  | LOCATION1                | string                     |
| EMPLOTEE_ID number      | EMPLOTEE_ID decimal /         | SUURCE_FILE_2            |                            |
| LACT NAME sung          | FINST_NAME SUNG '             | EMPLOYEE_ID2             | decimal                    |
| LAST_NAME string        | LAST_NAME string /            | FIRST_NAME2              | string                     |
| Ade number              | AGE GEOMAN                    | LAST_NAME2               | string                     |
| JAN_SALART Rumber       | FED CALARY desired            | AGE2                     | decimal                    |
| LOCATION string         | LOCATION atring               | JAN_SALARY2              | decimal                    |
| LOCATION SURG           | - cocarion surg               | FEB_SALARY2              | decimal                    |
|                         |                               | · LULATION2              | sung                       |
|                         |                               |                          |                            |

A mapping indicating the Union transformation is shown in the following screenshot:

Working on Union transformation is a little different from other transformations. To create a Union transformation, perform the following steps:

1. Once you create a Union transformation, drag all the required ports from one source to the Union transformation. As soon you drag the port, the union creates an input group and also creates another output group with the same ports as the input.

2. Add the output groups from the **Group** tab in the Union transformation. Add as many groups as the input sources you have, as shown in the following screenshot:

| Edit Transformations |                              | X    |
|----------------------|------------------------------|------|
| Transformation Ports | Propertie Groups Group Ports | 1    |
| Transformation       | Union                        |      |
| Transformation       | Union Transform              | ÷ +  |
|                      | Input Group Name             |      |
| 1 SOURCE_FILE_1      |                              |      |
| 2 SOURCE_FILE_2      |                              |      |
| •                    |                              |      |
| Description:         |                              |      |
|                      | OK Cancel Apply              | Help |

- 3. Once you add the groups, the Union transformation creates the groups with the same ports, as shown in the preceding mapping.
- 4. Link the ports from the other source to the input ports of the other group in the Union transformation.

With this, we have created a mapping using a Union transformation.

#### **Source Qualifier transformation**

Source Qualifier transformation act as virtual sources in Informatica. When you drag a relational table or flat file in Mapping Designer, the Source Qualifier transformation comes along with it. A source qualifier is the point where the Informatica processing actually starts. The extraction process starts from the source qualifier.

Note that it is always recommended that the columns of source and source qualifier match. Do not change the columns or their data type in the source qualifier. You can note the data type difference in the source definition and source qualifier, which is because Informatica interprets the data in that way itself.

To discuss the source qualifier, let's take an example of the Joiner transformation mapping we created earlier.

**-[234]** 

As you can see, there are two Source Qualifier transformations present in the mapping: one for flat file and the other for a relational database. You can see that we have connected only three columns from the Source Qualifier transformation of flat file to the Joiner transformation. To reiterate the point, all the columns are dragged from the source to source qualifier, and only three columns are linked to the Joiner transformation. This indicates that the source qualifier will only extract data that's related to three ports, not all. This helps in improving performance, as we are not extracting the unwanted columns' data.

In the same mapping, another Source Qualifier transformation is connected to a relational source. Multiple options are possible in this case. We will discuss each option in detail in the upcoming sections.

#### Viewing the default query

When you use the relational database as a source, the source qualifier generates a default SQL query to extract the data from the database table. By default, Informatica extracts all the records from the database table. To check the default query generated by Informatica, perform the following steps:

1. Double-click on the Source Qualifier transformation, click on the **Properties** tab, and select the SQL query.

| Edit Transformations                           | ×                        |
|------------------------------------------------|--------------------------|
| Transformation Ports Properties 500            | rces Metadata Extensions |
| Select transformation: SQ SO EMPLOYEES         |                          |
| Transformation type: Source Qualifier          |                          |
| Transformation Attribute                       | Value 🗾                  |
| Sql Query                                      |                          |
| User Defined Join                              |                          |
| Source Filter                                  |                          |
| Number Of Sorted Ports                         | 0                        |
| Tracing Level                                  | Normal                   |
| Select Distinct                                |                          |
| Pre SQL                                        |                          |
| Post SQL                                       |                          |
| Output is deterministic                        |                          |
| Output is repeatable                           | Never 🗸                  |
| <b>Sql Query</b><br>User-defined SQL statement |                          |
|                                                | OK Cancel Apply Help     |
2. The SQL editor opens up. Click on the **Generate SQL** option. If required, specify the database username and password.

| SQL Editor - SQ_EMPLOYEES              | ō (Expression)                                                                                                    | ×        |
|----------------------------------------|----------------------------------------------------------------------------------------------------|----------|
| Ports Variables                        | , <u>so</u> l: 👫 🔽 🖌 🛙                                                                                                    | à 🛍 🗙    |
|                                        | SELECT EMPLOYEES.EMPLOYEE_ID,<br>EMPLOYEES.FIRST_NAME, EMPLOYEES.LAST_NAME,<br>EMPLOYEES.EMAIL, EMPLOYEES.PHONE_NUMBER,<br>EMPLOYEES.HIRE_DATE, EMPLOYEES.JOB_ID,<br>EMPLOYEES.SALARY, EMPLOYEES.COMMISSION_PCT<br>EMPLOYEES.MANAGER_ID, EMPLOYEES.DEPARTMEN<br>FROM<br>EMPLOYEES<br>WHERE<br>EMPLOYEES.EMPLOYEE_ID=EMPLOYEES.MANAGER_ |          |
| Instance Name: EMPLOYEES               | Connect to database:                                                                                                    | ОК       |
| Transformation Type: Source Definition | ODBC data source: ORACLE (Oracle in XE)                                                                                                    | Cancel   |
|                                        | Username: HR                                                                                                    | Validate |
|                                        | Password: **                                                                                                    | Help     |

Informatica shows you the default query based on the links connected from the Source Qualifier transformation.

In the preceding screenshot, the WHERE clause in the SQL query (WHERE EMPLOYEES. EMPLOYEE\_ID = EMPLOYEES.MANAGER\_ID) signifies the self-referential integrity of the table. That means that every manager needs to be an employee.

#### Overriding the default query

We can override the default query generated by the Source Qualifier transformation. If you override the default query generated by the source qualifier, it is called an SQL override. You should not change the list of ports or the order of the ports in the default query. You can write a new query or edit the default query generated by Informatica. You can perform various operations while overriding the default query.

#### Using the WHERE clause

You can add the WHERE clause in the SQL query while you override the default query. When you add the WHERE clause, you reduce the number of records extracted from the source. This way, we can say that our Source Qualifier transformation is acting as a filter transformation. You can also define the WHERE condition in the source filter. If you define the source filter, you need not add the WHERE clause in the SQL query. You can add the source filter as shown in the following screenshot:

| dit Transformations                               | X                         |
|---------------------------------------------------|---------------------------|
| Transformation Ports Properties Sou               | irces Metadata Extensions |
| Select transformation: SQ_SQ_EMPLOYEES            |                           |
| Transformation type: Source Qualifier             |                           |
| Transformation Attribute<br>Sql Query             | Value 🔺                   |
| Source Filter                                     | DEPARTMENT_ID = 100       |
| Number Of Sected Parts                            |                           |
| Tracing Level                                     | Normal                    |
| Select Distinct                                   |                           |
| Pre SQL                                           |                           |
| Post SQL                                          |                           |
| Output is deterministic                           |                           |
| Output is repeatable                              | Never                     |
| Source Filter<br>Filter applied to source records |                           |
|                                                   | OK Cancel Apply Help      |

#### Joining the source data

You can use the Source Qualifier transformation to define the user-defined join types. When you use this option, you can avoid using the Joiner transformation in the mapping. When you use the Source Qualifier transformation to join the data from two database tables, you will not use the master or detail join. You will use the database-level join types, such as the left and right join.

We will use the EMPLOYEE and DEPARTMENT Oracle tables to join the data using the Source Qualifier transformation. Follow these steps to use the source qualifier to perform the join functionality:

1. Open Mapping Designer and drag the EMPLOYEE and DEPARTMENT Oracle tables into the mapping. Once you drag both the sources into Mapping Designer, delete the source qualifier of the DEPARTMENT table and drag all the columns from the DEPARTMENT source definition into the EMPLOYEE source qualifier, as shown in the following screenshot:

|   | ß | þ  | EMPLOYEES (Oracl<br>Source Definition | e) ?=      |   |      |     |                  |          |         |   |    |                   |          |
|---|---|----|---------------------------------------|------------|---|------|-----|------------------|----------|---------|---|----|-------------------|----------|
|   |   | К. | Name                                  | Datatype   |   |      |     |                  |          |         |   |    |                   |          |
| - |   | P  | EMPLOYEE ID                           | number(p + |   |      |     |                  |          |         |   |    |                   |          |
|   |   |    | FIRST NAME                            | varchar2 • | - |      |     |                  |          | 1       | _ | _  |                   |          |
|   |   |    | LAST_NAME                             | varchar2 🕨 | - | \    |     | Source Qualifier |          |         | 1 | 4  | TGT_EMPLOYEES_    | SU ( 🔋 🗖 |
|   |   |    | EMAIL                                 | varchar2 🕨 | - |      |     | Source gaanner   | -        |         | 6 | ₽. | Target Definition |          |
|   |   |    | PHONE_NUMB                            | varchar2 🕨 |   | 111  |     | Name             | Dataty   |         | 1 | К. | Name              | Datatype |
|   |   |    | HIRE_DATE                             | date 🕨     |   | 1114 |     | EMPLOYEE_ID      | decim 🕨  | <b></b> | ۲ | 8  | EMPLOYEE ID       | number   |
|   |   |    | JOB_ID                                | varchar2 🕨 | - | 1117 | • • | FIRST_NAME       | string 🕨 |         | ۲ |    | FIRST_NAME        | string   |
|   |   |    | SALARY                                | number(p 🕨 | - | 1117 |     | LAST_NAME        | string 🕨 | <b></b> | ۲ |    | LAST_NAME         | string   |
|   |   |    | COMMISSION                            | number(p 🕨 | - | 1117 | -   | EMAIL            | string 🕨 | <b></b> | ۲ |    | EMAIL             | string   |
| - |   | P  | MANAGER_ID                            | number(p 🕨 | - | 1117 |     | PHONE_NUMBER     | string 🕨 | <b></b> | ۲ |    | PHONE_NUMB        | string   |
| - |   | P  | DEPARTMENT                            | number(p • | - | 1117 | •   | HIRE_DATE        | date/t 🕨 |         | ۲ |    | HIRE_DATE         | datetime |
|   |   | 4  |                                       | •          |   | 1117 |     | JOB_ID           | string 🕨 |         | ۲ |    | JOB_ID            | string   |
|   |   |    |                                       |            | ] | 1117 | -   | SALARY           | decim 🕨  |         | ۲ |    | SALARY            | number   |
|   |   |    | DEPARTMENTS (O                        |            | 1 | 114  | -   | COMMISSION_PCT   | decim 🕨  |         | ۲ |    | COMMISSION        | number   |
|   |   | 4  | Source Definition                     |            |   | - 14 | -   | MANAGER_ID       | decim 🕨  |         | ۲ |    | MANAGER_ID        | number   |
|   | - | 14 |                                       |            |   |      | -   | DEPARTMENT_ID    | decim 🕨  |         | ۲ |    | DEPARTMENT        | number   |
|   |   | К. | Name                                  | Datatype   |   |      | •   | DEPARTMENT_ID1   | decim •  |         | ۲ |    | DEPARTMENT        | string   |
|   |   | Ŷ  | DEPARTMENT                            | number(p 🕨 |   |      | •   | DEPARTMENT_NAME  | string 🕨 |         | ۲ |    | LOCATION_ID       | number   |
|   |   |    | DEPARTMENT                            | varchar2 🕨 |   |      | -   | LOCATION_ID      | decim 🕨  |         |   | 4  |                   |          |
| - |   | P  | MANAGER_ID                            | number(p • |   |      |     | •                | •        |         | _ | -  | 2                 |          |
|   |   |    | LOCATION_ID                           | number(p 🕨 |   |      | -   | ,                |          |         |   |    |                   |          |
|   |   | 4  |                                       | •          |   |      |     |                  |          |         |   |    |                   |          |

Link the required columns from the source qualifier to the target as per your requirement.

2. Open the **Properties** tab of the Source Qualifier transformation and generate the default SQL. Now, you can modify the default generated query as per your requirement, to perform the join on the two tables.

Using this feature helps make our mapping simple by avoiding the Joiner transformation and, in turn, helps in faster processing. Note that you cannot always replace a joiner with a source qualifier. This option can be utilized only if you wish to join the data at the source level and both your sources are relational tables in the same database and connection. You can use a single source qualifier to join the data from multiple sources; just make sure the tables belong to same database scheme.

#### Sorting the data

You can also use the Source Qualifier transformation to sort the data while extracting the data from the database table. When you use the sorted port option, Integration Service will add defined ports to the ORDER BY clause in the default query. It will keep the sequence of the ports in the query similar to the sequence of ports defined in the transformation. To sort the data, double-click on the Source Qualifier transformation, click on the **Properties** tab, and specify **Number Of Sorted Ports**, as shown in the following screenshot:

| Edit Transformations                                             | ×                        |
|------------------------------------------------------------------|--------------------------|
| Transformation Ports Properties 500                              | rces Metadata Extensions |
| Select transformation: SQ_SQ_EMPLOYEES                           | DEPARTMENT               |
| Transformation type: Source Qualifier                            |                          |
| Transformation Attribute<br>Sql Query<br>User Defined Join       | Value 🔺                  |
| Source Filter                                                    |                          |
| Number Of Sorted Ports                                           | 1                        |
| Tracing Level                                                    | Tromar                   |
| Select Distinct                                                  |                          |
| Pre SQL                                                          |                          |
| Post SQL                                                         |                          |
| Output is deterministic                                          |                          |
| Output is repeatable                                             | Never                    |
| Number Of Sorted Ports<br>Number of input ports used for sorting |                          |
|                                                                  | OK Cancel Apply Help     |

This will be possible only if your source is a database table and only if you wish to sort the data at the source level. If you wish to sort the data in between the mapping, you need to apply the Sorter transformation.

#### Selecting distinct records

You can use the source qualifier to remove the duplicates from the database tables using the select distinct option. By default, Integration Service extracts all the columns from the source in the default query. When you select the distinct option, Integration Service adds the SELECT DISTINCT statement into the query that it generates.

To add the distinct command in your query, double-click on the Source Qualifier transformation, click on the **Properties** tab, and check the **Select Distinct** option, as shown in the following screenshot:

| Edit Transformations                        |                              |
|---------------------------------------------|------------------------------|
| Transformation Ports Properties 50          | ources Metadata Extensions   |
| Select transformation: SQ_EMPLOYEE          | IS_DEPARTMENT                |
| Transformation type: Source Qualifier       |                              |
| Transformation Attribute                    | Value                        |
| Sql Query                                   |                              |
| User Defined Join                           |                              |
| Source Filter                               |                              |
| Number Of Sorted Ports                      | 0                            |
| Tracing Level                               | Normal                       |
| Select Distinct                             | <b>N</b>                     |
| TICOGE                                      |                              |
| Post SQL                                    |                              |
| Output is deterministic                     |                              |
| Output is repeatable                        | Never                        |
| Select Distinct Select Distinct values only |                              |
|                                             | OK Cancel <u>A</u> pply Help |

This will be possible only if your source is a database table and only if you wish to select unique records at the source level. If you wish to get unique records in between the mapping, you need to use the Sorter transformation, which also provides the ability to remove duplicates.

## **Classification of transformations**

At this point, we have seen quite a few transformations and their functions. Before we look at the next transformations, let's talk about the classification of transformations. Based on their functionality, transformations are divided as follows.

#### Active and passive

This classification of transformations is based on the number of records in the input and output port of the transformation. This classification is not based on the number of ports or the number of groups.

-[240]-

If the transformation does not change the number of records in its input and output ports, it is said to be a passive transformation. If the transformation changes the number of records in the input and output ports of the transformation, it is said to be an active transformation. Also, if the transformation changes the sequence of records passing through it, it is classed as an active transformation, as with Union transformations. Let's take an example to understand this classification.

Consider the Expression transformation from the mapping we used in the example of Expression transformations, where we concatenated FIRST\_NAME and LAST\_NAME, as shown in the following screenshot:

| 1  | EXP_CONCAT_1<br>Expression | FOTAL 👔       | -  |
|----|----------------------------|---------------|----|
|    | Name                       | Expression    |    |
| Þ  | EMPLOYEE_ID                | EMPLOYEE_ID   | F  |
| ۰. | FIRST_NAME                 |               |    |
| ×  | LAST_NAME                  |               |    |
|    | FULL_NAME                  | CONCAT(FIRST  | ۰. |
| ۰. | AGE                        | AGE           | •  |
| ۰. | JAN_SALARY                 |               |    |
| ۰. | FEB_SALARY                 |               |    |
|    | TOTAL_SALA                 | JAN_SALARY +. | F. |
| ×. | LOCATION                   | LOCATION      | F  |
|    | •                          | •             |    |

As you can see, the number of input ports is seven and the number of output ports is five. Say our source contains 10 records in the mapping. When we pass all the records to the transformation, the total records that will reach the input ports will be 10 and the total records that will reach the output ports will also be 10, so this makes Expression transformation passive. We are not concerned about the number of ports in the input and output.

Consider the example of filter transformations that filter out unwanted records, as this changes the number of records, it is an active transformation.

#### **Connected and unconnected**

A transformation is said to be connected if it is connected to any source, target, or any other transformation by at least one link. If the transformation is not connected by any link, it it classified as unconnected. Only the lookup and Stored Procedure transformations can be connected and unconnected, all other transformations are connected.

## The Lookup transformation

The Lookup transformation is used to look up a source, source qualifier, or target to get the relevant data. You can look up flat file and relational tables. The Lookup transformation works on similar lines as the joiner, with a few differences. For example, lookup does not require two sources. Lookup transformations can be connected and unconnected. They extract the data from the lookup table or file based on the lookup condition.

#### **Creating a Lookup transformation**

Perform the following steps to create and configure a Lookup transformation:

- 1. In Mapping Designer, click on **Transformations** and create a Lookup transformation. Specify the name of the Lookup transformation and click on **OK**.
- 2. A new window will ask you to select **Source**, **Target**, or **Source Qualifier** that you wish to look up. You will get a list of all the sources, targets, and source qualifiers available in your repository. Click on the required component and then click on **OK**, as shown in the following screenshot:

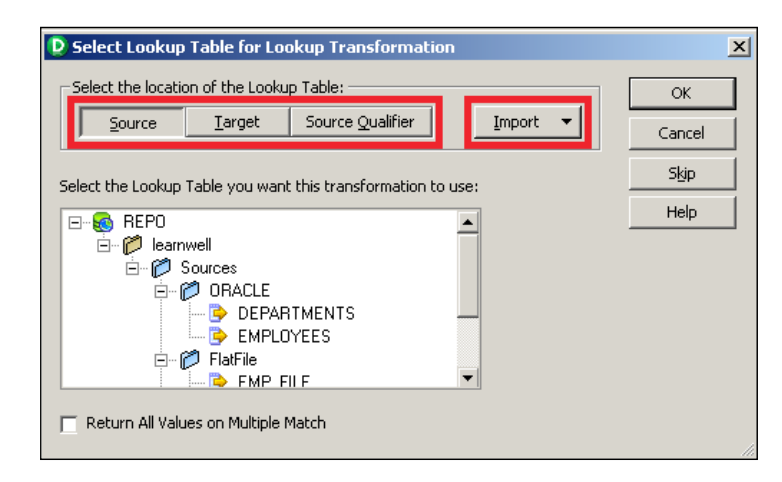

If the required source or target is not available in the repository, you can import it before you use it to look up. Click on the **Import** button to import the structure, as shown in the preceding screenshot.

The Lookup transformation with the same structure as the source, target, or source qualifier appears in the workspace.

#### Configuring the Lookup transformation

We have learned how to create a Lookup transformation in the previous section. Now we will implement a mapping similar to the one shown in the Joiner transformation using the Lookup transformation. We will use the EMPLOYEE Oracle table as the source and will look up the EMP\_FILE flat file. Perform the following steps to implement the mapping:

- 1. Drag the EMPLOYEE table as the source in Mapping Designer and drag the target.
- 2. We have already created the Lookup transformation.
- 3. To get the relevant data based on the matching conditions of the EMPLOYEE table and the EMP\_FILE file, drag the EMPLOYEE\_ID column from the EMPLOYEE table to the Lookup transformation. Drag the corresponding columns from the EMPLOYEE source qualifier and Lookup transformation to the target, as shown in the following screenshot:

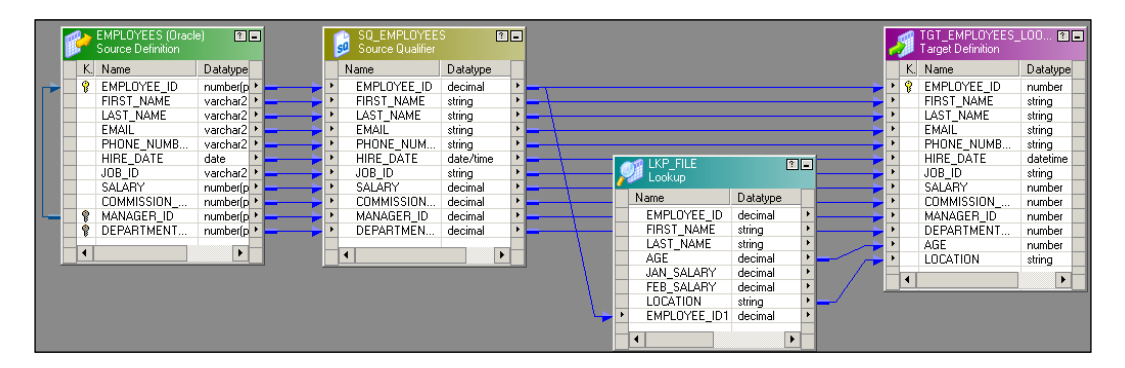

4. Click on the **Condition** tab and create a new condition, as shown in the following screenshot:

| Edit Transformations                                        |                     | ×    |
|-------------------------------------------------------------|---------------------|------|
| Transformation Ports Properties Condition Metadata Extensio | ons                 | ,    |
| Select transformation: 🔎 LKP_FILE                           |                     | •    |
| Transformation type: Lookup Procedure                       | 👛 👗 🛍 💼 🗲           | ÷    |
| Lookup Table Column Operator                                | Transformation Port |      |
|                                                             | YEE_ID1             | - 11 |
|                                                             |                     | ᅱ    |
|                                                             |                     |      |
|                                                             |                     |      |
|                                                             | 1 1                 |      |
| OK Cancel                                                   | Apply Hel           | P    |

## Setting up the Lookup transformation

When you create the Lookup transformation, you can configure it to cache the data. Caching the data makes the processing faster, as the data is stored internally after the cache is created. Once you choose to cache the data, the Lookup transformation caches the data from the file or table once. Then, based on the condition defined, the lookup sends the output value. As the data gets stored internally, processing becomes faster as it does not need to check the lookup condition in the file or database. Integration Service queries the cache memory instead of checking the file or table to fetch the required data.

When you choose to create the cache, Integration Service creates cache files in the \$PMCacheDir default directory. The cache is created automatically and is also deleted automatically once the processing is complete. We will discuss what cache is later in the chapter.

#### Lookup ports

A Lookup transformation has four different types of ports. To view the ports of the Lookup transformation, click on its **Ports** tab.

| lit Transformations         |               |          |            |            |        |            | 3          |
|-----------------------------|---------------|----------|------------|------------|--------|------------|------------|
| Transformation Ports Pr     | operties   Co | ondition | Metadata B | Extensions | 5      |            |            |
| Select transformation: 🔎 Lk | P_FILE        |          |            |            |        |            | -          |
| Transformation type: Looku  | p Procedure   |          |            |            | ۵ 🖁    | B 🕄        | <b>∱ €</b> |
| Port Name                   | DataF         | P S      | Format     | IOL        | R Asso | ciated Ex. |            |
| 1 EMPLOYEE_ID               | decimal 4     | 0        |            |            | D N/A  | -          | ΓF         |
| 2 FIRST_NAME                | string 6      | 6 0      |            |            |        | -          | ГГ         |
| 3 LAST_NAME                 | string 7      | ' 0      |            |            | D N/A  | -          | ГГ         |
| 4 AGE                       | decimal 2     | 2 0      |            |            | D N/A  | -          | ГГ         |
| 5 JAN_SALARY                | decimal 4     | 0        |            |            | D N/A  | -          | ГГ         |
| 6 FEB_SALARY                | decimal 4     | 0        |            |            | D N/A  | -          | ГГ         |
| 7 LOCATION                  | string 1      | 0 0      |            |            | N/A    | -          | ГГ         |
| 8 EMPLOYEE_ID1              | decimal 6     | ; 0      |            | <b>NNN</b> | N/A    | -          | ГГ         |
|                             |               |          |            |            |        |            |            |
| Default value:              |               |          |            |            |        |            |            |
| Description:                |               |          |            |            |        |            |            |
| 2000npdom                   |               |          |            |            |        |            | _          |
|                             |               |          |            |            |        |            | ~          |
|                             |               | O        |            | Cancel     | Ap     | ply        | Help       |

The ports are as follows:

• **Input Ports (I)**: The input ports receive the data from other transformations. This port will be used in the lookup condition. You need to have at least one input port.

- **Output Port (O)**: Output ports pass the data from the Lookup transformation to other transformations.
- Lookup Port (L): Each column is assigned as the lookup and output port when you create the Lookup transformation. If you delete the lookup port from the flat file lookup source, the session will fail. If you delete the lookup port from the relational lookup table, Integration Service extracts the data with only the lookup port. This helps to reduce the data extracted from the lookup source.
- **Return Port (R)**: This is only used in the case of an unconnected Lookup transformation. It indicates which data you wish to return in the Lookup transformation. You can define only one port as the return port, and it's not used in the case of connected Lookup transformations.

#### Lookup queries

Similar to the Source Qualifier transformation, which generates a default query when you use the source as a relational database table, the Lookup transformation also generates a default query based on the ports used in the Lookup transformation. To check the default query generated by the Lookup transformation, click on the **Properties** tab and open **Lookup Sql Override**, as shown in the following screenshot:

| elect transformation: 🔎 LKP_FILE                                                                  |                            | - |
|---------------------------------------------------------------------------------------------------|----------------------------|---|
| ransformation type: Lookup Procedu                                                                | re<br>Malua                |   |
| Lookup Sal Override                                                                               |                            | Ŧ |
| соокар тале                                                                                       |                            |   |
| Lookup Source Filter                                                                              |                            |   |
| .ookup caching enabled                                                                            | <b>N</b>                   |   |
| Lookup policy on multiple match                                                                   | Use Any Value              |   |
| Lookup condition                                                                                  | EMPLOYEE_ID = EMPLOYEE_ID1 |   |
| Connection Information                                                                            |                            |   |
| Source Type                                                                                       | Flat File                  |   |
| Tracing Level                                                                                     | Normal                     |   |
| Lookup cache directory name                                                                       | \$PMCacheDir               | - |
| Lookup cache directory name<br>L <b>ookup Sql Override</b><br>Replacement query for lookup values | \$PMCacheDir               |   |

Similar to overriding the default SQL in the Source Qualifier transformation, you can override the default query generated by the Lookup transformation. If you override the default query generated by the Lookup transformation, it is referred to as a lookup SQL override.

#### **Unconnected Lookup transformations**

As mentioned, unconnected transformations are not connected to any other transformation, source, or target by any links. An unconnected Lookup transformation is called by another transformation with the :LKP function. Using the :LKP function, you can pass the required value to the input port of the Lookup transformation, and the return port passes the output value back to the transformation from which the lookup was called. A mapping using an unconnected Lookup transformation is as follows:

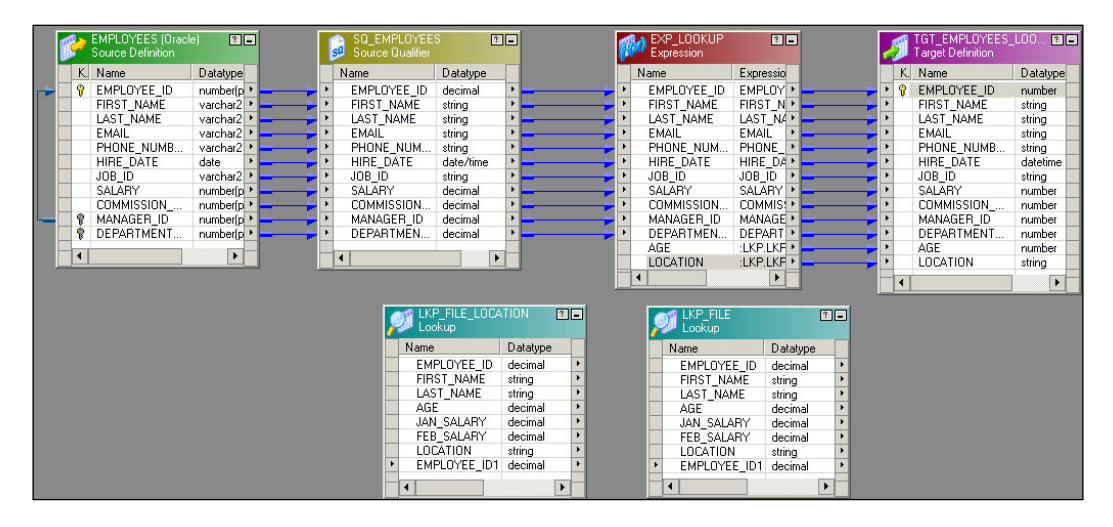

In the preceding mapping, we are implementing the same scenario that we implement using a connected Lookup transformation. Perform the following steps to implement this scenario:

- 1. Create an Expression transformation and drag all the ports from the Source Qualifier transformation to Expression transformation.
- 2. Create an EMPLOYEE\_ID input port in the Lookup transformation that will accept the value of EMPLOYEE\_ID using the :LKP function.

3. Create another AGE output port in the Expression transformation that is used to call an unconnected Lookup transformation using the :LKP function. Link the AGE port to the target. Write the :LKP.LKP\_FILE(EMPLOYEE\_ID) function in the expression editor of the AGE column, as shown in the following screenshot:

| Expression Editor: AGE - EXP_L                                                                                                    | OOKUP (Expression)             | ×                |
|----------------------------------------------------------------------------------------------------|--------------------------------|------------------|
| Functions Ports Variables                                                                                                    | , Eormula: 🏘 📃 🖸 👌             | 6 🖻 🛱 🗙          |
| B       All Functions         B       Character         B       Conversion         B       Data Cleansing         B       Data Cleansing         B       Data Cleansing         B       Data Cleansing         B       Data Cleansing         B       Date         B       Encoding         B       Financial         B       Scientific         B       Special         B       Test | LKP.LKP_FILE(EMPLOYEE_ID)      | ×                |
| Functions in the All Functions group.                                                                                                    | Numeric keypad Operator keypad | ок               |
|                                                                                                    | 7 8 9 AND OR NOT               | Cancel           |
|                                                                                                    | 4 5 6 ( ) < > = !=             | <u>V</u> alidate |
|                                                                                                    | 1 2 3 + - <= >= %              | ⊆omments         |
|                                                                                                    |                                | Help             |

4. Double-click on the Lookup transformation, click on ports, and make AGE the return port, as shown in the following screenshot:

| Transformation Ports Pr    | operties   | Cond    | lition | Metadata B | Exten | sions      | 1       |       |            |       |                | _  |
|----------------------------|------------|---------|--------|------------|-------|------------|---------|-------|------------|-------|----------------|----|
| Select transformation: 2   | P_FILE     | -       |        |            |       | -          | (en     | v     | - <b>-</b> | ė.    | •              | T. |
| Iransformation type: Looku | p Procedur | e<br>In |        | <b>F</b> . |       | J          | <br>Dir | ው     | 43         |       | 7 4<br>In In I | r  |
| 1 EMPLOYEE_ID              | decimal    | P<br>4  | э<br>О | Format     |       | 되고         |         | N/A - | lated      | I E X |                | -  |
| 2 FIRST_NAME               | string     | 6       | 0      |            | Г     | 99         |         | NZA - |            |       | ΓĒ             |    |
| 3 LAST_NAME                | string     | 7       | 0      |            | Г     | <b>N N</b> |         | NZA - |            |       | ГГ             |    |
| 4 AGE                      | decimal    | 2       | 0      |            |       | F 6        | R I     | NZA - |            |       | ГГ             |    |
| 5 JAN_SALARY               | decimal    | 4       | 0      |            |       | 4 4        | 1       | NZA - |            |       | ГГ             |    |
| 6 FEB_SALARY               | decimal    | 4       | 0      |            |       | <b>P P</b> | $\Box$  | NZA - |            |       | ГГ             |    |
| 7 LOCATION                 | string     | 10      | 0      |            |       | <b>P</b>   | $\Box$  | N/A - |            |       | ГГ             |    |
| 8 EMPLOYEE_ID1             | decimal    | 6       | 0      |            |       | F 🗆        | $\Box$  | NZA - |            |       | ГГ             |    |
|                            |            |         |        |            |       |            |         |       |            |       |                | •  |
| Default value:             |            |         |        |            |       |            |         |       |            |       | - •            | 1  |
| Description:               |            |         |        |            |       |            |         |       |            |       | -              | *  |
|                            |            |         | OK     |            | Cance | el .       |         | Appl  | у          |       | Help           |    |

When you execute the mapping, row-wise data will flow from the source to the Expression transformation. The :LKP function passes the data to the Lookup transformation, which compares the data based on the condition defined in the **Condition** tab, which in turn returns the data from the **Return** port to the Expression transformation, from where the data is passed further in the mapping.

5. Similarly, add another LOCATION output port to the Expression transformation. Then, create another Lookup transformation. We cannot use the same Lookup transformation, as the unconnected Lookup transformation can return only one port. Follow the process described here to look up for the AGE port to complete the mapping.

We have seen the implementation of connected and unconnected Lookup transformations.

#### Lookup transformation properties

| Property             | Description                                                                                                    |
|----------------------|----------------------------------------------------------------------------------------------------|
| Lookup SQL override  | This is similar to a SQL override. When you override the default query generated by the Lookup transformation to extract the data from relational tables, it is referred to as a lookup SQL override. |
| Lookup table name    | This is the name of the table that you are looking up using the Lookup transformation.                                                                                                    |
| Lookup source filter | Integration Service will extract only those records that satisfy<br>the filter condition defined.                                                                                                    |
| Lookup cache enabled | This property indicates whether Integration Service caches<br>data during the processing. Enabling this property enhances<br>performance.                                                             |

Let's discuss the properties of the Lookup transformation:

| Property                           | Description                                                                                                    |
|------------------------------------|----------------------------------------------------------------------------------------------------|
| Lookup policy on<br>multiple match | You can decide to choose a particular value if the Lookup<br>transformation returns multiple values based on the condition<br>defined. The various options available are:                                |
|                                    | • <b>Use First Value</b> : Integration Service will return the first matching record.                                                                                                    |
|                                    | • <b>Use Last Value</b> : Integration Service will return the last matching record.                                                                                                    |
|                                    | • <b>Use Any Value</b> : When you select this option,<br>Integration Service returns the first matching value.                                                                                           |
|                                    | • <b>Report Error</b> : When you select this option, Integration Service gives out an error in the session log. This indicates that your system has duplicate values.                                    |
| Lookup condition                   | This is the lookup condition you defined in the <b>Condition</b> tab of the Lookup transformation.                                                                                                    |
| Connection information             | This property indicates the database connection used to extract data in the Lookup transformation.                                                                                                    |
| Source type                        | This gives you information indicating that the Lookup transformation is looking up on flat file, a relational database, or a source qualifier.                                                           |
| Tracing level                      | This specifies the level of detail related to the Lookup transformation you wish to write.                                                                                                    |
| Lookup cache directory<br>name     | This indicates the directory where cache files will be created.<br>Integration Service also stores the persistent cache in this<br>directory. The default is \$PMCacheDir.                               |
| Lookup cache persistent            | Check this option is you wish to make the cache persistent. If<br>you choose to make the cache persistent, Integration Service<br>stores the cache in the form of files in the \$PMCacheDir<br>location. |
| Lookup data cache size             | This is the size of the data cache you wish to allocate to<br>Integration Service in order to store the data. The default is<br>Auto.                                                                    |
| Lookup data index size             | This is the size of the index cache you wish to allocate to<br>Integration Service in order to store the index details such as<br>the lookup condition. The default is Auto.                             |
| Dynamic lookup cache               | Select this option if you wish to make the lookup cache dynamic.                                                                                                    |

*The Lifeline of Informatica – Transformations* 

| Property                         | Description                                                                                                    |  |  |  |  |  |
|----------------------------------|----------------------------------------------------------------------------------------------------|--|--|--|--|--|
| Output old value on<br>update    | If you disable this option, Integration Service sends the old<br>value from the output ports, so if the cache is to be updated<br>with a new value, it first sends an old value to the output ports<br>that are present in the cache. You can use this option if you<br>enable dynamic caching. |  |  |  |  |  |
| Cache file name prefix           | This indicates the name of the cache file to be created when you enable persistent caching.                                                                                                    |  |  |  |  |  |
| Recache from lookup<br>source    | When you check this option, Integration Service rebuilds the cache from the lookup table when the lookup is called.                                                                                                    |  |  |  |  |  |
| Insert else update               | If you check this option, Integration Service inserts a new row<br>into the cache and updates existing rows if the row is marked<br>INSERT. This option is used when you enable dynamic<br>caching.                                                                                             |  |  |  |  |  |
| Update else insert               | If you check this option, Integration Service updates the existing row and inserts a new row if it is marked UPDATE. This option is used when you enable dynamic caching.                                                                                                    |  |  |  |  |  |
| Date/time format                 | This property indicates the format of the date and time. The default is MM/DD/YYYY HH24:MI:SS.                                                                                                    |  |  |  |  |  |
| Thousand separator               | You can choose this separator to separate values. The default is no separator.                                                                                                    |  |  |  |  |  |
| Decimal separator                | You can choose this separator to separate the decimal values.<br>The default is no period.                                                                                                    |  |  |  |  |  |
| Case-sensitive string comparison | This property indicates the type of comparison to be made when comparing strings.                                                                                                    |  |  |  |  |  |
| Null ordering                    | This specifies how the Integration Service orders the null values while processing data. The default is to sort the null value as high.                                                                                                    |  |  |  |  |  |
| Sorted input                     | Check this option if you are passing sorted data to the Lookup transformation. Passing the sorted data enhances performance.                                                                                                    |  |  |  |  |  |
| Lookup source is static          | This indicates that the lookup source is not changing while processing the data.                                                                                                    |  |  |  |  |  |
| Pre-build lookup cache           | This indicates whether Integration Service builds the cache<br>before the data enters the Lookup transformation. The default<br>is <b>Auto</b> .                                                                                                    |  |  |  |  |  |
| Subsection precision             | This property indicates the subsection precision you wish to set for the date/time data.                                                                                                    |  |  |  |  |  |

We have now seen all the details of Lookup transformations.

## The Update Strategy transformation

Update Strategy transformations are used to INSERT, UPDATE, DELETE, or REJECT records based on the defined condition in the mapping. An Update Strategy transformation is mostly used when you design mappings for slowly changing dimensions. When you implement SCD, you actually decide how you wish to maintain historical data with the current data. We have discussed SCDs in *Chapter 3, Implementing SCD – Using Designer Screen Wizards*. When you wish to maintain no history, complete history, or partial history, you can achieve this functionality by either using the property defined in the session task or using the Update Strategy transformation.

When you use the session task, you instruct Integration Service to treat all records in the same way, that is, either INSERT, UPDATE, or DELETE.

When you use the Update Strategy transformation in the mapping, the control is no longer with the session task. The Update Strategy transformation allows you to INSERT, UPDATE, DELETE, or REJECT records based on the requirement. When you use the Update Strategy transformation, the control is no longer with the session task. You need to define the following functions to perform the corresponding operations:

- DD\_INSERT: This is used when you wish to insert records, which are also represented by the numeral 0
- DD\_UPDATE: This is used when you wish to update the records, which are also represented by the numeral 1
- DD\_DELETE: This is used when you wish to delete the records, which are also represented by the numeral 2
- DD\_REJECT: This is used when you wish to reject the records, which are also represented by the numeral 3

Consider that we wish to implement a mapping using the Update Strategy transformation, which allows all employees with salaries higher than 10000 to reach the target and eliminates all other records. The following screenshot depicts the mapping for this scenario:

|   | P | 2  | EMPLOYEES (Oracle<br>Source Definition | e) ? 🗖     |            | s  | SQ_EMPLOYEE:<br>Source Qualifier | 5 [       | ?   |              | Ŕ | UPD_INSERT_F<br>Update Strategy | REJECT 🖪  | - |            | 2 | 9  | TGT_EMPLOYEES | (Oracle) 🔋 | - |
|---|---|----|----------------------------------------|------------|------------|----|----------------------------------|-----------|-----|--------------|---|---------------------------------|-----------|---|------------|---|----|---------------|------------|---|
|   |   | К. | Name                                   | Datatype   |            |    | Name                             | Datatype  |     |              |   | Name                            | Datatype  |   |            |   | Κ. | Name          | Datat 🔺    |   |
|   |   | Ŷ  | EMPLOYEE_ID                            | number(p > |            | •  | EMPLOYEE_ID                      | decimal   | Þ   | <u> </u>     | ۲ | EMPLOYEE_ID                     | decimal   | • | <b></b>    | ۲ | Ŷ  | EMPLOYEE_ID   | numb       |   |
|   |   |    | FIRST_NAME                             | varchar2 🕨 | <u>→</u> → | ۱. | FIRST_NAME                       | string    | Þ   | >            | Þ | FIRST_NAME                      | string    | • |            | Þ |    | FIRST_NAME    | varch      |   |
|   |   |    | LAST_NAME                              | varchar2 🕨 |            | •  | LAST_NAME                        | string    | •   |              | • | LAST_NAME                       | string    | • |            | Þ |    | LAST_NAME     | varch      |   |
|   |   |    | EMAIL                                  | varchar2 🕨 |            | •  | EMAIL                            | string    | E F | >            | F | EMAIL                           | string    | • |            | ۲ |    | EMAIL         | varch      |   |
|   |   |    | PHONE_NUMB                             | varchar2 🕨 | - >        | •  | PHONE_NUM                        | string    | •   | >            | ۲ | PHONE_NUM                       | string    | • | <b>⊢</b> → | Þ |    | PHONE_NUMB    | varch      |   |
|   |   |    | HIRE_DATE                              | date 🕨     |            | •  | HIRE_DATE                        | date/time | •   |              | ۲ | HIRE_DATE                       | date/time | • |            | Þ |    | HIRE_DATE     | date       |   |
|   |   |    | JOB_ID                                 | varchar2 🕨 |            | •  | JOB_ID                           | string    | •   |              | • | JOB_ID                          | string    | • |            | ۲ |    | JOB_ID        | varch      |   |
|   |   |    | SALARY                                 | number(p 🕨 |            | Þ  | SALARY                           | decimal   | E.  | <b>_</b> ──≻ | F | SALARY                          | decimal   | • |            | Þ |    | SALARY        | numb       |   |
|   |   |    | COMMISSION                             | number(p * |            | •  | COMMISSION                       | decimal   | •   |              | ۲ | COMMISSION                      | decimal   | • |            | Þ |    | COMMISSION    | numb       |   |
| L |   | Ŷ  | MANAGER_ID                             | number(p * |            | •  | MANAGER_ID                       | decimal   | •   |              | ۲ | MANAGER_ID                      | decimal   | • | <b>⊢</b> → | ۲ | 8  | MANAGER_ID    | numb       |   |
|   |   | Ŷ  | DEPARTMENT                             | number(p 🕨 |            | ×. | DEPARTMEN                        | decimal   | E.  | >            | F | DEPARTMEN                       | decimal   | • |            | Þ | _  | DEPARTMENT    | numb 🎽     |   |
|   |   | •  |                                        | Þ          |            |    |                                  |           | •   |              |   | •                               |           |   |            |   | •  |               |            |   |

The Lifeline of Informatica - Transformations

Double-click on the Update Strategy transformation and click on **Properties** to add the condition:

IIF(SALARY >= 10000, DD\_INSERT, DD\_REJECT)

The Update Strategy transformation accepts the records in a row-wise manner and checks each record for the condition defined. Based on this, it rejects or inserts the data into the target.

#### The Normalizer transformation

The Normalizer transformation is used in place of Source Qualifier transformations when you wish to read the data from the cobol copybook source. Also, a Normalizer transformation is used to convert column-wise data to row-wise data. This is similar to the transpose feature of MS Excel. You can use this feature if your source is a cobol copybook file or relational database table. The Normalizer transformation converts columns to rows and also generates an index for each converted row. A sample mapping using the Normalizer transformation is shown in the following screenshot:

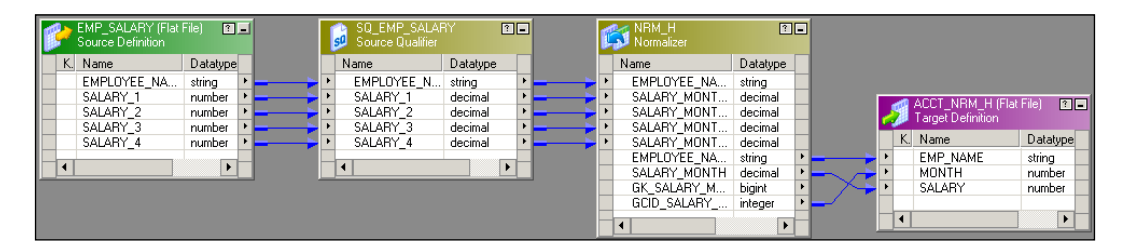

Consider the following example, which contains the salaries of three employees for four months:

```
STEVE 1000 2000 3000 4000
JAMES 2000 2500 3000 3500
ANDY 4000 4000 4000 4000
```

When you pass the data through the Normalizer transformation, it returns the data in a row-wise form along with the index, as follows:

```
      ANDY
      4000
      1

      ANDY
      4000
      2

      ANDY
      4000
      3

      ANDY
      4000
      4
```

As you can see, the index key is incremented for each value. It also initializes the index from 1 when processing data for a new row.

# Configuring the Normalizer transformation – ports

Normalizer transformation ports are different from other transformations ports. You cannot edit the ports of Normalizer transformations. To define the ports, you need to configure the **Normalizer** tab of a Normalizer transformation. To add the multiple occurring ports to the Normalizer transformation, double-click on the Normalizer transformation and click on **Normalizer**. Add the columns to the **Normalizer** tab. You need to add the single and multiple occurring ports in the **Normalizer** tab. When you have multiple occurring columns, you need to define them under the **Occurs** option in the Normalizer transformation, as shown in the following screenshot:

| Edit Transformations            |            |            |           |      | X        |
|---------------------------------|------------|------------|-----------|------|----------|
| Transformation Ports Properties | Normalizer | Metadata B | xtensions |      |          |
| Select transformation: 🔊 NRM H  |            |            |           |      | •        |
| K Level                         |            |            | 🗶 🗂       |      | ∎ + +    |
| Column Name                     | Level      | Occurs     | Datatype  | Prec | Scale 🔺  |
| 1 EMPLOYEE_NAME                 | 0          | 0          | string    | 15   | 0        |
| 2 SALARY_MONTH                  | 0          | 4          | umber     | 7    | 0        |
| Description:                    |            |            |           |      | •        |
|                                 |            |            |           |      | <b>V</b> |
|                                 | ОК         |            | ancel A   | pply | Help     |

When you add the columns in the **Normalizer** tab, the columns get reflected in the **Ports** tab based on the options definitions. In our case, we define SALARY\_MONTH under occurs 4 times in the Normalizer transformation. This creates the port four times in the ports tab.

The Normalizer transformation creates a new port called **generated column ID** (**GCID**) for every multi-occurring ports you define in the **Normalizer** tab. In our case, it is created for SALARY\_MONTHLY. This port generates the index value to be assigned to new multi-occurring values. The GCID is incremented automatically each time it processes a new record, as shown in the following screenshot:

| Edit Transformations     |                        |                   |        |       |          | ×          |
|--------------------------|------------------------|-------------------|--------|-------|----------|------------|
| Transformation Ports     | Properties   Normalize | r   Metadata Exte | nsions |       |          |            |
| Select transformation:   | NRM_H                  |                   |        |       |          | -          |
| Transformation type: Nor | malizer                |                   | 2      | Å     | <b>B</b> | ÷.+        |
| Por                      | t Name                 | Datatype          | Prec   | Scale | 1 0 Se   | que 🔺      |
| 1 EMPLOYEE_NAME_         | in                     | string            | 15     | 0     |          |            |
| 2 SALARY_MONTH_in        | 1                      | decimal           | 7      | 0     |          |            |
| 3 SALARY_MONTH_in        | 2                      | decimal           | 7      | 0     | Γ        |            |
| 4 SALARY_MONTH_in        | 3                      | decimal           | 7      | 0     | Γ        |            |
| 5 SALARY_MONTH_in        | 4                      | decimal           | 7      | 0     | Γ        |            |
| 6 EMPLOYEE_NAME          |                        | string            | 15     | 0     |          |            |
| 7 SALARY_MONTH           |                        | decimal           | 7      | 0     |          |            |
| 8 GK_SALARY_MONT         | Н                      | bigint            | 19     | 0     | F 🖬 1    |            |
| 9 GCID_SALARY_MON        | ITH                    | integer           | 10     | 0     |          |            |
| Default value:           |                        |                   |        |       |          | - <b>~</b> |
| Description:             |                        |                   |        |       |          | A<br>V     |
|                          | Ok                     | Cance             |        | App   | ily      | Help       |

The attributes of the **Normalizer** tab are as follows:

| Attribute   | Description                                                                                                    |
|-------------|----------------------------------------------------------------------------------------------------|
| Column name | This indicates the name of the column you wish to define.                                                                                                    |
| Level       | This defines the groups of columns in the data. It defines the<br>hierarchy of the data. The group level column has a lower-level<br>number, and it does not contain data. |
| Occurs      | This indicates the number of times the column occurs in the data.                                                                                                    |
| Datatype    | This indicates the data type of the data.                                                                                                    |
| Prec        | This indicates the length of the column in the source data.                                                                                                    |
| Scale       | This indicates the number of decimal positions in the numeric data.                                                                                                    |

## **The Stored Procedure transformation**

It stores procedure database components. Informatica uses the stored procedure in a manner that is similar to database tables. Stored procedures are sets of SQL instructions that require a certain set of input values, and in turn the stored procedure returns output values. This way, you either import or create database tables and import or create the stored procedure in the mapping. To use the stored procedure in mapping, the stored procedure should exist in the database.

Similar to Lookup transformations, stored procedures can also be connected or unconnected transformations in Informatica. When you use a connected stored procedure, you pass the value to stored procedures through links. When you use an unconnected stored procedure, you pass the value using the :SP function.

#### **Importing Stored Procedure transformations**

Importing the stored procedure is similar to importing the database tables in Informatica. Earlier, we saw the process of importing database tables. Before you import the stored procedure, make sure the stored procedure is created and tested at the database level. Also, make sure that you have valid credentials to connect to the database.

To import the stored procedure, open the mapping in Mapping Designer. Click on **Transformation** and select the **Import Stored Procedure...** option, as shown in the following screenshot:

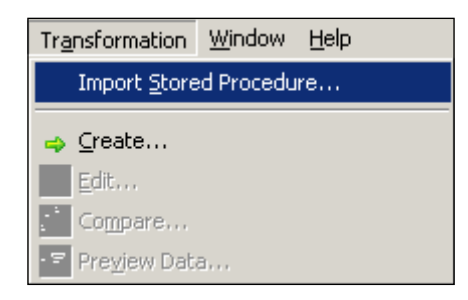

Connect to the database credentials, click on the required procedure, and click on **OK**.

| Import Stored Procee                                                                                             | lure                                    |                                                                                                | ×                            |
|----------------------------------------------------------------------------------------------------|-----------------------------------------|------------------------------------------------------------------------------------------------|------------------------------|
| Connect to Database<br>ODBC data source:<br>Username:<br>Owner name:<br>Password:<br>Select procedure<br>Bask HR | ORACLE (Oracle in XE)<br>HR<br>HR<br>** | I IIIIIIIIIIIIIIIIIIIIIIIIIIIIIIIIIIII                                                         | OK<br>Cancel<br><u>H</u> elp |
|                                                                                                    | JRES<br>JOB_HISTORY<br>IRE_DML          | Default     All       Search for procedures named:     Search       Select all     Select gone |                              |

The stored procedure appears in the workspace. Connect the corresponding input and output ports to complete the mapping.

#### **Creating Stored Procedure transformations**

You can create Stored Procedure transformations instead of importing them. Usually, the best practice is to import the stored procedure, as it takes care of all the properties automatically. When you create the transformation, you need to take care of all the input, output, and return ports in the Stored Procedure transformation. Before you create the stored procedure, make sure the stored procedure is created in the database.

To create the Stored Procedure transformation, open the mapping in Mapping Designer. Navigate to **Transformation** | **Create**. Then, select the Stored Procedure transformation from the list of transformations and mention the name of the transformation, as shown in the following screenshot:

| Create Transformation                            |        | ×  |  |  |  |
|--------------------------------------------------|--------|----|--|--|--|
| Select the transformation type to create:        |        |    |  |  |  |
| SQ Source Qualifier                              | Create |    |  |  |  |
| Enter a new name for this transformation: Cancel |        |    |  |  |  |
| SP_GET_SALARY                                    | Done   | i. |  |  |  |
|                                                  |        | 1  |  |  |  |
|                                                  | Help   |    |  |  |  |

-[256]-

In the next window, click on **Skip**. A Stored Procedure transformation appears in Mapping Designer. Add the corresponding input, output, and variable ports. You need to be aware of the ports present in the stored procedure created in the database.

# Using Stored Procedure transformations in the mapping

As mentioned, Stored Procedure transformations can be connected or unconnected. Similar to Lookup transformations, you can configure connected or unconnected Stored Procedure transformations.

#### **Connected Stored Procedure transformations**

A connected Stored Procedure transformation is connected in the mapping with the links. The connected Stored Procedure transformation receives data in the input port and sends the data out using output ports. A sample mapping showing the connected Stored Procedure transformation is shown in the following screenshot:

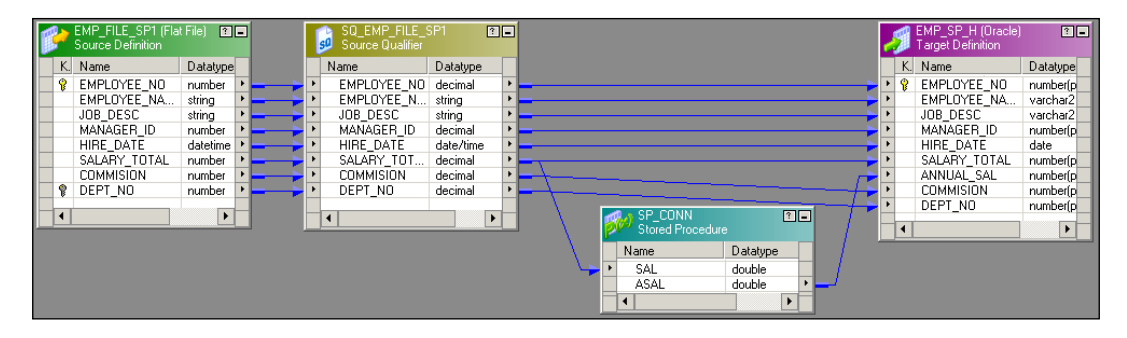

#### **Unconnected Stored Procedure transformations**

An unconnected Stored Procedure transformation is not connected to any other source, target, or transformation by links. The unconnected Stored Procedure transformation is called by another transformation using the :SP function. It works in a manner similar to an unconnected Lookup transformation, which is called using the :LKP function.

The Lifeline of Informatica – Transformations

A sample mapping using the unconnected Stored Procedure transformation is shown in the following screenshot:

|   | EMP_FILE_SP1 (Fla<br>Source Definition                                                                    | t File) 🗈 🖬                                                            | SQ_EMP_FILE_<br>Source Qualifier                                                                                                    | SP1 🔳                                                                                 | 1 | EXPTRANS<br>Expression                                                                                               |                                                                                                    | <br>EMP_SP_H (Oracle)<br>Target Definition                                     | 1-                                                                                       |
|---|----------------------------------------------------------------------------------------------------|------------------------------------------------------------------------|----------------------------------------------------------------------------------------------------|---------------------------------------------------------------------------------------|---|----------------------------------------------------------------------------------------------------|----------------------------------------------------------------------------------------------------|--------------------------------------------------------------------------------|------------------------------------------------------------------------------------------|
| K | Name                                                                                                    | Datatype                                                               | Name                                                                                                    | Datatype                                                                              |   | Name                                                                                                    | Expression                                                                                                    | K. Name                                                                        | Datatype                                                                                 |
| 8 | EMPLOYEE_NO<br>EMPLOYEE_NA<br>JOB_DESC<br>MANAGEF_ID<br>HIRE_DATE<br>SALARY_TOTAL<br>COMMISION<br>DEPT_NO | number +<br>string +<br>datetime +<br>number +<br>number +<br>number + | EMPLOYEE_NO     EMPLOYEE_NO     EMPLOYEE_N     JOB_D[EMPLOYE     MANAGER_ID     HIRE_DATE     SALARY_TOT     COMMISION     DEPT_NO     4 | decimal +<br>string +<br>E_NO + +<br>decimal +<br>decimal +<br>decimal +<br>decimal + |   | EMPLOYEE_NO<br>EMPLOYEE_N<br>JOB_DESC<br>MANAGER_ID<br>HIRE_DATE<br>SALARY_TOT<br>COMMISION<br>DEPT_NO<br>ANNUAL_SAL | EMPLOYEE ><br>EMPLOYEE ><br>JOB DESC ><br>MANAGER ><br>HIRE DATI ><br>SALARY_T ><br>COMMISIO ><br>DEPT_NO ><br>:SP.SP_CO > | EMPN0     ENAME     JOB     MGR     HIREDATE     SAL     COMM     DEPTN0     4 | number(p<br>varchar2<br>varchar2<br>number(p<br>date<br>number(p<br>number(p<br>number(p |
|   |                                                                                                    |                                                                        |                                                                                                    |                                                                                       | - | SP_CONN<br>Stored Procedu<br>Name<br>SALARY_TOT<br>ANNUAL_SAL                                                        | re Datatype double double                                                                                                  |                                                                                |                                                                                          |

We have used Expression transformations to call the stored procedure. The function that is used to call the stored procedure is <code>SP.SP\_CONN(SALARY\_TOTAL, PROC\_RESULT)</code>. Follow the steps similar to ones used for unconnected Lookup transformations in order to create the unconnected stored procedure mapping.

### **Transaction Control transformations**

Transaction Control transformations allow you to commit or roll back individual records based on certain conditions. By default, Integration Service commits the data based on the properties you define at the session task level. Using the **Commit Interval** property, Integration Service commits or rolls backs the data into the target. Suppose you define **Commit Interval** as 10,000, Integration Service will commit the data after every 10,000 records. When you use a Transaction Control transformation, you get the control at each record to commit or roll back.

When you use the Transaction Control transformation, you need to define the condition in the expression editor of the Transaction Control transformation. When you run the process, the data enters the Transaction Control transformation in a row-wise manner. The Transaction Control transformation evaluates each row, based on which it commits or rolls back the data.

A sample mapping using the Transaction Control transformation is shown in the following screenshot:

| 2  | EMP_FILE_SP1 (Flat<br>Source Definition | File) 👔 🖬  | ]          | 😼 S                    | SQ_EMP_FILE_S<br>Source Qualifier | :P1 🔟     | - |            |   | TC_RECORDS  | rol       | - |         | 4 | 7  | EMP_SP_H (Oracle)<br>Target Definition | 2 -      |
|----|-----------------------------------------|------------|------------|------------------------|-----------------------------------|-----------|---|------------|---|-------------|-----------|---|---------|---|----|----------------------------------------|----------|
| Κ. | Name                                    | Datatype   |            | Nan                    | me                                | Datatype  |   |            |   | Name        | Datatype  |   |         |   | К. | Name                                   | Datatype |
| Ŷ  | EMPLOYEE_NO                             | number 🕨   | <b>→</b>   | <b>۲</b> E             | MPLOYEE_NO                        | decimal   | Þ | <u> </u>   | • | EMPLOYEE_NO | decimal   | ۲ | <b></b> | ۲ | Ŷ  | EMPLOYEE_NO                            | number(p |
|    | EMPLOYEE_NA                             | string 🕨   | <b></b>    | • E                    | MPLOYEE_N                         | string    | Þ | <b>→</b> • | • | EMPLOYEE_N  | string    | ۲ |         | ۲ |    | EMPLOYEE_NA                            | varchar2 |
|    | JOB_DESC                                | string 🕨   | <b>—</b> > | ال ۱                   | OB_DESC                           | string    | Þ | <u> </u>   | • | JOB_DESC    | string    | Þ | <b></b> | ۲ |    | JOB_DESC                               | varchar2 |
|    | MANAGER_ID                              | number 🕨   |            | • M                    | ANAGER_ID                         | decimal   | Þ | <u> </u>   | • | MANAGER_ID  | decimal   | ۲ | <b></b> | ۲ |    | MANAGER_ID                             | number(p |
|    | HIRE_DATE                               | datetime 🕨 |            | <b>۲</b> H             | HIRE_DATE                         | date/time | Þ |            | • | HIRE_DATE   | date/time | ۲ | <b></b> | ۲ |    | HIRE_DATE                              | date     |
|    | SALARY_TOTAL                            | number 🕨   |            | <ul> <li>S.</li> </ul> | ALARY_TOT                         | decimal   | Þ | > I        | • | SALARY_TOT  | decimal   | ۲ | <b></b> | ۲ |    | SALARY_TOTAL                           | number(p |
|    | COMMISION                               | number 🕨   | <b>→</b>   | • C                    | COMMISION                         | decimal   | ۲ | <b>I</b>   | • | COMMISION   | decimal   | ۲ | <b></b> | ۲ |    | COMMISION                              | number(p |
| 8  | DEPT_NO                                 | number 🕨   | <b>→</b>   | • D                    | DEPT_NO                           | decimal   | Þ |            | • | DEPT_N0     | decimal   | ۲ | <b></b> | ۲ |    | DEPT_N0                                | number(p |
| •  | _                                       | Þ          |            | •                      |                                   | •         |   |            | ŀ | •           |           |   |         |   | •  | _                                      | •        |

To use the Transaction Control transformation in the mapping, perform the following steps:

- 1. Open the mapping in Mapping Designer and create the Transaction Control transformation.
- 2. Drag the required columns from the Source Qualifier transformation to the Transaction Control transformation.
- 3. Connect the appropriate ports from the Transaction Control transformation to the target.
- 4. Double-click on the Transaction Control transformation and click on **Properties**. We need to define the condition in the Transaction Control transformation expression editor, as shown in the following screenshot:

| Expression Editor: Transaction Control Condition - TC_RECORDS (Expression)                                                                                                    |                                 |                                                     |          |  |  |  |  |  |  |  |
|----------------------------------------------------------------------------------------------------|---------------------------------|-----------------------------------------------------|----------|--|--|--|--|--|--|--|
| Functions Ports Variables                                                                                                    | Eormula: 🏙                      | <u>-</u> ⊆ ¥                                        | 🖻 🛍 🗙    |  |  |  |  |  |  |  |
| B     All Functions       B     Character       B     Conversion       B     Data Cleansing       B     Data Cleansing       B     Data Cleansing       B     Encoding       B     Financial       B     Numerical       B     Scientific       B     Special       B     Test | IIF(SALARY_TOT<br>10000,TC_COMM | <sup>-</sup> AL=<br><b>IIT_AFTER_TC_ROLLBACK_</b> / | AFTER)   |  |  |  |  |  |  |  |
| Functions in the All Functions group.                                                                                                    | -Numeric keypad                 | Operator keypad                                     | ОК       |  |  |  |  |  |  |  |
|                                                                                                    | 7 8 9                           | AND OR NOT                                          | Cancel   |  |  |  |  |  |  |  |
|                                                                                                    | 4 5 6                           |                                                     | Validate |  |  |  |  |  |  |  |
|                                                                                                    | 1 2 3                           | + - <= >= %                                         | ⊆omments |  |  |  |  |  |  |  |
|                                                                                                    |                                 |                                                     | Help     |  |  |  |  |  |  |  |

5. Finally, click on **OK**.

The mapping using the Transaction Control transformation is now complete.

The Transaction Control transformation supports the following built-in variables in the expression editor:

- TC\_COMMIT\_BEFORE: Integration Service commits the current record, starts processing a new record, and then writes the current row to the target.
- TC\_COMMIT\_AFTER: Integration Service commits and writes the current record to the target and then starts processing the new record.
- TC\_ROLLBACK\_BEFORE: Integration Service rolls back the current record, starts processing the new record, and then writes the current row to the target.
- TC\_ROLLBACK\_AFTER: Integration Service writes the current record to the target, rolls back the current record, and then starts processing the new record.
- TC\_CONTINUE\_TRANSACTION: This is the default value for the Transaction Control transformation. Integration Service does not perform any transaction operations for the record.

With this, we have seen the details related to Transaction Control transformations. It is not recommended that you use Transaction Control transformation in the mapping, as it hampers performance by checking each record for a commit or rollback. So the best way is to use the commit interval property in the session task.

## **Types of lookup cache**

A cache is the temporary memory that is created when you execute the process. Caches are created automatically when the process starts and is deleted automatically once the process is complete. The amount of cache memory is decided based on the property you define at the transformation level or session level. You usually set the property as the default, so it can increase the size of the cache as required. If the size required to cache the data is more than the cache size defined, the process fails with an overflow error. There are different types of caches available.

#### Building the cache – sequential or concurrent

You can define the session property to create the cache either sequentially or concurrently.

#### Sequential cache

When you choose to create the cache sequentially, Integration Service caches the data in a row-wise manner as the records enter the Lookup transformation. When the first record enters the Lookup transformation, the lookup cache gets created and stores the matching record from the lookup table or file in the cache. This way, the cache stores only matching data. This helps save the cache space by not storing the unnecessary data.

#### **Concurrent cache**

When you choose to create caches concurrently, Integration Service does not wait for the data to flow from the source, but it first caches the complete data. Once the caching is complete, it allows the data to flow from the source. When you select concurrent cache, performance is better than sequential caches, as the scanning happens internally using the data stored in cache.

#### Persistent cache – the permanent one

You can configure caches to permanently save data. By default, caches are created as nonpersistent, that is, they will be deleted once the session run is complete. If the lookup table or file does not change across the session runs, you can use the existing persistent cache.

Suppose that you have a process that is scheduled to run every day and you are using a Lookup transformation to look up a reference table that is not supposed to change for 6 months. When you use a nonpersistent cache every day, the same data will be stored in cache. This will waste time and space every day. If you choose to create a persistent cache, Integration Service makes the cache permanent in the form of a file in the *\$PMCacheDir* location, so you save the time required to create and delete the cache memory every day.

When the data in the lookup table changes, you need to rebuild the cache. You can define the condition in the session task to rebuild the cache by overwriting the existing cache. To rebuild the cache, you need to check the rebuild option in the session property, as discussed in the session properties in *Chapter 5, Using the Workflow Manager Screen – Advanced*.

#### Sharing cache – named or unnamed

You can enhance performance and save the cache memory by sharing the cache if there are multiple Lookup transformations used in a mapping. If you have the same structure for both the Lookup transformations, sharing the cache will help enhance performance by creating the cache only once. This way, we avoid creating the cache multiple times. You can share both named and unnamed caches.

#### Sharing unnamed cache

If you have multiple Lookup transformations used in a single mapping, you can share the unnamed cache. As the Lookup transformations are present in the same mapping, naming the cache is not mandatory. Integration Service creates the cache while processing the first record in the first Lookup transformation and shares the cache with other lookups in the mapping.

#### Sharing named cache

You can share the named cache with multiple Lookup transformations in the same mapping or in other mappings. As the cache is named, you can assign the same cache using the name in another mapping.

When you process the first mapping with a Lookup transformation, it saves the cache in the defined cache directory and with the defined cache filename. When you process the second mapping, it searches for the same location and cache file and uses the data. If Integration Service does not find the mentioned cache file, it creates the new cache.

If you simultaneously run multiple sessions that use the same cache file, Integration Service processes both the sessions successfully only if the Lookup transformation is configured for read-only from the cache. If there is a scenario where both the Lookup transformations are trying to update the cache file, or a scenario where one lookup is trying to read the cache file and the other is trying to update the cache, the session will fail as there is a conflict in the processing.

Sharing the cache helps enhance performance by utilizing the cache created. This way, we save the processing time and repository space by not storing the same data for Lookup transformations multiple times.

#### Modifying cache – static or dynamic

When you create a cache, you can configure it to be static or dynamic.

#### Static cache

A cache is said to be static if it does not change with the changes happening in the lookup table. A static cache is not synchronized with the lookup table.

By default, Integration Service creates a static cache. A lookup cache is created as soon as the first record enters the Lookup transformation. Integration Service does not update the cache while it is processing the data.

#### Dynamic cache

A cache is said to be dynamic if it changes with the changes happening in the lookup table. The dynamic cache is synchronized with the lookup table.

From the Lookup transformation properties, you can choose to make the cache dynamic. The lookup cache is created as soon as the first record enters the Lookup transformation. Integration Service keeps on updating the cache while it is processing the data. It marks the record INSERT for new rows inserted in dynamic cache. For the record that is updated, it marks the record as updated in the cache. For every record that doesn't change, Integration Service marks it as unchanged.

You use the dynamic cache while you process slowly changing dimension tables. For every record inserted into the target, the record will be inserted in the cache. For every record updated in the target, the record will be updated in the cache. A similar process happens for the deleted and rejected records.

## **Tracing levels**

Tracing levels in Informatica define the amount of data you wish to write in the session log when you execute the workflow. The tracing level is a very important aspect of Informatica, as it helps in analyzing errors. It is also very helpful in finding the bugs in the process and you can define it in every transformation. The tracing level option is present in every transformation properties window. There are four types of tracing levels available:

- **Normal**: When you set the tracing level as **Normal**, Informatica stores the status information, information about errors, and information about skipped rows. You get detailed information but not at an individual row level.
- **Terse**: When you set the tracing level as **Terse**, Informatica stores the error information and the information of rejected records. **Terse** tracing level occupies less space than **Normal**.

- Verbose Initialization: When you set the tracing level as Verbose Initialize, it stores the process details related to the startup, details about index, data files created, and more details of the transformation process in addition to details stored in the normal tracing. This tracing level takes more space than Normal and Terse.
- Verbose Data: This is the most detailed level of tracing. It occupies more space and takes more time than the other three levels. It stores row-level data in the session log. It writes the truncation information whenever it truncates the data. It also writes the data to the error log if you enable row-error logging.

The default tracing level is **Normal**. You can change the tracing level to **Terse** in order to enhance performance. The tracing level can be defined at an individual transformation level, or you can override the tracing level by defining it at the session level.

## Summary

We have discussed the most important aspect of the Informatica PowerCenter tool in this chapter. We also talked about most of the widely used transformations in this chapter. Other transformations that have intentionally not been discussed in this chapter are very rarely used. We have talked about the functions of various transformations. We learned about the usage of ports and expression editors in various transformations. We discussed the classification of the transformations: active/passive and connected/unconnected. We learned about the different types of caches and the different types of tracing levels available.

In the next chapter, we will discuss the fourth client screen, Repository Manager. We have seen the usage of other screens. We will see how the Repository Manager screen is used to deploy the code across the various environments in Informatica.

# 8 The Deployment Phase – Using Repository Manager

In the previous chapters, we discussed the different functionalities of the PowerCenter Designer, Workflow Manager, and the Workflow Monitor screen. At this stage, you know a lot about the various components of the Informatica PowerCenter tool. We are left with the last client tool, that is, PowerCenter Repository Manager. Repository Manager is not used for coding but is used for certain administration-related work and the deployment of PowerCenter components such as mapping, workflow, and so on. In this chapter, we will learn how to create and configure the domain and repository that we created in the Informatica Administrator console. We will also learn about the migration or deployment process that we follow to migrate the code in Informatica PowerCenter.

## **Using Repository Manager**

The following screenshot shows you the Informatica PowerCenter Repository Manager screen:

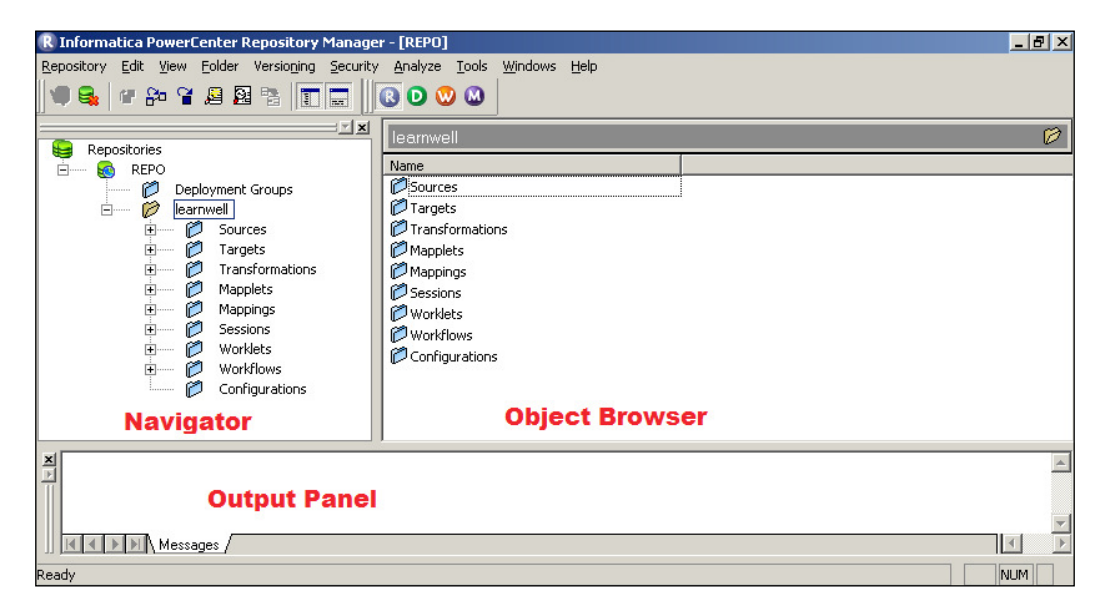

As you can see, the screen is divided into sections that we discussed when we talked about the Designer and Workflow Manager screen.

The navigator of Repository Manager consists of components such as sources, targets, mappings, workflows, and so on, as shown in the previous screenshot. It contains all the components of the designer and Workflow Manager.

As mentioned previously, Repository Manager serves two purposes: one is the client server configuration and the other is the deployment or migration.

## **Configuring the client tools**

The Repository Manager screen is used to configure the client tools with the server of the Informatica PowerCenter tool. More about the configuration of the Informatica server is covered in *Appendix, Installing Informatica and Using Informatica Administration Console.* Once the configuration of the server is completed, we need to configure the server with the client tools so that the client can access the components and services from the server. To configure the client tools, we use Repository Manager. Perform the following steps for the configuration:

1. Open Repository Manager and navigate to **Repository** | **Configure Domains**, as shown in the following screenshot:

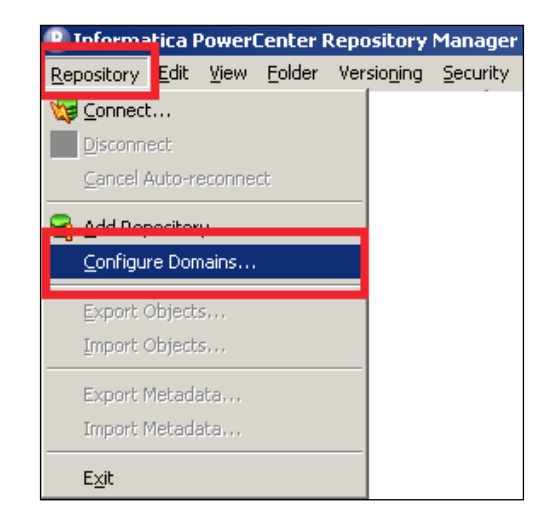

2. Click on the create a new domain icon as shown in the following screenshot:

| Configure Domains |                    | ×                                           |
|-------------------|--------------------|---------------------------------------------|
| Domains:          | <u>R</u> efresh -> | Repositories: Select/Unselect to add/remove |
|                   |                    | <u>QK</u> <u>C</u> ancel <u>H</u> elp       |

The Deployment Phase – Using Repository Manager

3. Specify the name of the domain, host, and port in the next window as follows:

| Add Domain            |                        | X      |
|-----------------------|------------------------|--------|
| Domain Name:          | Domain_learnwel-o567ur | ОК     |
| Gateway <u>H</u> ost: | learnwel-o567ur        | Cancel |
| Gateway Port:         | 6005                   | Help   |
|                       |                        |        |

You will get these details from your administrator in your company. If you are doing this on your own, you can check the details in administrator console's home page.

- 4. Click on OK.
- 5. Check the name of the repository in the checkbox, as shown in the following screenshot, and click on **OK**:

| Configure Domains |                    | ×                                           |
|-------------------|--------------------|---------------------------------------------|
| Domains:          | <u>R</u> efresh -> | Renositories: Select/Unselect to add/remove |
|                   |                    | <u>OK</u> <u>Cancel</u> <u>H</u> elp        |

6. Once the domain configuration is complete, navigate to **Repository** | **Connect**, as shown in the following screenshot:

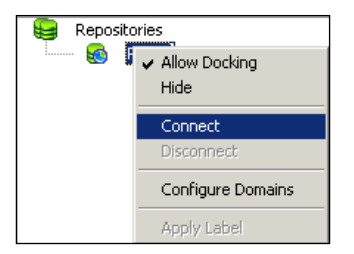

Specify **Username** and **Password** with the user you created in the server. We are using learn as the username and password, as indicated in the following screenshot:

| Connect to Repository                        |        |         | ×       |
|----------------------------------------------|--------|---------|---------|
| Connect to Repository<br><u>R</u> epository: | REPO   | 7       | Cancel  |
| <u>U</u> sername:                            | learn  |         | Help    |
| Password:                                    | •••••  | Ž 🗃 📔   | More >> |
| Security Domain:                             | Native | Connect |         |

7. Click on **Connect**. You will get connected to the repository as follows:

| R Informatica PowerCenter Repository Manager    |
|-------------------------------------------------|
| Repository Edit View Folder Versioning Security |
| 📕 🗣 🔐 🍄 🍄 🚇 🖳 📰 📰                               |
| Repositories                                    |
| 🖻 🖦 🔞 REPO                                      |

8. Navigate to **Folders** | **Create** in the toolbar, as shown here:

| R Informatica PowerCenter Repository Manager - [REPO] |                   |                                                                             |  |  |  |  |
|-------------------------------------------------------|-------------------|-----------------------------------------------------------------------------|--|--|--|--|
| <u>R</u> epository <u>E</u> dit <u>V</u> iew          | Eolder Versioning | <u>Se</u> curity <u>A</u> nalyze <u>T</u> ools <u>W</u> indows <u>H</u> elp |  |  |  |  |
| 🛛 🗣 🚭 🖌 📽 📽                                           | <u>C</u> reate    |                                                                             |  |  |  |  |
| Repositories                                          | <u>D</u> elete    | Iearnwell                                                                   |  |  |  |  |
| E REPO                                                | 🔏 Compare         | Name                                                                        |  |  |  |  |
| 🛛 🗍 🖉 Dep                                             | ployment Groups   | Configurations                                                              |  |  |  |  |

9. Specify the name of the folder you wish to create. Usually, this is the username you created earlier.

| reate Folder<br>Folder Properties | Permissions | 2        |
|-----------------------------------|-------------|----------|
| <u>N</u> ame:                     | learn       |          |
| Descriptions:                     |             | <u> </u> |
|                                   |             | Y        |
| <u>O</u> wner:                    | learn       |          |
| OS Profile                        | (Mana)      |          |
| Options                           |             |          |
| Allow Sho                         | rtcut       |          |
| Status                            |             |          |
| Status:                           | Active      |          |
|                                   |             |          |
|                                   | OK Cancel   | Help     |

10. Click on **OK** to get your folder added under **Repository**, as shown in the following screenshot:

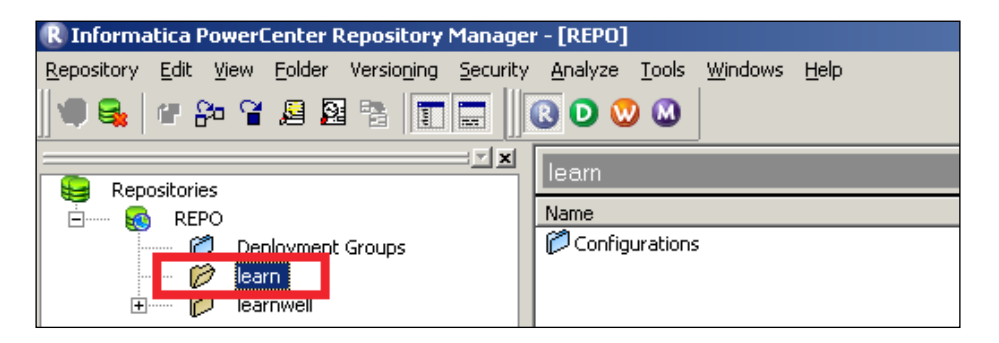

Note that learnwell, which was shown in the preceding screenshot, is another folder we created. We will be using the learn and learnwell folders to understand the migration activities. Note that the migration of components across repositories is similar to the migration of components across folders. You are all set to work on the client tools.

This completes the configuration of Informatica client tools. In the next section, we will talk about another important aspect, that is, the migration of Informatica components.

# Take me to next stage – deployment or migration

One of the most important phases of any software project is deployment or migration. Repository Manager provides a convenient way to migrate the code from one environment to another. As you are aware, we have three different environments for migration. Usually, we refer to them as DEV for the development environment, TEST for the testing environment, and PROD for production. DEV is the environment where you actually develop the code. You perform the unit testing, and then you migrate the code to the TEST environment, where the testing team performs the testing on the code to evaluate whether everything is running as per requirements. Once tested, the code is migrated to PROD, where it actually goes live. When we wish to migrate the code, we need to make sure that all the components along with their properties are migrated properly. We need to migrate all sources, targets, mappings, workflows, and session tasks used in the code. Transformations and tasks get migrated along with mappings and workflows. So, you need not migrate them separately. Also, if your code is using parameter files or Unix shell scripts, you need to migrate them though the parameter file and Unix scripts are migrated separately and not from the Informatica client tool.

To migrate the sources, targets, and mappings, you can use the PowerCenter Designer, and to migrate the session tasks and workflows, including other tasks, you can use PowerCenter Workflow Manager. Repository Manager can migrate all components in one go for you.

Informatica PowerCenter provides three ways to migrate the code from one environment to another, that is, **Export/Import**, **Copy/Paste**, and **Drag/Drop**.

Let's talk about all the options.

#### Export/Import

You can perform the **Export/Import** functionality from the PowerCenter Designer or the Workflow Manager screen. Whenever you export the components, Informatica creates the .XML file for those components. Similarly, you can import the components if they are available as .XML files. So, any export/import operation will happen in the .XML format.
You can view the file in the XML editor and, in fact, change the file before you import it. The code will be imported with the changes you made in the file. Ideally, you should not change the exported file to avoid consistency issues across different environments.

To complete the migration, you export the components from one repository and import in another repository. A similar approach can be used to migrate code from one folder to another folder in the same repository.

#### Migrating from the designer

Before we proceed, note that we can migrate only those components that are present on the the PowerCenter Designer screen. To migrate the components, perform the following steps:

1. Open the designer and from the navigator, select the component you wish to migrate and navigate to **Repository** | **Export Objects**. We selected a m\_UNION mapping for our reference in this book, as shown in the following screenshot. When you export the mapping, corresponding sources, targets, and transformations get exported. Similarly, when you export the workflow from Workflow Manager, all the tasks present in the workflow gets exported. So, you need not export all components separately.

We are exporting the components from the learnwell folder.

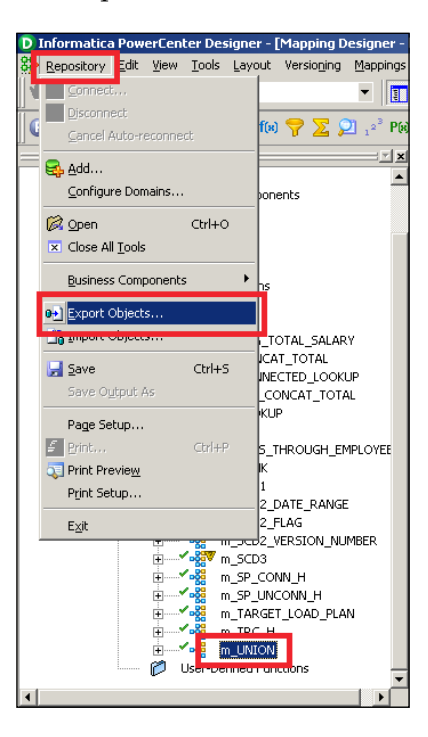

2. A new pop-up window will ask you to browse the location to save the .xml file. Specify the location and click on **OK**.

Informatica will start the export process, and once done, you will get the description of the process. It will show you the details of the components exported. Also, if it encountered an error, the error will be mentioned. Refer to the following screenshot:

| 🏇 Exported Objects                                                                                                    | ×              |
|----------------------------------------------------------------------------------------------------|----------------|
| Exported 3 objects - 0 Error(s), 0 Warnings                                                                                                    | View File      |
| $\sim$                                                                                                    | ⊆lose          |
| 100%                                                                                                    | 6 (<< Details) |
| E Output DE Errors D Warnings                                                                                                    |                |
|                                                                                                    |                |
| Analyzing Object Dependencies                                                                                                    |                |
| Exporting selected objects from repository: REPO                                                                                                    |                |
| Exporting selected objects from folder: learnwell<br>Exporting Source Definition EMP_FILE<br>Exporting Target Definition TGT_EMP_FILE_UNION<br>Exporting Mapping m_UNION |                |
|                                                                                                    |                |
| Exported 3 objects - 0 Error(s), 0 Warnings                                                                                                    | <b>_</b>       |
|                                                                                                    |                |
|                                                                                                    |                |

With this, the export process is complete and you will be able to see the components at the specified location.

Once you are done with the export process, you are all set to import the file to get the components in another repository or folder. We will be importing the mapping in the learn folder.

Perform the following steps to import mappings:

1. Open the designer and connect to the repository or folder that you wish to import the code to. Navigate to **Repository** | **Import Objects**, as shown in the following screenshot:

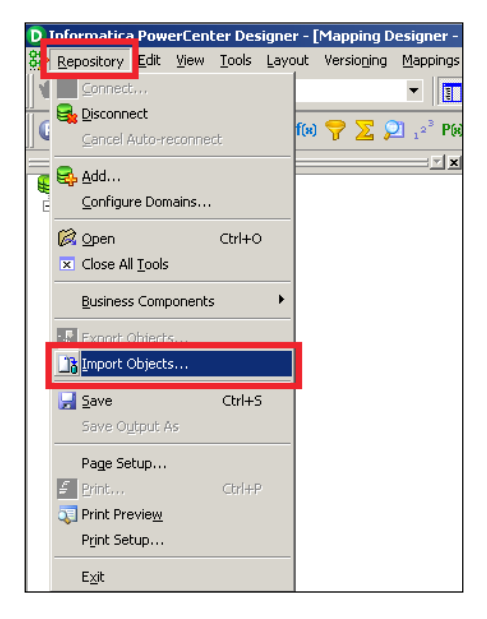

2. A new window will pop up asking you to browse the .xml file, which you saved while exporting the code. Select the location where you saved the file and click on **Next**.

| mport Wizard - m_UNION.XML |                                                                                                    |
|----------------------------|----------------------------------------------------------------------------------------------------|
|                            | Welcome to the Import Wizard!<br>The Import Wizard guides you through the process of importing object<br>metadata into your repository. You can use the Import Wizard to select an<br>XML file, choose which objects to import, and to resolve object conflict.<br>Note: You can cancel the Import Wizard at anytime without affecting the state<br>of your repository.<br>Click Browse to select the XML file that contains the objects you want to<br>import. Click Next to proceed.<br>File Name<br>ts and Settings\Administrator\Desktop\m_UNION.XML<br>prowse |
|                            | < <u>B</u> ack Next > Cancel Help                                                                                                    |

-[274]-

3. In the next step, you need to add the components to the new repository by clicking on **Add**, as shown in the following screenshot, and then clicking on **Next**.

| I | mport Wizard - m_UNION.XML |                                    | _ <b>_</b> X                                                                                                    |
|---|----------------------------|------------------------------------|----------------------------------------------------------------------------------------------------|
|   | Eolders: EREPO             | Objects to 1                       | Import: 3                                                                                                    |
|   |                            | Add >><br>Add All >><br>Remove All | PU<br>learnwell<br>→ Sources<br>→ P FlatFile<br>↓ → P EMP_FILE<br>↓ → P TGT_EMP_FILE_UNI<br>→ Mappings<br>↓ → Mappings |
|   |                            | < <u>B</u> ack Next >              | Cancel Help                                                                                                    |

4. In the next window, you will be able to see whether there are any conflicts with the new code being migrated. If any conflicts are there, check the conflicts, else click on **Import** to allow the import process to finish.

| Im | port Wizard - m_UNION.XML                                                                                 |                                                                                                    |                                                    |           | <u>_     ×</u> |
|----|----------------------------------------------------------------------------------------------------|----------------------------------------------------------------------------------------------------|----------------------------------------------------|-----------|----------------|
|    | Resolve conflicts in folder                                                                               |                                                                                                    |                                                    |           |                |
|    | In this step, you review the sta<br>If a folder has the status Unres<br>If all folders have the status Re | tus of folders before importin<br>olved, click Resolve to resolv<br>solved, click Import to import              | ng the data.<br>e object conflicts.<br>: the data. |           |                |
|    | Folder in XML File                                                                                        | Destination folder                                                                                              | Status                                             | Action    |                |
|    | REPO::learnwell                                                                                           | REPO::learn                                                                                                    | - Resolved -                                       | View/Edit |                |
|    | * Folder names are displayed in                                                                           | the format <repository nam<="" th=""><th>ne&gt;::<folder name=""></folder></th><th></th><th>•</th></repository> | ne>:: <folder name=""></folder>                    |           | •              |
| _  |                                                                                                    |                                                                                                    |                                                    |           |                |
|    |                                                                                                    | < <u>B</u> ac                                                                                                   | < Import >                                         | Cancel    | Help           |

With this, the export and import process is complete for the designer components. Similar to this, perform the migration for Workflow Manager components. When you migrate components from the designer and Workflow Manager, you get two .xml files: one for the designer mapping and the other for the Workflow Manager workflow. You will need to import the XML file for mapping before you import the XML file for the workflow, as the mappings are associated in the session task. So, if your mapping is not available, importing the workflow with the session task will be invalid.

#### **Migrating from Repository Manager**

When you migrate the code from Repository Manger, you don't need to migrate the mapping and workflow separately. Repository Manager lets you migrate complete components at once. So, the advantage of migrating the code from Repository Manager is that it saves time and is an easier process. You get only one XML file instead of two files, as shown in the previous section. To export all the components from Repository Manager together, select the workflow related to your code in the navigator and navigate to **Repository** | **Export Objects**, as shown in the following screenshot. Selecting the workflow will allow all the components to be exported together.

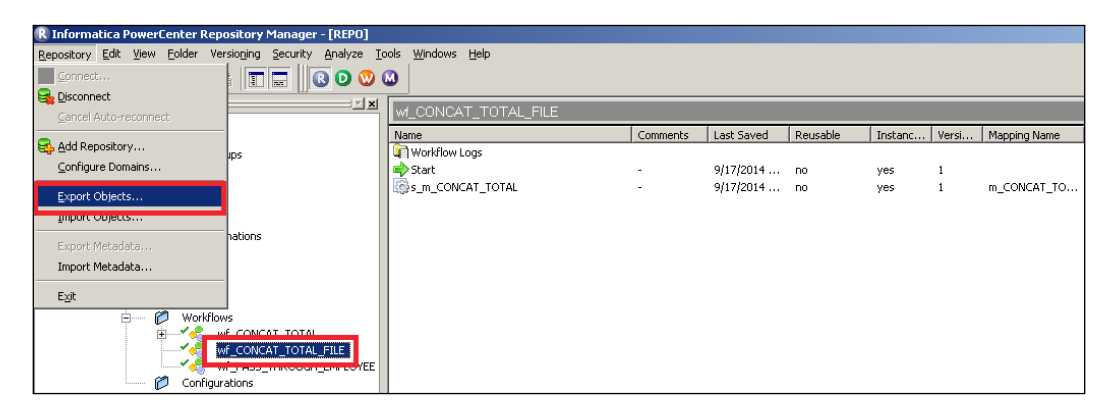

Follow the process in a manner similar to that mentioned in the preceding section to complete the migration. You will get a file at the specified location with all the code components migrated in one go.

Use the same file to import the component. When you import the file, Informatica puts the mapping-related components under the designer and workflow-related components under Workflow Manager.

#### The Copy/Paste feature

Another way to achieve the migration functionality is to **Copy** and **Paste** or drag-and-drop the components. This is another way in which you can achieve the migration.

To copy the code, select the required component in the navigator from the repository or folder and navigate to **Edit** | **Copy** in the toolbar – the components get copied. Open the repository or folder where you wish to paste the components and navigate to **Edit** | **Paste**. Informatica will paste the code, and this way, you can achieve the migration process.

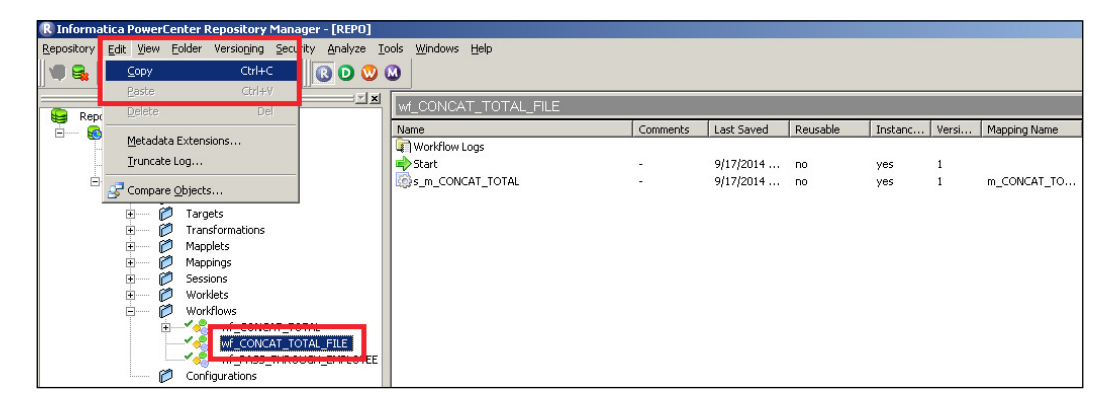

#### The drag-and-drop feature

Before we talk about this feature, let's take a look at the difference between **Connect** and **Open**. You must have noticed the **Connect** and **Open** option when you connected to your folder under **Repository** in the navigator, as shown in the upcoming screenshot.

The difference between **Connect** and **Open** is that **Connect** only connects you to the repository so that you can view the components present in the folder, but **Open** allows you to actually use those components in the workspace. When you click on **Connect**, you do not get the workspace. However, when you click on **Open**, Informatica performs the connect operation and also makes the workspace available to your folder, so any coding performed in workspace will now be performed inside the opened folder. The folder that is open is shown in the top-left corner of the screen, as shown in the following screenshot:

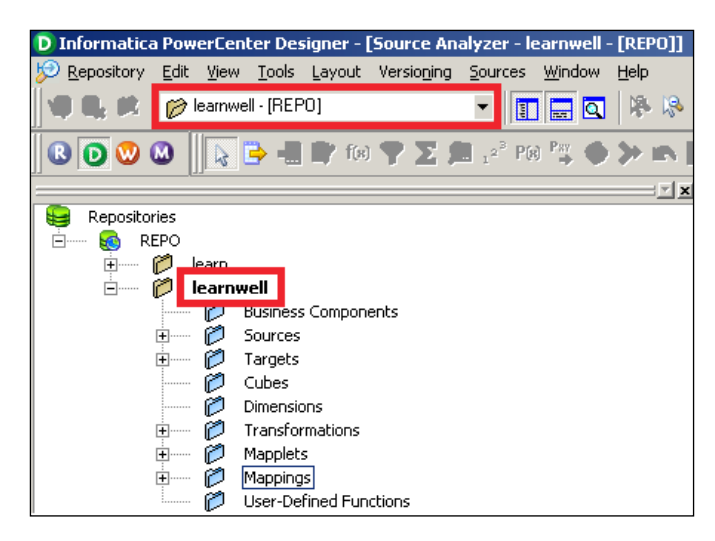

To migrate the code using the drag-and-drop features, perform the following steps:

- 1. Connect to the repository or folder from where you wish to migrate the code. We have connected to the learnwell folder.
- 2. Open the repository or folder where you wish to migrate the code. Click on **Open** to get the workspace assigned to the folder. We opened the learn folder.
- 3. Drag the required component from the connected folder to the opened folder. We are dragging components from the learnwell folder to learn folder.
- 4. A pop-up window will ask you to confirm whether you wish to copy the code, then click on **OK**.

With this simple method, your code will get copied from one folder to another. As mentioned previously, you can drag-and-drop the components across repositories as well. Now, we are done with the migration of the code. This simplicity in the processing is the beauty of the Informatica tool.

We have seen various options for migration, but the most recommended one is the export/import feature. When you use copy/paste or drag/drop feature, there are chances that some of the properties in the code might get missed. There are no known instances where the code missed the properties. Hence, it's always recommended that you use the export/import functionality using Repository Manager to complete the migration.

### Summary

In this chapter, which was relatively small compared to other chapters, you learned about a very important aspect of Informatica, that is, migration. We saw various ways in which we can achieve migration. We also saw the configuration of client tools with the server components.

In the next chapter, we will discuss another very important aspect of Informatica tool, performance tuning.

# 9 Optimization – Performance Tuning

Having reached the last chapter, you must be very clear about all the components and features of the Informatica tool. As with any other technology related to data, we need to understand the performance tuning of Informatica. It is necessary to follow the best practices to achieve the best performance of your code. We execute performance tuning on Informatica similar to SQL tuning, which is done to enhance the performance of SQL queries. If you follow the best practices of Informatica, your code will be tuned automatically. There are various best practices that are recommended by Informatica, many of which we have already discussed in the previous chapters. We will be talking about these best practices in this chapter as well in order to understand how to use them to achieve better performance.

When we talk about performance tuning, you need to find out the issues in your code, which are called bottlenecks. The regular process is to first find out the bottlenecks and then eliminate them to enhance the performance.

We will discuss the various components that need to be tuned in order to enhance the process. In the next section, we will talk about how to identify the bottlenecks at various components, and we will also talk about how to eliminate them.

#### **Bottlenecks**

As mentioned, we can have bottlenecks at various stages of the Informatica PowerCenter code. Don't be in a rush to find all the bottlenecks and eliminate them together. Try to find the first bottleneck and resolve it, and then jump to the other bottlenecks.

#### Finding the target bottleneck

Always consider checking the bottlenecks at the target side first. There can be various reasons for bottlenecks in the target. First, we need to learn to find the target bottleneck.

#### Using thread statistics

Thread statistics are a part of the session log. When you run the workflow, the session log also generates the thread statistics that can provide you with information about the bottlenecks present in the source, target, or transformations. Thread statistics give you information about the total runtime, idle time, and busy percentage of the source, target, and transformations.

Thread statistics consist of the Reader thread, Writer thread, and Transformation thread. The Reader thread gives you information related to the total runtime, idle time, and busy percentage of the sources in the mapping. The Writer thread gives you information about the total runtime, idle time, and busy percentage of targets in the mapping. Similarly, the Transformation thread gives you information related to transformations in the mapping, as indicated in the following sample thread statistics:

```
***** RUN INFO FOR TGT LOAD ORDER GROUP [1] *****
Thread [ READER 1 1 1 ] created for [ the read stage ] of partition point
[ SQ EMPLOYEES ] has completed.
    Total Run Time = [ 100.11 ] Secs
    Total Idle Time = [ 90.101 ] Secs
   Busy Percentage = [ 10.888141628 ]
Thread [ TRANSFORMATION 1 1 1 ] created for [ the transformation stage ]
of partition point [ SQ EMPLOYEES ] has completed.
    Total Run Time = [ 123.11 ] Secs
    Total Idle Time = [ 100.23 ] Secs
   Busy Percentage = [ 18.585005278 ]
Thread [ WRITER 1 1 1 ] created for [ the target stage ] of partition
point [ TGT_EMPLOYEES ] has completed.
    Total Run Time = [ 130.11 ] Secs
    Total Idle Time = [ 1.23 ] Secs
   Busy Percentage = [ 99.054646069 ]
```

As seen in the preceding statistics, the Writer thread is busy for 99 percent of the time as compared to the Reader and Transformation threads. We can say that in this case, the target is the bottleneck. Similar to this, you can identify whether the Source or transformation have bottlenecks in other cases.

#### Configuring the sample target load

It is a simple thing to understand that loading the data into the target table will take more time as compared to loading the data into the target file. Consider that you are loading the data into the target table in your mapping, configuring a sample run, and trying to load the same data into a test target file. Check the difference between the runtime of both the processes. If there is a significant difference, you can easily say that the database target table has the bottleneck.

#### Eliminating the target bottleneck

There are various ways in which you can optimize the target loading.

#### Minimizing the target table deadlocks

There can be a scenario where Informatica is trying to load the data into a table that is already being used by another system. When Informatica encounters the deadlock, it hampers the processing by slowing down the loading process. To avoid this, make sure that the target table is not used by other processes at the same time.

#### Drop indexes and constraints

Loading the data into tables takes more time because multiple indexes and constraints are created on the table. Each time a new record is loaded into the table, it is checked for indexes and constraints before it gets loaded. This hampers the performance. To avoid this, you can use pre-SQL and post-SQL commands in the session task. Using pre-SQL commands, you can remove the indexes, and using post-SQL commands, you can apply the indexes. When you define pre-SQL and post-SQL, Informatica applies these commands before and after the data is loaded into the table.

Removing the indexes and constraints as described previously is not always recommended, but it definitely improves the performance. You can opt for this option if the data you are loading in the table is not very critical.

#### Increasing the checkpoint interval

When you run the workflow, the Integration Service keeps on creating checkpoints at a predefined interval. The checkpoints are used for recovery purposes. Reducing the checkpoint interval will help enhance the performance by storing less checkpoints and less data related to the checkpoint.

If you reduce the checkpoint interval, even though the performance will increase, it will hamper the recovery time if the system fails due to an error.

*Optimization – Performance Tuning* 

#### Using an external loader

Informatica PowerCenter supports the usage of multiple external loaders (IBM DB2, Oracle, Teradata, and Sybase IQ), which can help with faster loading into the target table. To add an external loader, open Workflow Manager and navigate to **Connection** | **External loader**, as shown in the following screenshot:

| Connections        | <u>W</u> indow | Help |
|--------------------|----------------|------|
| <u> R</u> elationa | l              |      |
| Queue              |                |      |
| 🤮 <u>Е</u> ТР      |                |      |
| 🕒 Applicatio       | n              |      |
| <u>ല</u> Loader    |                |      |
| 🕎 Replace          |                |      |

In the next screen, select the loader based on your requirement.

| Loader Connection Browser - REPO                                                                                                    | ×                                    |
|----------------------------------------------------------------------------------------------------|--------------------------------------|
| Loader Connection Browser                                                                                                    |                                      |
| Select Type:                                                                                                    | ⊆lose                                |
| Objects:                                                                                                    | Help                                 |
| Oracle External Loader<br>Sybase IQ External Loader<br>Teradata Mload External Loader<br>DB2 EE External Loader<br>DB2 EE External Loader<br>DB2 EEE External Loader<br>Teradata FastLoad External Loader<br>Teradata Warehouse Builder External Loade<br>HP NeoView Java Transporter | Edit<br>Delete<br>New<br>Permissions |
| HP NeoView Java Transporter                                                                                                    | Permissions                          |

This will help in enhancing the performance by loading the data at a faster pace in the target.

#### Increasing the network packet size

Every table has a capacity, referred to as the network packet size, with which it can accept the data. If you increase the packet size, the table can accept a greater volume of data.

These properties can be enhanced by the database administrator. Consult your database admin team.

#### Using the bulk load

By configuring the session properties to use the bulk load, your performance can be significantly enhanced. When you use bulk loading, the database logs are not created, and in turn, it enhances the performance.

However, if you disable the database log, the recovery cannot be done as there is no log of the events in the database.

As you can see, performance can be achieved by compromising on some other factors. You need to decide and create a fine balance between all the factors.

These were the various ways in which you can find and eliminate the target bottleneck. In the next section, we will talk about the source bottleneck.

#### Finding the source bottleneck

Performance can also be impacted on the source side. Various factors can hamper the performance on the source side, just like we discussed for the target side.

#### Using thread statistics

As discussed in the *Finding the target bottleneck* section, use thread statistics to find the source bottleneck. Refer to this section to use thread statistics.

#### **Test mapping**

Using a pass-through mapping can help you identify whether the bottleneck is on the source side. Configure a test mapping to have only Source, Source Qualifier, and Target. Consider that you have a mapping with one source, one target, and 10 transformations, and the time taken to process the data through the mapping is 60 seconds. This means combining the source, target, and transformations is taking 60 seconds. Create another mapping by eliminating all the transformations and run the process and check the time. Suppose the time taken to complete the process is now 50 seconds. As compared to the combined time of the target and transformation, which is 10 seconds, 50 seconds is relatively high, which can indicate that we have a source bottleneck.

#### Using a Filter transformation

You can use a Filter transformation to check whether the source has a bottleneck. Put a Filter transformation in front of the Source Qualifier and set the condition to **False**, that is, don't allow any record to pass through the filter in the mapping. Using this method, you can compare the runtime of the process with and without the filter condition. This way, you can identify whether the source has a bottleneck.

#### Checking the database query

This is another simple method to find the source bottleneck if you are extracting the data from the table. When you use the Source Qualifier to read the data from the database table, Integration Service writes a query to extract the data. Copy the query and run the same query at the database level in the SQL developer or a similar tool. Compare the time taken by the query to get executed at both places, which can give you an idea whether the source has a bottleneck.

#### Eliminating the source bottleneck

There are various ways in which you can optimize the source. They are discussed as follows.

#### Increasing the network packet size

As discussed in the *Eliminating the target bottleneck* section, increasing the network packet size of the table will allow a greater volume of data to pass through the network at a particular instance.

These properties can be enhanced by the database administrator. Consult your database admin team to increase the network packet size.

#### Optimizing the database query

When you read the data from the database table, Integration Service generates a query to extract the data from the table. You can fine-tune the query to extract only the required data. If you extract all the data and then add a Filter or other transformations, it will hamper the performance. You can tune the query to extract only the required data, which will save time and help in performance enhancement. This is called a SQL override.

These were the various ways in which you can find and eliminate the source bottleneck. In the next section, we will talk about the mapping and transformation bottlenecks.

#### Finding the mapping bottleneck

If you don't have a source or target bottleneck, you might have a mapping or transformations bottleneck.

#### Using thread statistics

As discussed in the *Finding the target bottleneck* section, use thread statistics to find the transformation bottleneck. Refer to this section to use thread statistics.

#### Using a Filter transformation

You can use a Filter transformation to check whether the transformation in the mapping is causing a bottleneck. Put a Filter transformation before the target and set the condition to **False**, that is, don't allow any record to pass to the target. Using this method, you can compare the runtime of the process with and without the filter condition. This way, you can identify whether the transformations have a bottleneck.

#### Eliminating the mapping bottleneck

There are various ways in which you can optimize the transformations and mapping.

#### Using a single pass mapping

Consider a scenario where you have multiple targets to load from the same source; in such a scenario, avoid creating multiple mappings. You can save significant time by loading multiple targets in the same mapping. Use a single source and pass the data to different pipelines and then to multiple targets. This way, you can save the time of reading the same data multiple times in multiple mappings.

#### Avoiding data type conversions

Avoid changing the data types across the transformations in the mapping. When you change the data type, Integration Service takes time to perform the processing. It is always recommended that you do not change the data type wherever not required.

#### Unchecking unnecessary ports

Passing unnecessary data through the mapping will hamper performance. It is recommended that if you do not need certain data, disable the output port of the column so that you don't pass the data.

#### Processing the numeric data

Integration Service processes numeric data faster as compared to other data. Try to process as much numeric data as possible.

#### Using operators instead of functions

Integration Service processes operators faster as compared to functions. For example, consider using || (pipe) in place of the CONCAT function to concatenate the data.

#### Using decode in place of multiple IIF functions

If your logic contains multiple IIF functions, try replacing them using DECODE. The DECODE function is faster as compared to multiple IIF functions.

#### The tracing level

The tracing level defines how much detailed information you wish to write to the session log. When you run the process, Integration Service writes the information about the run in the session log. Setting a proper tracing level will help in improving the performance.

#### Using variable ports

If you are performing the same operation multiple times in a transformation, consider calculating the value in a variable port and use the variable port value multiple times in the transformation. Suppose you need to convert the first name and last name in uppercase, concatenate them, and also cut part of data. Instead of using the UPPER function every time, use the variable port to convert the data in uppercase and variable port to perform other operations. This way, you save the time of performing the save operation multiple times.

#### **Optimizing Filter transformations**

You can use Filter transformations as early as possible in the mapping to avoid processing unnecessary data. If you filter unwanted records early in the mapping, you can enhance performance.

Similarly, using the Router transformation instead of multiple Filter transformations will help save time.

#### **Optimizing the Aggregator transformation**

Always pass sorted data to the Aggregator transformation to enhance performance. When you pass sorted data, Integration Service needs to save less data in the cache, which helps in the enhancement of the performance.

You can also improve the performance of the Aggregator transformation by executing groups of numeric columns. For example, consider grouping the data in the department ID instead of the location. This is only possible as per your business requirement.

Use incremental aggregation whenever possible in the session properties to enhance the performance. When you use incremental aggregation, the performance is improved as the Aggregator transformation now needs to calculate fewer records.

#### **Optimizing the Joiner transformation**

It is recommended that you assign the table with a smaller number of records compared to the master while using the Joiner transformation. Also, the table with a smaller number of duplicates should be used as the master table.

It is also recommended that you perform the join in the Source Qualifier using the SQL override, as performing joins on the database is sometimes faster as compared to performing them in Informatica.

Also, pass the sorted data to the Joiner transformation to enhance performance, as this utilizes less disk space compared to unsorted data.

#### **Optimizing Lookup transformations**

Lookup transformations are one of the most complex transformations in Informatica PowerCenter. Optimizing Lookup transformations will significantly help in improving the performance.

When you use Lookup transformations in the mapping, use the concurrent cache. When you use the concurrent cache, Integration Service caches the lookup table data before it starts processing the data from the source; otherwise, the lookup performs caches on a row-wise basis, which takes up more time. So, it is recommended that you enable caching when you use lookups. **Optimization – Performance Tuning** 

If your mapping contains multiple lookups with a lookup on the same lookup table, it is suggested that you share the cache in order to avoid performing the caching multiple times.

You can reduce the processing time if you use the lookup SQL override properly in the Lookup transformation. If you are using lookups to look up a database table, you can use the lookup SQL override to reduce the amount of data you look up. This also helps in saving the cache space.

If you are using more than one lookup condition in a Lookup transformation, it is recommended that you place the conditions in the optimized order, that is, place the equal to (=) condition first, then the less than (<), greater than (>), less than or equal to (<=), greater than or equal to (>=), and at last, not equal to (!=) condition. This enhances the performance.

These were the various ways in which you can find and eliminate mapping and transformations bottlenecks. In the next section, we will talk about the session bottleneck.

#### **Eliminating the session bottleneck**

If you do not have source, target, or mapping bottlenecks, you can make session properties check for bottlenecks.

#### Optimizing the commit interval

The commit interval is the number of records after which Integration Service commits the data into the target. Selecting an appropriate commit interval will help in enhancing the performance. If you select the commit interval as a low value, it will make Integration Service commit data more times, which will hamper the performance.

#### The buffer memory

When you run the workflow, Integration Service needs to allocate blocks of memory to hold the data at various stages of processing, including caches if required. Make sure that you have sufficient buffer memory available for the processing, else Integration Service fails the process because of lack of memory.

#### Performance data

Session properties allow you to store the performance-related details to the repository. If you select to save the performance details, Integration Service writes the log to the repository. This will consume processing time. Make sure that you are not checking the option if you do not need to save the performance details.

#### Eliminating the system bottleneck

The last step in performance enhancement that you can try is to find the bottlenecks in the system. Eliminating system bottlenecks might not be in your control; you can contact your admin team to improve the system capabilities in order to enhance the system's performance.

You can add multiple CPUs to make the process run faster or make the session run in parallel.

You can check with the admin team whether the network is working properly at the optimized speed to confirm whether the processing is optimized.

Contact your admin team to add extra memory if the buffer memory or cache memory is not sufficient. Adding extra space might save the processing time if your cache memory requirements are greater.

Using the previously mentioned performance rules, you can make your process optimized. After taking care of all these rules, if you feel your system is not utilized fully, you can make use of partitioning.

#### Working on partitioning

Before we learn about partitioning, note that partitioning is a high availability feature that you need to purchase separately from Informatica. If you enable the high availability feature, you can make use of the partitioning functionality.

By default, a mapping containing the source, target, and transformations has a single partition. A single partition means a single record can flow from the source to the target at a time. By adding multiple partitions, you logically divide the mapping into multiple sections, and each section can pass a record at a time. So, if you make three partitions in the mapping, three records can pass through the mapping, thus reducing your runtime by one-third. When you add a partition at any stage of the mapping, Integration Service adds partitions at other stages of the mapping. You need to make sure that you have sufficient memory space and system capacity to handle the processing of multiple records at a time.

If you have 1000 records to process, and you supposedly created four partitions, Integration Service will process four records at a time, and the total time required to process 1000 records will be reduced to a fourth.

To enable partitions, you need to set the partitioning properties in the session task.

#### Partitioning properties

To enable partitioning, you need to define the following attributes.

#### **Partition points**

You can define the partition points in a pipeline. By default, Integration Service sets the partition at various transformations. You can define the partition at any stage in the mapping.

#### The number of partitions

Based on your system capability, you can increase or decrease the partitions. When you add a partition at any stage of the pipeline, Integration Service adds the same number of partitions at other stages of the mapping. The number of partitions in a mapping should be equal to the number of database connections on the source and target side. When you create partitions, Integration Service processes the data concurrently. Suppose you created three partitions, then Integration Service reads three records from the source, passes three records to transformations, and concurrently loads three records to target.

#### **Partition types**

Informatica supports multiple types of partitions to distribute the data. The partition type controls how you wish to divide the data among the partitions you created in the mapping. If you have the high availability feature available, you can define the type of partition at different stages of the mapping. You can define the type of partitioning in session properties. The different types of partitions are mentioned as follows:

- **Pass-through**: In the pass-through type, Integration Service does not distribute the data among partitions. The data in the particular partition stays in the partition after passing through the partition point.
- **Round-robin**: In round-robin partitioning, Integration Service distributes the data evenly among the partitions. This makes an equal amount of data to pass through each partition.
- **Key range**: In key range partitioning, Integration Service distributes the data on the basis of ports, sets, or defined ports. You also define the range of values for each port. When the source and target are partitioned by the key range, select this type of partitioning.
- **Database partition**: This type of partitioning is possible with the Oracle or DB2 database. When you select database partitioning, Integration Service reads the partitioning information from the nodes in the database.

- Hash auto-keys: In hash auto-key partitioning, Integration Service divides the data based on the partition key using the hash function. All the grouped and sorted ports in transformations are used as partition keys. This type of partition can be used in Rank, Sorter, and Aggregator transformations.
- **Hash user keys**: Similar to hash auto-keys, Integration Service in this portioning uses the hash function to partition the data. You need to manually define the number of ports for the partition key.

#### **Pushdown optimization**

Pushdown optimization is a concept using which you can push the transformation logic on the source or target database side. When you have a source as the database table, you can make use of a SQL override to remove the logic written in the transformation. When you use the SQL override, the session performance is enhanced, as processing the data at a database level is faster compared to processing the data in Informatica. You cannot remove all the transformations from the mapping. The part of transformation logic that can be pushed at the source or target level is referred to as pushdown optimization.

Consider that you have a mapping with a sequence indicated as follows:

Source - Source Qualifier - Filter - Sorter - Aggregator - Expression - Lookup - Rank - Target.

In Filter transformations, we are filtering the data in a particular location. In Sorter transformations, the data is sorted in a particular department ID. In the Aggregator, we are grouping the data in the department ID. In Expression transformations, the unconnected Lookup transformation is called using the :LKP function, and finally, a Rank is used to get the top-salaried employee into the target.

We can remove the Filter transformation, Sorter transformation, and Aggregator transformation by adding the WHERE clause, the ORDER BY clause, and the GROUP BY clause, respectively, in the SQL override in the Source Qualifier transformation. We cannot remove the Expression transformation, as we cannot write the :LKP function in the SQL override.

So, our mapping becomes simple after using the SQL override, which is indicated as follows:

Source - Source Qualifier - Expression - Lookup - Rank - Target.

Using pushdown optimization will help in saving the processing time by extracting fewer number of records of data from the source and also fewer number of records in the transformations.

**Optimization – Performance Tuning** 

#### Summary

In this chapter, we talked about the various techniques using which you can enhance performance. To enhance performance, we talked about source, target, and transformation bottlenecks. Even after optimizing your source, target, and mapping, your performance was not up to date, so we took a look at your session and system bottlenecks. We also saw various ways of optimizing the components of the PowerCenter tool. Later in the chapter, we talked about partitioning and pushdown optimization, using which also you can enhance performance.

With this, we are done with learning all the concepts of the Informatica PowerCenter tool. In this book, you learned concepts that are useful for people with beginner and intermediate level experience in the Informatica tool. We also touched upon a lot of advanced level concepts in this book. With some more practice and theory exposure, you will be able to clear the first level in the Informatica PowerCenter certification.

### Installing Informatica and Using Informatica Administration Console

As we initiate the installation of Informatica PowerCenter 9.5.1, we will need to understand the prerequisites. Informatica PowerCenter is a product that interferes with your filesystem, your database, and so on. So, before we start installation, we will need to check the machine requirements and components.

#### The Informatica architecture

PowerCenter has a service-oriented architecture that provides the ability to scale services and share resources across multiple machines. High availability functionality helps minimize service downtime due to unexpected failures or scheduled maintenance in the PowerCenter environment. To understand the architecture of Informatica PowerCenter, we will discuss various components that form the Informatica architecture.

The Informatica architecture is divided into two sections: server and client.

The server setup can be done on Windows or UNIX operating systems, while the client installation can only be done on Windows operating system. As best practice, we should always install the server first and then the client.

For a complete list of supporting operating systems, check the following link:

http://docs.oracle.com/cd/E14223\_01/bia.796/e14221.pdf

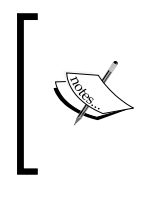

Server is the basic administrative unit of Informatica, where we configure all the services, create users, and assign authentication. Client is the graphical interface provided to the users. Client includes Designer, Workflow Manager, Workflow Monitor, and Repository Manager.

The components of Informatica PowerCenter are explored in the following sections.

#### Domain

Domain is the first thing that gets created when you start the installation process. The following points describe a domain:

- It is a fundamental and primary administrative unit in PowerCenter.
- Domain is the first component that we install in Informatica. There will be only a single domain for each license that you purchase.
- Usually, the domain is installed over a common server, which is accessed by software-sharing software, such as Citrix.
- Domain configuration requires database connectivity. We will be using Oracle Database and a SYSTEM user for domain configuration.
- When you purchase the software, you install the server over a common server, which becomes your domain, and can be accessed via the client from multiple machines. The server is not installed on the personal system, which gives it flexibility to share resources across multiple machines. The domain takes the name of the common server computer.

#### Node

After the domain configuration, the node gets configured. The following points describe a node:

- It is a representation of a server running the PowerCenter Server software.
- It is a logical representation of a machine in a domain.
- The node takes the name of your machine.
- Only one node is possible per license.
- One node in the domain acts as a gateway to receive service requests from clients and route them to the appropriate service and node.
- Services and processes run on nodes in a domain.

• Later in the book, we will see that since we are installing server and client both on same machine, domain and node will have the same name. If we install the server and client on a different machine, they will pick different names.

#### Informatica services

Informatica services include various services that start the service manager on individual nodes.

#### The service manager

The service manager is the component that starts and runs the application services on the node in a domain.

#### Repository

Repository is the component that stores the metadata that is created when you work on client tools. The following points describe a repository:

- It is a centralized database of Informatica PowerCenter, which is used to store metadata.
- Repository is created in the database, which is used for installation purposes. In our case, the repository will be configured in Oracle Database under an HR Oracle user.
- Multiple repositories can be created under a domain with each repository representing a single environment. For example, the REPO\_DEV repository represents the development environment, REPO\_TEST represents the test environment, and REPO\_PROD represents the production environment.

#### **Repository services**

In repository services, each service manages only one repository. All the communication with the repository (for example, from the designer or when running workflows) is managed by the repository service.

#### **Integration Services**

An Integration Service provides the connection required for the data flow. Integration Services have the following uses:

- It manages the running of workflows and sessions in the client screen.
- It provides the services required for flow of data from source to target through Informatica.

- Integration Services enables the extraction of data from source, transformations in Informatica, and loading into target. It makes the path for data flow from source to target.
- One Integration Service is sufficient to handle different types of sources and targets.

The following diagram shows the Informatica architecture:

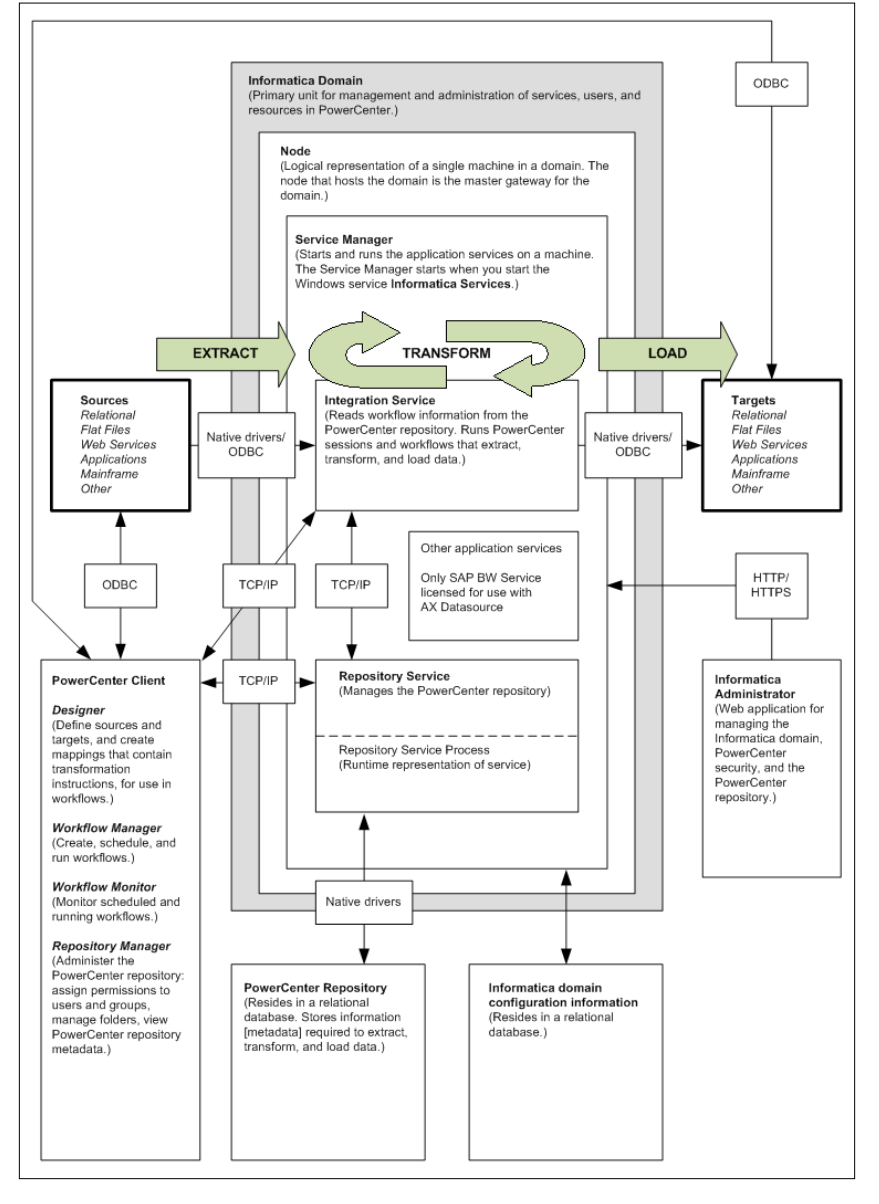

[ 298 ]-

The preceding image reference is as follows:

```
http://docs.acl.com/ax/300/index.jsp?topic=/com.acl.ax.datasource.
help/AX_Datasource/c_informatica_powercenter_architecture.html
```

## Informatica installation – the prerequisites

Please be careful while you are doing the installation, as any issues with the minimum system requirement might hamper the Informatica PowerCenter installation process and you might have to initiate the complete installation again.

The following points show some pre-checks that you need to do before initiating the installation:

- **Operating system**: Informatica PowerCenter can be installed on Windowsbased operating systems or UNIX-based operating systems. Informatica releases different versions of software for different UNIX-based operating systems. For all Windows operating systems, we have a common installable. In this book, we will refer to the Windows operating system.
- **Database**: Informatica PowerCenter requires a database for configuration. Make sure you have installed a database (Oracle, Microsoft SQL Server, or DB2). In this book, we will refer to Oracle as a database.

The installation process requires two different database users. Please make sure you create two database users with all the admin privileges. In this book, we are using SYSTEM as one user and HR as the other user.

• **System requirements**: We need to check the system capabilities before we proceed with the installation. Informatica recommends 4 GB of RAM for the installation, but practically even 1 GB of RAM works well. The difference shows up in the processing, but it won't hamper the installation process.

Also, hard disk space of approximately 25 GB will be required.

Before downloading the Informatica software, please check whether your machine is 32-bit or 64-bit. Also, make sure you install the correct database with 32-bit or 64-bit configuration to avoid any installation failure later.

Once you have checked the minimum system requirements, we are all set for the next step towards installation.

#### Downloading the Informatica PowerCenter software

As we proceed with the installation, let's make sure we have the correct copy of Informatica software available. The best place to download the Informatica software for training purposes is from the e-delivery website of Oracle. Please perform the following steps to download the latest version of the software:

- 1. Visit https://edelivery.oracle.com.
- 2. Sign in with valid credentials. If you do not have an account, register for free and create an account with Oracle. Once you log in with valid credentials, accept the terms and conditions of Oracle and click on **Continue**. This will take you to the next screen, as shown in the following screenshot. To download the Informatica PowerCenter software, select the following options:
  - ° Select a Product Pack: Oracle Business Intelligence
  - ° Platform: 64-bit

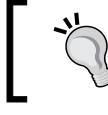

Make sure you select a proper platform as per your system configuration. The Informatica software is available for both 32-bit and 64-bit systems.

After selecting the appropriate option, click on the Go button.

3. There are multiple products available apart from Informatica PowerCenter under the Oracle Business Intelligence product pack. Select the proper option, as shown in the following screenshot, to download the Informatica software:

|         | Select a Product Pack                                                              | Oracle Busines                       | ss Intelligenc      | е           | •           | 0              |  |
|---------|------------------------------------------------------------------------------------|--------------------------------------|---------------------|-------------|-------------|----------------|--|
|         | Platform Microsoft Windows x64 (64-bit)                                            |                                      |                     |             |             |                |  |
| Results |                                                                                    |                                      |                     |             |             |                |  |
| Select  | Description                                                                        |                                      | <u>Release</u><br>▽ | Part Number | Updated     | # Parts / Size |  |
|         | Oracle Business Intelligenc<br>11.1.1.8.1 Media Pack for M<br>Windows x64 (64-bit) | e Applications<br>licrosoft          | 11.1.1.8.1          | B77287-01   | MAY-06-2014 | 17 /<br>19G    |  |
| ۲       | Oracle Business Intelligence<br>Pack for Microsoft Windows                         | <u>e 11g Media</u><br>s x64 (64-bit) | 11.1.1.7.0          | B60228-28   | JUN-02-2014 | 34 /<br>39G    |  |
| Total:  | Total: 2                                                                           |                                      |                     |             |             |                |  |
|         |                                                                                    |                                      |                     |             |             | Continue       |  |

After selecting the appropriate option, click on **Continue**.

4. The next screen will display multiple options to download. Please download the files as indicated in the following screenshot:

| Download | Oracle Business Intelligence Data Warehouse Administration Console<br>11g and Informatica PowerCenter and PowerConnect Adapters 9.5.1<br>for Windows x86 (64-bit) (Part 1 of 4) | V41973-<br>01<br>Part 1 of 4 | 867M |
|----------|----------------------------------------------------------------------------------------------------|------------------------------|------|
| Download | Oracle Business Intelligence Data Warehouse Administration Console<br>11g and Informatica PowerCenter and PowerConnect Adapters 9.5.1<br>for Windows x86 (64-bit) (Part 2 of 4) | V41973-<br>01<br>Part 2 of 4 | 2.0G |
| Download | Oracle Business Intelligence Data Warehouse Administration Console<br>11g and Informatica PowerCenter and PowerConnect Adapters 9.5.1<br>for Windows x86 (64-bit) (Part 3 of 4) | V41973-<br>01<br>Part 3 of 4 | 2.0G |
| Download | Oracle Business Intelligence Data Warehouse Administration Console<br>11g and Informatica PowerCenter and PowerConnect Adapters 9.5.1<br>for Windows x86 (64-bit) (Part 4 of 4) | V41973-<br>01<br>Part 4 of 4 | 2.0G |

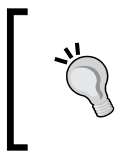

Oracle frequently changes the names of the files. Please make sure you read the description of the file properly before you download it if files with the same name, as indicated in the preceding screenshot, are not present.

With this download process completed, we now have valid software available for Informatica PowerCenter 9.5.1.

## Extracting the package – opening the installable

Once the download process is over, you will have four ZIP files available for Informatica PowerCenter 9.5.1. Please make sure that you create a separate folder for the Informatica files. We are using C:\INFA9.5 for reference. Also, make sure you have sufficient space available (approximately 25 GB). The files will look as indicated in the following screenshot:

| 📜 V41973-01_1of4.zip |
|----------------------|
| 🔚 V41973-01_2of4.zip |
| 🔚 V41973-01_3of4.zip |
| 📜 V41973-01_4of4.zip |

We will now start extracting the files. Extracting the files in the correct way is important for proper installation. It is recommended that you use the WinRAR software for extraction.

After you finish extracting the four ZIP files, you will see another file dac\_win\_11g\_ infa\_win\_32bit\_951 along with the other files. Extract the dac\_win\_11g\_infa\_ win\_32bit\_951 file in the same folder. You will get two ZIP files: 951HF2\_Client\_ Installer\_win32-x86 and 951HF2\_Server\_Installer\_win32-x86.

The last step is to extract the 951HF2\_Client\_Installer\_win32-x86 and 951HF2\_ Server\_Installer\_win32-x86 files, which will give the final folder structure required for installation. Please make sure you have all the files available in the same folder, as shown in the following screenshot:

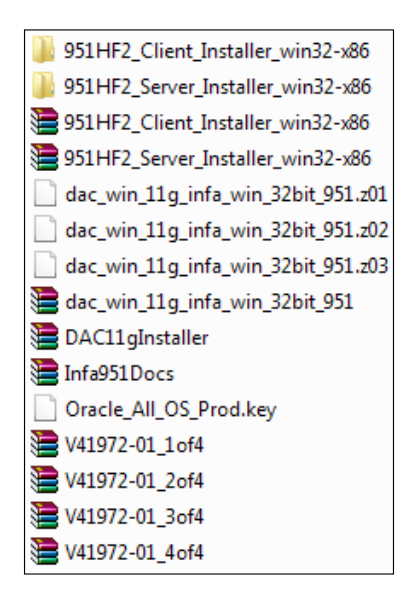

This completes the download and extraction process, and we can proceed with the installation process.

The license key, oracle\_All\_OS\_Prod.key, required for installation is present in the extracted folder.

#### Starting the installation

The Informatica installation requires the installation of the server and the client separately. It is always recommended that you install the server first and then the client.

#### Installing the server

The installable file for the server can be located by navigating to C:\INFA9.5 | 951HF2\_Server\_Installer\_win64-x86 | Server | Install.

Before you proceed, please make sure you have completed all the prerequisites for installation, as mentioned in the *Informatica installation – the prerequisites* section. We need to perform the following steps:

- 1. Please note, if you are using WIN7 or WIN8 for installation, it is advised to change the compatibility mode of the install file to XP. This is to make sure we don't have any problems later.
- 2. Right-click on the file and navigate to Install | Properties | Compatibility.
- 3. Change the compatibility mode to **Windows XP (Service Pack 3)**:

| General Program Font Memory Screen Mise                                                                                                    |               |                |                  |            |          |
|----------------------------------------------------------------------------------------------------|---------------|----------------|------------------|------------|----------|
| Compatib                                                                                                    | ility S       | ecurity        | Details          | Previous \ | /ersions |
| f you have problems with this program and it worked correctly on<br>an earlier version of Windows, select the compatibility mode that<br>natches that earlier version.<br><u>Help me choose the settings</u><br>Compatibility mode |               |                |                  |            |          |
| Ru                                                                                                    | n this progra | am in comp     | atibility mode f | or:        |          |
| Wind                                                                                                    | ows XP (Se    | rvice Pack     | 3)               | •          |          |
| Settings Run in 256 colors Run in 640 x 480 screen resolution Disable visual themes Disable desktop composition Disable display scaling on high DPI settings                                                                       |               |                |                  |            |          |
| Privilege                                                                                                    | e Level       |                |                  |            |          |
| Ru                                                                                                    | n this progra | am as an ac    | dministrator     |            |          |
| 😗 Ch                                                                                                    | ange setting  | gs for all use | ers              |            |          |
|                                                                                                    |               |                |                  |            |          |

4. Double-click on **install** to start the installation. In some cases, the file can be present as install.exe. This will initiate the installation process for Informatica PowerCenter.

Installing Informatica and Using Informatica Administration Console

5. Choose the installation type. If you are installing the Informatica software for the first time, select Install Informatica 9.5.1 HotFix 2. To upgrade to the latest version from the previous versions, select Upgrade to Informatica 9.5.1 HotFix 2. Once you select the appropriate option, click on Next, as indicated in the following screenshot:

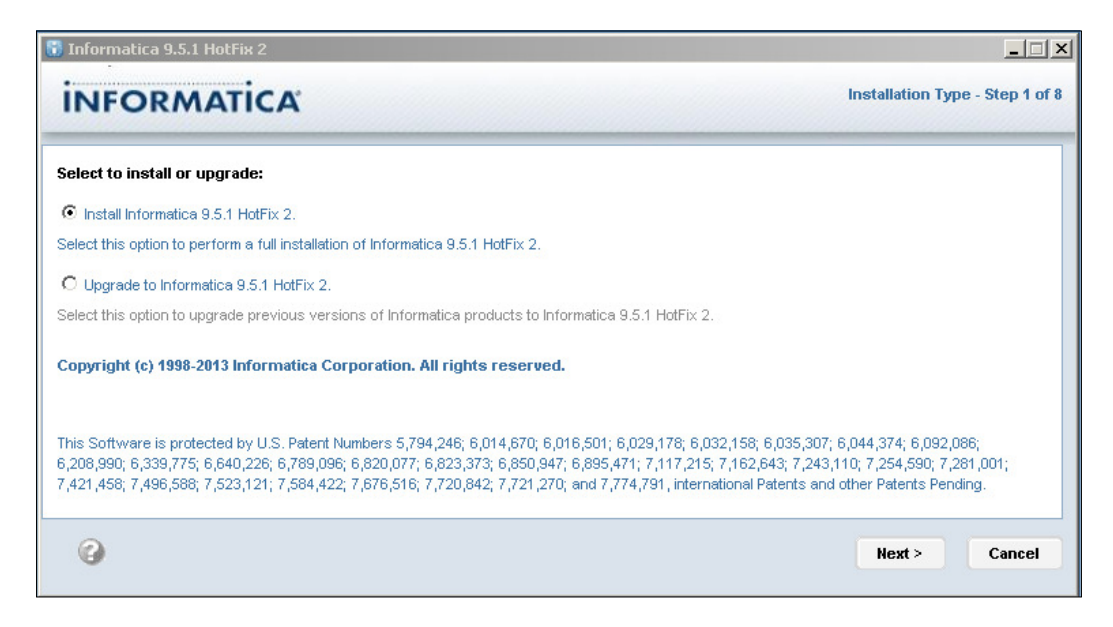

- 6. On the next screen, verify the prerequisites for installation. Please make sure you have satisfied all the prerequisites for installation. Click on **Next**.
- 7. The next step, as shown in the following screenshot, is to enter the license key. The license key can be located in the extraction folder C:\INFA9.5\Oracle\_All\_OS\_Prod.key. If you are not able to navigate to the path, then directly paste the path. Select the installation directory. Make sure you have sufficient space in the directory you specify. Click on Next:

#### Appendix

| Informatica 9.5.1 HotFix 2                             |                                                |
|--------------------------------------------------------|------------------------------------------------|
| INFORMATICA                                            | License and Installation Directory - Step 3 of |
| Select the license key and directory for installation. |                                                |
| Enter the license key file:                            |                                                |
| C:NNFA9.5\Oracle_All_OS_Prod.key                       |                                                |
| Enter the installation directory:                      |                                                |
| C: Vinformatica V9.5.1                                 | Default                                        |
| 0                                                      | < Previous Next > Cancel                       |

8. The next screen will show the preinstallation summary. Please check the details and click on **Install**.

The installation will begin. It will take a few minutes before your installation finishes. The installation time depends on your system configuration. Once the installation finishes, we will proceed to the next process of configuring the domain and node.

#### Configuring the domain and node

As explained previously in the architecture, domains and nodes are very important components of Informatica PowerCenter. In the following installation steps, we will create a domain and configure the domain with the database:

- 1. If you are doing a fresh installation, select **Create a domain**. This will initiate the process to create a new domain. If you are upgrading, you can select the option **Join a domain**.
- 2. Check the **Enable HTTPS for Informatica Administrator** option. Make sure the port 8443 is not utilized by any other process. In most of the cases, port 8443 will be used as default, so you need not worry about the port number.

Installing Informatica and Using Informatica Administration Console

3. Also, check the option **Use a keystore file generated by the installer**. Please refer to the following screenshot:

| 🗑 Informatica 9.5.1 HotFix 2                                                                                   | _ 🗆 🗙                           |
|----------------------------------------------------------------------------------------------------|---------------------------------|
| INFORMATICA                                                                                                    | Domain Selection - Step 5A of 8 |
| Create a domain for this node or join an existing domain.                                                      |                                 |
| © Create a domain                                                                                              |                                 |
| Create an Informatica domain if you are installing for the first time or if you are creating multiple domains. |                                 |
| Enable Transport Layer Security (TLS) for the domain                                                           |                                 |
| O Join a domain                                                                                                |                                 |
| Join an Informatica domain created during a previous installation on another node.                             |                                 |
| Configure this node as a gateway                                                                               |                                 |
| Enable HTTPS for Informatica Administrator Port: 8443                                                          |                                 |
| O Use a keystore file generated by the installer                                                               |                                 |
| O Use an existing keystore file                                                                                |                                 |
| Keystore password:                                                                                             |                                 |
| Keystore file:                                                                                                 |                                 |
|                                                                                                    |                                 |
| 0                                                                                                    |                                 |
| 0                                                                                                    | Next > Cancel                   |

- 4. In this step, we will configure the domain with the database. Please select the appropriate option:
  - **Database type**: Depending on what database (Oracle, SQL, or DB2) you are using, please select the appropriate option. In this book, we are using Oracle as our database.
  - **Database user ID**: Mention the database user that you created for the domain configuration. In this book, we are using SYSTEM as the Oracle user.

- **Password**: Specify the password for the database. We are using Oracle as our password for our reference in this book.
- **Schema name**: Leave the schema name field blank. Informatica will take the default schema.
- Database address: Mention the address for your database. The address consists of hostname and port number, that is, *hostname:port number*, where hostname is your computer name and port number is the default port number for the database you are using. Hostname can also be used as localhost. In this book, we are referring to the database address as localhost:1521, where 1521 is the default port number for Oracle 10g.
- **Database service name**: Specify the service name for your database connection; in this book, we are using it as XE.
- 5. Leave the rest of the properties as they are.
- 6. Click on **Test Connection**. If all the properties that you mentioned are correct, the database connection will be successful, and we can proceed with the next step. If the connection fails, please recheck your database configuration details and test them again.
- 7. After the connection is successful, click on Next.
- 8. The next screen will give you the option to assign names to your domain and node. Informatica will assign the default name to your domain and node. You can leave those unchanged. If you wish to change the name, please mention the appropriate name. Specify the domain password and confirm the password.

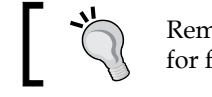

Remember the database username and password for future reference.
The following screenshot shows all the details filled:

| Informatica 9.5.1 HotFix 2         |                            | Demain and Made Configuration Star 6 of 1 |
|------------------------------------|----------------------------|-------------------------------------------|
| INFORMATICA                        |                            | bomain and Node Conliguration - Step 6 of |
| Enter the following information fo | or the Informatica domain. |                                           |
| Domain name:                       | Domain_learnwel-o567ur     |                                           |
| Node host name:                    | learnwel-o567ur            |                                           |
| Node name:                         | node01_Jearnwel-o567ur     |                                           |
| Node port number:                  | 6005                       |                                           |
| Domain user name:                  | Administrator              |                                           |
| Domain password:                   | *****                      |                                           |
| Confirm password:                  | *****                      |                                           |
| Display advanced port configu      | iration page               |                                           |
| 0                                  |                            | < Previous Next > Cancel                  |

- 9. Click on the Next button.
- 10. On the next screen, uncheck the **Run Informatica under a different user account** option and click on **Next**.
- 11. The next screen indicates that the installation is complete. Please check the post-installation summary. You can keep those details for your future reference.
- 12. Click on Done.

With this, our server installation is complete, and you can see the program available in your **All Programs** section in the Windows start menu. We will now proceed with the client installation, which is simple and straightforward.

# Client installation – the graphical interface tools

In this section, we will discuss the installation of the client tools.

You can locate the installable by navigating to C:\INFA9.5 | 951HF2\_Client\_ Installer\_win64-x86 | Client | Install. In some cases, the filename can be Install.exe. Double-click on Install to initiate the client installation process.

Change the compatibility mode of the Install file, as shown in the server installation before proceeding with the client installation. We will perform the following steps:

- 1. Select the Install or Upgrade Informatica option. Click on Start.
- 2. Select the installation type **Install Informatica 9.5.1 HotFix 2 Clients** if you are doing a fresh installation; or, select **Upgrade to Informatica 9.5.1 HotFix 2 Clients**. Click on **Next**.

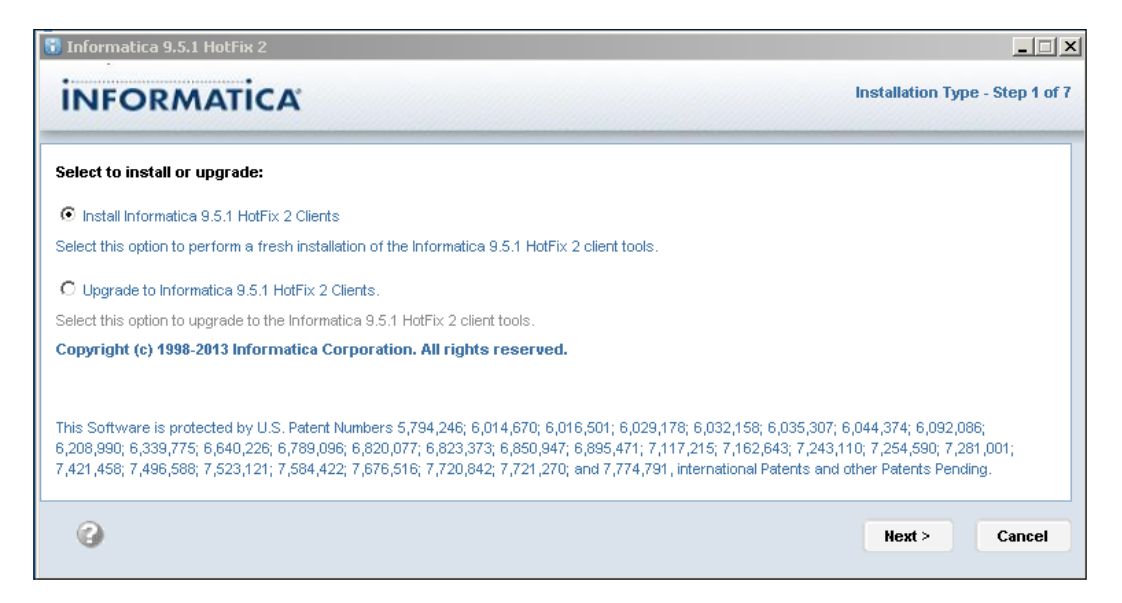

3. Please check the installation prerequisites for the PowerCenter client tool. Click on **Next**.

4. On the client tool selection screen, select **Informatica Developer** and **PowerCenter Client**. Click on **Next**:

| Informatica 9.5.1 HotFix 2                                                                                                    | Application Client Selection - Step 3 of 7                                                                                                    |
|----------------------------------------------------------------------------------------------------|----------------------------------------------------------------------------------------------------|
| Select the Informatica application clients to install. You can select multiple client<br>installation options below.<br>♀ 	☑ Informatica Application Clients<br>☑ Informatica Developer<br>☑ PowerCenter Client<br>☑ Data Transformation Studio | Select this option to install all of the Informatica<br>application clients. If you install Informatica<br>Developer, you must also install Data<br>Transformation Studio. |
| 0                                                                                                    | <previous next=""> Cancel</previous>                                                                                                    |

5. Enter the installation directory. You can select the same installation directory where you installed the server. Please make sure you have sufficient space in the directory. Click on **Next**:

|                                    | Installation Directory - Step  |
|------------------------------------|--------------------------------|
| NFORMATICA                         | nistanation un ectory - step - |
|                                    |                                |
| Enter the installation directory : |                                |
| C:\Informatica\9.5.1               |                                |
|                                    |                                |
|                                    |                                |
|                                    | Default                        |

6. On the **Data Transformation Studio Configuration** screen, select the option **Install Data Transformation Studio and a standalone copy of Eclipse**. Click on **Next**:

Appendix

| Informatica 9.5.1 HotFix 2                                                                                                    |                                                                                            |
|----------------------------------------------------------------------------------------------------|--------------------------------------------------------------------------------------------|
| INFORMATICA                                                                                                    | Data Transformation Studio Configuration - Step 4A of 7                                    |
| Setup can add the studio development environment to ar<br>Eclipse.<br>Select the Eclipse installation option for Data Transformat                                                                                                    | n existing installation of Eclipse, or it can install a standalone copy of<br>tion Studio: |
| Install Data Transformation Studio and a standalone of the standalone of the stan | copy of Eclipse                                                                            |
| $\bar{\mathbf{C}}$ Install Data Transformation Studio on an existing Ecli                                                                                                    | pse installation                                                                           |
| Eclipse Directory:                                                                                                    |                                                                                            |
| <u> </u>                                                                                                    |                                                                                            |
| 0                                                                                                    | < Previous Next > Cancel                                                                   |
|                                                                                                    |                                                                                            |

- 7. Check the preinstallation summary before you continue and click on **Install**. The installation of the client tool will start. It will take a few minutes to complete installation based on your system configuration.
- 8. Once the installation process is complete, you will get the **Post-Installation Summary** screen. Check the summary and click on **Done** to finish the client installation process:

| Informatica 9.5.1 HotFix 2                                                                                                    | Post-Installation Summary - Step 7 of |
|----------------------------------------------------------------------------------------------------|---------------------------------------|
| INFORMATICA                                                                                                    |                                       |
| Installation Status: Success                                                                                                    |                                       |
| The installation generates non-critical warning messages. The warning mes<br>installation. Refer to the installation logs for more detail. | ssages do not impact the Informatica  |
| The installation of Informatica 9.5.1 HotFix 2 Clients is complete.                                                                        |                                       |
| For more information, see the debug log file:<br>C:\Informatica\9.5.1\Informatica_9.5.1_Client_HotFix2.log                                 |                                       |
| Product Name:                                                                                                    |                                       |
| Informatica 9.5.1 HotFix 2 Client                                                                                                    |                                       |
| Installation Type:                                                                                                    |                                       |
| Fresh Installation                                                                                                    |                                       |
| Installation Directory:                                                                                                    |                                       |
| C:\Informatica\9.5.1                                                                                                    |                                       |
| 0                                                                                                    | Done                                  |
| U                                                                                                    | <u> </u>                              |

—[311]—

With this, the installation of the server and client is complete. You will be able to see the newly installed programs in your Start menu on Windows under **Informatica 9.5.1**:

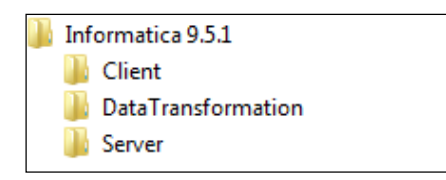

Now, we will configure the administrator console to add various services and components to the Informatica PowerCenter.

## The administration console – configuration

The Informatica administration home page is the single place where all Informatica components can be created and configured. The administration console home page opens in the web browser. It does not require an Internet connection. You can use any browser to open the admin console. You might need to check the browser settings if the administrator home page is not opening. Based on your system configuration and settings, you might need to try using a different browser.

Perform the following steps to configure the complete Informatica components:

- 1. **Informatica Administrator Home Page** can be located under **All Programs** in your Start menu, as shown in the following screenshot.
- 2. Navigate to Start | All Programs | Informatica 9.5.1 | Server | Informatica Administrator Home Page:

| Informatica 9.5.1                   |    |
|-------------------------------------|----|
| 🐌 Client                            | Ε  |
| DataTransformation                  |    |
| 퉬 Server                            |    |
| Informatica Administrator Home Page | je |
| Start Informatica Services          | Т  |
| Stop Informatica Services           | _  |
| 😋 Uninstaller                       |    |

This will open Informatica Administrator in your default web browser.

3. Log on to the Informatica Administrator using the username and password that you defined while creating the domain.

In this book, we are using the default username Administrator and the password is Administrator.

- 4. Click on Log In.
- 5. Once you log in, you will see the following screen:

| INFORMATICA Administrator                                |                                    |             |            | ,         | Administrator | Log Out   Mar | nage 👻 Hel | lp 🕶 |
|----------------------------------------------------------|------------------------------------|-------------|------------|-----------|---------------|---------------|------------|------|
| 🔒 Domain 🛛 🔂 Logs 🖉 👰 Monit                              | ring 📄 Reports 🛛 🔒 Security        |             |            |           |               |               |            |      |
| Services and Nodes Connections                           |                                    |             |            |           |               |               | Actio      | ns 🔻 |
| Domain Navigator Action                                  | s ▼ 🚴 Domain_learnwel-o567ur       | Overview    | Properties | Resources | Permissions   | Diagnostics   | Plugins    | 2    |
| 🗆 🚴 Domain_learnwel-0567ur                               | Total number of services:0         |             |            |           |               |               |            |      |
| node01_learnwel-o567ur 951_License_learnwel-o567ur_48541 | Name Type: All                     | Status: All | -          | Reset     |               |               | Ē          |      |
| 231_Ecense_leanwer-0307al_46341                          |                                    |             | press)     |           |               |               |            |      |
|                                                          | Nodes pode0567ur 0 service process | 1           |            |           |               |               |            |      |
|                                                          |                                    |             |            |           |               |               |            |      |
|                                                          |                                    |             |            |           |               |               |            |      |

Please spare a few minutes to view all the options present on the screen.

6. You will see the domain name and node name on the left side of the screen, which we created in the earlier section.

Our next process is to create and configure the various PowerCenter components, which we discussed in the preceding section.

### **Repository creation – the first centralized database for Informatica**

Our first step is to create a repository. As mentioned earlier in the book, the repository is the centralized database of Informatica that is used to store metadata generated in the client tools. To create the first repository, follow the process mentioned in the preceding section. Refer to the following screenshot:

Navigate to **Domain\_learnwel\_0567ur** | **New** | **PowerCenter Repository Service**:

| INFORMATICA Admi                              | nistrator         |                                 |
|-----------------------------------------------|-------------------|---------------------------------|
| & Domain                                      | Logs 📃 🧕 Monito   | ring Anna Roports A Socurity    |
| Domain Navigator                              | Act               | Node                            |
| Domain_learnwel-o567ur<br>node01_learnwel-o56 | New 🕨             | Grid                            |
| S51_License_learnwe                           | O Shutdown Domain | PowerCenter Repository Service  |
|                                               | Constant Doniali  | ReverCenter Integration Service |
|                                               |                   | 🔗 Metadata Manager Service      |

-[313]-

This will open a pop-up window that will allow you to provide details for creating the repository, as shown in the following points. Please insert the details.

- **Repository name**: Mention the name of the repository. You can specify any name as per your wish. We are using REPO for our reference in this book.
- **Description**: Write some description about the repository. This is an optional field.
- **Location**: Specify the domain name we created earlier. The domain name we created earlier will appear by default, as we have only one domain currently.
- **License**: Select the license key from the drop-down list. This is the default key as we have only one key.
- **Node**: Specify the node name from the drop-down list. This is the default key, as we have only one key.

The details are shown in the following screenshot:

| New PowerCe | enter Repository Service - Step 1 of 2  |                      |
|-------------|-----------------------------------------|----------------------|
| Specify the | properties for this new PowerCenter Rep | pository Service.    |
| Name *      | REPO                                    |                      |
| Description |                                         |                      |
|             |                                         | <b>v</b>             |
| Location *  | Domain_learnwel-o567ur                  | Browse               |
| License     | 🔍 951_License_learnwel-o567ur_48541     | -                    |
| Node *      | 📜 node01 learnwel-o567ur                |                      |
|             |                                         |                      |
| 3           |                                         | < Back Next > Cancel |

#### Click on Next.

A new screen will appear. Provide the repository database details as follows:

- 1. Select your repository database from the drop-down list. We are using **Oracle** as our user (Oracle/SQL Server).
- 2. Specify the repository database username that we created earlier to connect to the database. We are using HR as our database user.
- 3. Specify the repository database user password. We are using HR as our password.
- 4. Specify the database connection string. We are using XE as our connection string.

- 5. The code page is required to read the data in different formats. We will be using **MS Windows Latin 1 (ANSI)** as the default code page to read the data in English font. You can later specify multiple code pages to read the data in different fonts.
- 6. **Tablespace Name** is an optional field and can be left blank.
- 7. Choose No content exists under specified connection string. Create new content.
- 8. Check Create as Global Repository (May not be reverted to local).
- 9. Check Enable Version Control (A versioned repository cannot be unversioned):

| New PowerCenter R                                                              | New PowerCenter Repository Service - Step 2 of 2         |  |  |  |  |
|--------------------------------------------------------------------------------|----------------------------------------------------------|--|--|--|--|
| Specify the database properties for this new PowerCenter Repository Service.   |                                                          |  |  |  |  |
| Database Type *                                                                | Oracle                                                   |  |  |  |  |
| Username *                                                                     | HR                                                       |  |  |  |  |
| Password *                                                                     | ••                                                       |  |  |  |  |
| Connection String                                                              | XE                                                       |  |  |  |  |
| Code Page *                                                                    | MS Windows Latin 1 (ANSI), superset of Latin1            |  |  |  |  |
| Tablespace Name                                                                |                                                          |  |  |  |  |
|                                                                                |                                                          |  |  |  |  |
| Specify the creat                                                              | tion options for the new PowerCenter Repository Service. |  |  |  |  |
| C Content exists under specified connection string. Do not create new content. |                                                          |  |  |  |  |
| ⊙ No content exists under specified connection string. Create new content.     |                                                          |  |  |  |  |
| Create as Global Repository (May not be reverted to local)                     |                                                          |  |  |  |  |
| ZEnable version control (A versioned repository cannot be unversioned)         |                                                          |  |  |  |  |
| Enable the PowerCenter Repository Service                                      |                                                          |  |  |  |  |
| 3                                                                              | 3 < Back Finish Cancel                                   |  |  |  |  |

10. Click on Finish.

The process will take a few minutes to finish. Once done, you will see the REPO repository created under **Domain Navigator**.

As you can see, the repository service is running in **Exclusive** mode. We need to change to **Normal** before we proceed further. This can be done in the following way:

| INFORMATICA Administrator                              |                                          |                                            |
|--------------------------------------------------------|------------------------------------------|--------------------------------------------|
| 🔒 Domain 🛛 🔂 Logs 🧕                                    | Monitoring 📄 📋 Repo                      | ts 🔒 Security                              |
| Services and Nodes Connections                         |                                          |                                            |
| Domain Navigator Actions 👻                             | Properties                               | Processes Connections and Locks            |
| 🗆 🚴 Domain_learnwel-o567ur<br>💂 node01_learnwel-o567ur | 🥑 This PowerCenter Re                    | pository Service is available.             |
| (PREPO                                                 | abla General Properties                  | Edit                                       |
| 951_License_learnwel-o567ur_48541                      | Name                                     | REPO                                       |
|                                                        | Description                              |                                            |
|                                                        | License                                  | 🜯 <u>951 License learnwel-o567ur 48541</u> |
|                                                        | Primary Node                             | 👤 node01_learnwel-o567ur                   |
| 0000                                                   | $\bigtriangledown$ Repository Properties | 5 Edit                                     |
|                                                        | Operating Mode                           | Exclusive                                  |
|                                                        | Security Audit Trail                     | No                                         |
|                                                        | Global Repository                        | true                                       |
|                                                        | Version Control                          | true                                       |

Click on the **Edit** option in **Repository Properties**. A pop-up window will appear, which will allow you to select the following properties:

- **Operating Mode**: Select **Normal** from the drop-down list
- Security Audit Trail: This should be set to No as default

Click on **OK**:

| E | dit Repository Properties |          | × |
|---|---------------------------|----------|---|
|   | Operating Mode *          | Normal   |   |
|   | Security Audit Trail 🔹    | No       |   |
|   | 🗹 Global Repository       |          |   |
|   | 🗹 Version Control         |          |   |
| 0 |                           | OK Cance | I |

Click on **OK** when it asks to restart the service, which will restart the repository to change the **Repository Operating Mode** option to **Normal**.

The following screenshot shows your repository available and running in **Normal** mode:

| INFORMATICA Administrator                                                                                                    |            |                                          |                                            |  |  |  |  |
|----------------------------------------------------------------------------------------------------|------------|------------------------------------------|--------------------------------------------|--|--|--|--|
| 🔒 Domain 🛛 🔂 Logs                                                                                                    | Monitoring | 📋 Reports 🛛 🔒 Security                   |                                            |  |  |  |  |
| Services and Nodes Connections                                                                                                    |            |                                          |                                            |  |  |  |  |
| Domain Navigator                                                                                                    | Actions 👻  | 🤗 REPO                                   | Properties Processes                       |  |  |  |  |
| 🖃 🚴 Domain_learnwel-o567ur<br>💂 node01_learnwel-o567ur                                                                                                    |            | 🧭 This PowerCenter Repository Se         | ervice is available.                       |  |  |  |  |
| PREPO                                                                                                    |            |                                          |                                            |  |  |  |  |
| Solution with the second second secon |            | Name                                     | REPO                                       |  |  |  |  |
|                                                                                                    |            | Description                              |                                            |  |  |  |  |
|                                                                                                    |            | License                                  | 🔍 <u>951 License learnwel-0567ur 48541</u> |  |  |  |  |
|                                                                                                    |            | Primary Node                             | 💂 node01_learnwel-o567ur                   |  |  |  |  |
|                                                                                                    | 000        | $\bigtriangledown$ Repository Properties |                                            |  |  |  |  |
|                                                                                                    |            | Operating Mode                           | Normal                                     |  |  |  |  |
|                                                                                                    |            | Security Audit Trail                     | No                                         |  |  |  |  |

## **Creating the Integration Service – the path for data**

Integration Service is required for flow of data from the source to the target through Informatica. We have discussed the Integration Service in detail in the earlier section in this book. Please perform the following process to configure Integration Service.

| INFORMATICA Administrator     |                                      |  |  |  |  |
|-------------------------------|--------------------------------------|--|--|--|--|
| 🔒 Domain 🛛 🔂 Logs             | Folder                               |  |  |  |  |
| Services and Nodes Connection | /ns                                  |  |  |  |  |
| Domain Navigator              | 🖳 Node                               |  |  |  |  |
| □ & Domain_learnwol_officient | 🖳 Grid                               |  |  |  |  |
| Lanode01_lea                  | ·                                    |  |  |  |  |
| I REPO                        | PowerCenter Repository Service       |  |  |  |  |
| Shutdown Doma                 | in 😵 PowerCenter Integration Service |  |  |  |  |

Navigate to **Domain\_learnwel\_0567ur** | **New** | **PowerCenter Integration Service**:

This will open a new screen, which will allow you to provide details for creating Integration Services, as shown in the following screenshot. Please mention the following details:

- **Name**: Please mention the name of the Integration Service. You can specify any name as per liking. We are using INTE for our reference in this book.
- **Description**: You can write some description about the Integration Service. This is an optional field.

- **Location**: Specify the domain name we created earlier. The domain name we created earlier will appear by default as we have only one domain currently.
- **License**: Select the license key from the drop-down list. This is the default key, as we have only one key.
- **Node**: Specify the node name from the drop-down list. This is the default node as we have only one node.

#### Click on Next:

| New PowerCo | enter Integration Service - Step 1 of 2                    | ×        |
|-------------|------------------------------------------------------------|----------|
| Specify th  | e properties for this new PowerCenter Integration Service. |          |
| Name *      | INTE                                                       |          |
| Description |                                                            |          |
|             | -                                                          |          |
| Location *  |                                                            | _        |
| Location    | Domain_learnwei-056/ur                                     | Browse   |
| License     | 🔍 951_License_learnwel-o567ur_48541 💽                      |          |
| Node *      | 🖳 node01 learnwel-o567ur 💽                                 |          |
|             | < Back Next                                                | > Cancel |

On the next screen, we need to configure the Integration Service with the repository we created in the previous step, as follows:

- **PowerCenter Repository Service**: Choose your repository service name from the drop-down list. Currently, we have only one repository present, that is REPO, which will come by default in the drop-down list.
- Username: Specify the Administrator username you assigned while creating the domain. We are using Administrator as an admin username for our reference in this book.
- **Password**: Specify the Administrator password you assigned while creating the domain. We are using Administrator as the admin password for our reference in this book.
- Data Movement Mode: Select ASCII.

#### Click on Finish:

| New PowerCenter Integration Service - Step 2 of 2                     |               |                      |  |  |  |
|-----------------------------------------------------------------------|---------------|----------------------|--|--|--|
| Specify the PowerCenter Repository Service and its login credentials. |               |                      |  |  |  |
| PowerCenter Repository Service                                        | PREPO         | <b>*</b>             |  |  |  |
| Username *                                                            | Administrator |                      |  |  |  |
| Password *                                                            | •••••         |                      |  |  |  |
| Select the data movement mo                                           | le.           |                      |  |  |  |
| Data Movement Mode *                                                  | ASCII         | <b>-</b>             |  |  |  |
| 0                                                                     |               | < Back Finish Cancel |  |  |  |

On the next screen, select the code page for configuration with the Integration Service. We will be using the default code page **MS Windows Latin 1 (ANSI)**:

| Specify Code Pages                                                                       |              |                                |  |  |  |
|------------------------------------------------------------------------------------------|--------------|--------------------------------|--|--|--|
| Specify the code page for each node supporting your new PowerCenter Integration Service. |              |                                |  |  |  |
| Code Pages                                                                               |              |                                |  |  |  |
| Node Name                                                                                | Node Type    | Code Page                      |  |  |  |
| node01_learnwel-o567ur                                                                   | Primary Node | MS Windows Latin 1 (ANSI), sup |  |  |  |
|                                                                                          |              |                                |  |  |  |
|                                                                                          |              |                                |  |  |  |
| 2                                                                                        |              | OK Cancel                      |  |  |  |

The next screen will indicate the creation of the Integration Service INTE under the domain in **Domain Navigator**. In some cases, the Integration Service might be in disabled mode, as shown in the following screenshot. We will need to enable the service.

| INFORMATICA Administrator           |                                                   |  |  |  |  |
|-------------------------------------|---------------------------------------------------|--|--|--|--|
| 🔒 Domain 🛛 🔂 Logs 🖉 Monitoring      | 💼 Reports 📄 🔒 Security                            |  |  |  |  |
| Services and Nodes Connections      |                                                   |  |  |  |  |
| Domain Navigator Actions 👻          | 😤 INTE                                            |  |  |  |  |
| 🖃 🚴 Domain_learnwel-o567ur          | This PowerCenter Integration Service is disabled. |  |  |  |  |
| 💂 node01_learnwel-o567ur            |                                                   |  |  |  |  |
| 🔮 REPO                              |                                                   |  |  |  |  |
| 🞘 INTE                              | V deneral Properties                              |  |  |  |  |
| 🔍 951_License_learnwel-o567ur_48541 | Name INTE                                         |  |  |  |  |
|                                     | Description                                       |  |  |  |  |
|                                     | License Q 951 License                             |  |  |  |  |

-[319]-

To enable the Integration Service, click on the **Enable** button in the extreme right corner of the screen, as shown in the following screenshot:

| NFORMATICA Administrator Administrator                |           |                                                     |            |                       | ninistrator l | Log Out   Manag | e 🕶 Help 🕶 |
|-------------------------------------------------------|-----------|-----------------------------------------------------|------------|-----------------------|---------------|-----------------|------------|
| 🔒 Domain 🛛 🔂 Logs                                     |           |                                                     |            |                       |               |                 |            |
| Services and Nodes Connections                        |           |                                                     |            |                       |               |                 | Actions 👻  |
| Domain Navigator                                      | Actions 👻 | 🧶 INTE                                              | Properties | Associated Repository | Processes     | Permissions     | Q 🕕 🖪      |
| & Domain_learnwel-o567ur     A node01_learnwel-o567ur |           | O This PowerCenter Integration Service is disabled. |            |                       |               |                 | Î          |
| INTE                                                  |           | ▽ General Properties                                |            |                       |               |                 | Edit       |
| Signature                                             | 541       | Name INTE                                           |            |                       |               |                 |            |

Once you are done with the process, the screen will indicate that Integration Service is available:

| INFORMATICA Administrator           |                                                    |  |  |  |  |  |
|-------------------------------------|----------------------------------------------------|--|--|--|--|--|
| 🔒 Domain 🛛 🔂 Logs 🖉 Monitoring      | 📄 Reports 💦 🔒 Security                             |  |  |  |  |  |
| Services and Nodes Connections      |                                                    |  |  |  |  |  |
| Domain Navigator Actions 👻          | 擦 INTE                                             |  |  |  |  |  |
| 🗆 🚴 Domain_learnwel-o567ur          | This DewerCenter Integration Compiles is available |  |  |  |  |  |
| 💂 node01_learnwel-o567ur            | Ins powercenter integration service is available.  |  |  |  |  |  |
| 🔮 REPO                              | - Consul Duranting                                 |  |  |  |  |  |
| 🞘 INTE                              | V General Propercies                               |  |  |  |  |  |
| 🔍 951_License_learnwel-o567ur_48541 | Name INTE                                          |  |  |  |  |  |

With this, we have completed the installation and configuration of Informatica PowerCenter components.

## Informatica user and authentications

The next step is to create a new Informatica user and assign roles and privileges to the Informatica user. This user will be used for logging in to the Informatica client screens in the future. We need to perform the following steps:

1. Click on the **Security** tab on the administrator home page. This screen allows you to create Informatica users and assign roles and responsibilities to them:

| INFORMATICA Administrator                                   |          |              |                   |                   |             |  |
|-------------------------------------------------------------|----------|--------------|-------------------|-------------------|-------------|--|
| 🔏 Domain                                                    | 🔥 Logs   | 🧕 Monitoring | 📋 Reports         | 🔒 Security        |             |  |
| Users                                                       | Groups   | Roles        | OS Profiles       | Account Ma        | anagement   |  |
|                                                             |          |              | Falact an itom fr | on the nauigator  | an tha laft |  |
| for Enter search                                            | criteria | Go           | Name              | uni the navigator | Descriptio  |  |
| Search     ✓ Users       for     Enter search       ▽ Users | riteria  | Go<br>E ?    | Name              | om the navigator  | Descriptio  |  |

- 2. You will notice two default users available under the users box. To add a new user, click on **Actions** in the extreme right corner of the administrator home page.
- 3. Navigate to Actions | Create User:

|              | Actions 👻                       |
|--------------|---------------------------------|
| 9            | Refresh                         |
|              |                                 |
| - <b>®</b> Ð | Create User                     |
| - <b>*</b> ± | Create Group                    |
|              | Create Role                     |
| 1            | Delete                          |
| 2            | LDAP Configuration              |
|              | Create Operating System Profile |
| 80           | Service User Privileges         |
| ?            | Help                            |

4. Specify the username and password you wish to create.

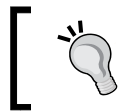

It is very important to remember the username and password you define here, as this will be used for logging in to the client screens.

Installing Informatica and Using Informatica Administration Console

The screen is shown as follows:

| Create User        |           | ×  |
|--------------------|-----------|----|
| Login Name *       | LEARNWELL |    |
| Password *         | •••••     | ī  |
| Confirm Password * | •••••     | Ī  |
| Security Domain    | Native    | -  |
| Full Name *        | LEARNWELL |    |
| Description        |           | -  |
| Email              |           | 7  |
| Phone              |           | ī. |
|                    |           |    |
| 6                  | OK Canc   | el |

5. The next step is to assign roles and responsibilities to the user we created in the previous step:

| INFOR  | MATICA              | Administrat  | or                                                                       |                   |                           |                         | Administrator Log Out   Manage 👻 Help 👻                                  |
|--------|---------------------|--------------|--------------------------------------------------------------------------|-------------------|---------------------------|-------------------------|--------------------------------------------------------------------------|
| &      | Domain              | 🔂 Logs       | Monitoring                                                               | 📋 Reports         | 🔒 Security                |                         |                                                                          |
| L 1    | lsers               | Groups       | Roles                                                                    | OS Profiles       | Account Manag             | ement                   | Actions 👻                                                                |
| Search | 🗹 Users             | Groups Roles |                                                                          | Overview          | Privileges                | Permissions             |                                                                          |
| for    | Enter searc         | h criteria   | Go                                                                       | 🚳 learnwell       |                           |                         |                                                                          |
| 🗢 Use  | rs                  |              | <b>1</b>                                                                 | 🥜 Edit            |                           |                         |                                                                          |
| 😑 🧰 Na | tive<br>Administrat | or           |                                                                          | Select the domain | or service to view the a  | ssigned privileges. The | domain or services that you do not have permission on will not be shown. |
| 8      | LEARNWELI           | -            |                                                                          | This user h       | ias no privileges assigne | d.                      |                                                                          |
|        |                     |              | 🔊 🚴 Domain_learnwel-o567ur - Informatica Domain (No privileges assigned) |                   |                           |                         |                                                                          |
|        |                     |              |                                                                          | 💸 🔮 REPO - F      | owerCenter Reposito       | ry Service (No privile  | ges assigned)                                                            |

6. Click on the cross mark in front of the domain to view the screen where you can assign roles and responsibilities. Check both the boxes for **Domain** and **REPO** under **Roles**:

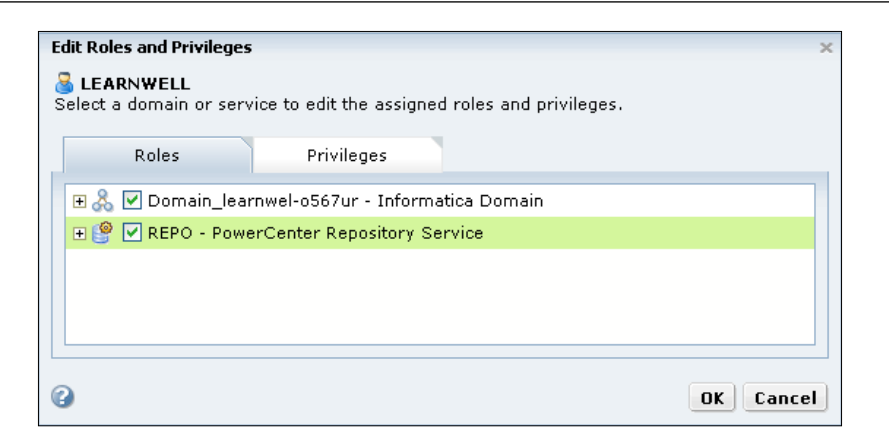

7. Check both the boxes for **Domain** and **REPO** under **Privileges**:

| Edit Roles and Privileges ×                                                             |            |    |        |  |  |  |  |
|-----------------------------------------------------------------------------------------|------------|----|--------|--|--|--|--|
| <b>ELEARNWELL</b> Select a domain or service to edit the assigned roles and privileges. |            |    |        |  |  |  |  |
| Roles                                                                                   | Privileges |    |        |  |  |  |  |
| 🗉 🚴 🗹 Domain_learnwel-o567ur - Informatica Domain                                       |            |    |        |  |  |  |  |
| 🕀 🔮 🗹 REPO - PowerCenter Repository Service                                             |            |    |        |  |  |  |  |
|                                                                                         |            |    |        |  |  |  |  |
|                                                                                         |            |    |        |  |  |  |  |
| •                                                                                       |            | OK | Cancel |  |  |  |  |

8. With this, we have assigned all the admin rights to the user we created:

| INFORMATICA                                                                 | Administrat  | tor            |                        |                      |                                                                              | Administrator Log Out   Manage + Help + |
|-----------------------------------------------------------------------------|--------------|----------------|------------------------|----------------------|------------------------------------------------------------------------------|-----------------------------------------|
| 🔏 Domain                                                                    | logs         | 🛃 Monitoring 🦷 | 📋 Reports              | 1 Security           |                                                                              |                                         |
| Users                                                                       | Groups       | Roles          | OS Profiles            | Account Mana         | jement                                                                       | Actions 👻                               |
| Search Users                                                                | Groups Roles |                | Overview               | Privileges           | Permissions                                                                  |                                         |
| for Enter search                                                            | h criteria   | Go             | learnwell              |                      |                                                                              |                                         |
| 🗢 Users                                                                     |              | <b>*</b>       | 🥜 Edit                 |                      |                                                                              |                                         |
| Administrator     Select the domain or service to view th     Administrator |              |                | or service to view the | assigned privileges. | The domain or services that you do not have permission on will not be shown. |                                         |
| B LEARNWELL<br>▷ LEARNWELL                                                  |              |                | learnwel-o567ur - J    | nformatica Domai     | In                                                                           |                                         |
| 🕑 🧐 REPO - PowerCenter Repo                                                 |              |                | werCenter Reposit      | ory Service          |                                                                              |                                         |

With this step, we have completed the server configuration. The final step in the installation process is to replicate the server configuration to the client screen.

## **Repository Manager – the client configuration**

This is our first look at the client tools and before we can start working on them we need to configure the client tools with the server components:

 To complete the configuration, open Repository Manager. To open the Repository Manager screen, follow this path: Start | All Programs | Informatica 9.5.1 | Client | Power Center Client | Repository Manager:

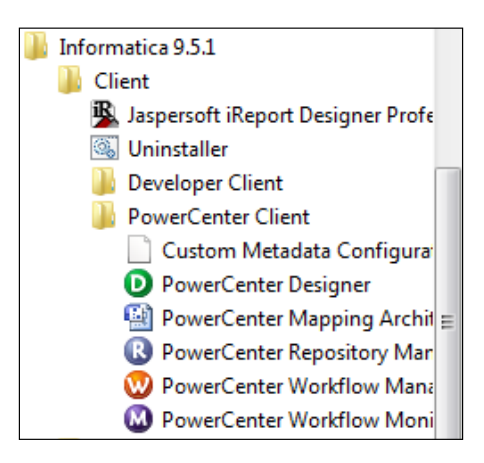

The Repository Manager screen will open, as shown in the following screenshot:

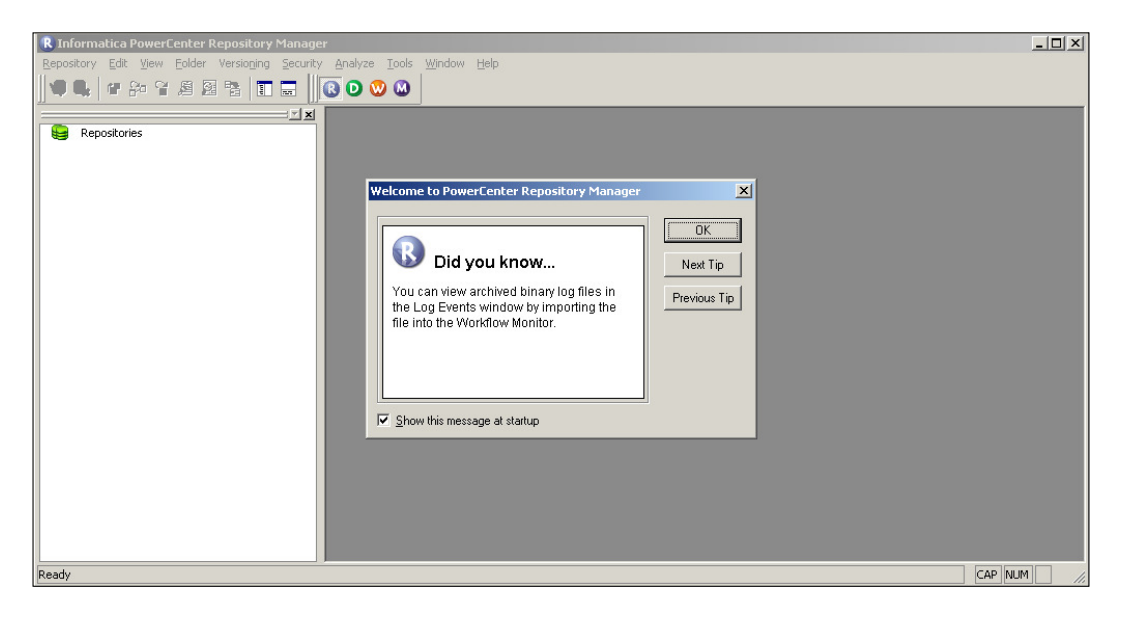

[ 324 ]-

2. To configure the domain and repository with Repository Manager, navigate to **Repository** | **Configure Domains**:

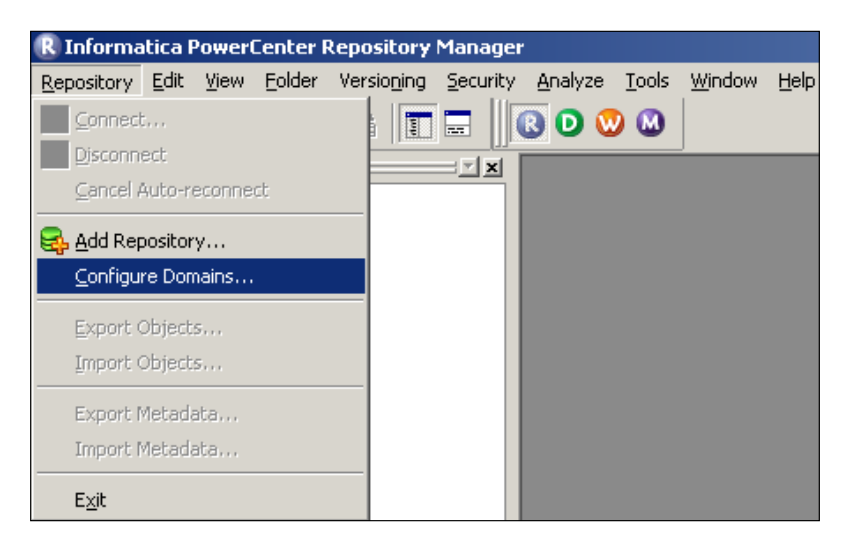

A pop-up window will appear on your screen. Click on **Add new Domain**, as shown in the following screenshot. This will open another pop-up window:

| Configure Domains                                 |                                  | ×            |
|---------------------------------------------------|----------------------------------|--------------|
| Domains: 💌 🗶 🔎<br>Add a new domain.<br>Refresh -> | Repositories: Select/Unselect to | add/remove   |
|                                                   | <u>O</u> K <u>C</u> ancel        | <u>H</u> elp |

- 3. Click on Add a new domain and specify the following details:
  - ° **Domain name**: Domain\_learnwel-o567ur
  - ° Gateway Hostname: learnwell-o567ur
  - ° Gateway Port number: 6005

These are the domain details that we created earlier in the server installation process. Once you specify the details, a new domain and the REPO repository will appear in the box, as shown in the following screenshot:

| Configure Dom | nains                 |                        |                  |                           | ×          |
|---------------|-----------------------|------------------------|------------------|---------------------------|------------|
| Domains:      |                       |                        | <u>R</u> epositi | ories: Select/Unselect to | add/remove |
|               | Add Domain            |                        |                  | ×                         |            |
|               | Domain Name:          | Domain_learnwel-o567ur |                  | ОК                        |            |
|               | Gateway <u>H</u> ost: | learnwel-o567ur        |                  | Cancel                    |            |
|               | Gateway Port:         | 6005                   |                  | Help                      |            |
|               |                       |                        |                  |                           |            |
|               |                       |                        | <u>o</u> k       | Cancel                    | Help       |

- 4. Click on OK.
- 5. This will configure your domain and repository REPO, which we created in the administrator console with the client tools:

| Configure Domains |                    | ×                                           |
|-------------------|--------------------|---------------------------------------------|
| Domains: 🗾 🗙 🔳    | <u>R</u> efresh -> | Repositories: Select/Unselect to add/remove |
|                   |                    | QK <u>C</u> ancel <u>H</u> elp              |

You will see **REPO** under **Repositories** on the screen.

6. We will now configure the user we created in the administrator console with the client. Navigate to **REPO** | **Connect**:

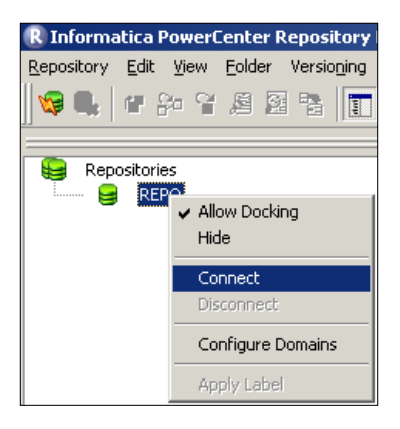

7. A new pop-up window will appear. Please specify the Informatica username and password that we created under the **Security** tab in the administrator console. We are using LEARNWELL as both username and password for our reference in this book:

| _ |                                              |           |   |                |                      |
|---|----------------------------------------------|-----------|---|----------------|----------------------|
| C | onnect to Repository                         |           |   |                | ×                    |
|   | Connect to Repository<br><u>R</u> epository: | REPO      |   | 7              | Cancel               |
|   | <u>U</u> sername:                            | LEARNWELL |   |                | Help                 |
|   | Password:                                    | ••••••    |   | Ž <sub>e</sub> | Mor <u>e</u> >>      |
|   | Security Domain:                             | Native    | - |                | pact to the databas  |
|   |                                              |           |   |                | inectito the databas |

- 8. Click on Connect.
- 9. We are now connected to REPO using our username, as shown in the following screenshot:

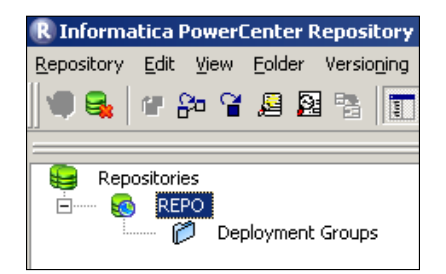

10. We need to add a folder under REPO. A folder is created for every individual who will be working on Informatica in your enterprise. To add the folder, click on the **Folder** tab, as shown in the following screenshot:

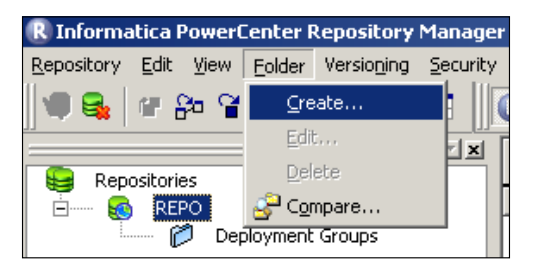

11. This will open a pop-up window. Specify the folder name. We are using LEARNWELL for our reference in this book. Mention the name and leave the rest of the properties unchanged, and click on **OK**:

| R Informatica PowerCenter Repository Manager - [REPO]                      |               |                 |                   |           |  |  |
|----------------------------------------------------------------------------|---------------|-----------------|-------------------|-----------|--|--|
| Repository Edit View Eolder Versioning Security Analyze Iools Windows Help |               |                 |                   |           |  |  |
|                                                                            | REPO          |                 |                   |           |  |  |
|                                                                            | Name          | Comments        | Is Shared         | Owner     |  |  |
| Deployment Groups                                                          | DEARNWELL     | -               | no                | LEARNWELL |  |  |
| 📁 📁 LEARNWELL                                                              |               |                 |                   |           |  |  |
|                                                                            | Repository Ma | nager           |                   | ×         |  |  |
|                                                                            | The I         | Folder has been | successfully crea | ated.     |  |  |
|                                                                            |               | OK              |                   |           |  |  |

The newly created folder, LEARNWELL, is now present under REPO. We will be using this folder to create our code in Informatica.

With this, the installation and configuration of Informatica PowerCenter is done, and we are now ready to start with our first code.

## Index

#### Α

active transformation 240, 241 administration console authentications, assigning to Informatica user 320-323 client tools, configuring with server components 324-328 configuring 312, 313 Informatica user, creating 320-323 Integration Service, creating 317-320 repository, creating 313-317 Aggregator transformation about 176, 210 Group By option, using in 213 implementing 210-213 optimizing 289 Sorted Input option, using in 213 application connection 131 assignment task about 136, 158 creating 158-160 attributes, Normalizer tab Column name 254 Datatype 254 Level 254 Occurs 254 Prec 254 Scale 254

#### В

bottlenecks about 281 mapping bottleneck, eliminating 287 mapping bottleneck, finding 287 session bottleneck, eliminating 290 source bottleneck, eliminating 286 system bottleneck, eliminating 291 target bottleneck, eliminating 283 target bottleneck, finding 282 **buffer memory 290 bulk load** using 285

#### С

cache modifying 262 sharing 262 checkpoint interval increasing 283 client tools configuring 266-271 configuring, with server components 324-328 installing 309-312 columns in target table, SCD2 (date range) PM\_BEGIN\_DATE 94 PM\_END\_DATE 94 PM\_PRIMARY\_KEY 94 columns in target table, SCD2 (flag) PM CURRENT FLAG 87 PM\_PRIMARY\_KEY 87 columns in target table, SCD2 (version number) PM\_PRIMARY\_KEY 80 PM\_VERSION\_NUMBER 80 columns in target table, SCD3 PM\_EFFECT\_DATE 102 PM\_PREV\_columnName 102 PM\_PRIMARY\_KEY 102

Columns tab options 26 command task about 136, 154 creating 154-156 commit interval optimizing 290 Components tab, session task On Failure E-mail 151 On Success E-mail 151 Post-Session Failure Command 151 Post-session on failure variable assignment 151 Post-session on success variable assignment 151 Post-Session Success Command 151 Pre-Session Command 151 Pre-session variable assignment 151 concurrent cache about 260 creating 261 Config Object tab, session task Additional Concurrent Pipelines for Lookup Cache Creation 145 Cache LOOKUP() function 145 Constraint based load ordering 145 Custom Properties 145 Default buffer block size 145 Line Sequential Buffer Length 145 Maximum Memory Allowed For Auto Memory Attributes 145 Maximum Percentage of Total Memory Allowed for Auto Memory Attributes 145 configuration, relational database connection object connect string 133 database code page 133 database name 133 database type 133 database user name 133 password 133 connected Stored Procedure transformation 257 connected transformation 241 connection objects application connection 131

creating 131 external loader connection 131 FTP connection 131 queue connection 131 relation connection 131 working with 130 **constraints** dropping 283 managing 56 **control task** about 136, 162 creating 162, 163 **Copy option 31 Copy/Paste feature 277 Create option 23, 31** 

#### D

data previewing, in relational data source 35, 36 previewing, in source 34, 35 database address 307 database, Informatica installation 299 database partition 292 database query checking 286 optimizing 286 database service name 307 database table creating 37, 38 database user ID 306 data type conversions avoiding 287 debugger about 44 executing 44-48 setting up 44-48 starting 49-51 decision task about 136, 164 creating 164, 165 default query, Source Qualifier transformation data, sorting 239 distinct records, selecting 239, 240 overriding 236 source data, joining 237, 238

viewing 235, 236 WHERE clause, using 237 delimited files about 16 importing 17-20 working with 30 deployment stage 271 designer migrating from 272-275 detail outer join defining 232 detail pipeline, Joiner transformation 228, 229 domain 296 domain configuration 305-308 drag-and-drop feature about 277, 278 used, for migrating code 278 dynamic cache 263

#### Ε

**Email task** about 136, 156 creating 156, 157 Email task, details Email user name 157 Subject 157 Text 157 Error handling properties, Config Object tab of session task Data Column Delimiter 149 Error Log DB Connection 148 Error Log File Directory 149 Error Log File Name 149 Error Log Table Name Prefix 148 Error Log Type 148 Log Row Data 149 Log Source Row Data 149 On Pre-Post SOL error 148 On Pre-session command task error 148 On Stored Procedure error 148 Override tracing 148 Stop on errors 148 **Event Raise task** about 166 creating 167-169

event tasks Event Raise task 166 Event Wait task 166 **Event Wait task** about 166 creating 167-169 **Export/Import functionality** about 271, 272 designer, migrating from 272-275 Repository Manager, migrating from 276 expression editor using 208-210 Expression transformation 205, 206 external loader using 284 external loader connection 131

#### F

File List 175, 176 file-watch event 169 **Filter transformation** about 216 optimizing 288 using 286, 287 fixed-width files about 16,17 working with 21-23, 30 flat files about 16 delimited 16 fixed width 16, 17 FTP connection 131 full join defining 232 functions, Update Strategy transformation DD DELETE 251 DD\_INSERT 251 DD REJECT 251 DD\_UPDATE 251

#### G

Gantt Chart view, Workflow Monitor screen 188 General Options properties, Properties tab of session task \$Source connection value 140

\$Target connection value 140 Commit On End Of File 141 Commit Type 141 Enable Test Load 140 Java Classpath 142 Number of rows to test 140 Parameter Filename 140 Recovery Strategy 142 Rollback Transactions on Errors 141 Session Log File Directory 140 Session Log File Name 140 Treat source rows as 141 Write Backward Compatible Session Log File 140 generated column ID (GCID) 254 Group By option using, in Aggregator transformation 213

#### Η

hash auto-key partitioning 293 hash user key partitioning 293

#### 

Import option 14, 29 incremental aggregation 176-178 indexes dropping 283 Informatica architecture 295 Informatica architecture, components domain 296 Informatica services 297 Integration Services 297-299 node 296 repository 297 repository services 297 service manager 297 Informatica components configuring 312, 313 Informatica installation administration console 312, 313 client installation, graphical interface tools 309-312 prerequisites 299 server installation 303-305 starting 302

Informatica installation, pre-checks database 299 operating systems 299 system requirements 299 Informatica PowerCenter components 296 software, downloading 300, 301 Informatica PowerCenter, events predefined events 166 user-defined events 166 Informatica services 297 Informatica user authentications, assigning to 320-323 creating 320-323 **Integration Service** about 297-299 assigning, to workflow 125, 126 creating 317-320 Data Movement Mode 318 Description 317 License 318 Location 318 Name 317 Node 318 Password 318 PowerCenter Repository Service 318 Username 318

#### J

join condition, Joiner transformation 229, 230 Joiner transformation about 228 detail pipeline 228, 229 join condition 229, 230 join type 230 master pipeline 228, 229 optimizing 289 join type, Joiner transformation about 230 detail outer join 232 full join 232 master outer join 232 normal join 231

#### Κ

key range partitioning 292

#### L

link task about 136, 170 creating 170 Log Options setting, Config Object tab of session task Maximum Partial Session Log Files 147 Save session log by 146 Save session log for these runs 147 Session Log File Max Size 147 Session Log File Max Time Period 147 Writer Commit Statistics Log Frequency 147 Writer Commit Statistics Log Interval 147 lookup cache types 260 Lookup policy on multiple match property, Lookup transformation Report Error 249 Use Any Value option 249 Use First Value option 249 Use Last Value option 249 Lookup transformation about 242 configuring 243, 244 creating 242 optimizing 289 ports 244 properties 248-250 queries 245 unconnected Lookup transformation 246-248

#### Μ

mapping about 117 creating 39-42 importing 273-275 Stored Procedure transformation, creating in 257 target load plan, setting in 57, 58 mapping bottleneck Aggregator transformation, optimizing 289 data type conversions, avoiding 287 decode used, in place of multiple IIF functions 288 eliminating 287 Filter transformation, optimizing 288 Filter transformation, using 287 Joiner transformation, optimizing 289 Lookup transformation, optimizing 289 numeric data, processing 288 operators used, instead of functions 288 single pass mapping, using 287 thread statistics, using 287 tracing level 288 unnecessary ports, unchecking 288 variable ports, using 288 **Mapping Designer** about 9 used, for creating transformation 204 mapping-level variables defining 180-182 Mapping tab, session task Connection option 120 Connections option 119 Properties option 119, 120 Readers option 118 Writers option 120 mapplet about 54 creating 54, 55 Mapplet Designer about 9 transformation, creating in 204 master outer join defining 232 master pipeline, Joiner transformation 228, 229 migration stage about 271 Copy/Paste feature 277 drag-and-drop feature 277, 278 Export/Import functionality 271, 272

#### Ν

named cache sharing 262 naming conventions, PowerCenter tool URL 107 navigator 8 Navigator section, Workflow Monitor screen 188 network packet size increasing 285, 286 node 296 Normalizer transformation about 252 configuring 253 normal join defining 231 number of partitions, partitioning 292 numeric data processing 288

#### 0

objects comparing 60-62 **ODBC** data source adding 11-14 operating systems, Informatica installation 299 options, control task properties Abort Parent 163 Abort Top-Level Workflow 164 Fail Me 163 Fail Parent 163 Fail Top-Level Workflow 163 Stop Parent 163 Stop Top-Level Workflow 164 options, domain configuration database address 307 database service name 307 database type 306 database user ID 306 password 307 options, schedule screen Customized Repeat 174 End after 174 End On 174 Forever 174

Run continuously 174 Run Every 174 Run once 174 Run on demand 174 Run on Integration Service initialization 174 Start Date/Start Time 174 options, Source/Target statistics of Session run properties Affected Rows 200 Applied Rows 200 Bytes 200 End Time 201 Last Error Code 200 Last Error Message 201 Node 200 Rejected Rows 200 Start Time 201 Throughput(Bytes/Sec) 200 Throughput(Rows/Sec) 200 Transformation Name 200 options, Task Details of Session run properties Deleted 199 End Time 199 Instance Name 199 Integration Service Name 199 Mapping Name 199 Node(s) 199 Recovery Time(s) 199 Source Failed Rows 199 Source Success Rows 199 Start Time 199 Status 199 Status Message 199 Target Failed Rows 199 Target Success Rows 199 Task Type 199 **Total Transformation Errors** 199 Version Number 199 output/control panel 8 output panel, debugger instance 48 notification 48 target instance 48 Output section, Workflow Monitor screen 188

#### Ρ

package extracting 301, 302 parameter file creating 182, 183 example 178 mentioning, at session level 184, 185 mentioning, at workflow level 184 parameters about 178 using, on PowerCenter Designer screen 58-60 partitioning about 291 number of partitions 292 partition points 292 partition types 292 properties 292 Partitioning Options property, Config Object tab of session task Dynamic Partitioning 150 Number of Partitions 150 partition points 292 partition types database partition 292 hash auto-key partitioning 293 hash user key partitioning 293 key range partitioning 292 pass-through partitioning 292 round-robin partitioning 292 passive transformation 240, 241 pass-through partitioning 292 password 307 performance data 290 Performance properties, Properties tab of session task Allow Pushdown for User Incompatible Connections 144 Allow Temporary Sequence for Pushdown 144 Allow Temporary View for Pushdown 143 Collect performance data 143 DTM buffer size 143 Enable high precision 143 Incremental Aggregation 143 Reinitialize aggregate cache 143

Session retry on deadlock 143 Session Sort Order 144 Write performance data to repository 143 persistent cache 261 ports, in transformation 206-208 ports, Lookup transformation about 244 Input Ports (I) 244 Lookup Port (L) 245 Output Port (O) 245 Return Port (R) 245 **PowerCenter Designer** about 7 screen components 8,9 tools 9 **PowerCenter Designer screen** parameters, using on 58-60 variables, using on 58-60 predefined events 166 properties, Lookup transformation Cache file name prefix 250 Case-sensitive string comparison 250 Connection information 249 Date/time format 250 Decimal separator 250 Dynamic lookup cache 249 Insert else update 250 Lookup cache directory name 249 Lookup cache enabled 248 Lookup cache persistent 249 Lookup condition 249 Lookup data cache size 249 Lookup data index size 249 Lookup policy on multiple match 249 Lookup source filter 248 Lookup source is static 250 Lookup SQL override 248 Lookup table name 248 Null ordering 250 Output old value on update 250 Pre-build lookup cache 250 Recache from lookup source 250 Sorted input 250 Source type 249 Subsection precision 250 Thousand separator 250

Tracing level 249 Update else insert 250 properties, Sequence Generator transformation about 224 Current Value 225 Cycle 225 End Value 225 Increment By 225 Number of Cached Values 225 Reset 226 Start Value 225 Tracing Level 226 pushdown optimization 293

#### Q

queries, Lookup transformation 245 queue connection 131

#### R

**Rank transformation** about 219, 220 group by ranking functionality 221 rank index column 222 relational database connection object configuring 132-134 relational database tables working with 14, 15 relational data source data, previewing in 35, 36 relation connection 131 repository about 297 creating 313-317 database 314 description 314 license 314 location 314 node 314 repository name 314 **Repository Manager** migrating from 276 using 266 repository services 297

reusable task adding, to workflow 117 reusable transformation about 51 creating 51 round-robin partitioning 292 Router transformation 217-219

#### S

sample target load configuring 283 SCD about 63 example 64-67 SCD1 implementing, wizard used 68-72 SCD2 (date range) implementing 90-94 SCD2 (flag) implementing 82-87 SCD2 (version number) implementing, wizard used 75-80 SCD3 implementing, wizard used 97-101 SCD, types Type 1 Dimension mapping (SCD1) 63 Type 2 Dimension/Flag mapping 64 Type 2 Dimension/Version Number mapping (SCD2) 63 Type 3 Dimension mapping 64 schedule creating 172, 173 schedulers 172 scheduling 172 screen components, PowerCenter Designer about 8 navigator 8 output/control panel 8 status bar 8 toolbar 8 workspace 8 Sequence Generator transformation about 222 properties 224, 225 usage 226

sequential cache about 260 creating 261 server components client tools, configuring with 324-328 server installation about 303-305 domain configuration 305-308 session common errors 201 session bottleneck buffer memory 290 commit interval, optimizing 290 eliminating 290 performance data 290 session level parameter file, mentioning at 184, 185 session-level variables defining 179 session log viewing 192 working with 195 Session run properties viewing 198 session task about 136-138 creating 152, 153 Mapping tab 118-123 tabs 138 working with 117-123 single pass mapping using 287 Slowly Changing Dimensions. See SCD software download, Informatica PowerCenter **URL 300** Sorted Input option using, in Aggregator transformation 213 Sorter transformation 214-216 Source Analyzer about 9 screen components 10 source bottleneck database query, checking 286 database query, optimizing 286 eliminating 286

Filter transformation, using 286 finding 285 network packet size, increasing 286 test mapping 285 thread statistics, using 285 Source Qualifier transformation about 234 default query, viewing 235, 236 sources data, previewing in 34, 35 new ODBC data source, adding 11-14 table source definition, importing 14, 15 working with 10, 23-27 sources, types file 11 high-end applications 11 mainframe 11 relational database 11 static cache 263 status bar 8 statuses, tasks aborted 192 aborting 192 disabled 192 failed 191 running 191 stopped 192 stopping 192 succeeded 191 terminated 192 terminating 192 waiting 192 statuses, workflow aborted 192 aborting 192 disabled 192 failed 191 Preparing to Run 192 running 191 scheduled 192 stopped 192 stopping 192 succeeded 191 suspended 192 suspending 192

terminated 192 terminating 192 waiting 192 Stored Procedure transformation about 255 connected Stored Procedure transformation 257 creating 256 importing 255 unconnected Stored Procedure transformation 257 using, in mapping 257 system bottleneck eliminating 291 system-defined events 166 system requirements, Informatica installation 299

#### Т

tabs, session task General 138 Properties 139 target bottleneck bulk load, using 285 checkpoint interval, increasing 283 constraints, dropping 283 eliminating 283 external loader, using 284 finding 282 indexes, dropping 283 network packet size, increasing 285 sample target load, configuring 283 target table deadlocks, minimizing 283 thread statistics, using 282 Target Designer 9 target flat files working with 29 target load plan setting, in mapping 57, 58 target relational database tables working with 29 targets files 28 high-end applications 28 mainframe 28

relational database 28 working with 28-33 target table deadlocks minimizing 283 Task details section, Workflow Monitor screen 189 **Task Developer** about 106 nonreusable task, creating in 115, 116 tasks aborting 191 adding, in workflow 112 adding, to workflow directly 113, 114 configuring 137 connecting, links used 123, 124 nonreusable task, creating 115, 116 recovering 190 running 129, 130, 190 statuses 191 stopping 191 working with 135, 136 Task view, Workflow Monitor screen 189 test mapping 285, 286 thread statistics using 282 thread statistics, mapping bottleneck using 287 thread statistics, source bottleneck using 285 timer task about 136, 160 Absolute Time option 160 creating 160, 161 Relative Time option 160 Time section, Workflow Monitor screen 188 toolbar 8 tools, PowerCenter Designer Mapping Designer 9 Mapplet Designer 9 Source Analyzer 9 Target Designer 9 Transformation Developer 9 tracing levels about 263, 288 Normal 263

Terse 263 Verbose Data 264 Verbose Initialization 264 **Transaction Control transformation** about 258 using 259 transformation about 203 active 240, 241 classifying 240 connected 241 creating 203 creating, in Mapplet Designer 204 creating, Mapping Designer used 204 creating, Transformation Developer used 205 passive 240, 241 ports 206-208 reusable, making 53 unconnected 241 **Transformation Developer** about 9 used, for creating transformation 205 used, for developing reusable transformation 52, 53 transformation, SCD1 mapping expression (EXP\_DetectChanges)) 73 filter (FIL\_InsertNewRecord) 74 filter (FIL\_UpdateChangedRecord) 74 lookup (LKP\_GetData) 73 sequence generator (SEQ GenerateKeys) 74 source qualifier (SQ\_EMP\_FILE) 73 target (EMPLOYEE\_SCD1) 74 target (EMPLOYEE\_SCD11) 74 update strategy (UPD\_ChangedUpdate) 74 update strategy (UPD\_ForceInserts) 74 transformation, SCD2 (date range) mapping expression (EXP\_CalcToDate) 97 expression (EXP\_DetectChanges) 96 expression (EXP\_KeyProcessing\_ InsertChanged) 97 expression (EXP\_KeyProcessing\_ InsertNew) 96 filter (FIL\_InsertChangedRecord) 96 filter (FIL\_InsertNewRecord) 96 filter (FIL\_UpdateChangedRecord) 96

lookup (LKP\_GetData) 95 sequence generator (SEQ\_GenerateKeys) 96 source qualifier (SO EMP FILE) 95 target (EMPLOYEE\_SCD2\_DATE RANGE) 97 target (EMPLOYEE SCD2 DATE RANGE1) 97 target (EMPLOYEE\_SCD2\_DATE\_ RANGE2) 97 update strategy (UPD\_ChangedInserts) 96 update strategy (UPD\_ChangedUpdate) 96 update strategy (UPD\_ForceInserts) 96 transformation, SCD2 (flag) mapping expression (EXP\_DetectChanges) 88 expression (EXP\_KeyProcessing\_ InsertChanged) 89 expression (EXP\_KeyProcessing\_ InsertNew) 89 expression (EXP\_KeyProcessing\_ UpdateChanged) 89 filter (FIL\_InsertChangedRecord) 88 filter (FIL InsertNewRecord) 88 filter (FIL\_UpdateChangedRecord) 88 lookup (LKP\_GetData) 88 sequence generator (SEQ\_GenerateKeys) 89 source qualifier (SQ\_EMP\_FILE) 88 target (EMPLOYEE\_SCD2\_FLAG) 89 target (EMPLOYEE\_SCD2\_FLAG1 89 target (EMPLOYEE\_SCD2\_FLAG2) 89 update strategy (UPD ChangedInserts) 89 update strategy (UPD\_ChangedUpdate) 89 update strategy (UPD\_ForceInserts) 89 transformation, SCD2 mapping expression (EXP\_DetectChanges) 103 expression (EXP\_EffectiveDate\_ InsertChanged) 104 expression (EXP\_EffectiveDate\_ InsertNew) 103 filter (FIL\_InsertNewRecord) 103 filter (FIL UpdateChangedRecord) 103 lookup (LKP\_GetData) 103 sequence generator (SEQ\_GenerateKeys) 103 source qualifier (SQ\_EMP\_FILE) 102 target (EMPLOYEE SCD3) 104

target (EMPLOYEE\_SCD31) 104 update strategy (UPD\_ChangedUpdate) 103 update strategy (UPD\_ForceInserts) 103 transformation, SCD2 (version number) mapping expression (EXP\_DetectChanges) 81 expression (EXP\_KeyProcessing\_ InsertChanged) 82 expression (EXP\_KeyProcessing\_ InsertNew) 82 filter (FIL\_InsertNewRecord) 81 filter (FIL\_UpdateChangedRecord) 81 lookup (LKP\_GetData) 81 sequence generator (SEQ\_GenerateKeys) 82 source qualifier (SQ EMP FILE) 81 target (EMPLOYEE\_SCD2\_VERSION\_ NUMBER) 82 target (EMPLOYEE\_SCD2\_VERSION\_ NUMBER1) 82 update strategy (UPD\_ChangedInserts) 82 update strategy (UPD\_ForceInserts) 81

#### U

unconnected Lookup transformation about 246 implementing 246-248 unconnected Stored Procedure transformation 257 unconnected transformation 241 Union transformation about 233 creating 233, 234 unnamed cache sharing 262 unnecessary ports unchecking 288 Update Strategy transformation 251 user-defined events 166

#### V

variable ports using 288 variables about 178 using, on PowerCenter Designer screen 58-60 variables, Transaction Control transformation TC\_COMMIT\_AFTER 260 TC\_COMMIT\_BEFORE 260 TC\_CONTINUE\_TRANSACTION 260 TC\_ROLLBACK\_AFTER 260 TC\_ROLLBACK\_BEFORE 260

#### W

wizard used, for implementing SCD1 68-72 used, for implementing SCD2 (version number) 75-80 used, for implementing SCD3 97-101 workflow common errors 201 complete workflow, running 128 creating 106 creating, automatically 108-112 creating, manually 107, 108 deleting 127, 128 Integration Service, assigning to 125, 126 part of workflow, running 129 previous workflow runs, opening 189, 190 recovering 190 reusable task, adding to 117 running 190 starting 128 statuses 191 stopping 191 tasks, adding in 112 tasks, adding to 113, 114 Workflow Designer 106 workflow level parameter file, mentioning at 184 workflow-level variables defining 180 workflow log viewing 192 working with 194 workflow log, options Message 194 Message Code 194 Node 194

Severity 194 Thread 194 Timestamp 194 Workflow Manager running 128 using 105 Workflow Manager screen connecting 189 Workflow Manager, tools Task Developer 106 Workflow Designer 106 Worklet Designer 106 Workflow Monitor screen Gantt Chart view 188 Navigator section 188 Output section 188 Task details section 189 Task view 189 Time section 188 using 188 workflow run properties viewing 196

workflow run properties, options Deleted 197 End Time 197 Execution Node(s) 197 Integration Service Name 197 OS Profile 197 Recovery Time(s) 197 Run Type 197 Start Time 197 Status 197 Status Message 197 Task Name 197 Task Type 197 User Name 197 Version Number 197 Workflow Run ID 197 Worklet Designer 106 worklets about 171 creating 171, 172 workspace 8

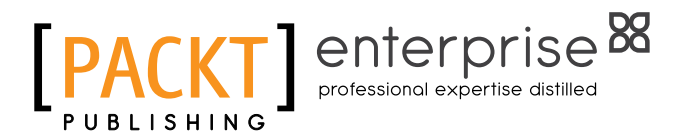

## Thank you for buying Learning Informatica PowerCenter 9.x

## About Packt Publishing

Packt, pronounced 'packed', published its first book, *Mastering phpMyAdmin for Effective MySQL Management*, in April 2004, and subsequently continued to specialize in publishing highly focused books on specific technologies and solutions.

Our books and publications share the experiences of your fellow IT professionals in adapting and customizing today's systems, applications, and frameworks. Our solution-based books give you the knowledge and power to customize the software and technologies you're using to get the job done. Packt books are more specific and less general than the IT books you have seen in the past. Our unique business model allows us to bring you more focused information, giving you more of what you need to know, and less of what you don't.

Packt is a modern yet unique publishing company that focuses on producing quality, cutting-edge books for communities of developers, administrators, and newbies alike. For more information, please visit our website at www.packtpub.com.

## **About Packt Enterprise**

In 2010, Packt launched two new brands, Packt Enterprise and Packt Open Source, in order to continue its focus on specialization. This book is part of the Packt Enterprise brand, home to books published on enterprise software – software created by major vendors, including (but not limited to) IBM, Microsoft, and Oracle, often for use in other corporations. Its titles will offer information relevant to a range of users of this software, including administrators, developers, architects, and end users.

## Writing for Packt

We welcome all inquiries from people who are interested in authoring. Book proposals should be sent to author@packtpub.com. If your book idea is still at an early stage and you would like to discuss it first before writing a formal book proposal, then please contact us; one of our commissioning editors will get in touch with you.

We're not just looking for published authors; if you have strong technical skills but no writing experience, our experienced editors can help you develop a writing career, or simply get some additional reward for your expertise.
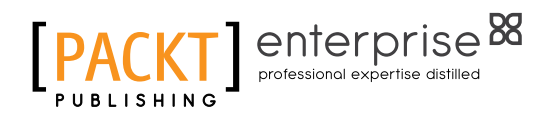

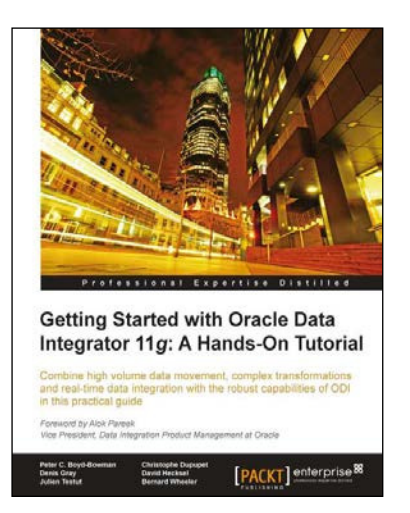

## Getting Started with Oracle Data Integrator 11g: A Hands-On Tutorial

ISBN: 978-1-84968-068-4

Paperback: 384 pages

Combine high volume data movement, complex transformations, and real-time data integration with the robust capabilities of ODI in this practical guide

- Discover the comprehensive and sophisticated 1. orchestration of data integration tasks made possible with ODI, including monitoring and error management.
- Get to grips with the product architecture 2. and building data integration processes with technologies, including Oracle, Microsoft SQL Server, and XML files.
- 3. A comprehensive tutorial packed with tips, images, and best practices.

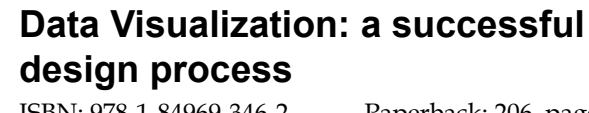

ISBN: 978-1-84969-346-2

Paperback: 206 pages

A structured design approach to equip you with the knowledge of how to successfully accomplish any data visualization challenge efficiently and effectively

- A portable, versatile, and flexible data 1 visualization design approach that will help you navigate the complex path towards success.
- Explains the many different reasons for creating 2. visualizations and identifies the key parameters that lead to very different design options.
- 3. Thorough explanation of the many visual variables and visualization taxonomy to provide you with a menu of creative options.

Please check www.PacktPub.com for information on our titles

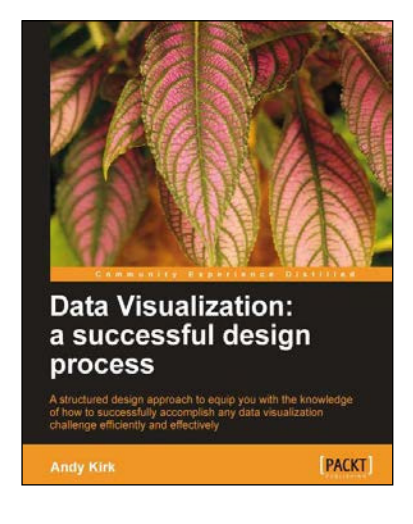

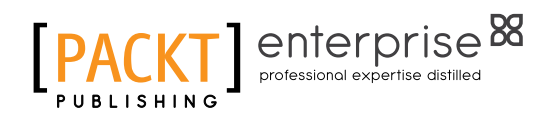

| Practical Data Analysis                                                                                                    |                    |
|----------------------------------------------------------------------------------------------------|--------------------|
| Transform, model, and visualize your data through hands-on<br>projects, developed in open source tools                                                                                  |                    |
| Foreword by Annin R. Mikler. Professor of Computer Science and Engineering<br>Director of the Center for Computational Epidemiology and Response Analysis,<br>University of North Tenas |                    |
| Hector Cuesta                                                                                                    | PACKT open source* |

## **Practical Data Analysis**

ISBN: 978-1-78328-099-5 Paperback: 360 pages

Transform, model, and visualize your data through hands-on projects developed in open source tools

- 1. Explore how to analyze your data in various innovative ways and turn them into insights.
- 2. Learn to use the D3.js visualization tool for exploratory data analysis.
- 3. Understand how to work with graphs and social data analysis.
- 4. Discover how to perform advanced query techniques and run MapReduce on MongoDB.

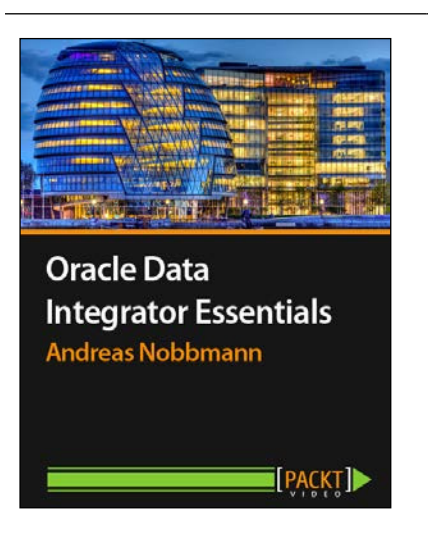

## Oracle Data Integrator Essentials [Video]

ISBN: 978-1-78217-048-8

Duration: 02:08 hours

Develop, deploy, and maintain your own data integration projects with a clear view of Oracle Data Integrator essentials and best practices

- 1. Develop the necessary skills for effectively carrying out data integration and transformations in ODI interfaces.
- 2. Understand the use of ODI development objects with methods and concepts illustrated from real projects.
- 3. Master the key concepts of ODI's physical and logical architecture and the use of Knowledge Modules and data models.

Please check www.PacktPub.com for information on our titles